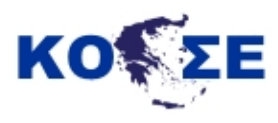

Διαδικασίες αναζήτησης / παραγωγής και διάθεσης διανυσματικών γεωχωρικών δεδομένων και μεταδεδομένων μέσω διαδικτυακών γεωχωρικών υπηρεσιών

# Σύνθετοντας Βήματα Δημιουργίας

1<sup>η</sup> έκδοση Μάρτιος 2016

Κομβικό Σημείο Επαφής Υπουργείου Εσωτερικών και Διοικητικής Ανασυγκρότησης

# Αντί εισαγωγής

Το κείμενο που ακολουθεί βασίζεται στη δουλειά που αναπτύχθηκε από το Κομβικό Σημείο Επαφής του τέως Υπουργείου Εσωτερικών κατά το έτος 2014. Αποτελεί το πρώτο βήμα στην κατεύθυνση υποστήριξης των ΟΤΑ για την αξιοποίηση και δημιουργία διαδικτυακών γεωχωρικών υπηρεσιών στο πλαίσιο εκπόνησης των Επιχειρησιακών τους Προγραμμάτων. Στόχος είναι το βήμα αυτό να υποστηριχθεί στην πορεία, με την σύνταξη επιπλέον κειμένων σε θεματικές που θα κριθούν απαραίτητες. Είναι προφανές σε μια τέτοια διαδικασία, ενθαρρύνονται οι παρατηρήσεις – σχολιασμοί από όσους αξιοποιήσουν τις προτάσεις που περιέχονται στο κείμενο αυτό.

Για παρατηρήσεις – σχολιασμούς μπορείτε να απευθύνεστε στο psamartzis@ypes.gr

Η διαδικασία αναζήτησης / παραγωγής και διάθεσης διανυσματικών γεωχωρικών δεδομένων και μεταδεδομένων μέσω διαδικτυακών γεωχωρικών υπηρεσιών, μπορεί να διαρθρωθεί σε 5 διακριτά βήματα:

Βήμα 1°: Αναζήτηση / παραγωγή γεωχωρικών διανυσματικών δεδομένων

**Βήμα 2°:** Παραγωγή μεταδεδομένων

**Βήμα 3°:** Εισαγωγή μεταδεδομένων σε κατάλογο μεταδεδομένων

**Βήμα 4°:** Εισαγωγή γεωχωρικών διανυσματικών δεδομένων σε server

**Βήμα 5°:** Σύνδεση μεταδεδομένων με τα διανυσματικά γεωχωρικά δεδομένα και διάθεσή τους μέσω διαδικτυακών γεωχωρικών υπηρεσιών.

#### Επισημάνσεις για το κείμενο που ακολουθεί:

- Προφανώς υπάρχουν πολλοί τρόποι με τους οποίους μπορούν να γίνουν τα πράγματα και κατά συνέπεια τα όσα ακολουθούν θα πρέπει να προσεγγισθούν ως <u>μια</u> πρόταση ανάμεσα σε εναλλακτικές.
- Η πρόταση βασίζεται εξολοκλήρου σε ελεύθερο λογισμικό ανοικτού κώδικα και σε κοινά αποδεκτές / ευρείας χρήσης εφαρμογές που είναι διαθέσιμες στο διαδίκτυο.
- Ο πληθυσμός στόχος των όσων ακολουθούν είναι υπάλληλοι των οργανισμών τοπικής αυτοδιοίκησης, αλλά και όποιος άλλος ενδιαφέρεται για το θέμα αυτό.
- Θεσμικό πλαίσιο: Νόμος 3882/2010, ηλεκτρονική διακυβέρνηση, επιχειρησιακά προγράμματα.

# Πίνακας περιεχομένων

| Προ | ετοιμασία                                                                                   | 6  |
|-----|---------------------------------------------------------------------------------------------|----|
|     | Α. Επιλογή «Γεωγραφικού Πληροφοριακού Συστήματος» - ελεύθερου λογισμικού<br>ανοικτού κώδικα | 7  |
|     | Β. Επιλογή «metadata editor» για την παραγωγή μεταδεδομένων                                 | 9  |
|     | Γ. Επιλογή εφαρμογής «καταλόγου μεταδεδομένων»                                              | 11 |
| Βήμ | α 1°: Αναζήτηση / παραγωγή γεωχωρικών δεδομένων                                             | 18 |
|     | Α. Αναζήτηση γεωχωρικών δεδομένων                                                           | 19 |
|     | Α.1 Εξελίξεις σε θεσμικό επίπεδο                                                            | 19 |
|     | Α.2 Εξελίξεις σε τεχνολογικό επίπεδο                                                        | 21 |
|     | Β. Παραγωγή γεωχωρικών δεδομένων                                                            | 24 |
|     | B1. Αξιοποιώντας τα υπόβαθρα που δίνει το qgis                                              | 24 |
|     | Β.2 Αξιοποιώντας το ελεύθερο λογισμικό ArcGIS Explorer Desktop                              | 35 |
|     | Β3. Άλλοι τρόποι παραγωγής διανυσματικών γεωχωρικών δεδομένων                               | 49 |
| Βήμ | α 2ο: Παραγωγή μεταδεδομένων                                                                | 50 |
|     | B2.1 Συμπληρώνοντας την 1 <sup>η</sup> καρτέλα Μεταδεδομένα:                                | 51 |
|     | Β.2 Συμπληρώνοντας την 2η καρτέλα Ταυτοποίηση :                                             | 52 |
|     | Β.3 Συμπληρώνοντας την 3η καρτέλα Κατηγοριοποίηση :                                         | 53 |
|     | Β.4 Συμπληρώνοντας την 4η καρτέλα Λέξη κλειδί :                                             | 54 |
|     | Β.5 Συμπληρώνοντας την 5η καρτέλα Γεωγραφική :                                              | 56 |
|     | Β.6 Συμπληρώνοντας την 6η καρτέλα Χρονική :                                                 | 57 |
|     | Β.7 Συμπληρώνοντας την 7η καρτέλα Ποιότητα και εγκυρότητα:                                  | 58 |
|     | Β.8 Συμπληρώνοντας την 8η καρτέλα Συμμόρφωση:                                               | 59 |
|     | Β.9 Συμπληρώνοντας την 9η καρτέλα Περιορισμοί:                                              | 60 |
|     | Β.10 Συμπληρώνοντας την 10η καρτέλα Αρμόδιο μέρος:                                          | 62 |
|     | B.11 Αποθηκεύοντας το παραγόμενο μεταδεδομένο (αρχείο μορφής xml)                           | 63 |
| Βήμ | α 3ο: Εισαγωγή μεταδεδομένων σε κατάλογο μεταδεδομένων                                      | 64 |
|     | Β3.1 Ξεκινώντας την εφαρμογή                                                                | 65 |
|     | Β3.2. Μπαίνοντας στην εφαρμογή                                                              | 66 |
|     | Β3.3.Εισάγοντας το μεταδεδομένο                                                             | 67 |
|     | Β3.4. Βγαίνοντας από την εφαρμογή και κλείνοντάς τη                                         | 70 |
| Βήμ | α 4ο: Εισαγωγή δεδομένου στο server του καταλόγου των μεταδεδομένων                         | 71 |
|     | 4.1 Δημιουργώντας χώρο εργασίας (workspace)                                                 | 73 |
|     | 4.2 Δημιουργώντας χώρο αποθήκευσης (store)                                                  | 76 |

| Βήμα 50: Σύνδεση δεδομένου με μεταδεδομένο                          | 88 |
|---------------------------------------------------------------------|----|
| 1η ενέργεια: Δυνατότητες αλλαγής του περιεχομένου του μεταδεδομένου | 89 |
| 2η ενέργεια: Δημοσιοποίηση του μεταδεδομένου                        | 91 |
| 3η ενέργεια: Παρέχοντας δυνατότητες πρόσβασης στο δεδομένο          | 93 |
| 1η περίπτωση: Η δυνατότητα μεταφόρτωσης                             | 94 |
| 2η περίπτωση: Η δυνατότητα wms                                      | 95 |
| Γλωσσάρι όρων                                                       | 99 |

Προετοιμασία

# Α. Επιλογή «Γεωγραφικού Πληροφοριακού Συστήματος» - ελεύθερου λογισμικού ανοικτού κώδικα.

Προκειμένου να διαχειριστούμε γεωχωρικά δεδομένα, χρειάζεται να έχουμε κατάλληλο πρόγραμμα. Από τα διαθέσιμα που είναι στην κατηγορία του ελεύθερου λογισμικού ανοικτού κώδικα, μια πρόταση είναι η αξιοποίηση του **qgis** το οποίο μπορώ να κατεβάσω από την ιστοσελίδα http://qgis.org/en/site/:

| < 🔶 🔿 qgis.org/en/site/        |                                                                        | 👻 🛛 🧟 creating spatial data qgis                                                                                                    | → ☆ @ ♣ ☆ ❷ ☰                                                                                                    |
|--------------------------------|------------------------------------------------------------------------|----------------------------------------------------------------------------------------------------|----------------------------------------------------------------------------------------------------|
| 2.12.0 DISCOVER OGIS FOR USERS | GET INVOLVED DOCUMENTATION                                             |                                                                                                    | English 🔻                                                                                                    |
|                                | QGIS<br>A Free and Open Source Geogra                                  | The a first of the second second seco | nil feature freeze 2016/01/15 12:00:00 UTC 72/2 2h 33m<br>nil next release 2016/02/20 12:00:00 UTC 114/2 2h 33m<br>E |
| 0                              | QGIS 2.12 Lyon has                                                     | been released!                                                                                                    |                                                                                                    |
| Get it dow                     | neased<br>moad QGIS 2.12 Lyon or read what is new in the: Visual Chang | jelog                                                                                                    |                                                                                                    |
| Create,                        | edit, visualise, analyse and publish geospatial information            | n on Windows, Mac, Linux, BSD (Android coming soon)                                                                                                    |                                                                                                    |
|                                | For your desktop, server, in your web brow<br>Download Now             | wser and as developer libraries Support QGIS Donate now!                                                                                                    |                                                                                                    |

# Εικονά Π - 1. Η ιστοσελίδα

7

Σχόλιο: Στην παρούσα φάση που γράφονται οι σημειώσεις αυτές η έκδοση είναι 2.12.

| e gis.org/en/site/forusers/download.html                                                                                             |                                                                                                    | ▽ C <sup>*</sup> Q <sup>*</sup> creating spatial data qgis | → ☆ 自 | + +     | ⊜ ≡ | = |
|----------------------------------------------------------------------------------------------------|----------------------------------------------------------------------------------------------------|------------------------------------------------------------|-------|---------|-----|---|
| 2.12.0 DISCOVER QGIS FOR USERS GET INVOLVED                                                                                          | DOCUMENTATION                                                                                                    |                                                            |       | English | -   | Î |
| Download QGIS<br>The current version is QGIS 2.12.1y<br>QGIS is available on Windows, MacC<br>Binary packages (installers) for curre | for your platform<br>on and was released on 23.10.2015.<br>8 X, Linux and Android.<br>In table version 2.12 can be downloaded here. |                                                            |       |         |     | E |
| INSTALLATION DOWNLOADS                                                                                                    | ALL RELEASES SOURCES                                                                                                    |                                                            |       |         |     |   |
| Download for Windows                                                                                                    |                                                                                                    | *                                                          |       |         |     |   |
| Latest release (eg. for New I                                                                                                    | Jsers):<br>andalone Installer Version 2.12 (32 bit)                                                                                 | a"                                                         |       |         |     |   |
| md5                                                                                                    | andalone Installer Version 2.12 (64 bit)                                                                                            | 6°<br>6°                                                   |       |         |     |   |
| md5<br>Long term release (eg. for c                                                                                                  | orporate users):                                                                                                    | d <sup>4</sup>                                             |       |         |     |   |
| L ↓ ↓ ↓ ↓ ↓ ↓ ↓ ↓ ↓ ↓ ↓ ↓ ↓ ↓ ↓ ↓ ↓ ↓ ↓                                                                                              | andalone Installer Version 2.8 (32 bit)                                                                                             | สำ                                                         |       |         |     |   |
| 🔺 🏑 qais s                                                                                                    | andalone Installer Version 2.8 (64 bit)                                                                                             | a*                                                         |       |         |     |   |

Εικονά Π - 2. Επιλεγοντάς την εκδοσή για μεταφορτώση

Αφού «κατεβάσω» το πρόγραμμα το «εκτελώ» και γίνεται η εγκατάστασή του. Έχοντας πλέον εγκατεστημένο το λογισμικό, ανοίγω το QGIS Desktop 2.12.0 και εμφανίζεται μια τέτοια οθόνη.

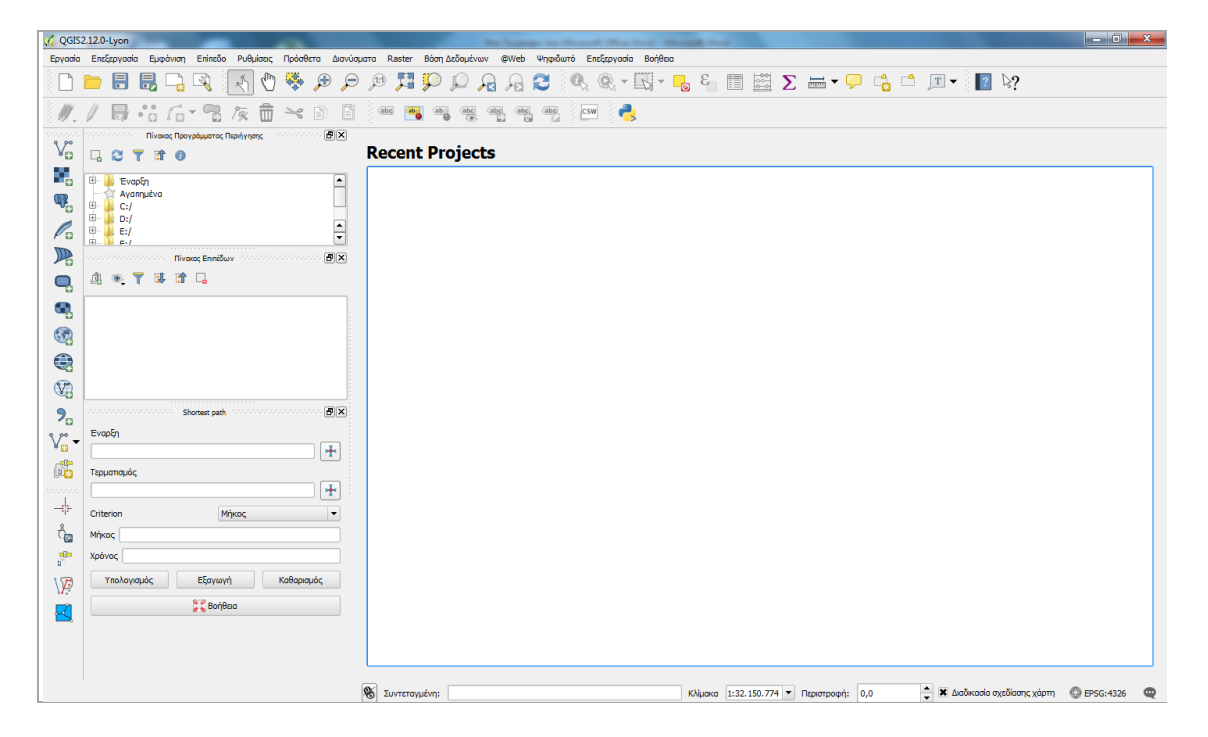

ΕΙΚΟΝΑ Π - 3. ΤΟ ΠΕΡΙΒΑΛΛΟΝ ΕΡΓΑΣΙΑΣ ΜΕ ΤΟ QGIS

#### Β. Επιλογή «metadata editor» για την παραγωγή μεταδεδομένων

Η παραγωγή μεταδεδομένων είναι μια διαδικασία που μας επιτρέπει να δώσουμε «ταυτότητα» στα ψηφιακά γεωχωρικά δεδομένα που έχουμε. Τα μεταδεδομένα μπορούμε να τα εντάξουμε στη συνέχεια σε κατάλογο μεταδεδομένων (που θα δούμε στο 3° Βήμα) διαμορφώνοντας ένα αποθετήριο πληροφοριών για τα δεδομένα που διαθέτουμε.

Η διαδικασία αυτή είναι ιδιαίτερα σημαντική καθώς μπορεί πλέον να αναζητεί κάποιος δεδομένα με βάση τα μεταδεδομένα τους, δηλαδή την ταυτότητά τους, ώστε παρέχοντας ένα σύνολο απαραίτητων πληροφοριών να καθίσταται εφικτή από έναν δυνητικό χρήστη του δεδομένου η καταρχήν αξιολόγηση του αν κάνει για τη δουλειά του το συγκεκριμένο δεδομένο ή όχι.

Εφαρμογή που θα χρειαστούμε: Προτείνουμε σε αυτό το σημείο τον metadata editor που έχει παραχθεί στο πλαίσιο της Ευρωπαϊκής Οδηγίας Inspire και είναι διαθέσιμο από το link: <u>http://inspire-geoportal.ec.europa.eu/editor/</u>

| inspire-geoportal.ec.europa.eu/editor/              |                                                                    | ▽ C Q number generators       | → ☆ 自 ♣ 斋 😕 ☰                                   |
|-----------------------------------------------------|--------------------------------------------------------------------|-------------------------------|-------------------------------------------------|
| INSPIRE GE                                          | OPORTAL                                                            |                               | Contact   Search   Legal notice English (en)♥ ▲ |
| Commission Enhancing acc                            | ess to European spatial data                                       |                               |                                                 |
| EUROPEAN COMMISSION > INSPIRE > INSPIRE GEOPORTAL > | Metadata Editor                                                    |                               |                                                 |
| New Open Validate Save Save as template             | Help About INSPIRE Sostial Dataset - en                            | _                             | User guide   What's new                         |
|                                                     | top sources and a set of the set                                   | bg cs da c <mark>el en</mark> | s et fifr huit It Iv mt nipipt rosk sisv        |
| Metadata Identification Classification Keyword Geog | rraphic Temporal Quality&Validity Conformity Constraints Responsib | e party                       | Kerresn                                         |
| Metadata on metadata                                | _                                                                  |                               |                                                 |
| Metadata point of contact (*)                       | 0                                                                  |                               | =                                               |
| Point of contact 1                                  |                                                                    |                               |                                                 |
| ▼ Organisation name (*)                             |                                                                    |                               |                                                 |
| E-mail (*)                                          |                                                                    |                               |                                                 |
|                                                     | ol                                                                 |                               |                                                 |
|                                                     |                                                                    | e                             |                                                 |
| Metadata date     2015-11-09                        |                                                                    |                               |                                                 |
| Metadata language (*)     english                   |                                                                    |                               |                                                 |
| (*) This field is mandatory                         |                                                                    |                               |                                                 |

EIKONA  $\Pi$  - 4. TO DEPIBAAAON TOY INSPIRE METADATA EDITOR – [ASSAINA – EN]

Εδώ εμφανίζονται διάφορες καρτέλες με πεδία στα οποία θα πρέπει να δοθούν πληροφορίες. Δυο σημεία άξια προσοχής:

α) τα πεδία με αστερίσκο είναι υποχρεωτικά και

β) σε κάθε πεδίο υπάρχει κουμπί που παραπέμπει σε επεξηγήσεις - βοήθεια - ως προς το τι ζητιέται να συμπληρωθεί.

Το περιβάλλον εργασίας μπορεί να είναι και στα ελληνικά, καθώς παρέχεται δυνατότητα αλλαγής της γλώσσας.

| C C Q number                                                                                                    | er generators           | → ☆ 自                                          | + 1    | e e           |
|----------------------------------------------------------------------------------------------------|-------------------------|------------------------------------------------|--------|---------------|
|                                                                                                    |                         | Contact   Search   Legal notice                | [      | English (en)▼ |
| Commission Elifialicity access to European spatial data                                                                                                    |                         |                                                |        |               |
| EUROPEAN COMMISSION > INSPIRE > INSPIRE GEOPORTAL > Metadata Editor                                                                                                    |                         | User guide                                     | What's | new           |
| Δημιουργία αρχείου Άνσιγμα Επικύρωση Αποθήκευση Αποθήκευση κως πρότυπο Βαήθαα About ΝΕΡΡΕ Σύνολο χωρικών δεσφένων «Η<br>δο G σ<br>Μεταδεδομείνα Τουτοποίηση Κατηγορίοποιηση Λεξη κλιαδί Γεωγραφική Χρονική Ποιοτητά και εγκυρότητα Σύμμορφικά Περιοριαμοί Αρμόδιο μέρος | de <mark>el</mark> en e | etfifrhuititkvmtnipip<br>ασπκή <u>Ανανέωση</u> | trosks | si sv         |
|                                                                                                    |                         |                                                |        |               |
| * Αρμόδιος για επικοινωνία σχετικά με τα<br>μεταδεδομένα (*)                                                                                                    |                         |                                                |        |               |
| * Αρμάδιος για επικοινωνία 1                                                                                                    |                         |                                                |        |               |
| Οναμασία του αργανισμού (*)                                                                                                    |                         |                                                |        |               |
| * ηλεκτροική διεύθυνση (*)                                                                                                    | ¢                       |                                                |        |               |
| Чидоцпула истобебоµ//чими<br>2015-11-09                                                                                                    |                         |                                                |        |               |
| TAlaora μεταδεδομένων (*) greek                                                                                                    |                         |                                                |        |               |

Eikona  $\Pi$  - 5. to pepibaaaon toy inspire metadata editor – [eaahnika – el]

# Γ. Επιλογή εφαρμογής «καταλόγου μεταδεδομένων»

Από τους διάφορους διαθέσιμους καταλόγους μεταδεδομένων ένας προτεινόμενος είναι ο geonetwork που βρίσκεται στη διεύθυνση: <u>http://geonetwork-opensource.org/</u> και συνοδεύεται από ενημερωμένο και αναλυτικό documentation στο οποίο κανείς μπορεί να ανατρέχει για βοήθεια. Ο κατάλογος αυτός, έχει ενσωματωμένο και ένα geoserver, επιτρέποντας να εισάγουμε και δεδομένα σε αυτόν. Άρα τα μεταδεδομένα μπαίνουν στον κατάλογο και τα δεδομένα στον server του καταλόγου.

**Σημείωση:** Αν κάποιος εγκαταστήσει geonetwork, ΔΕΝ χρειάζεται να εγκαταστήσει ξεχωριστά geoserver. Αν το επιχειρήσει θα πρέπει να προσέξει το port που θα γίνει εγκατάσταση γιατί by default η εγκατάσταση γίνεται στο 8080 και για τις δυο εφαρμογές οπότε θα παρουσιαστεί πρόβλημα.

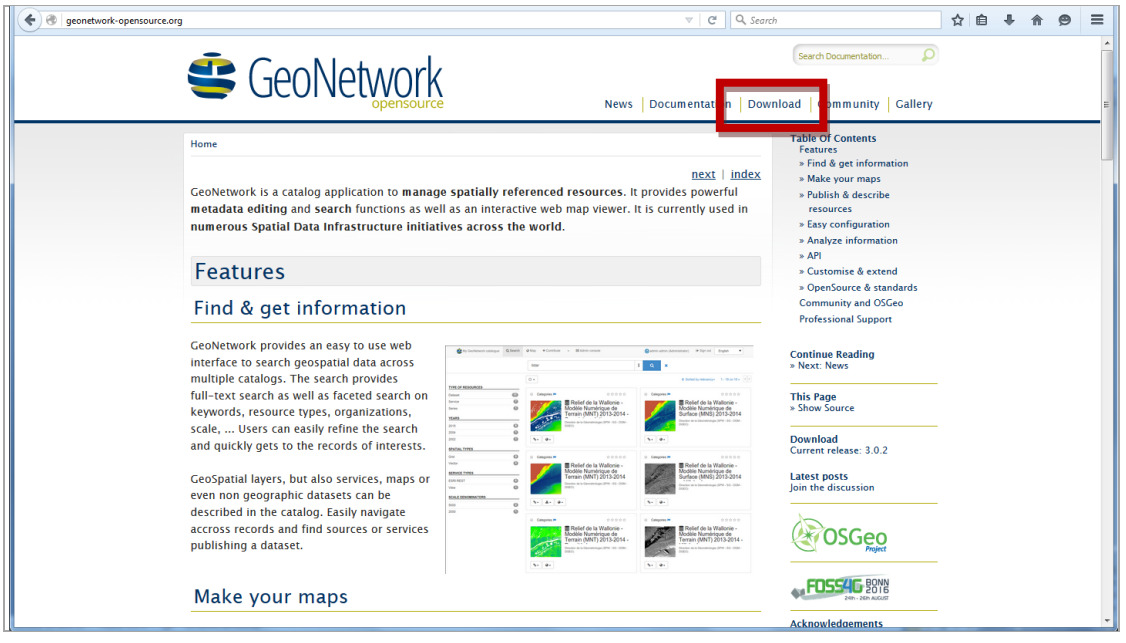

Εικονά Π - 6. Η ιστοσελίδα

| e enetwork-opensource.org/downloads.html                                                                                                    | ▼ C Q Search                                                                                                    |
|----------------------------------------------------------------------------------------------------|----------------------------------------------------------------------------------------------------|
| GeoNetwork                                                                                                    | Search Documentation                                                                                                    |
| Home > Download GeoNetwork                                                                                                    | Table Of Contents           previous   next   index         Download GeoNetwork           > Releases         > Source code |
| Releases                                                                                                    | Continue Reading                                                                                                    |
| v3.0.2 (Current release)     All relearer     Development releases (uns oble) Source code                                                                                          | » Previous: Documentation<br>» Next: Community<br>—<br>This Page<br>» Show Source                                          |
| GitHub repository     To checkout the current development version and build it, use:                                                                                               | Download<br>Current release: 3.0.2<br>Latest commits<br>Join the discussion                                                |
| <pre>\$ git clonerecursive git://github.com/geonetwork/core-geonet<br/>\$ cd geonetwork<br/>\$ git checkout develop<br/>\$ git submodule updateinit<br/>\$ mvn clean install</pre> | network.git geonetwork                                                                                                    |
| For more information, refer to the <u>developer guide</u>                                                                                                    |                                                                                                    |
| Previous: Documentation                                                                                                    | Next: Community INNOVATIVE SOLUTIONS                                                                                       |

EIKONA  $\Pi$  - 7. H  $\Pi$  epioxh fia download (A)

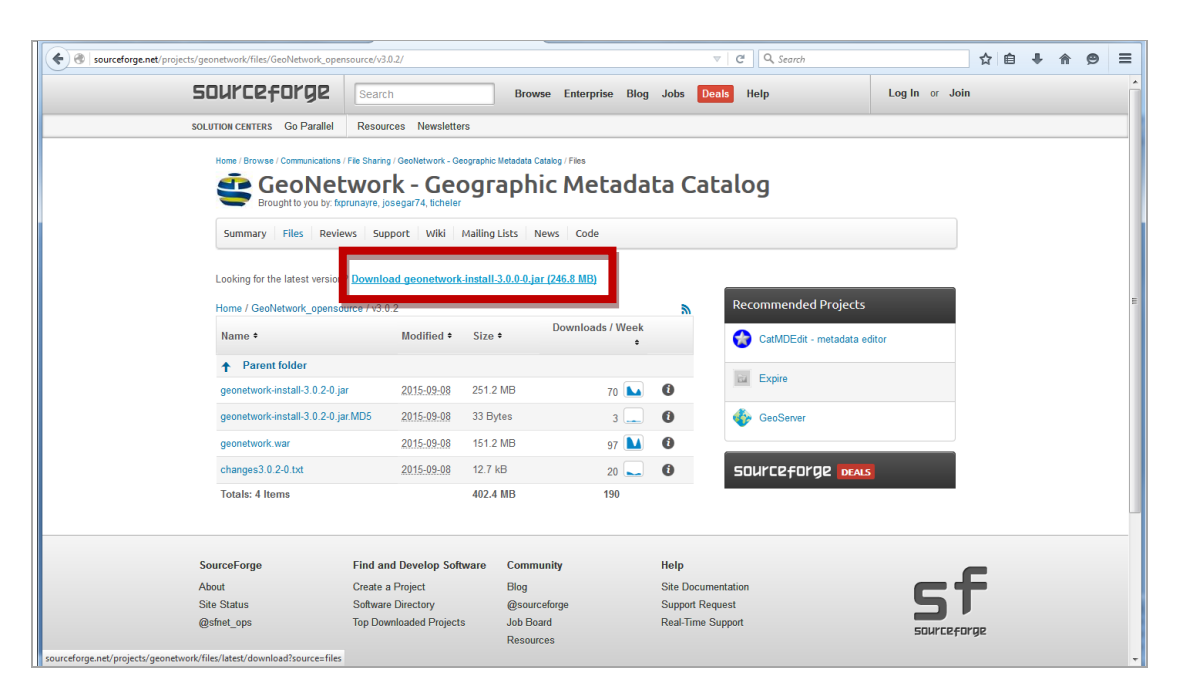

EIKONA  $\Pi$  - 8. H  $\Pi$  epioxh fia download (B)

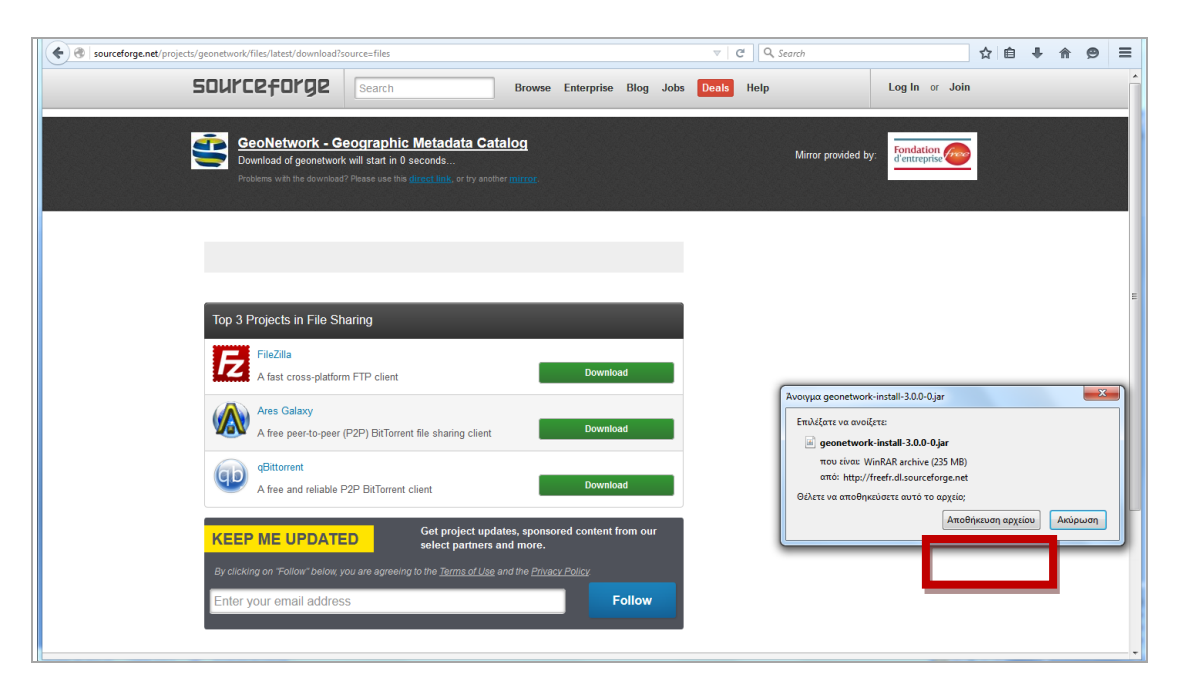

EIKONA  $\Pi$  - 9. H  $\Pi$  epioxh fia download (f)

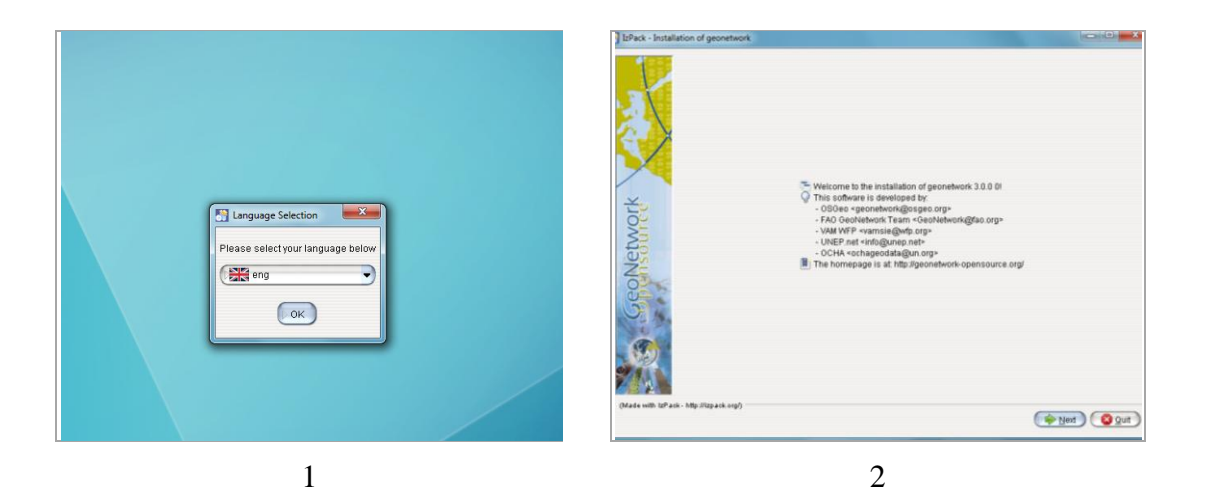

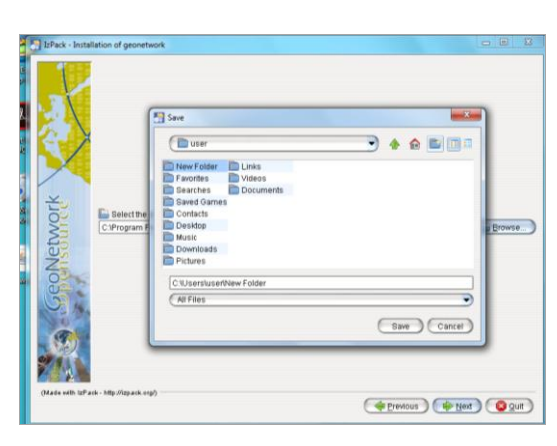

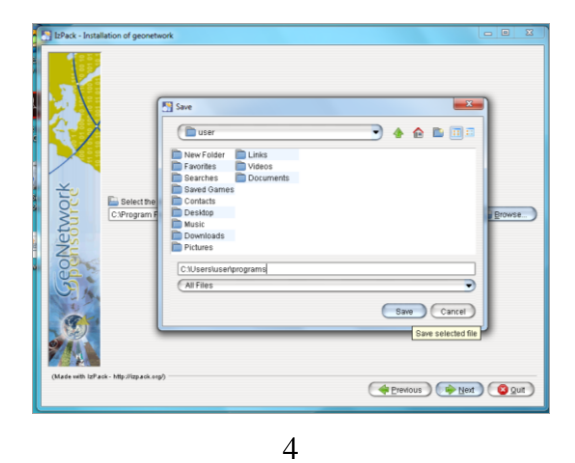

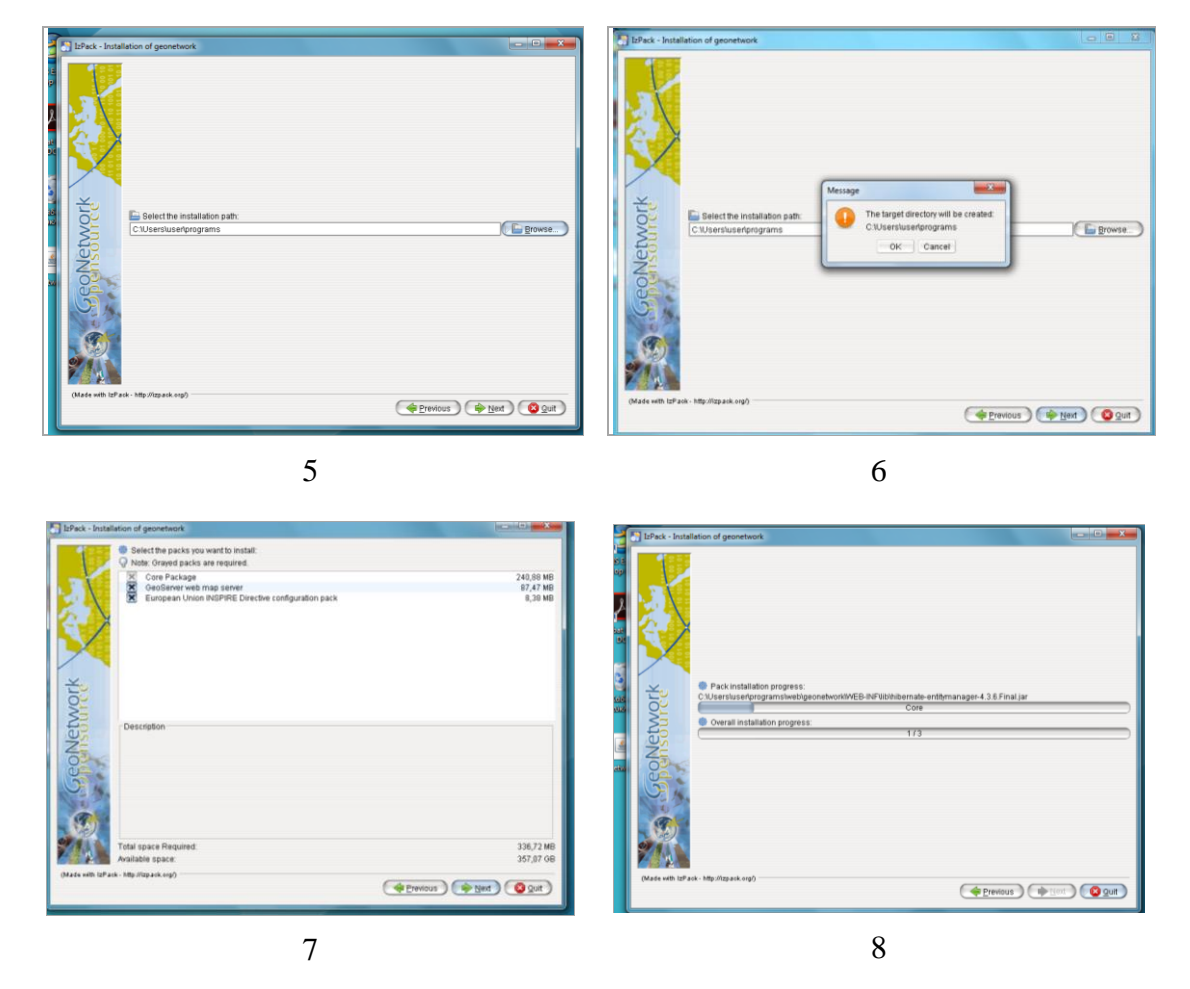

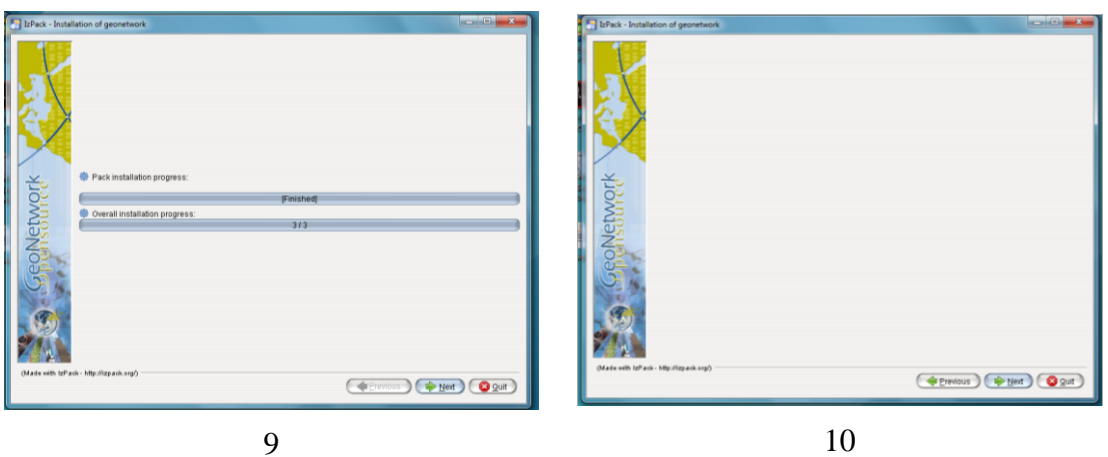

Εικονά Π - 10. Ενδεικτικές οθονές κατά τη διαδικάσια εγκατάστασης

**Σημείωση** : Η εφαρμογή αφού εγκατασταθεί, ξεκινά από startup και κλείνει από shutdown

| Oppinuum     Iuµmapüngen m ββλuoßigen     Koung (pelma μμ *     Kyapagi     Nace φάκολος     Migrillege       **     Angemagukie     Orouja     Hµupapüngen taronim.     Yamagi     Warkog oppikuie       **     Bindeona seprediac     is ico     10/11/2013/357 µµ     Gakado oppikuie       **     Bindeona     10/11/2013/357 µµ     Gakado oppikuie       **     Bindeona     28/4/2012/20 µµ     Apprice Appika     10/11/2013/20 µµ       **     Bindeona     28/4/2012/20 µµ     Apprice Appika     10/11/2013/20 µµ       **     Bindeona     28/4/2012/20 µµ     Apprice Appika     10/11/2013/20 µµ       **     Bindeona     28/4/2012/20 µµ     Apprice Appika     10/11/2013/20 µµ       **     Bindeona     28/4/2012/20 µµ     Apprice Appika     10/11/2013/20 µµ       **     Bindeona     28/4/2012/20 µµ     Apprice Appika     10/11/2013/20 µµ       **     Bindeona     28/4/2012/20 µµ     Apprice Appika     10/11/2013/20 µµ       **     Bindeona     28/4/2012/20 µµ     Apprice Appika     10/11/2013/20 µµ       **     Mindeona     28/4/2012/20 µµ     Apprice Appika     10/11/2013/20 µµ       **     Mindeona     28/4/2012/20 µµ     Apprice Appika     10/11/2013/20 µµ       **     Mindeona <t< th=""></t<>                                                                                                |
|----------------------------------------------------------------------------------------------------|
| Ayannyalva         D'ouga         Hyupopunvia room         Tumor,         Mykydec,           Ile Ingevina taypeoine,         Ile co         10/11/2013 337 µµ         Bozhače aggitav           Ile Angevina taypeoine,         Ile co         10/11/2013 337 µµ         Bozhače aggitav           Ile Dote Rierac,         Ile pin         10/11/2013 337 µµ         Bozhače aggitav           Ile Dote Rierac,         Ile pin         20/11/2013 337 µµ         Bozhače aggitav           Ile Dote Rierac,         Ile pin         20/11/2013 337 µµ         Bozhače aggitav           Ile Dote Rierac,         Ile pin         20/11/2013 337 µµ         Bozhače aggitav         1/11/2013 337 µµ           Bizhačetinac,         Ile pin         20/11/2013 337 µµ         Bozhače aggitav         1/11/2013 337 µµ           Bizhačetinac,         Ile pin         20/11/2013 337 µµ         Bozhače aggitav         1/11/2013 337 µµ           Bizhačetinac,         Ile pin         20/12/2013 2.50 µµ         Aggita 52 µµ         Aggita 52 µµ         1/11/2013 2.50 µµ           Bizhačetinac,         Ile unoch         20/12/2013 2.50 µµ         Aggita 52 µµ         20/14         1/12           Bizhačetinac,         Ile unoch         20/12/2013 2.50 µµ         20/14         1/12         1/12           Bizhačetinac, </th |
|                                                                                                    |

EIKONA  $\Pi$  - 11. Apxeia startup shutdown

Επιλέγοντας το startup σε περιβάλλον DOS τρέχει το πρόγραμμα το οποίο αναμένουμε έως να φτάσει στην τελική ένδειξη σύνδεσης με @0.0.0:8080

| Win [0/11/2015 3:5/ μμ _ Ψακελος αρχειών                                                                                                    |
|----------------------------------------------------------------------------------------------------|
| C:\windows\system32\cmd.exe                                                                                                    |
| tor", 1.0],PARAMETER["false_easting", 0.0],PARAMETER["false_northing", 0.0],UNIT<br>["m", 1.0]]<br>=Yi 10, 2015 4:04:49    ; java.util.prefs.WindowsPreferences <init><br/>WARNING: Could not open/create prefs root node Software\JavaSoft\Prefs at root 0<br/>x80000002. Windows RegCreateKeyEx() returned error code 5.<br/>2015-11-10 16:04:49,892 WARN [geonetwork.lucene] - Stopwords file with incorrec<br/>t 180 639-2 language as filename: README<br/>2015-11-10 16:04:54.434:INFO:geonetwork:Initializing Spring FrameworkServlet 'sp<br/>ring'<br/>2015-11-10 16:04:56.496:INFO:oejd.DeploymentManager:Deployable added: C:\Users\u<br/>ser\programs\web\geoserver<br/>2015-11-10 16:05:12.185:INFO:geoserver:No Spring WebApplicationInitializer types<br/>detected on classpath<br/>10 =Yi 16:05:13 WARN [geoserver.global] - Found Servlet context parameter GEOSER<br/>VER_DATA_DIR set to/geonetwork/data/geoserver_data , but this path does not e<br/>xist<br/>log4j:WARN File option not set for appender [geoserverlogfile].<br/>log4j:WARN Are you using FileAppender instead of ConsoleAppender?<br/>2015-11-10 16:05:14.187:INFO:geoserver:Initializing Spring root WebApplicationCo<br/>ntext<br/>2015-11-10 16:05:29.310:INFO:oejdp.ScanningAppProvider:Deployment monitor C:\Use</init> |
| 2015-11-10 16:05: 29.651:INFO:oejs.AbstractConnector:Started SelectChannelConnect<br>orCO.0.0.0:8080                                                                                                    |

Εικονά Π - 12. Η ενδειξή σύνδεσης

Σε αυτή την περίπτωση πηγαίνω σε έναν φυλλομετρητή ιστοσελίδων και πληκτρολογώ:

# http://localhost:8080/geonetwork

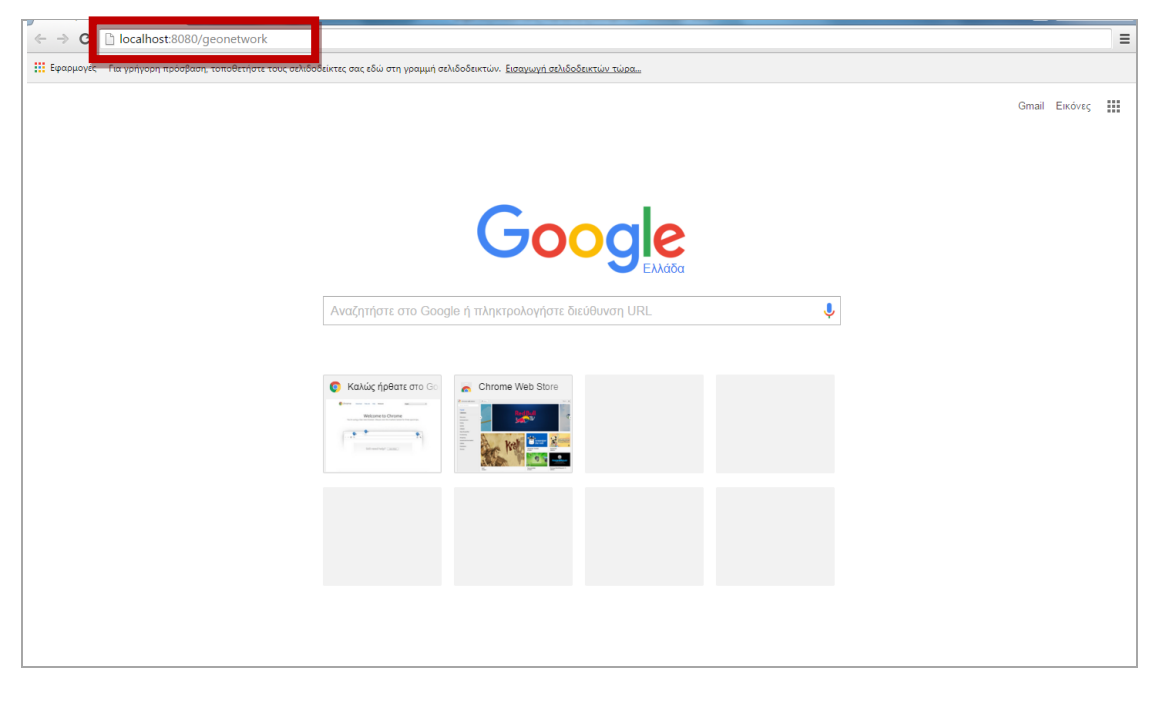

Εικονά Π - 13. Η ενδειξή σύνδεσης

Οπότε και εμφανίζεται η αρχική οθόνη του geonetwork

| ← → C [] localhost:8080/geone                                  | twork/srv/eng  | /catalog.search#/home                                        |                                                                                                    |                                                                                        | ☆ = |
|----------------------------------------------------------------|----------------|--------------------------------------------------------------|----------------------------------------------------------------------------------------------------|----------------------------------------------------------------------------------------|-----|
| My GeoNetwork catalogue                                        | Q Search       | <b>⊘</b> Map                                                 |                                                                                                    | Sign in English                                                                        | T   |
|                                                                |                | This webpage uses cookies. If you con<br>Want to kn<br>Accep | tinue navigating this page, we will assume you a<br>ow more about this message ?<br>t or Get me out of here | ccept this.                                                                            |     |
| Get started<br>Search over 0 data sets, services and<br>Search | maps,          |                                                              | ٩                                                                                                    | My organization Data<br>Portal<br>Here you will find data, services and maps and more. |     |
| Latest news Most popular                                       |                |                                                              |                                                                                                    |                                                                                        |     |
|                                                                |                |                                                              |                                                                                                    |                                                                                        |     |
| About <b>O</b> Github Powered by                               | geonetwork 3.0 | 0.0 🔊                                                        |                                                                                                    |                                                                                        |     |

Eikona  $\Pi$  - 14. H apxikh endeieh toy geonetwork

ΥΠΕΝΘΥΜΙΣΗ: η εφαρμογή σταματά από την επιλογή shutdown

Στο σημείο αυτό ολοκληρώνεται η παρουσίαση των προγραμμάτων που θα χρειαστούμε για όλη τη δουλειά όπως αυτή αναπτύσσεται στη συνέχεια.

Σημειώνεται ότι τα παραπάνω προγράμματα / εφαρμογές συνοδεύονται από πλήρη εγχειρίδια και από ενεργές κοινότητες που διαρκώς τα εμπλουτίζουν, ενώ στο διαδίκτυο μπορεί κανείς να βρει απαντήσεις σε εξειδικευμένα ερωτήματα καθώς και εκπαιδευτικά videos.

Βήμα 1º: Αναζήτηση / παραγωγή γεωχωρικών δεδομένων.

Πρωταρχικό ζήτημα είναι η αναζήτηση ή η παραγωγή γεωχωρικών δεδομένων. Η αναζήτηση προφανώς αναφέρεται στο να διαπιστώσουμε αν ο φορέας στον οποίο εργαζόμαστε:

α) έχει ήδη στην κατοχή του, ή και

β) είναι σε διαδικασία απόκτησης γεωχωρικών δεδομένων ή και

 γ) αν μπορεί να βρει διαθέσιμα τα γεωχωρικά δεδομένα που τον ενδιαφέρουν από άλλον φορέα / πηγή.

Για παράδειγμα αν ένας Δήμος έχει σε εξέλιξη την εκπόνηση Γενικού Πολεοδομικού Σχεδίου (Γ.Π.Σ) ή ΣΧΟΟΑΠ, είναι προφανές ότι θα πρέπει να παραλάβει σε ψηφιακή μορφή (shp) τα αρχεία με γεωχωρικά δεδομένα από τον μελετητή. Όταν έχουμε γεωχωρικά δεδομένα σε ψηφιακή μορφή, τότε μπορούμε να πάμε στο επόμενο βήμα (Βήμα 2°), αλλιώς προχωράμε στην περαιτέρω αναζήτηση ή παραγωγή γεωχωρικών δεδομένων.

#### Α. Αναζήτηση γεωχωρικών δεδομένων.

Τόσο οι θεσμικές όσο και οι τεχνολογικές εξελίξεις παρέχουν μια σειρά από δυνατότητες πρόσβασης σε γεωχωρικά δεδομένα.

#### Α.1 Εξελίξεις σε θεσμικό επίπεδο

Ο Νόμος 3882/2010 επέτρεψε την ανάπτυξη διαδικτυακών υπηρεσιών θέασης, μεταφόρτωσης γεωχωρικών δεδομένων από τη δημόσια διοίκηση. Ήδη διάφοροι φορείς έχουν δημιουργήσει υπηρεσίες wms και wfs για την πρόσβαση σε δεδομένα είτε σε μορφή εικόνας, είτε σε διανυσματική μορφή. Ενδεικτικά από τη διεύθυνση : <u>http://epota.ypes.gr/?page\_id=206</u>, μπορεί κάποιος να δει τι δεδομένα υπάρχουν διαθέσιμα, κυρίως μέσω διαδικτυακών υπηρεσιών. Για την αξιοποίησή τους χρειάζεται desktop λογισμικό Γεωγραφικού Συστήματος Πληροφοριών, όπως αυτό που είδαμε παραπάνω (Προετοιμασία σελ. 2).

Επίσης είναι απαραίτητο να ελέγξουμε αν τα δεδομένα που υπάρχουν τα έχει ήδη άλλος φορέας (χωρίς ακόμη να τα παρέχει προς «τα έξω»). Για τον σκοπό αυτό αναζητούμε από το Κομβικό Σημείο Επαφής του φορέα μας αν έχουν το δεδομένο ή αν μπορούν να το βρουν ή ακόμη επισκεπτόμαστε τη διεύθυνση <u>http://ypeka.gr/Default.aspx?tabid=696&language=el-GR</u> και βλέπουμε αν υπάρχουν διαθέσιμα αυτά που θέλουμε. Αν τα δεδομένα που βρίσκουμε είναι σε μορφή διανυσματική (π.χ. .shp ή .kml), raster, ή ως υπηρεσίες wms, wfs μπορούμε να τα εισάγουμε στο qgis.

Αυτό γίνεται από τις καρτέλες :

- Επίπεδο/ Προσθήκη Επιπέδου/Προσθήκη Διανυσματικού Επιπέδου
- Επίπεδο/ Προσθήκη Επιπέδου/Προσθήκη Επιπέδου Raster
- Επίπεδο/ Προσθήκη Επιπέδου/Προσθήκη Επιπέδου WMSWMST
- Επίπεδο/ Προσθήκη Επιπέδου/Προσθήκη Επιπέδου WFS

και ακολουθώντας τα αντίστοιχα βήματα που ορίζει στη συνέχεια το πρόγραμμα.

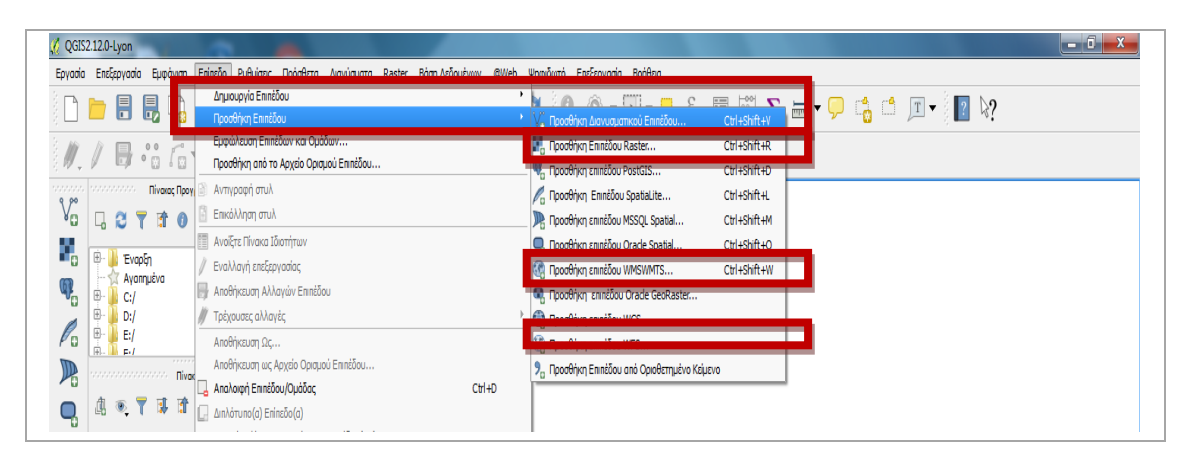

Εικονά 1 - 1. Η ΕΠΙΛΟΓΗ ΕΙΣΑΓΩΓΗΣ ΓΕΩΧΩΡΙΚΩΝ ΔΕΔΟΜΕΝΩΝ / ΥΠΗΡΕΣΙΩΝ ΣΤΟ ΠΕΡΙΒΑΛΛΟΝ ΕΡΓΑΣΙΑΣ ΤΟΥ QGIS

#### Α.2 Εξελίξεις σε τεχνολογικό επίπεδο

Σήμερα, είναι εφικτή η αξιοποίηση των δυνατοτήτων που παρέχει η εθελοντική χαρτογράφηση ένα παράδειγμα της οποίας είναι και το openstreetmap. Μέσω του openstreetmap, παρέχεται η δυνατότητα να «κατεβάσει» κάποιος τα δεδομένα που έχει η εφαρμογή και τα οποία απεικονίζονται χαρτογραφικά.

**Σχόλιο:** Τα δεδομένα που παρέχει το openstreetmap μπορεί να είναι ή μπορεί και να μην είναι ακριβή. Κατά συνέπεια επαφίεται στον τελικό χρήστη να διαπιστώσει αν είναι κατάλληλα για τη δουλειά του.

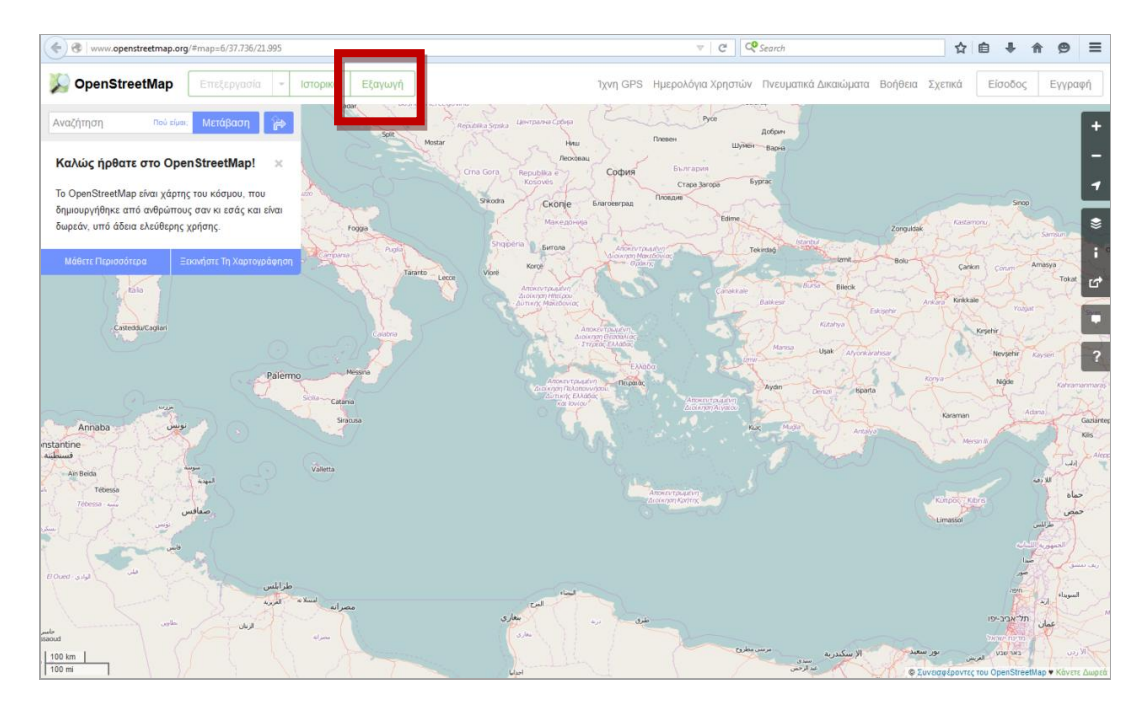

Εικονά 1 - 2. Η ΙΣΤΟΣΕΛΙΔΑ <u>www.openstreetmap.org</u> ΜΕ ΕΣΤΙΑΣΗ ΣΤΗΝ ΕΛΛΑΔΑ

Στην οθόνη βλέπουμε ότι δίνεται η επιλογή Εξαγωγή η οποία όταν επιλεχθεί παρουσιάζεται η παρακάτω οθόνη

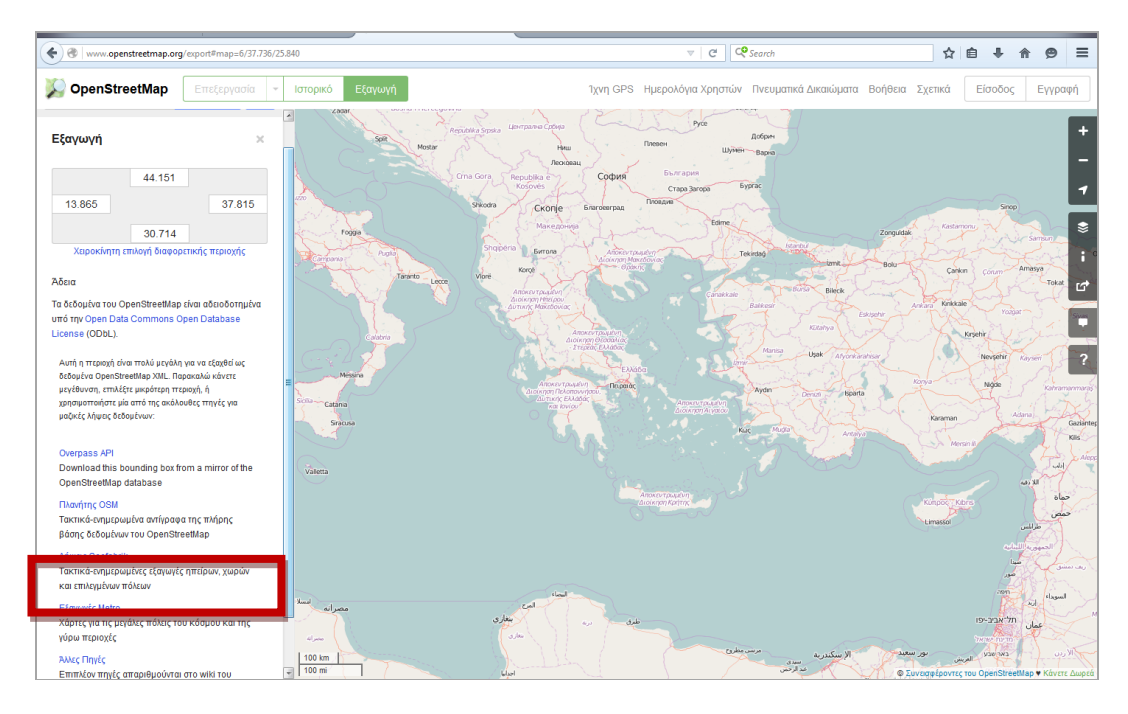

Εικονα 1 - 3. ΕΧΟΝΤΑΣ ΕΠΙΛΕΞΕΙ εξαγωγή

Εδώ δίνονται αρκετοί τρόποι για να μεταφορτώσουμε δεδομένα και ένας τρόπος είναι από την επιλογή **Λήψεις Geofabrik** που δίνεται από την αριστερή στήλη όπου επιλέγοντάς το οδηγούμαστε στην ιστοσελίδα http://download.geofabrik.de/

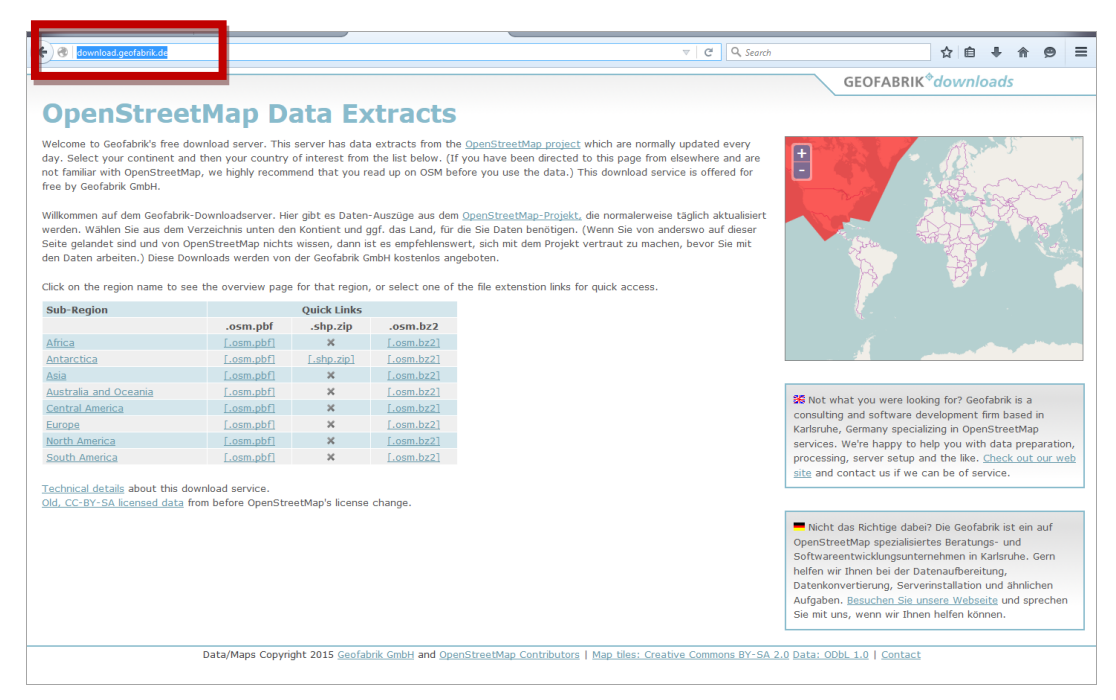

ΕΙΚΟΝΑ 1- 4. Η ΙΣΤΟΣΕΛΙΔΑ http://download.geofabrik.de/

Ακολουθώντας τα παραθυρικά βήματα της εφαρμογής μπορούμε να φτάσουμε στην ιστοσελίδα <u>http://download.geofabrik.de/europe/greece.html</u>

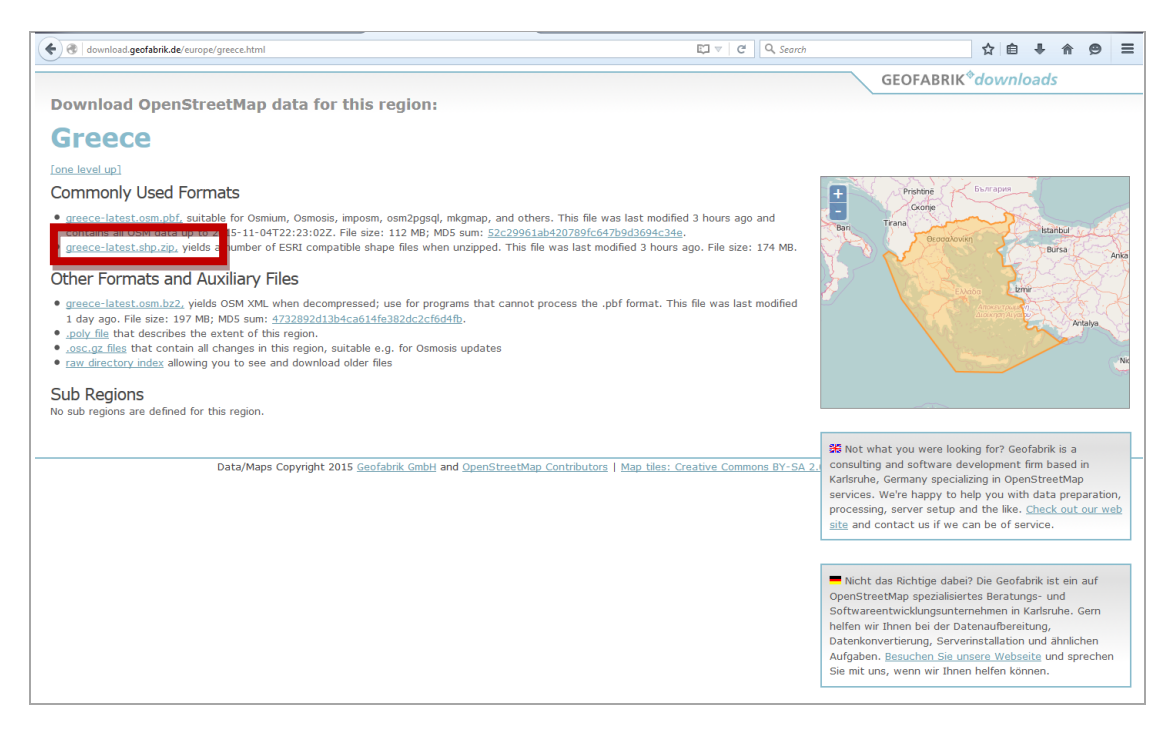

# ΕικοΝΑ 1-5. Η ΙΣΤΟΣΕΛΙΔΑ http://download.geofabrik.de/europe/greece.html

από όπου μπορούμε να επιλέξουμε να μεταφορτώσουμε το αρχείο greecelatest.shp.zip που περιέχει σε συμπιεσμένη μορφή την τελευταία αναθεωρημένη έκδοση με τα διαθέσιμα διανυσματικά γεωχωρικά δεδομένα (.shp αρχεία), όπως παρουσιάζονται στο openstreetmap για την Ελλάδα.

Με τα παραπάνω ολοκληρώθηκε η παρουσίαση μερικών τρόπων αναζήτησης γεωχωρικών διανυσματικών δεδομένων.

Αν παρόλα αυτά παραμένει η ανάγκη παραγωγής διανυσματικών γεωχωρικών δεδομένων τότε μπορούμε να πάμε στο επόμενο στάδιο

# Β. Παραγωγή γεωχωρικών δεδομένων

Υπάρχουν προφανώς πάρα πολύ τρόποι για να παραχθούν διανυσματικά γεωχωρικά δεδομένα.

# B1. Αξιοποιώντας τα υπόβαθρα που δίνει το qgis.

# 1.1.Προετοιμασία:

# 1.1.1. Καταγραφή του τι θέλω να ψηφιοποιήσω:

Π.χ. Σε έναν πίνακα μπορώ να καταγράψω το τι θέλω να ψηφιοποιήσω με καταρχήν επιπλέον πληροφορίες για:

α. το επίπεδο της λεπτομέρειας, (π.χ. σημείο ή πολύγωνο / γραμμή ή πολύγωνο)

β. το επίπεδο της ακρίβειας, ( το επίπεδο της εστίασης που θα κάνω για να ψηφιοποιήσω)

γ. το σύστημα αναφοράς που θα χρησιμοποιήσω και

δ. σε ποια μορφή θα το έχω δηλαδή shapefile, geodatabase ή άλλο;

ε. επιπλέον στήλες με πεδία που θέλω να συνοδεύουν κατ' ελάχιστον τα δεδομένα αυτά: (προτείνεται σε αυτό το σημείο ως κατελάχιστον : ΚΩΔΙΚΟΣ, ΟΝΟΜΑ)

|    | Nio Φύλλο εργασίας του Microsoft Office Excel 🖉 - Μιστοσή Excel |                             |                           |                       |          |                |                              |                           |                    |                |                |             |                   |                                    |
|----|-----------------------------------------------------------------|-----------------------------|---------------------------|-----------------------|----------|----------------|------------------------------|---------------------------|--------------------|----------------|----------------|-------------|-------------------|------------------------------------|
|    | Κεντρ                                                           | κή Εισαγωγή Διάταξη σελίδας | Τύποι Δεδομένα Αναθεώρηση | Προβολή Foxit         | PDF HP e | Print and Shai | e                            |                           |                    |                |                |             |                   | @ _ = ×                            |
|    | <u> </u>                                                        | Calibri - 20 - A A          | Ξε Αναδίπλωση κει         | ιένου                 | Γενική   | •              | <b>1</b>                     |                           |                    | +              | 7              |             | Σ · Α             | A                                  |
| Επ | κόλληση 🦪                                                       | B Z U → 🖽 → 💁 → 🛓 →         | Ε 🚍 🧱 🛱 🔛 Συγχώνευση και  | στοίχιση στο κέντρο * | - % 0    | 00 00 00       | Μορφοποίηση Ι<br>υπό όρους * | Μορφοποίης<br>ως πίνακα * | η Στυλ<br>κελιών * | Εισαγωγή Ι     | Διαγραφή Μορφο | ποίηση<br>' | Ταξινός<br>φιλτρά | ηση & Εύρεση &<br>κσμα * επιλογή * |
| П  | ρόχειρο Γ                                                       | Γραμματοσειρά <sup>Γ</sup>  | Στοίχιση                  | G.                    | Αριθμά   | iç Fa          |                              | Στυλ                      |                    |                | Κελιά          |             | Επε               | εργασία                            |
|    | A2                                                              | ▼ (                         |                           |                       |          |                |                              |                           |                    |                |                |             |                   | 3                                  |
|    | А                                                               | В                           | C D                       |                       |          | E              |                              | F                         |                    |                | G              | н           |                   |                                    |
| 1  | 1 Πίνακας καταγραφής στοιχείων προς ψηφιοποίηση                 |                             |                           |                       |          |                |                              |                           |                    |                |                |             |                   |                                    |
| 2  | A/A                                                             | Τίτλος                      | Λεπτομέρεια               | Ακρίβεια              |          | Σύστη          | μα Ανασ                      | φοράς                     | Моро               | <b>þή δε</b> δ | ομένων         | info        | 1                 | info 2                             |
| 3  | 1                                                               | πλατείες Δήμου              | Πολύγωνο                  | 1:1000                |          | ΕΓΣΑ-          | 87                           |                           | shape              | efile          |                | κωδ         | δικός             | όνομα                              |
| 4  | 2                                                               | πλατείες Δήμου              | Σημείο                    | 1:1000                |          | ΕΓΣΑ-          | 87                           |                           | shape              | efile          |                | κωδ         | δικός             | όνομα                              |
| 5  |                                                                 |                             |                           |                       |          |                |                              |                           |                    |                |                |             |                   |                                    |

# Εικονά 1-6. προτάση πινακά καταγράφης

Εδώ έστω ότι θέλουμε να ψηφιοποιήσουμε τις πλατείες του Δήμου, να δώσουμε απεικόνιση πολυγωνική και σημειακή (ως ξεχωριστά δεδομένα), με ακρίβεια 1:1000 (δηλαδή να έχω αυτή την ακρίβεια στο υπόβαθρο που θα χρησιμοποιήσω για την ψηφιοποίηση), να έχω το δεδομένο σε ΕΓΣΑ - 87 (που είναι και το Ελληνικό Γεωδαιτικό Σύστημα Αναφοράς) και ότι θέλω να έχω το γεωχωρικό δεδομένο ως μορφή shapefile.

# 1.1.2. Εισαγωγή υποβάθρου στο περιβάλλον του qgis

Δουλεύοντας στο περιβάλλον του qgis, βλέπω ότι στην επάνω σειρά των καρτελών υπάρχει η καρτέλα @web η οποία όταν την επιλέγω μου δίνει διάφορες επιλογές ανάμεσα στις οποίες είναι και η δυνατότητα να φέρω στο περιβάλλον εργασίας ως υπόβαθρο το openstreetmap και τις δορυφορικές της Google.

\_\_\_\_\_

Προσοχή αν δεν μου εμφανίζονται αυτές οι επιλογές στην καρτέλα @web, θα πρέπει να πάω από την καρτέλα Πρόσθετα, και την επιλογή διαχείριση και εγκατάσταση πρόσθετων να βρω και να εγκαταστήσω το Openlayers Plugin.

| 🌠 QGIS:         | 2.12.0-Lyon                                               | No harry to the                            | - 0 ×                                                                                  |
|-----------------|-----------------------------------------------------------|--------------------------------------------|----------------------------------------------------------------------------------------|
| Εργασία         | Επεξεργασία Εμφάνιση Επίπεδο Ρυθμίσεις Πρόσθετα Διανί     | ύσματα Raster Βάση Δεδομένων @Web Ψηφιδωτό | Επεξεργασία Βοήθεια                                                                    |
|                 | 늘 🖥 🛃 🕞 🔍 💽 🖑 🎘 🔎                                         | 😑 🕫 🎵 💭 🔎 ReaSearch                        | n 🕐 🖸 OpenLayers Overview 📲 🖾 🔎 👘 🖛 💭 📸 🗂 🗊 🔻 📳 🏷?                                     |
| 1.              | / 8 ** / ** ** ** ** ** **                                | abe 🔤 abi abe abe abe                      | cswi Terms of Service / About                                                          |
| ······          | ουστούστου Πίνακος Προγράμματος Περιήγησης τουστούστο 🗗 🗙 |                                            | Google Maps Google Physical                                                            |
| Vo              | L 2 T 🖬 0                                                 | Recent Projects                            | Bing Maps   Google Streets                                                             |
|                 | 🕮 🕌 Evrofo                                                |                                            | MapQuest Google Hybrid                                                                 |
| a c             | Αγαπμένα                                                  |                                            | S OSM/Stamen                                                                           |
| 0               |                                                           |                                            | C Apple Maps                                                                           |
| Pa              |                                                           |                                            |                                                                                        |
|                 | Nivaraç Enniðuv                                           |                                            |                                                                                        |
|                 | A . T . T .                                               |                                            |                                                                                        |
|                 |                                                           |                                            |                                                                                        |
|                 |                                                           |                                            |                                                                                        |
| 600             |                                                           |                                            |                                                                                        |
| •               |                                                           |                                            |                                                                                        |
| ₩.              |                                                           |                                            |                                                                                        |
| 2               | Shortest path                                             |                                            |                                                                                        |
| 9,20_           | Εναρξη                                                    |                                            |                                                                                        |
| 80 -            |                                                           |                                            |                                                                                        |
| 6               | Τερματισμός                                               |                                            |                                                                                        |
|                 | *                                                         |                                            |                                                                                        |
| -\$             | Criterion Μήκος 💌                                         |                                            |                                                                                        |
| ů,              | Μήκος                                                     |                                            |                                                                                        |
| . <mark></mark> | Χρόνος                                                    |                                            |                                                                                        |
| 10              | Υπολογισμός Εξαγωγή Καθαρισμός                            |                                            |                                                                                        |
|                 | 🔀 Βοήθεια                                                 |                                            |                                                                                        |
|                 |                                                           |                                            |                                                                                        |
|                 |                                                           |                                            |                                                                                        |
|                 |                                                           |                                            |                                                                                        |
|                 |                                                           | Suvernavujve:                              | К) kunka 1:32, 150, 774 🔻 Плантовелі: 0.0 🔺 🕱 Διαδικασία σχεδίασης váorm 💿 EPSG:4326 🚥 |

ΕΙΚΟΝΑ 1-7. ΕΙΣΑΓΟΝΤΑΣ ΥΠΟΒΑΘΡΑ ΣΕ ΠΕΡΙΒΑΛΛΟΝ QGIS

Και εμφανίζεται μια τέτοια οθόνη έχοντας πρώτα βάλει το υπόβαθρο του Openstreetmap και αφού εστίασα στην περιοχή που με ενδιαφέρει έφερα και τη δορυφορική της Google.

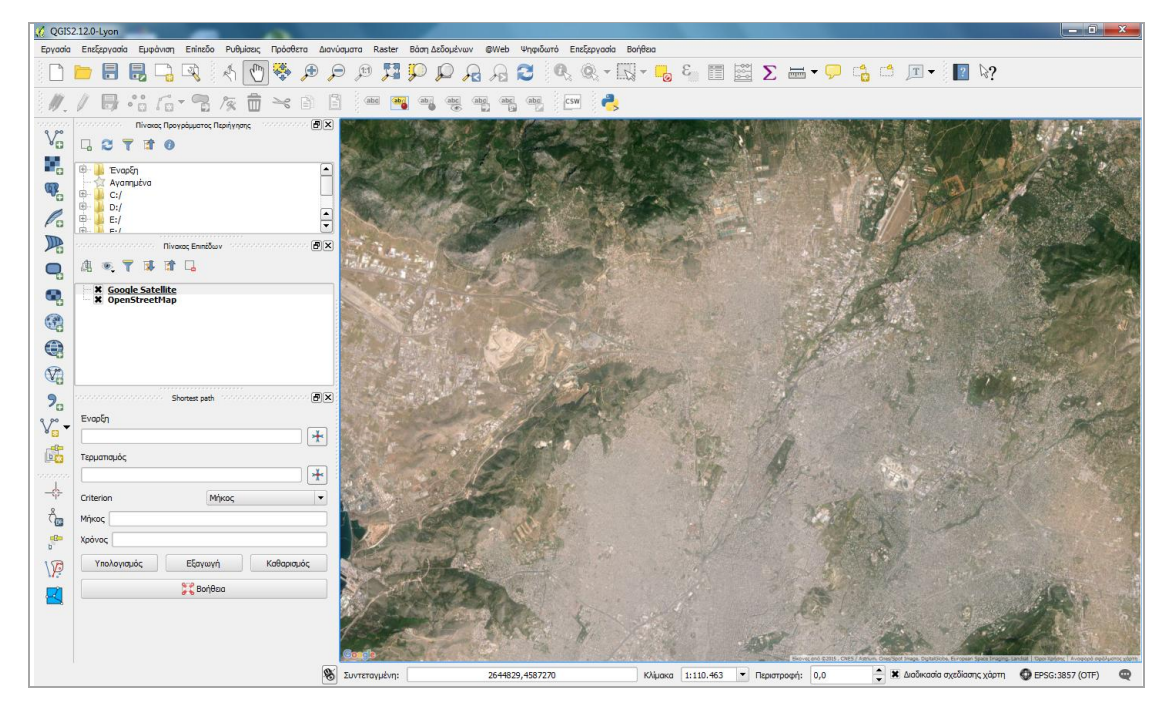

ΕΙΚΟΝΑ 1-8. ΥΠΟΒΑΘΡΑ ΣΤΟ ΠΕΡΙΒΑΛΛΟΝ QGIS

# 1.2.Διαδικασία δημιουργίας διανυσματικών γεωχωρικών δεδομένων

Έχοντας πλέον το υπόβαθρο εστιάζω στην περιοχή ενδιαφέροντός μου π.χ. στην πλατεία Κλαυθμώνος σε κλίμακα 1:1000

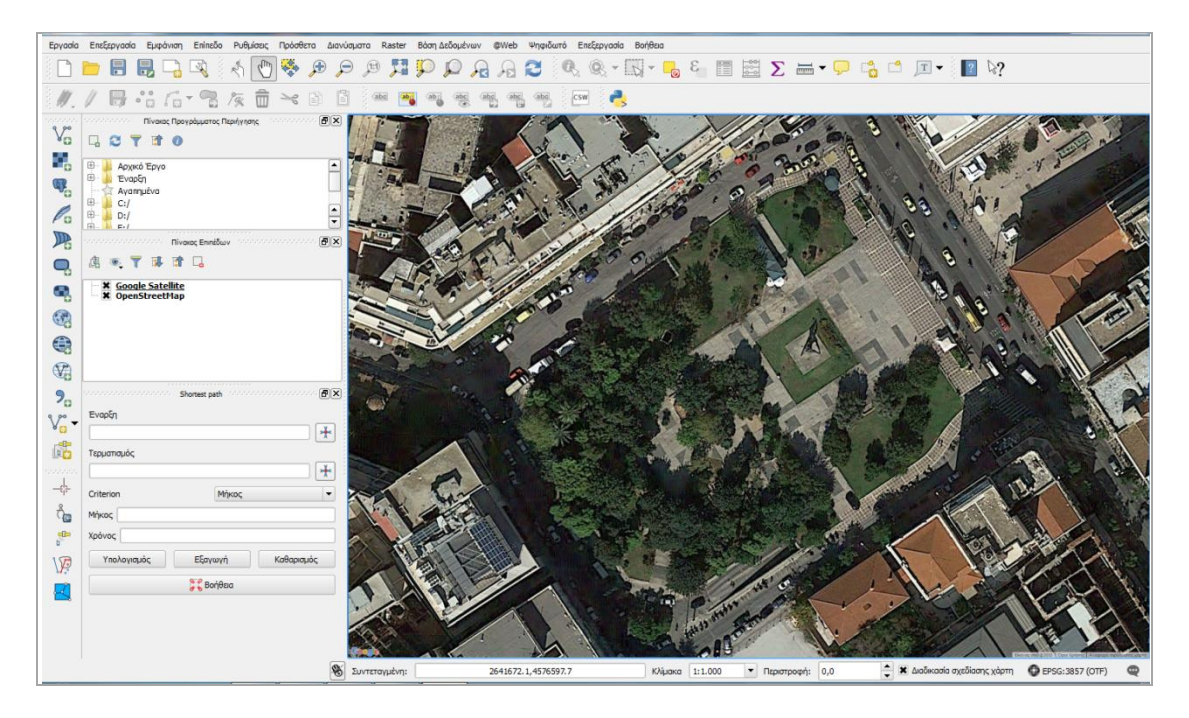

ΕΙΚΟΝΑ 1-9. ΕΣΤΙΑΣΗ ΣΤΗΝ ΠΛΑΤΕΙΑ ΚΛΑΥΘΜΩΝΟΣ ΣΕ ΠΕΡΙΒΑΛΛΟΝ QGIS

 $\mathbf{1}^{\eta}$ ενέργεια: Στη συνέχεια μπορώ να πάω από την Καρτέλα Επίπεδο / Δημιουργία επιπέδου / Νέο επίπεδο Shapefile

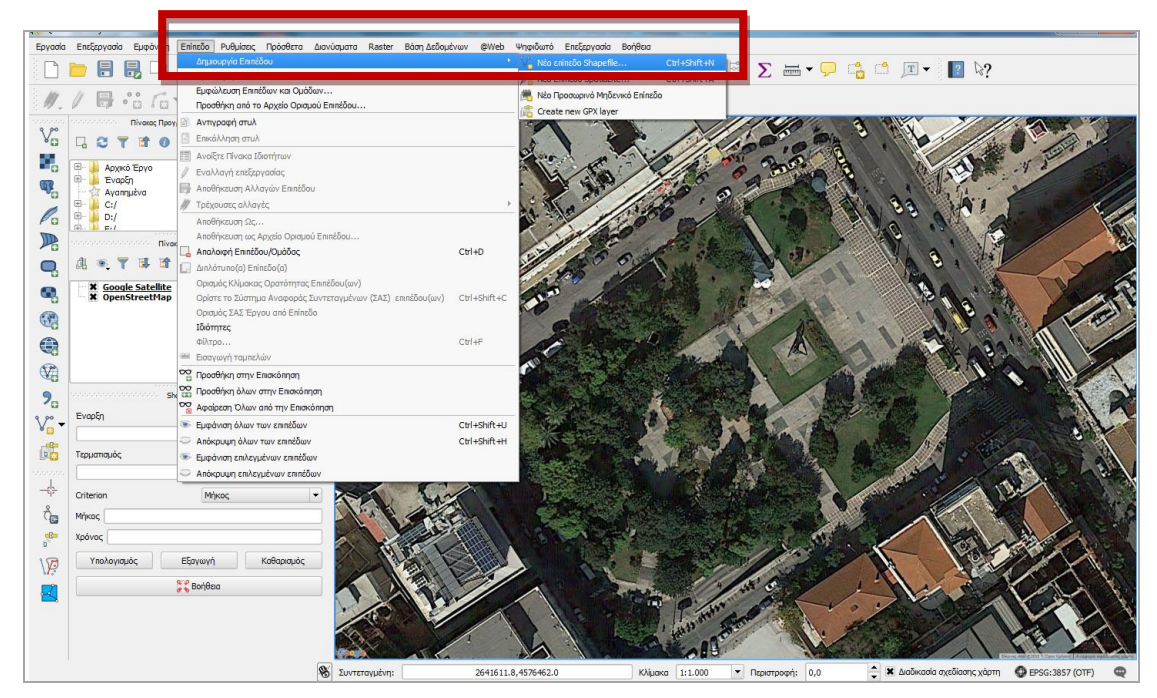

Εικονά 1-10. 1<sup>μ</sup> Ενεργεία

2<sup>η</sup> ενέργεια: Στη συνέχεια μου εμφανίζεται ένα παράθυρο διαλόγου στο οποίο επιλέγω Πολύγωνο (αυτή ήταν η πρώτη μορφή που ήθελα να δώσω στο αρχείο την κωδικοποίηση όπου επιλέγω από τις διαθέσιμες επιλογές το UTF-8 και το θέλω και σε Σύστημα αναφοράς ΕΓΣΑ -87, είναι το EPSG-2100 GGRS87/Greek Grid

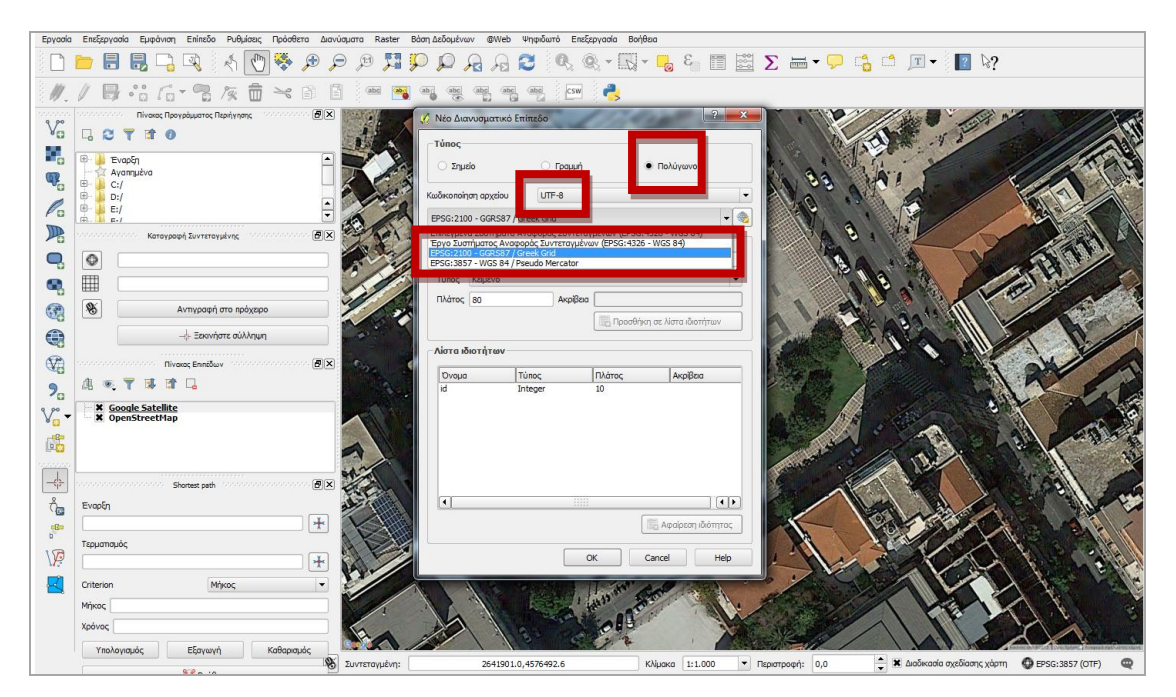

Εικονά 1-11. 2<sup>μ</sup> Ενεργεία

**3<sup>η</sup> ενέργεια:** Στη συνέχεια βάζω νέες ιδιότητες στο επίπεδο που θέλω να δημιουργήσω : α) CODE, τύπου: Ολόκληρος αριθμός, β) ONOMA τύπου: Κείμενο

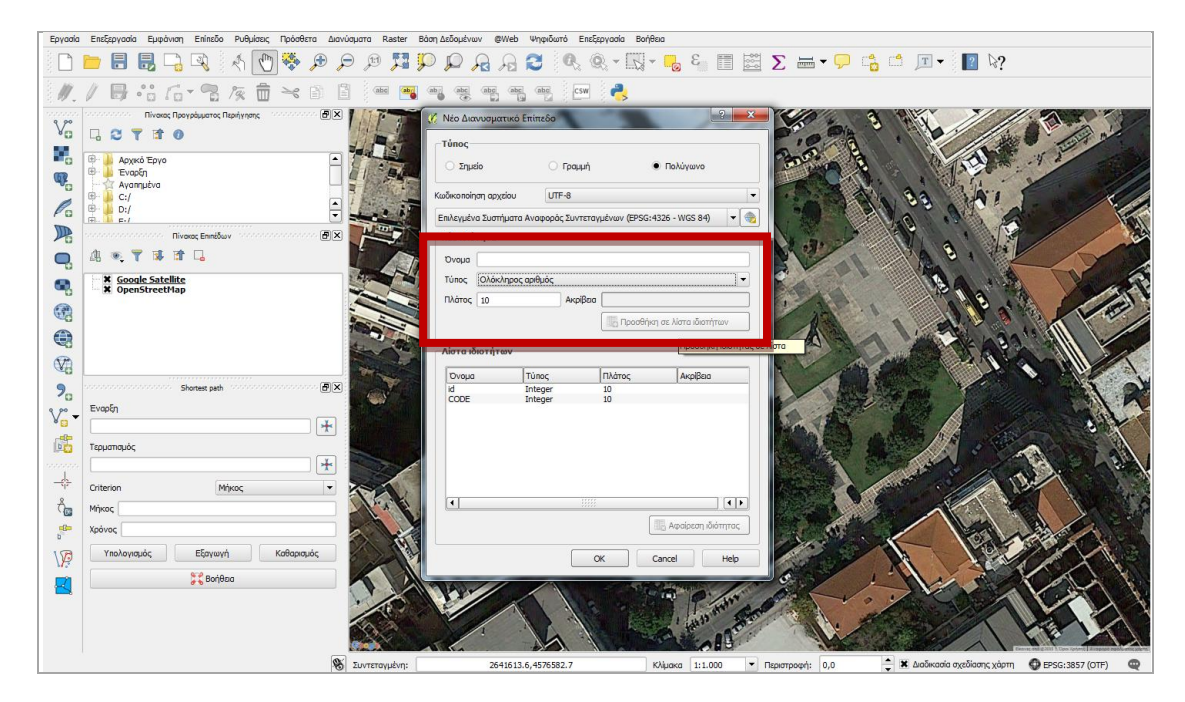

Εικονά 1-12. 3<sup>μ</sup> α) Ενεργεία

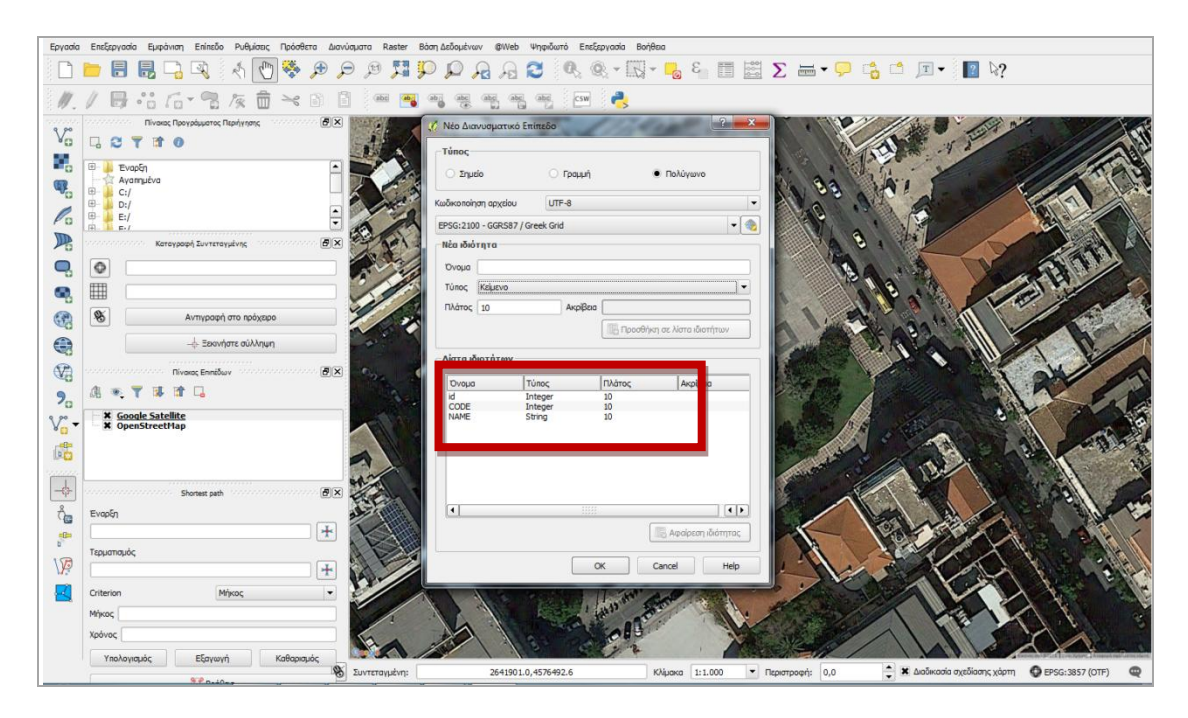

Εικονά 1-13. 3<sup>μ</sup> β) Ενεργεία

 $4^\eta$  ενέργεια: Αποθήκευση του επιπέδου ως squares

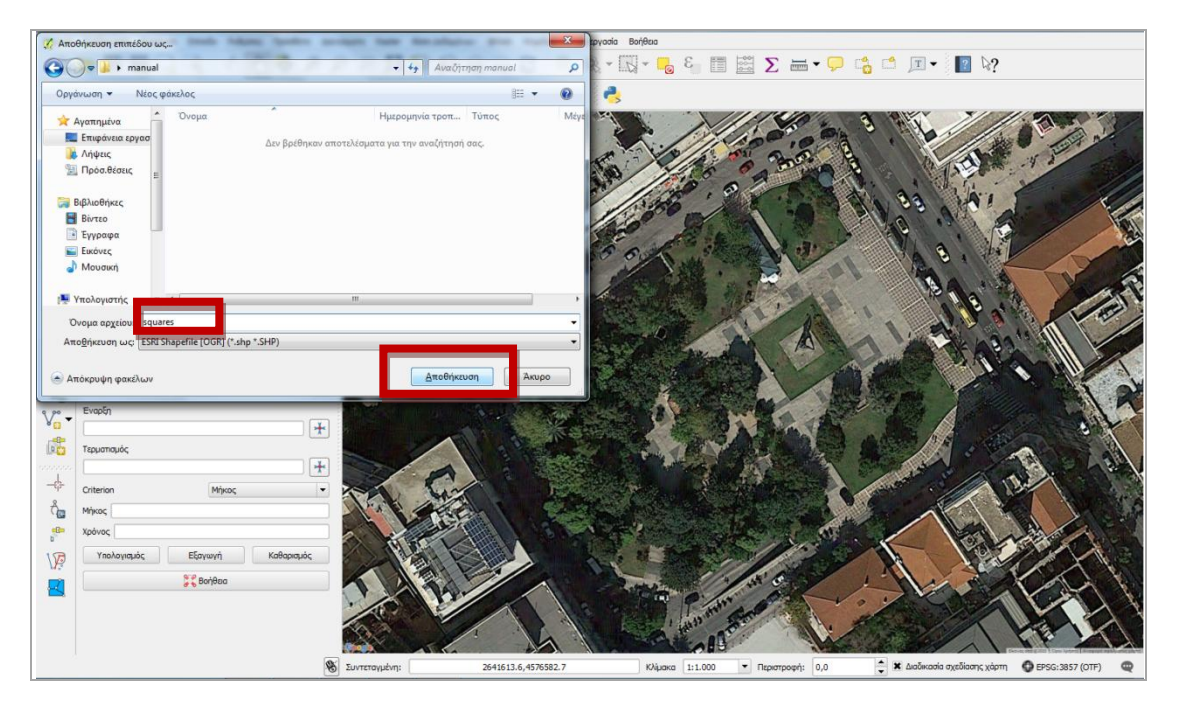

Εικονά 1-14. 4<sup>μ</sup> Ενεργεία

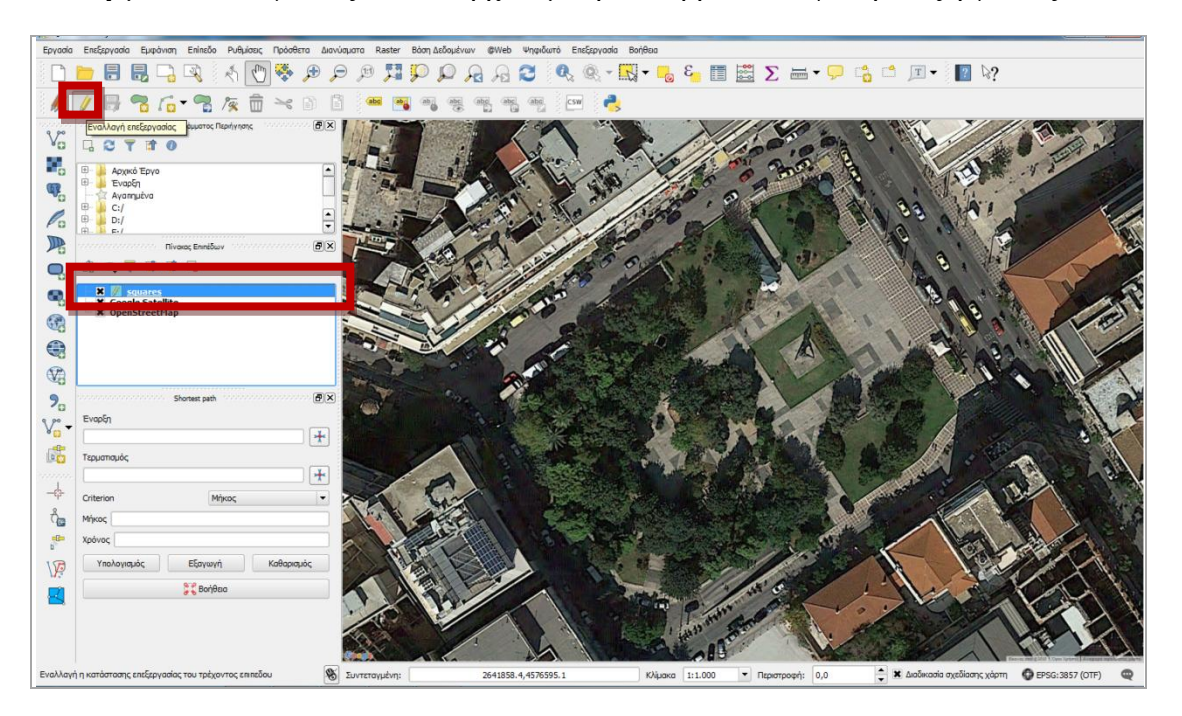

5<sup>η</sup> ενέργεια: Επιλέγοντας το νέο αρχείο μπορώ να βρεθώ σε φάση επεξεργασίας του

Εικονά 1-15. 5<sup>μ</sup> Ενεργεία

6<sup>η</sup> ενέργεια: Αφού είμαι σε φάση επεξεργασίας του συγκεκριμένου επιπέδου, πατώ το εικονίδιο που αντιστοιχεί στην Προσθήκη Αντικειμένου

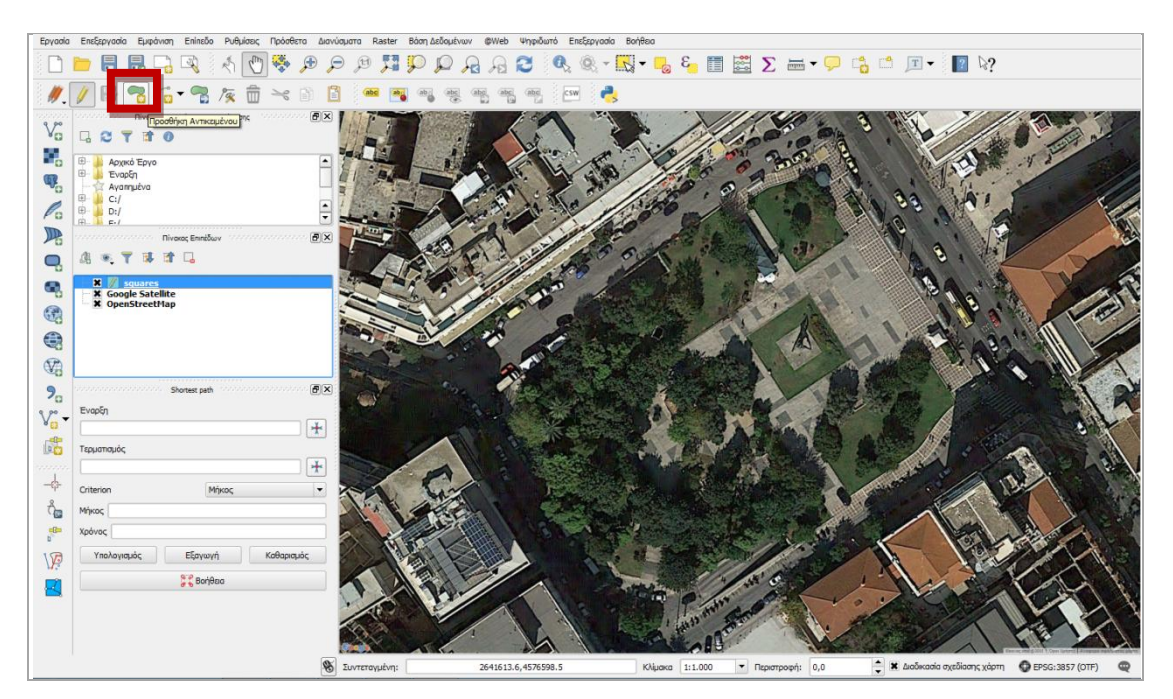

Εικονά 1-16. 6<sup>μ</sup> Ενεργεία

7<sup>η</sup> ενέργεια: Τώρα πια ο κέρσορας έχει αλλάξει και ξεκινώ την ψηφιοποίηση:

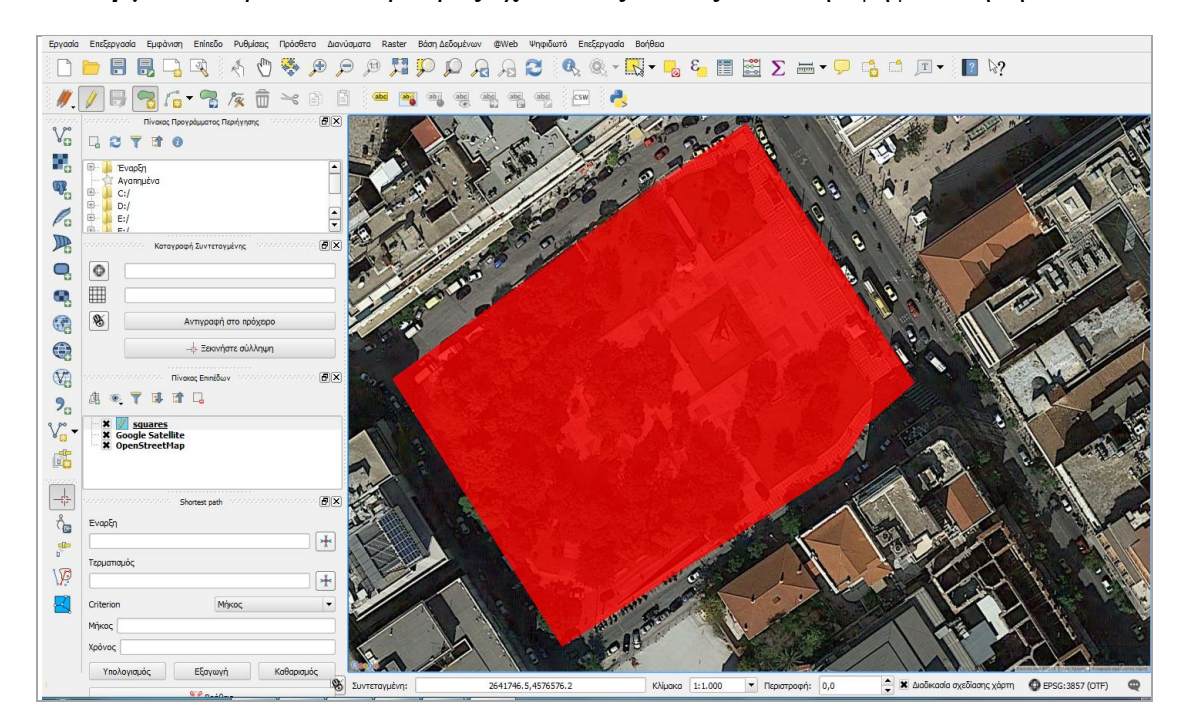

Εικονά 1-17. 7<sup>μ</sup> Ενεργεία

 $8^{\eta}$  ενέργεια: και όταν φτάσω με δεξί κλίκ να ολοκληρώσω τη διαδικασία ψηφιοποίησης,

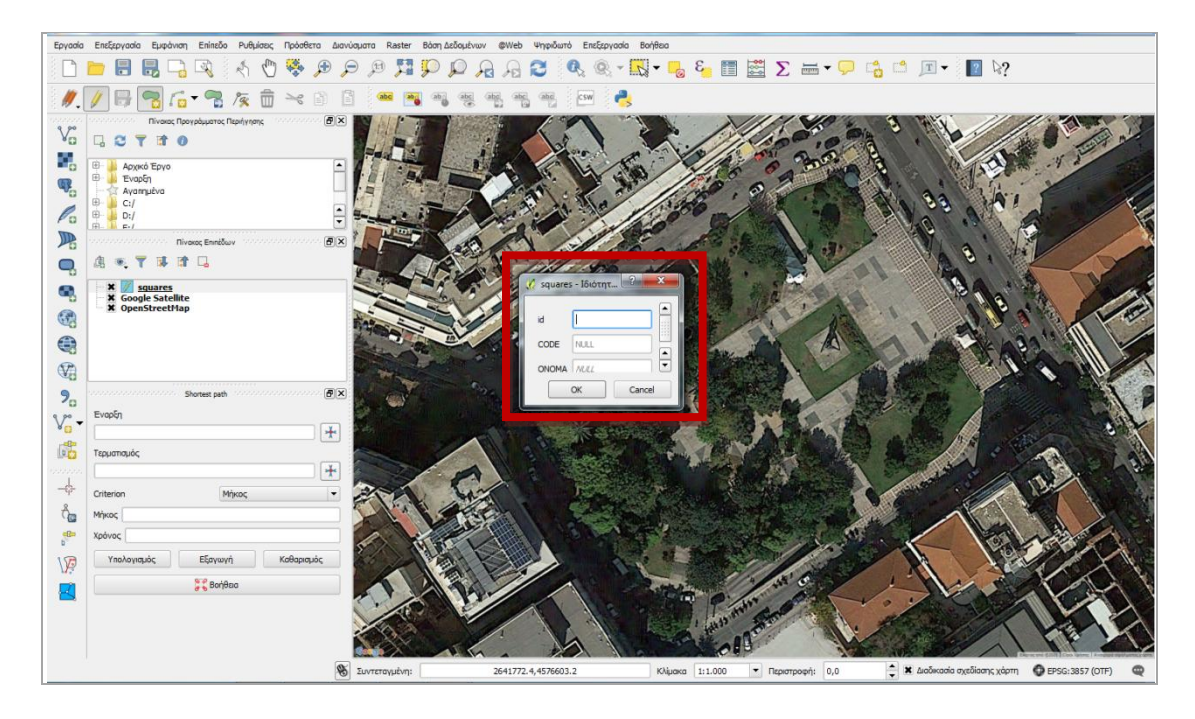

α) εμφανίζεται ένα παράθυρο διαλόγου

Εικονά 1-18. 8<sup>μ</sup> α) Ενεργεία

# και β) δίνοντας στοιχεία

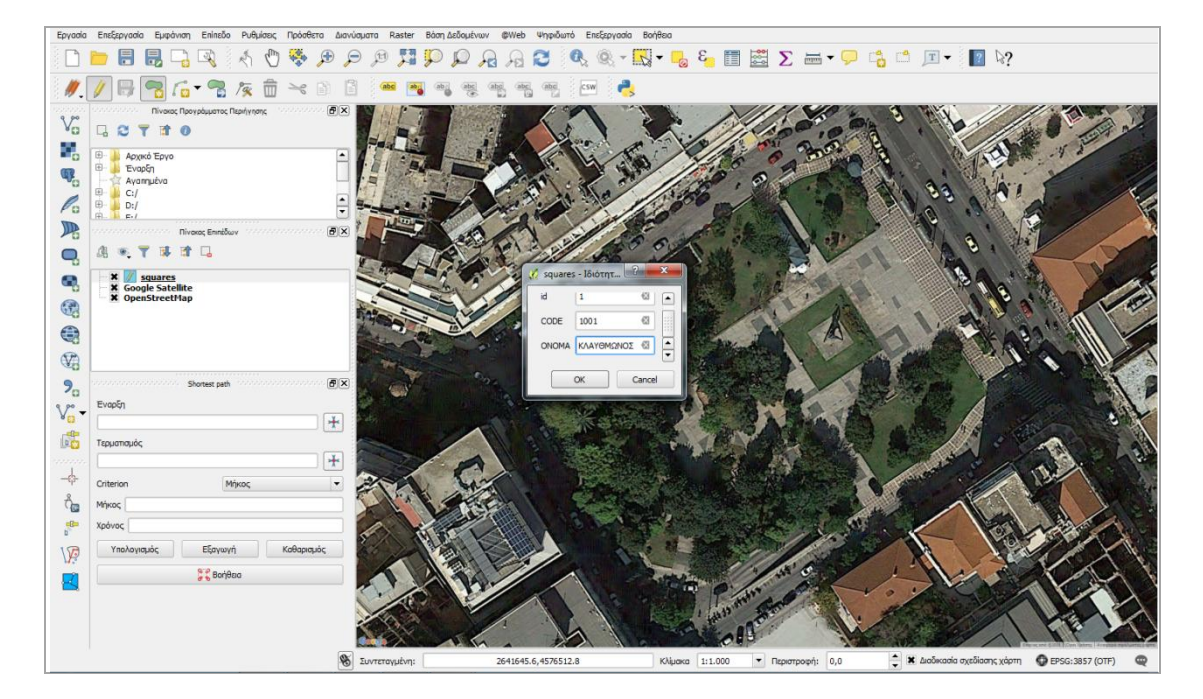

Εικονά 1-19. 8<sup>μ</sup> β) Ενεργεία

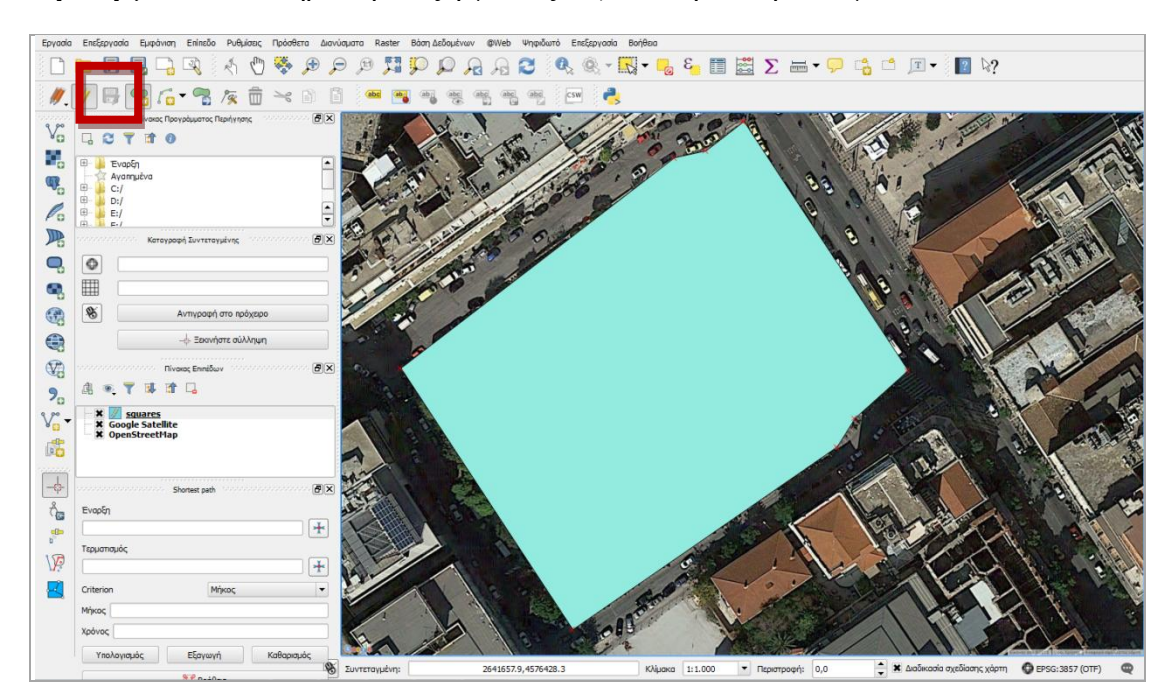

9η ενέργεια: Ολοκλήρωση επεξεργασίας: α) αποθήκευση αλλαγών επιπέδου

Εικονά 1-20. 9<sup>μ</sup> α) Ενεργεία

β) εναλλαγή επεξεργασίας

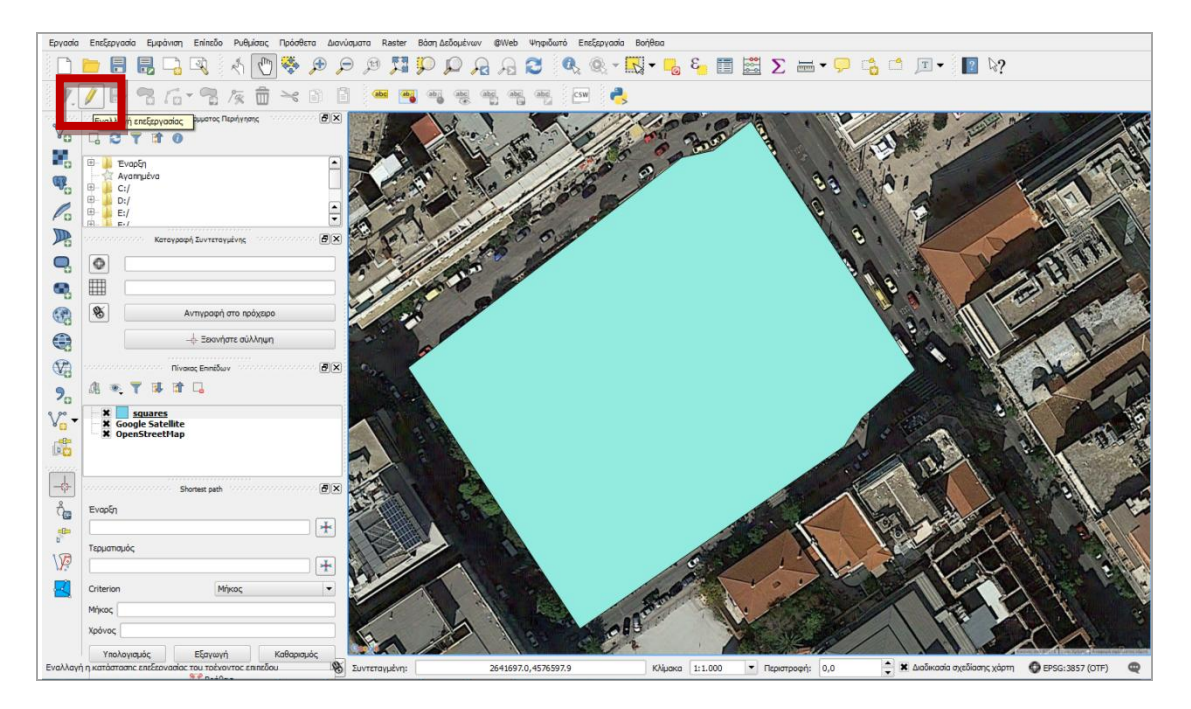

Εικονά 1-21. 9<sup>μ</sup> β) Ενεργεία

γ) οπότε ανοίγοντας τον πίνακα ιδιοτήτων

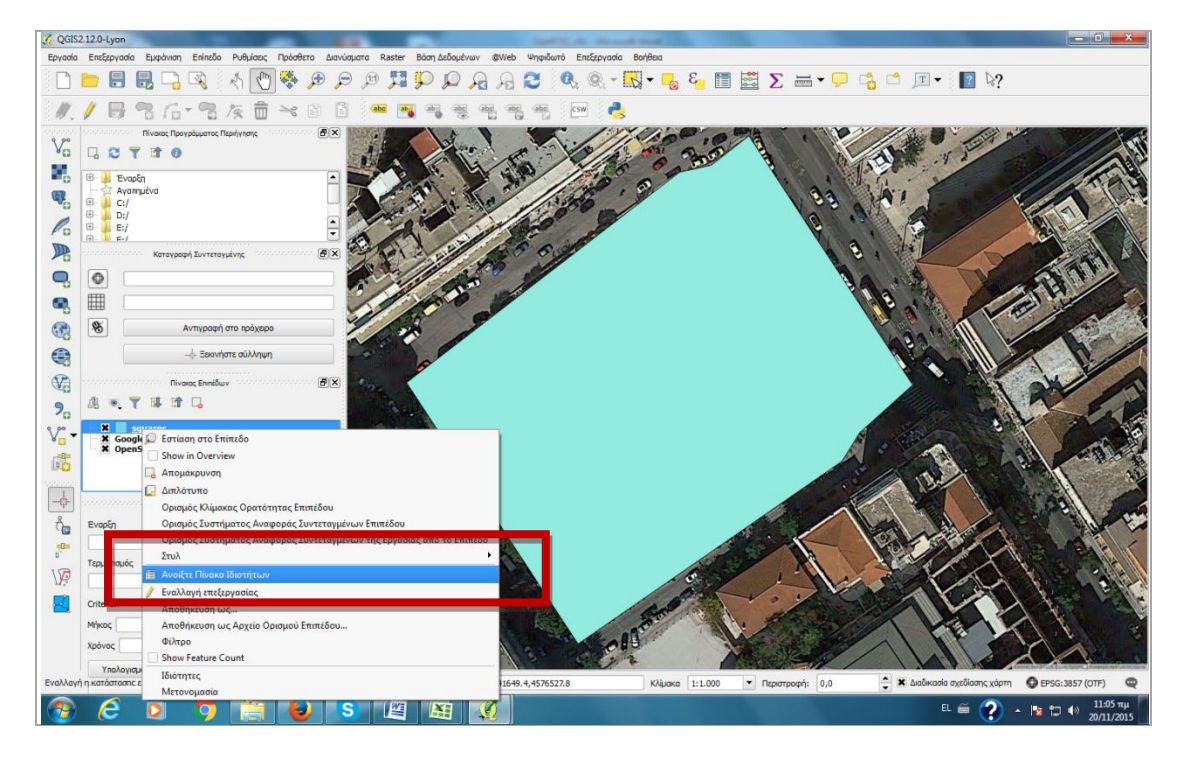

Εικονά 1-22. 9<sup>μ</sup> γ) Ενεργεία

δ) βλέπω το τι έχω εμφανίσει

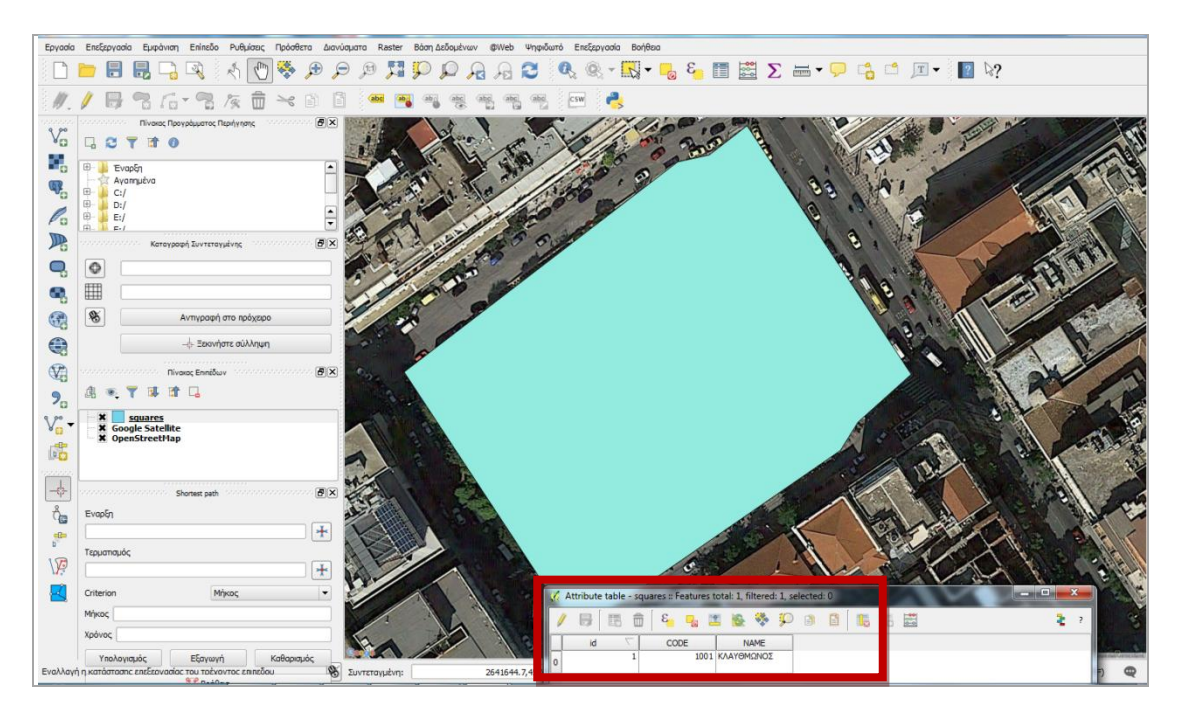

Εικονά 1-23. 9<sup>μ</sup> δ) Ενεργειά

**10η ενέργεια:** Πρόσθεση νέου στοιχείου στο επίπεδο: Και μπορώ τώρα, με όμοιο τρόπο να βάλω και άλλο στοιχείο στο επίπεδο

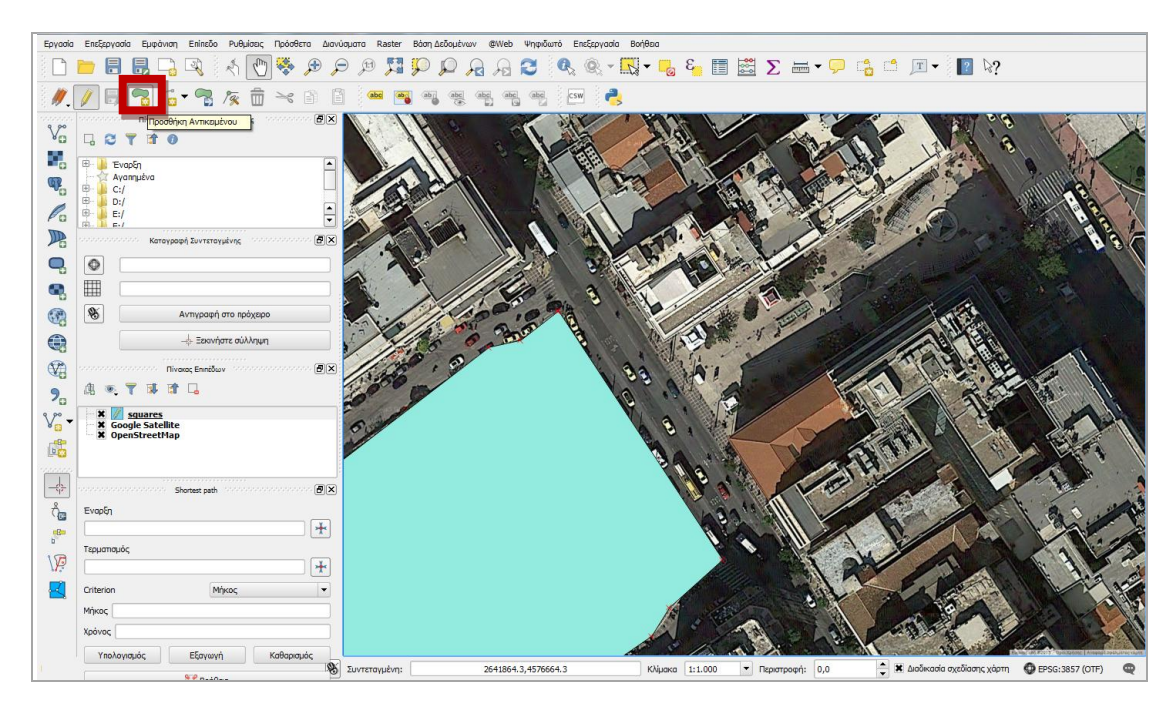

Εικονά 1-24. 10<sup>μ</sup> - α Ενεργεία

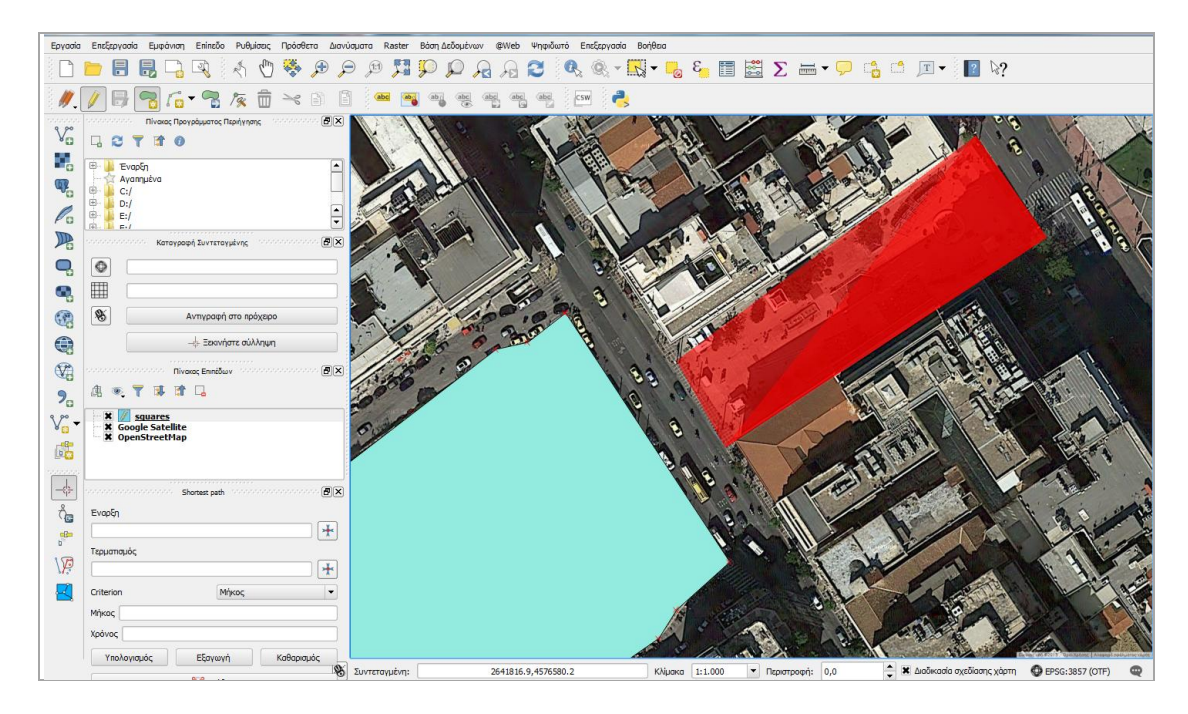

Εικονά 1-25. 10<sup>μ</sup> - β Ενεργεία

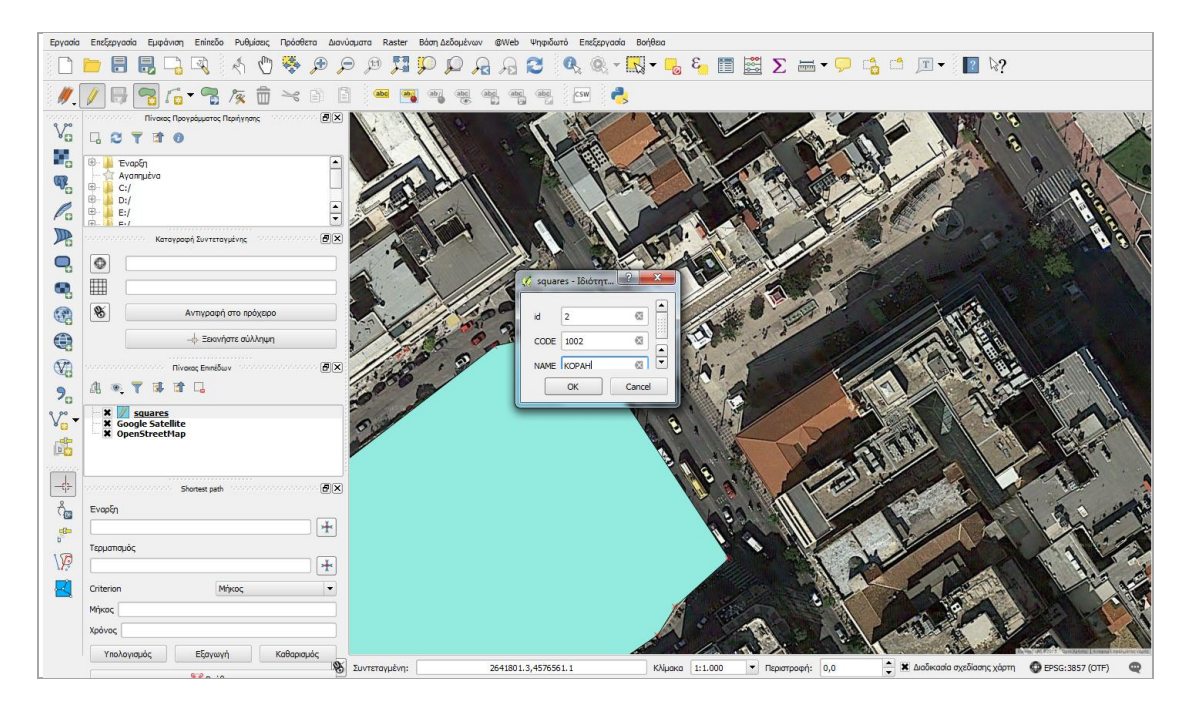

Εικονά 1-26. 10<sup>μ</sup> - γ Ενεργεία

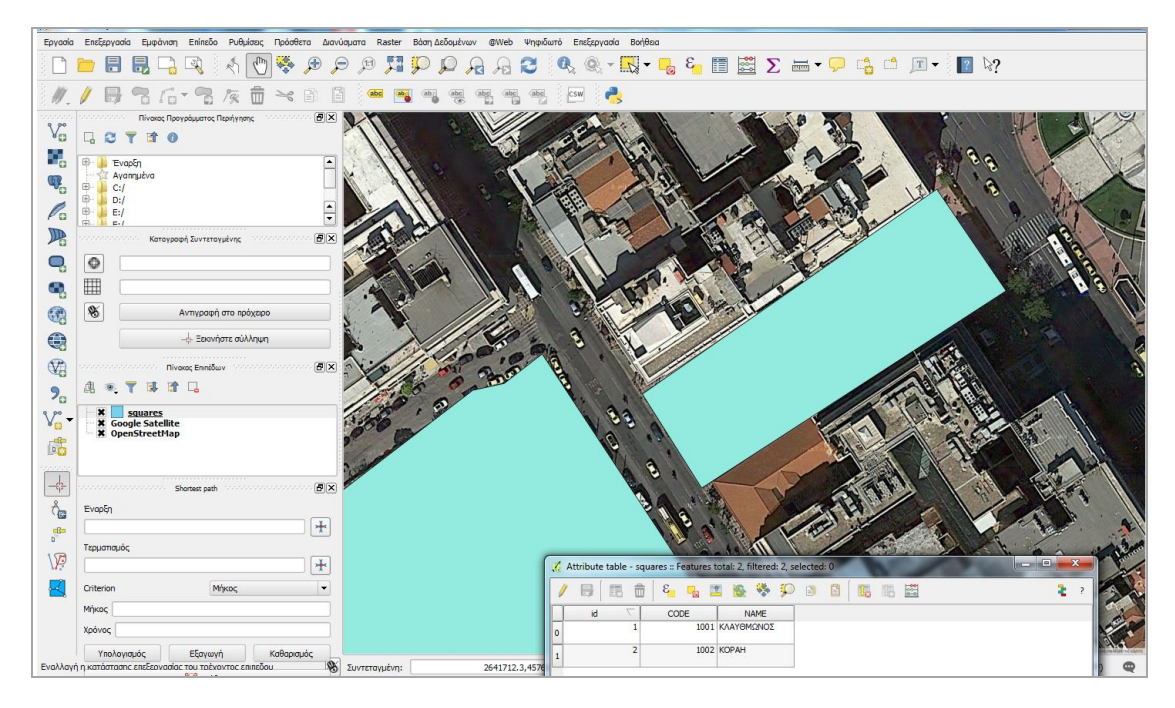

Εικονά 1-27. 10<sup>μ</sup> -δ Ενεργεία

# Β.2 Αξιοποιώντας το ελεύθερο λογισμικό ArcGIS Explorer Desktop

Μπορούμε επίσης να χρησιμοποιήσουμε το ελεύθερο λογισμικό της ESRI που είναι στη διεύθυνση: <u>http://www.esri.com/software/arcgis/explorer-desktop/download</u>

| 📀 🎯 www.esri.com/software/arcgis | explorer-desktop/download                                                                                                    | ▼ C Q Search                                                                                                    | ☆ 🔒 🗍 😁 ≡                          |
|----------------------------------|----------------------------------------------------------------------------------------------------|----------------------------------------------------------------------------------------------------|------------------------------------|
|                                  | Support & Services *                                                                                                    | About - Community -                                                                                                    | Sign In<br>Q                       |
|                                  | Products ArcGIS Explorer Desktop Main System Requirements Download                                                                                                    |                                                                                                    |                                    |
| e                                | Show/Hide All                                                                                                    |                                                                                                    |                                    |
| I                                | Download and Install ArcGIS Explorer Desktop     Download the ArcGIS Explorer Desktop SDK to Develop Custom Add                                                                                                    | d-ins                                                                                                    |                                    |
|                                  | +         Download Fonts Expansion Pack           +         Download Help for Use Behind a Firewall                                                                                                    |                                                                                                    |                                    |
|                                  | Esri Home a Products                                                                                                    | Follow Us 🞽 🖸 💟 🖬 🗖                                                                                                    | B @ D                              |
|                                  | ArctiS         Special Programs         ArctiS News           Overniew         + ArctiS Nerve         Exel Glabe         Exel Glabe           = Capabilities         = Nonprofit Program         = ArcVMarch           = Pricing         = Exel Glabe         = ArcVMarch           = What's New         = Disaster Response         = ArcVMarc | Getting Started         Other Sites <ul> <li>Training</li> <li>ArcGIS Online</li> <li>Erri Press</li> <li>ArcGIS for D</li> <li>White Papers</li> <li>ArcGIS for C</li> <li>Professional Services</li> <li>MarcGIS for C</li> </ul> | ie<br>esitop<br>arver<br>evelopers |

# Εικονά 2-1. Η αρχική οθονή

Από εδώ πηγαίνουμε στο Download and Install ArcGIS Explorer Desktop και επιλέγοντας την αγγλική έκδοση ακολουθούμε τα βήματα εγκατάστασης που μας δίνει το πρόγραμμα.

| S www.esi.com/software/arcgis/explorer-desktop/download                                                                                                    | ▼ C Q Search ☆ 自 🖡 🏫 😕 =                                                                                                    |
|----------------------------------------------------------------------------------------------------|----------------------------------------------------------------------------------------------------|
| esri Industries - Products - Support & Services -                                                                                                    | Sign h<br>About = Community = Q                                                                                                    |
| C Fooducts           ArcGIS Explorer Desktop           Main         System Requirements         Download                                                                                                    |                                                                                                    |
| SNOW/FIGB All     Prepare Your Computer for Installing ArcGIS Explorer Desktop     Download and Install ArcGIS Explorer Desktop                                                                                                    |                                                                                                    |
| <ul> <li>Develoard AvrGLS Explorer Desktop build 3400.</li> <li>English</li> <li>简佳中文战 (Simplified Chinese)</li> <li>Version Française</li> <li>Deutsch</li> <li>日本語版 (Japanese)</li> <li>Version Española</li> <li>Once the download is complete, the setup program will start a</li> <li>Each download provides the opportunity to install ArcGIS Explored</li> </ul> | للانتربية ArcGISExplorerDownload exe<br>EndAfort vs avoif(ד:<br>الاسلام المرابع المرابع ال<br>المرابع المرابع المرابع المرابع المرابع المرابع المرابع المرابع المرابع المرابع المرابع المرابع المرابع المرابع المرابع المرابع المرابع المرابع المرابع المرابع المرابع المرابع المرابع المرابع المرابع المرابع المرابع المرابع المرابع المرابع المرابع المرابع المرابع المرابع المرابع المرابع المرابع الم<br>المرابع المرابع المرابع المرابع المرابع المرابع المرابع المرابع المرابع المرابع المرابع المرابع المرابع المرابع المرابع المرابع المرابع المرابع المرابع المرابع المرابع المرابع المرابع المرابع المرابع المرابع المرابع المرابع المرابع ا |
| Desktop SDK or to use the Fonts Expansion Pack, you must se<br>Note: Administrator privileges are required for installing ArcGI                                                                                                    | et the <b>all users</b> option.<br>S Explorer Desktop for all users.                                                                                                    |

Εικονά 2-2. Ξεκινώντας την Εγκατάσταση

Αφού εγκατασταθεί η εφαρμογή την ξεκινώ και εμφανίζεται μια τέτοια οθόνη:

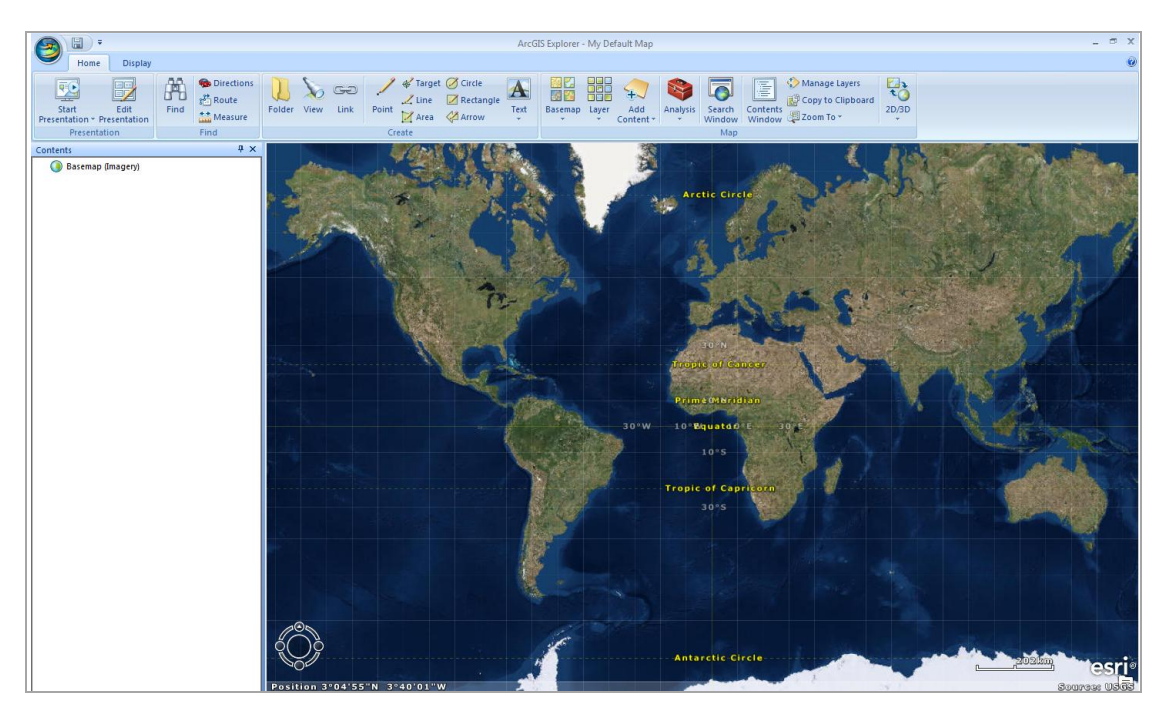

Εικονά 2-3. Το Περιβάλλον Εργάσιας
# 1<sup>η</sup> ενέργεια: Εστιάζοντας στην περιοχή που μας ενδιαφέρει και επιλέγοντας χαρτογραφικό υπόβαθρο

Εστιάζοντας στην περιοχή που μας ενδιαφέρει μπορώ να επιλέξω και άλλα χαρτογραφικά υπόβαθρα αν με εξυπηρετεί κάτι τέτοιο:

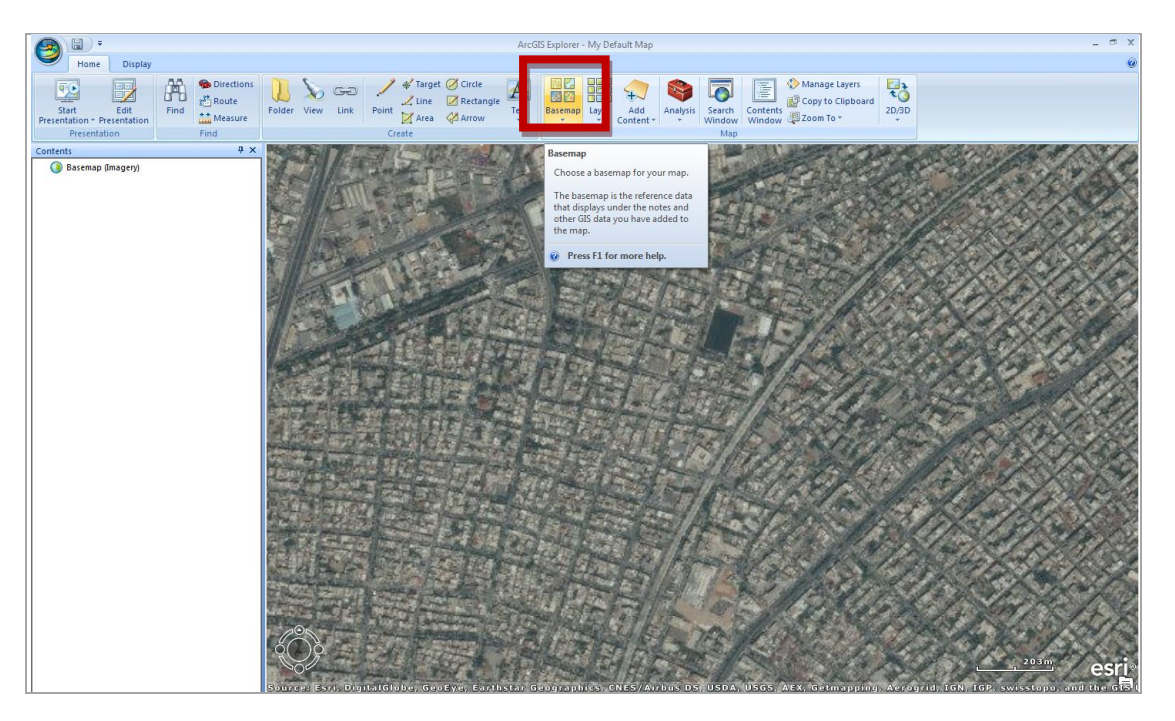

Εικονά 2-4. 1<sup>μ</sup> – ενεργεία (Α): Εστιαζοντάς και επιλεγοντάς αλλο Χαρτογραφικό Υποβάθρο

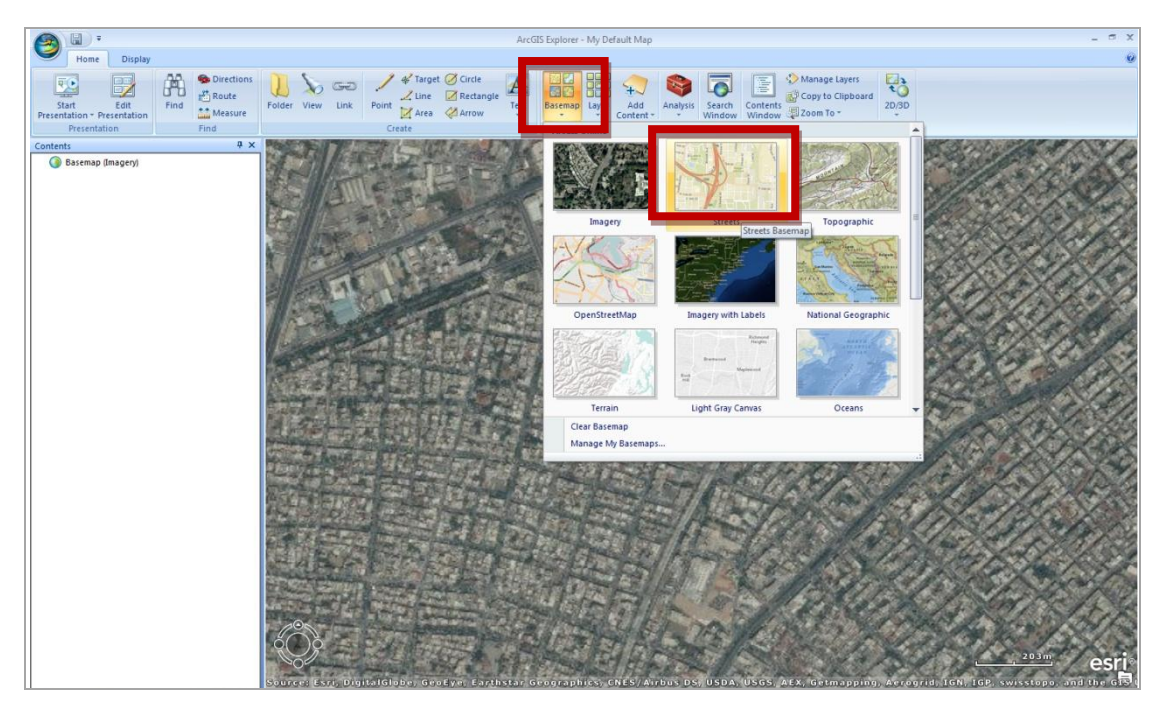

Εικονά 2-5. 1<sup>μ</sup> - ενεργεία (b) : Εστιαζοντάς και επιλεγοντάς αλλο Χαρτογραφικό Υποβάθρο

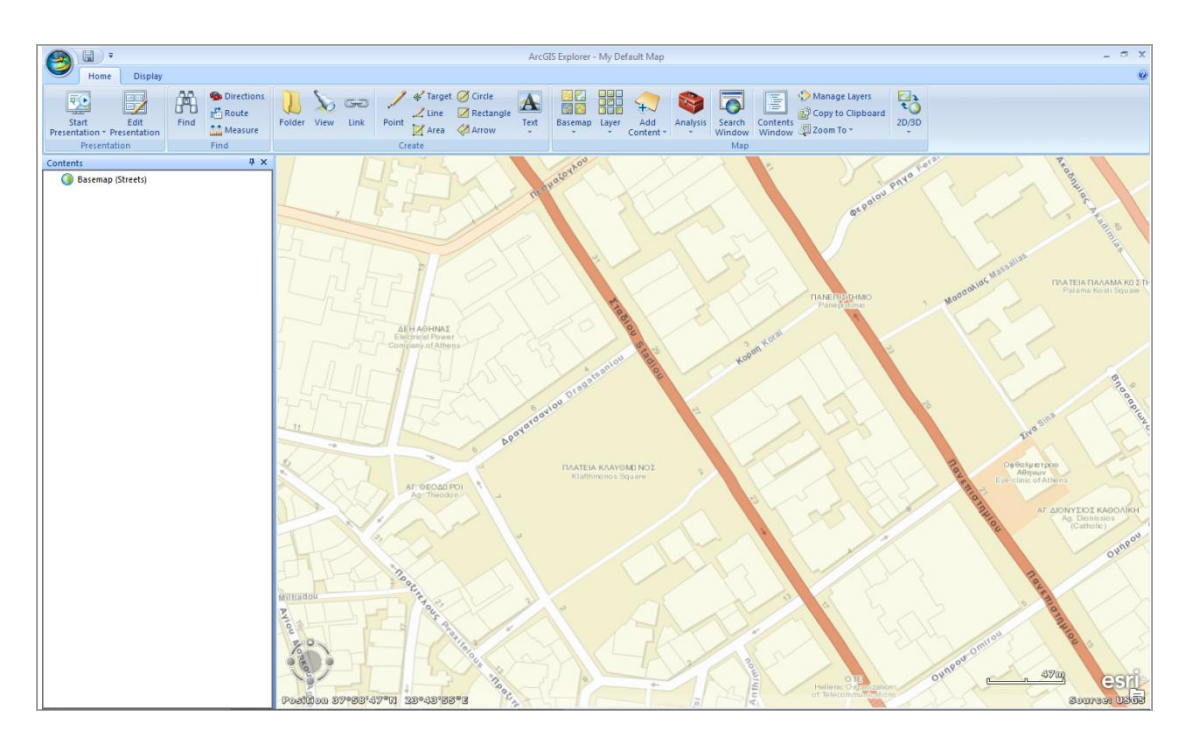

Εικονά 2-6. 1<sup>μ</sup> ενεργεία (Γ): Εστιαζοντάς και επιλεγοντάς αλλο Χαρτογραφικό Υποβάθρο

# $2^\eta$ Ενέργεια: Δημιουργώντας το δεδομένο

Αφού έχουμε φτάσει στην περιοχή που μας ενδιαφέρει πηγαίνουμε στην επιλογή Area

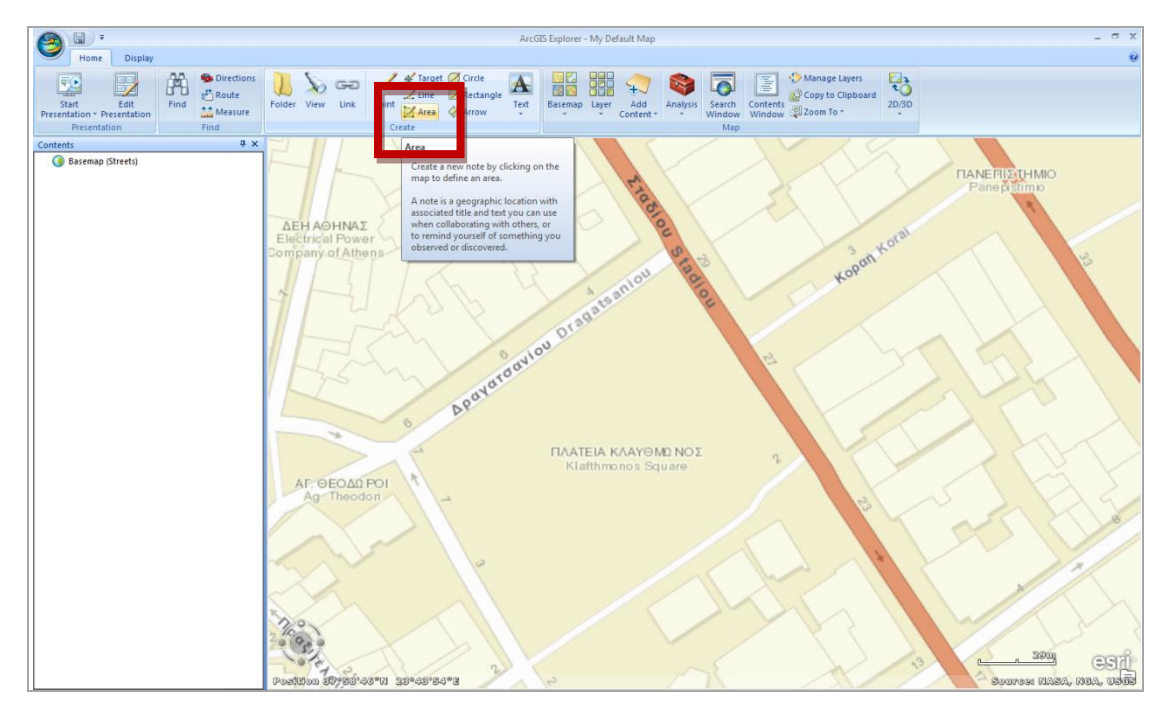

Εικονά 2-7. 2<sup>μ</sup> ενεργεία - α :Δημιούργωντας το Δεδομένο – Η επιλογή της δημιούργιας πολύγωνου

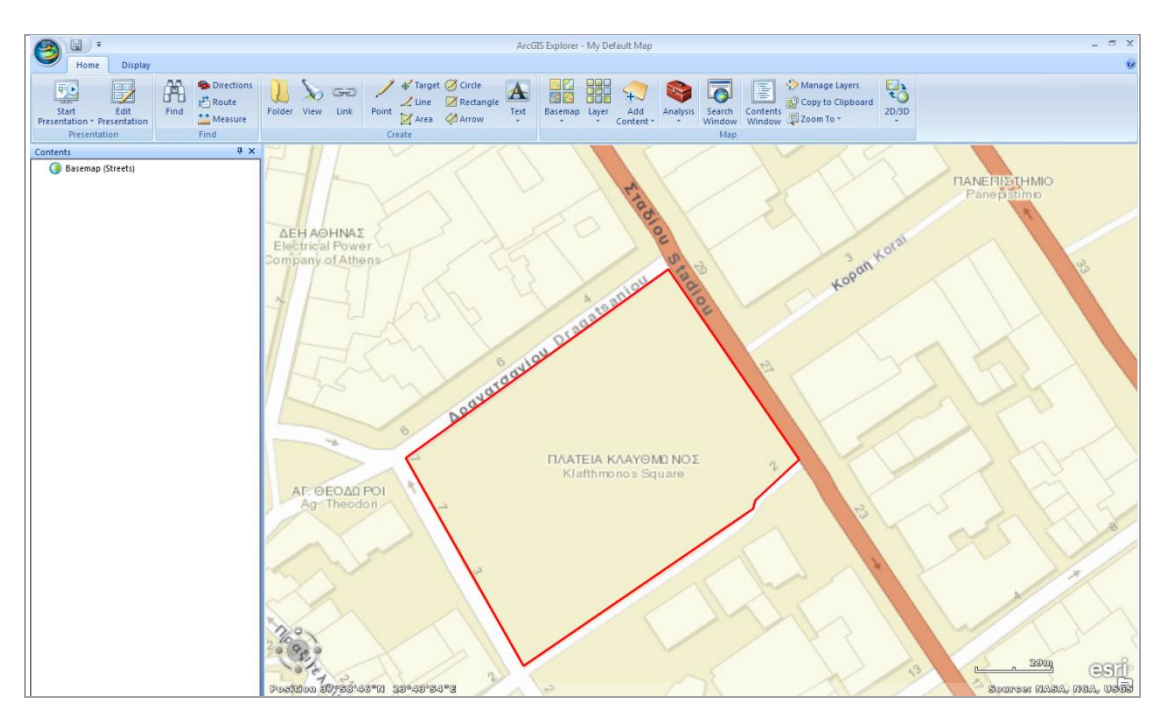

Και με τον κέρσορα να παίρνει τη μορφή σταυρού, ξεκινώ την ψηφιοποίηση

Είκονα 2-8. 2<sup>μ</sup> ενεργεία-β : Δημιούργωντας το Δεδομένο – Η δημιούργια πολύγωνού

και με δεξί κλικ ολοκληρώνεται η ψηφιοποίηση και βγαίνει παράθυρο διαλόγου ως **Note** 

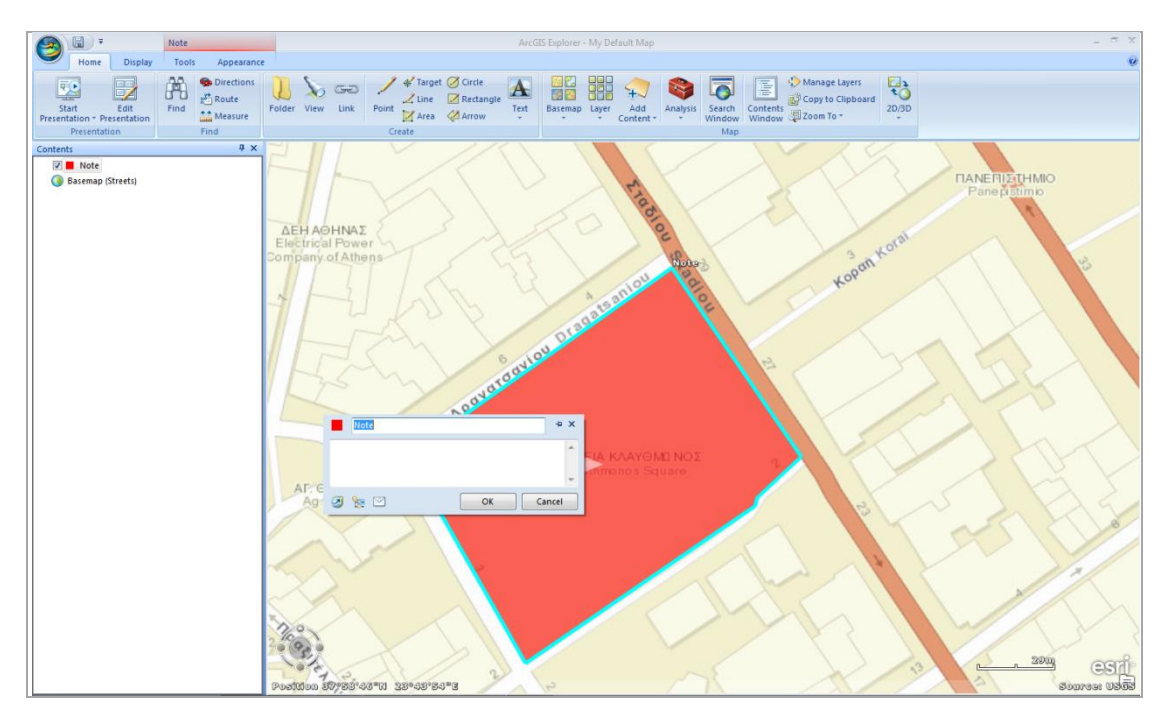

Εικονά 2-8. 2<sup>μ</sup> ενεργεία - γ: Δημιουργώντας το Δεδομένο – Δινοντάς πληροφορία στο δεδομένο

# 3<sup>η</sup> Ενέργεια: Αποθηκεύοντας το δεδομένο

() · ArcGIS Explorer - My Default Mar Analysis Search Contents 20 47 Basem Go To NANER ΗΝΑΣ Kopan Koral Move to F Symbol ireo E

Με δεξί κλικ στο επίπεδο που δημιουργήθηκε και από την επιλογή Share

Εικονά 2-8. 3<sup>μ</sup> ενεργεία –α :Αποθηκεύοντας το Δεδομένο

|                             |                                                                                                    | # 14     |
|-----------------------------|----------------------------------------------------------------------------------------------------|----------|
| Note Note                   | ArcGiS Explorer - My Default Map                                                                                                    |          |
| Home Display Tools Appearan |                                                                                                    | v        |
| Directions                  | Un bartanda 🕰 😳 🖓 🚱 🔄 🖓 🖓 🖓 🖓 🖓                                                                                                    |          |
| Start Edit Find             | Folder View Link Point Area Arow Basemap Layer Add Analysis Search Contents 20,30 20,30                                                                                                    |          |
| Presentation Find           | Create Map                                                                                                    |          |
| Contents 9 X                |                                                                                                    |          |
| 🗷 📕 Πλατεία Κλαυθμώνος      | TANE DESTINATION                                                                                                    |          |
| Basemap (Stretts)           | AEH AGHNAZ<br>Electrical Power<br>Company of Athen<br>Crosse shares content file from the selected items.<br>We for the selected items.<br>We for the selected items.<br>Back Net Caree<br>Selector and Selector items.<br>Back Net Caree<br>Selector items.<br>Selector items.<br>Selector |          |
|                             | Postion 197537-08711 239-0375478                                                                                                    | 3A, USG3 |

Εικονά 2-9. 3<sup>μ</sup> ενεργεία – β: Αποθηκεύοντας το Δεδομένο – Επιλεγοντάς μορφή KML

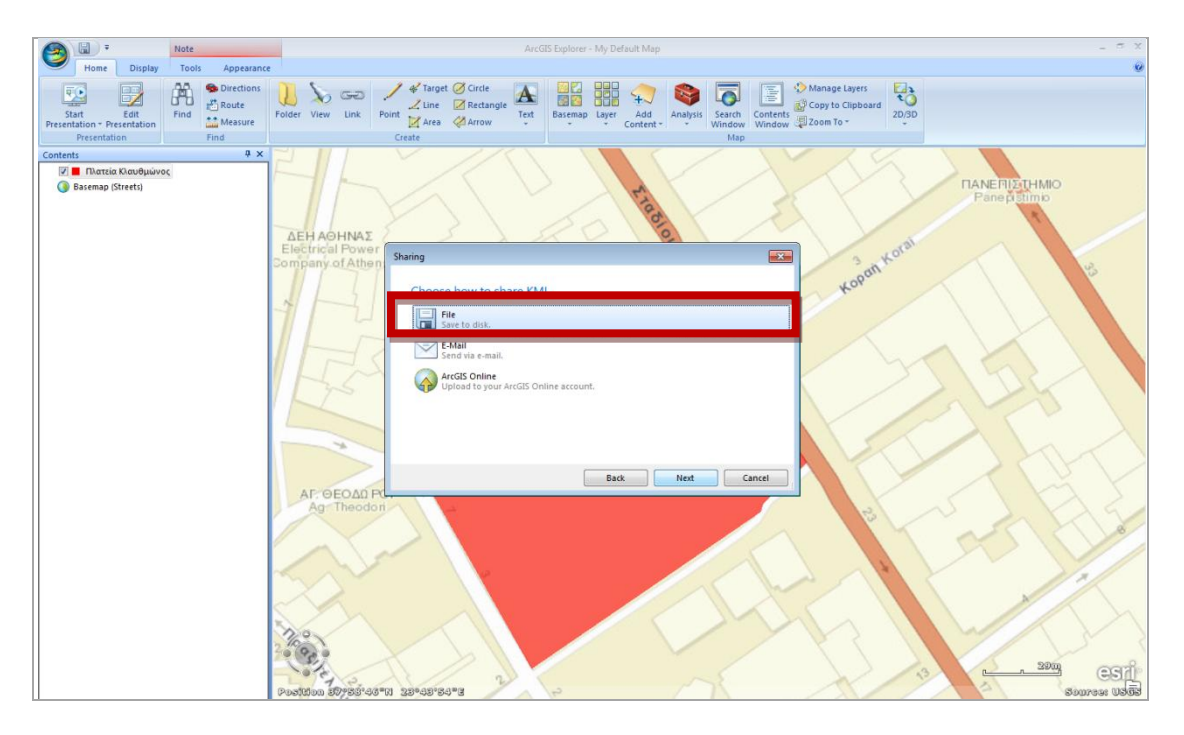

Eikona 2-10.  $3^{\text{h}}$  energeia –  $\Gamma$ : Apoghkeyontas to  $\Delta$ edomeno

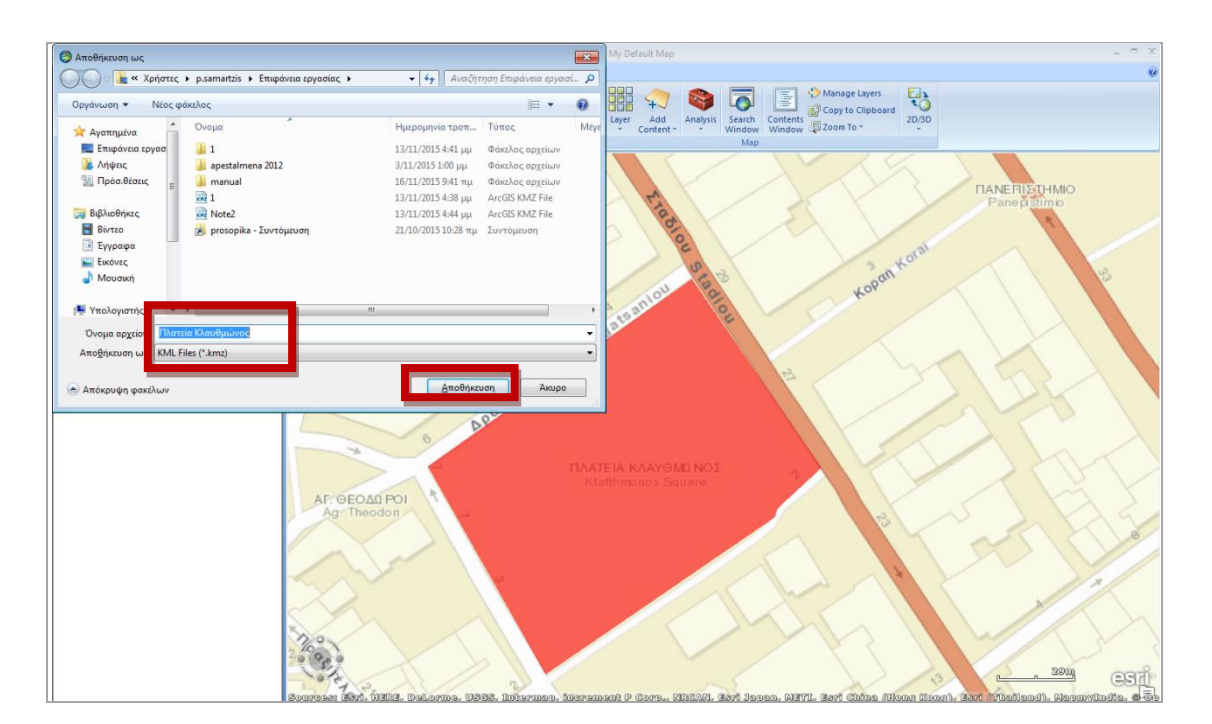

Εικονά 2-11.3<sup>μ</sup> ενέργεια – Δ - Αποθηκεύοντας το Δεδομένο

# 4<sup>η</sup> Ενέργεια : Δημιουργώντας αρχείο shp από kml

Για τον σκοπό αυτό θα πρέπει να μπούμε σε περιβάλλον γεωγραφικού συστήματος πληροφοριών

## 4-1 Εισάγοντας το kml σε περιβάλλον qgis

Στη συνέχεια **αποσυμπιέζουμε το KMZ αρχείο** που δημιουργήσαμε, και μπορούμε μέσα από το περιβάλλον του qgis να το διαχειριστούμε:

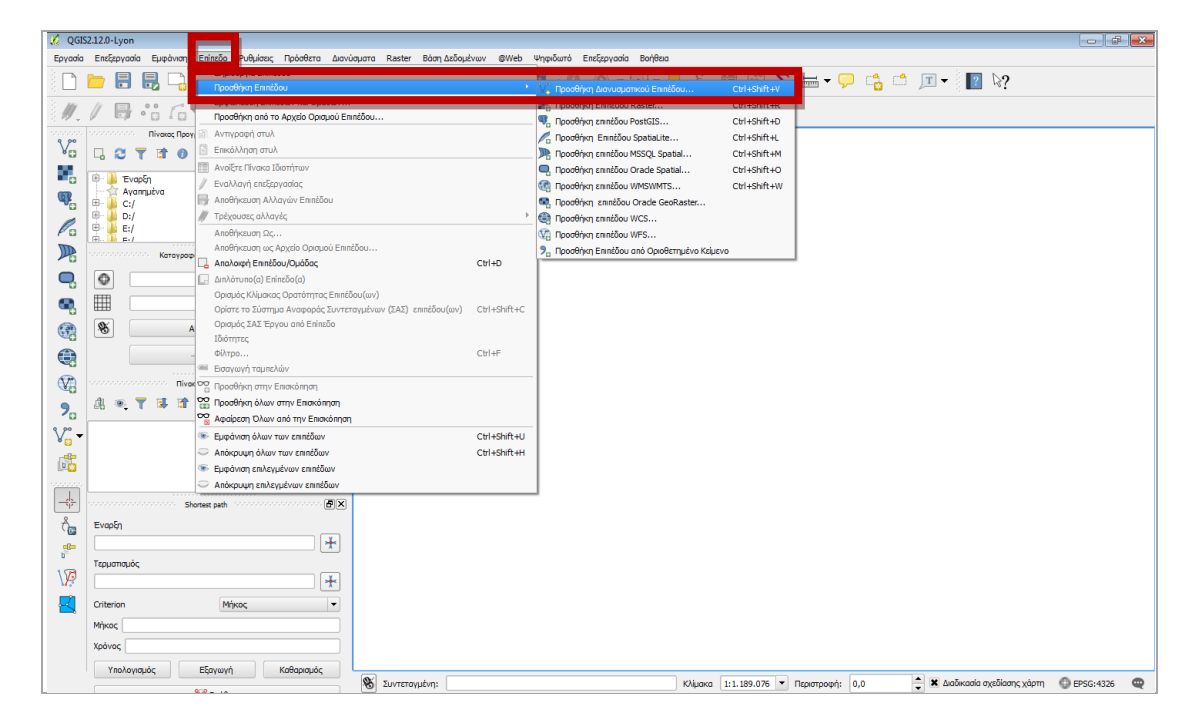

Εικονά 2-12. 4-1<sup>μ</sup> ενεργεία- α: Εισαγοντάς το αρχείο κμί σε περιβάλλον QGIS

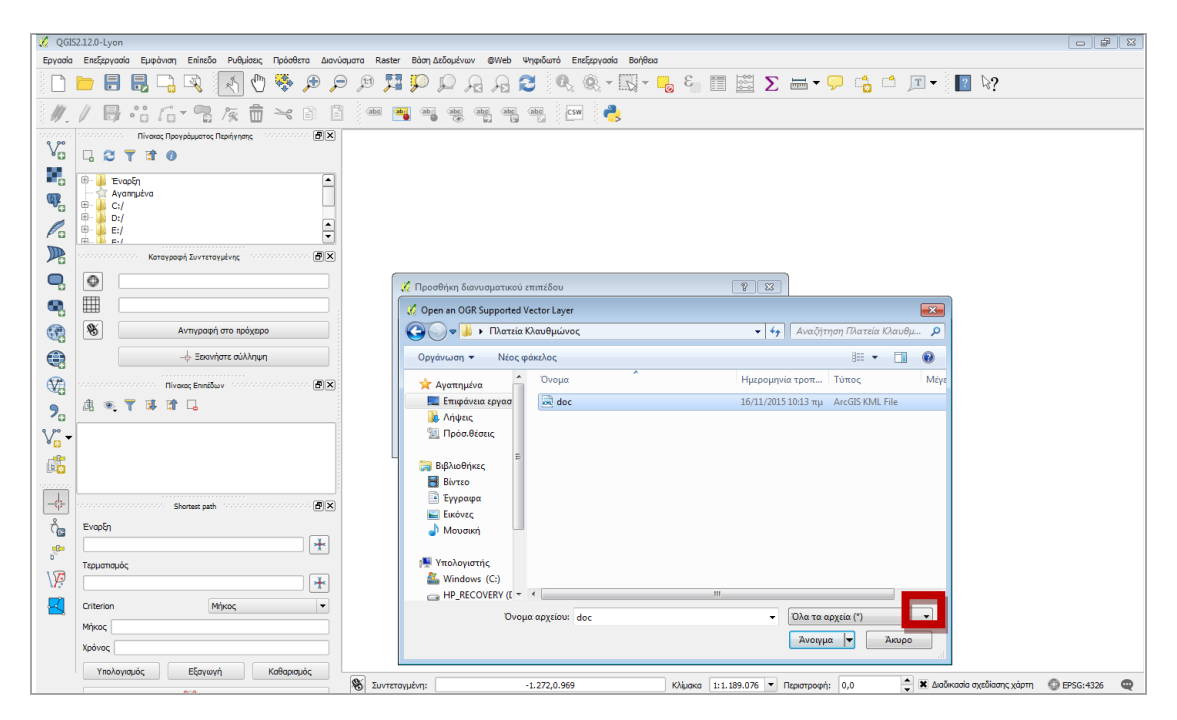

Και αναζητούμε το kml αρχείο που παράχθηκε από την αποσυμπίεση του kmz

Είκονα 2-13. 4-1<sup>μ</sup> ενεργεία- β: Εισαγοντάς το αρχείο κml σε περιβάλλον QGIS (B)

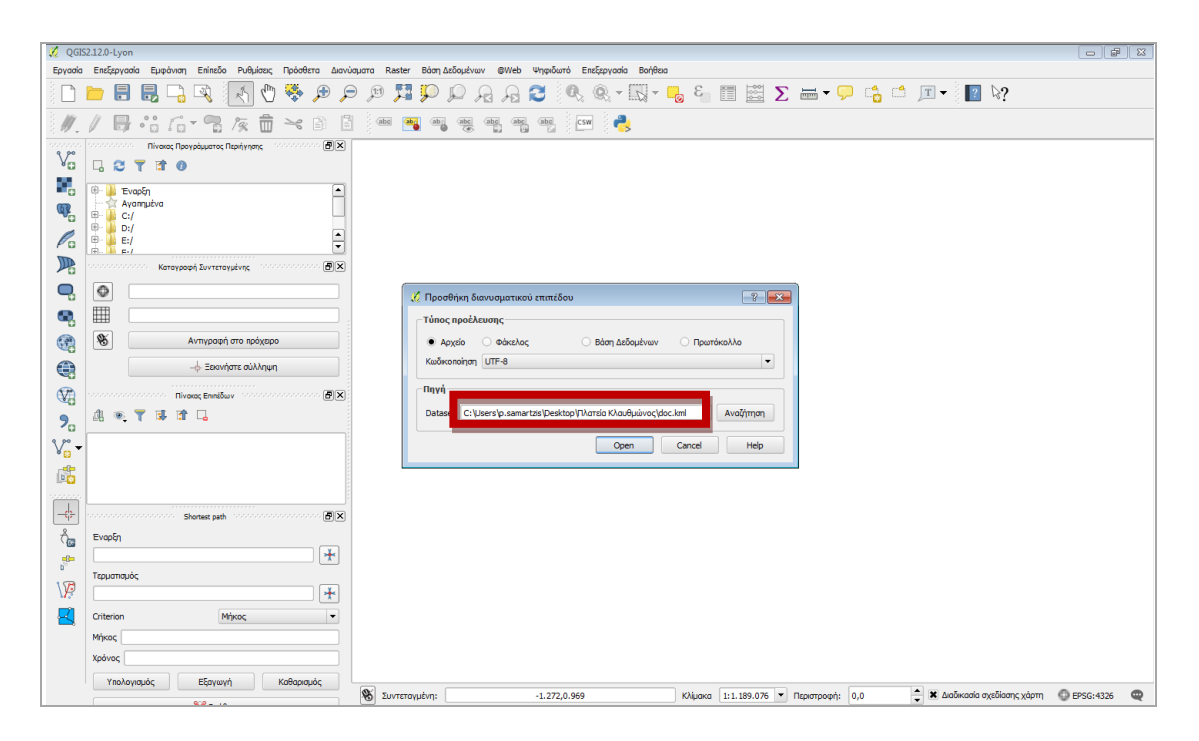

Εικονά 2-14. 4-1<sup>μ</sup> ενεργεία- Γ: Εισαγοντάς το αρχείο κμl σε περιβάλλον QGIS )

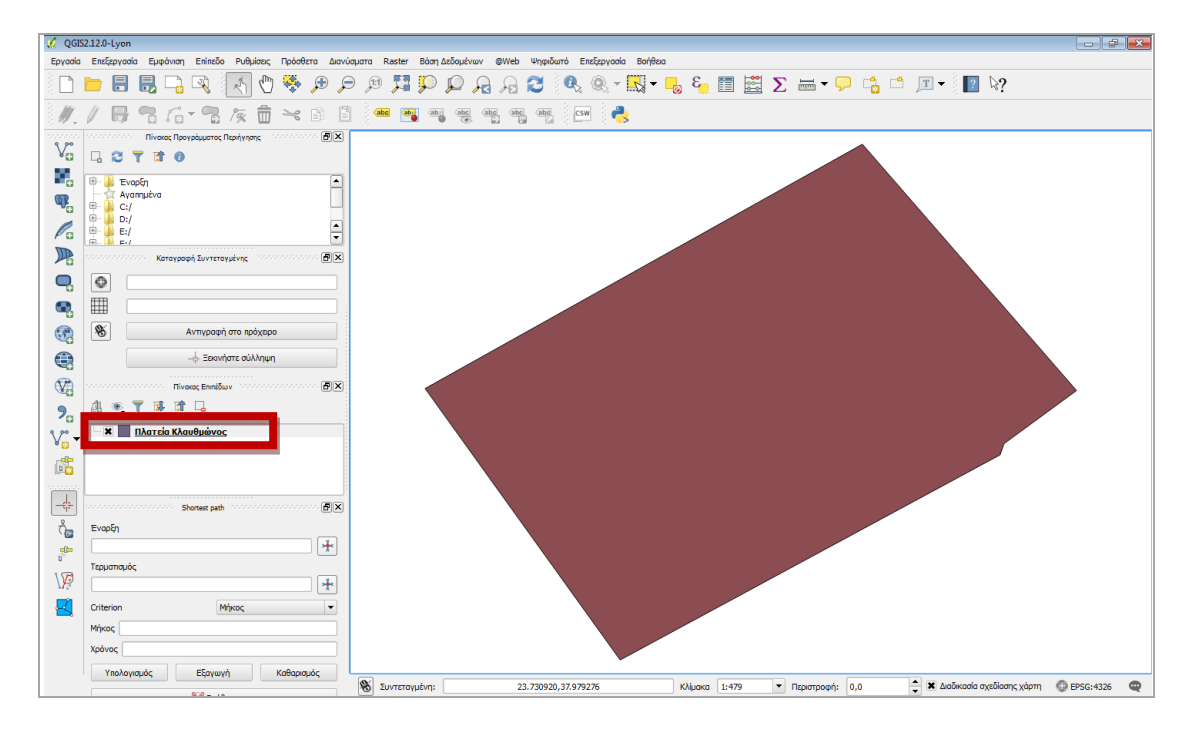

Εικονά 2-15. 4-1<sup>μ</sup> ενεργεία- Δ: Εισαγοντάς το αρχείο κml σε περιβάλλον QGIS

# 4-2 Μετατρέποντας το kml σε shp

Με δεξί κλικ από το επίπεδο που εισάγαμε, επιλέγουμε το Αποθήκευση ως

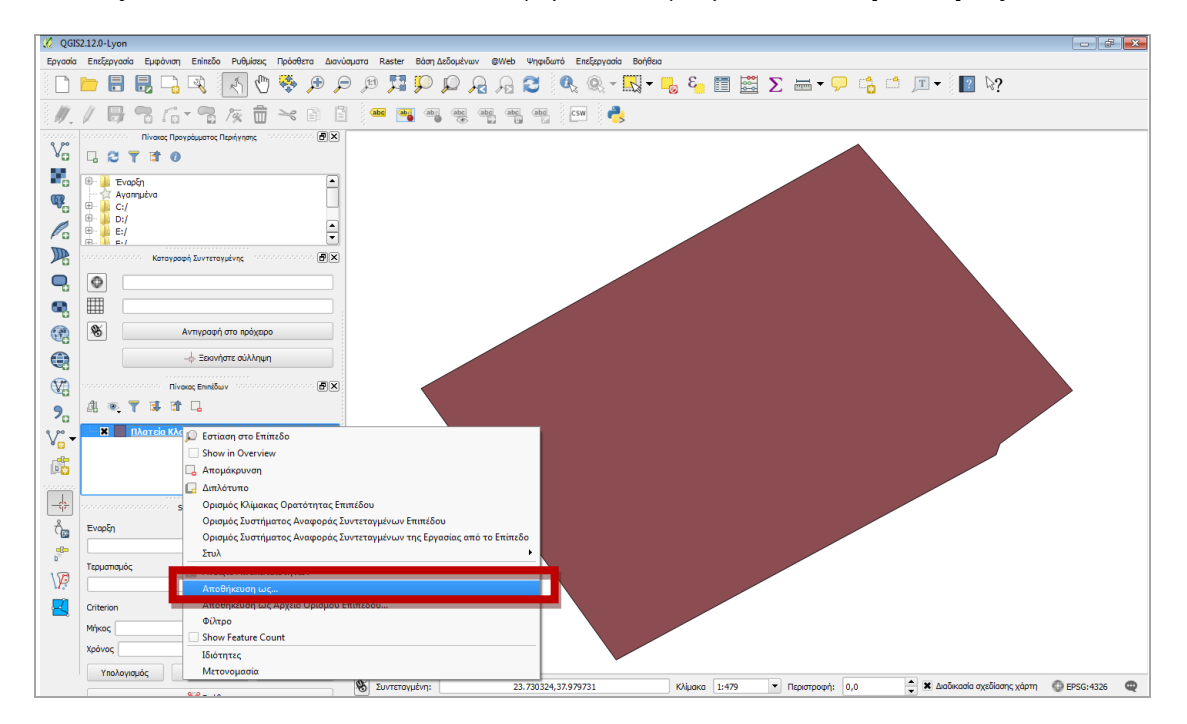

Εικονά 2-16. 4-2<sup>μ</sup> ενεργεία-α Μετατρεποντάς το αρχείο κml σε shapefile

Και από την καρτέλα που εμφανίζεται επιλέγουμε τη μορφή αποθήκευσης σε ESRI Shapefile και το όνομα του αρχείου, ενώ αφήνουμε – εφόσον θέλουμε – το Σύστημα αναφοράς συντεταγμένων

| 🌠 QGI    | S2.12.0-Lyon                                                                                                    |                                          |                                 |                 |                                      |
|----------|----------------------------------------------------------------------------------------------------|------------------------------------------|---------------------------------|-----------------|--------------------------------------|
| Εργασία  | ι Επεξεργασία Εμφάνιση Επίπεδο Ρυθμίσεις Πρόσθετα Διανύσματι                                                                                                    | Raster Βάση Δεδομένων @Web Ψηφιδωτό Encl | ξεργασία Βοήθεια                |                 |                                      |
|          | 늘 🖥 🗟 🗟 🔍 💽 🏷 🕬 🗩                                                                                                    | ) 🔊 🖸 🗛 🗛 🍳 🔍 🖲                          | R - R - E E                     | Σ 🛲 ד 🗭 📩 🗂 🔳 ד | ₽ %?                                 |
| 11       | / 6 % / % / % 6 8                                                                                                    | 🔏 Save vector layer as                   | 2 <b></b>                       | ?               |                                      |
| 9 90     | οτοτοτότοτο Πίνακος Προγράμματος Περιήγησης Ιστοτοτότοτο 🗗 🗙                                                                                                    |                                          |                                 |                 |                                      |
| Va       | G C T 🕈 0                                                                                                    | Moponi ESRI Shapefile                    |                                 |                 |                                      |
|          | 🕮 🕌 Έναρξη                                                                                                    | Αποθήκευση ως                            | Av                              | ναζήτηση        |                                      |
| q.       | Bruik Ayannµiva<br>Bruik C:/                                                                                                    | ΣΑΣ Επιλεγμένα Συστήματα Αναφοράς Συντ   | τεταγμένων (EPSG:4326 - WGS 84) | -               |                                      |
| Co       | 8 - D:/                                                                                                    |                                          |                                 |                 |                                      |
|          | (A. ) (A. ) | Κωδικοποίηση                             | UTF-8                           | - ·             |                                      |
| -        | καταγραφη ευντεταγμενής                                                                                                    | Save only selected features              |                                 |                 |                                      |
| 9        |                                                                                                    | X Add saved file to map                  |                                 |                 |                                      |
| ٩,       |                                                                                                    | Symbology export                         | Χωρίς σύμβολο                   | •               |                                      |
| <b>7</b> | 🛞 Αντιγραφή στο πρόχερο                                                                                                    | КЛиака                                   | 1:50000                         |                 |                                      |
|          |                                                                                                    | Έκταση (τρέχουσα: επίπεδο)               |                                 |                 |                                      |
| 100 APA  |                                                                                                    | Boppág 37.9800252                        | 32272                           |                 |                                      |
| <b>A</b> |                                                                                                    | Δύση 23.7304048019961                    | Ανατολή 23.7320752629858        |                 |                                      |
| 20       |                                                                                                    | Νότος 37.9787033                         | 167261                          |                 |                                      |
| V        | Πλατεία Κλαυθμώνος                                                                                                    | Έκταση επιπέδου                          | Έκταση εμφάνισης χάρτη          |                 |                                      |
| 1        |                                                                                                    |                                          |                                 |                 |                                      |
|          |                                                                                                    | Επιλογές Προέλευσης Δεδομένων            |                                 |                 |                                      |
| -\$-     | Shortest path                                                                                                    |                                          |                                 |                 |                                      |
| ů.       | Εναρξη                                                                                                    | ▼ Επιλογές Επιπέδου                      |                                 |                 |                                      |
|          | *                                                                                                    |                                          |                                 |                 |                                      |
| 100      | Τερματισμός                                                                                                    | Προσαρμοσμένες Επιλογές                  |                                 |                 |                                      |
| N.       | · · · · · · · · · · · · · · · · · · ·                                                                                                    |                                          |                                 | Units           |                                      |
|          | Criterion Μήκος 💌                                                                                                    |                                          | UK Cancel                       | nep             |                                      |
|          | Μήκος                                                                                                    |                                          |                                 |                 |                                      |
|          | Χρόνος                                                                                                    |                                          |                                 |                 |                                      |
|          | Υπολογισμός Εξαγωγή Καθαρισμός                                                                                                    | Suggermulture 23 730265 37 97900         | 5 Klimma 1:479                  |                 | aðwaria ryrðiarne várm 🙆 EPSG-4336 📖 |

*Εικονά 2-17. 4-2<sup>μ</sup> ενεργεία-β: Μετατρεποντάς το αρχείο κml σε shapefile* 

| 🌠 QGIS  | 2.12.0-Lyon                                           |                                                                                                    |
|---------|-------------------------------------------------------|----------------------------------------------------------------------------------------------------|
| Εργασία | Επεξεργασία Εμφάνιση Επίπεδο Ρυθμίσεις Πρόσθετα Διανύ | αματα Raster Βάση Δεδομένων @Web Ψηφιδωτό Επεξεργασία Βοήθρα                                                     |
|         | ⊨ 🖶 🖶 📮 🔍 🔣 🖑 🏓 🔎                                     | ୭ /୭ 🞵 💬 🔎 🖓 🥄 🔍 🤍 - 🔜 - 🧞 🏭 🖾 Σ 📾 - 🖓 📩 🔟 🗤 🔢 №?                                                                |
| 11.     | / 6 3 6 3 6 8 6 8 6                                   | 🔏 Save vector layer as                                                                                           |
| Va      | Πίνοιος Προγράμματος Περιήγησης                       | Moperi ESRI Shapefie 🔹                                                                                           |
| •       | Evap5n                                                | Anothyczuan uc C:/Users/p.samartzis/Desktop/T/artio K/authuivioc/K/authuivioc.shp                                |
|         |                                                       | ΣΑΣ Επλεγμένο Συστήματα Αναφοράς Συντετογμένων (EPSG:4326 - WGS 84) 🔻 🌚                                          |
|         |                                                       | Kučkonciņan UTF-8                                                                                                |
|         | Καταγραφή Συντεταγμενής                               | Skip attribute creation                                                                                          |
| -       |                                                       | X Add saved file to map                                                                                          |
| •       |                                                       | Symbology export Xupic duglo lo 🗸                                                                                |
|         |                                                       | Kupako         11:0000         T           T         Ferann (raivouan: mineño)         T         T               |
| •       | -φ- ερκνηστε συλληψη                                  | Boppór, 37,980025232272                                                                                          |
| ₩.      | Al an Transform                                       | Δύση 23.7304048019961 Ανστολή 23.7320752629858                                                                   |
| 20      |                                                       | Νότος 37.978703367261                                                                                            |
| V       |                                                       | Έκτοση επιτόσυ Έκτοση εμφόινσης χόρτη                                                                            |
|         |                                                       | ▼ Επιλογές Προέλευσης Δεδομένων                                                                                  |
| -4-     | Shortest path                                         |                                                                                                    |
| ů.      | Εναρξη                                                | ▼ Επιλογές Επιπέδου                                                                                              |
| 8       | Tzouanauóc                                            |                                                                                                    |
| \Ø      | ·····                                                 |                                                                                                    |
|         | Criterion Μήκος 💌                                     | OK Cancel Hep                                                                                                    |
|         | Μήκος                                                 |                                                                                                    |
|         | Χρόνος                                                |                                                                                                    |
|         | Υπολογισμός Εξαγωγή Καθαρισμός                        | 🕷 Zurretrovubin: 23.730265.37.978905 Kiluona 1:479 🔻 Deartrooph: 0.0 📥 🗶 Δαδικασία σχεδίασης χάστη 🚳 EPSG:4326 🚥 |

Εικονά 2-18. 4-2<sup>μ</sup> ενεργεία-ς Μετατρεποντάς το αρχείο κml σε shapefile

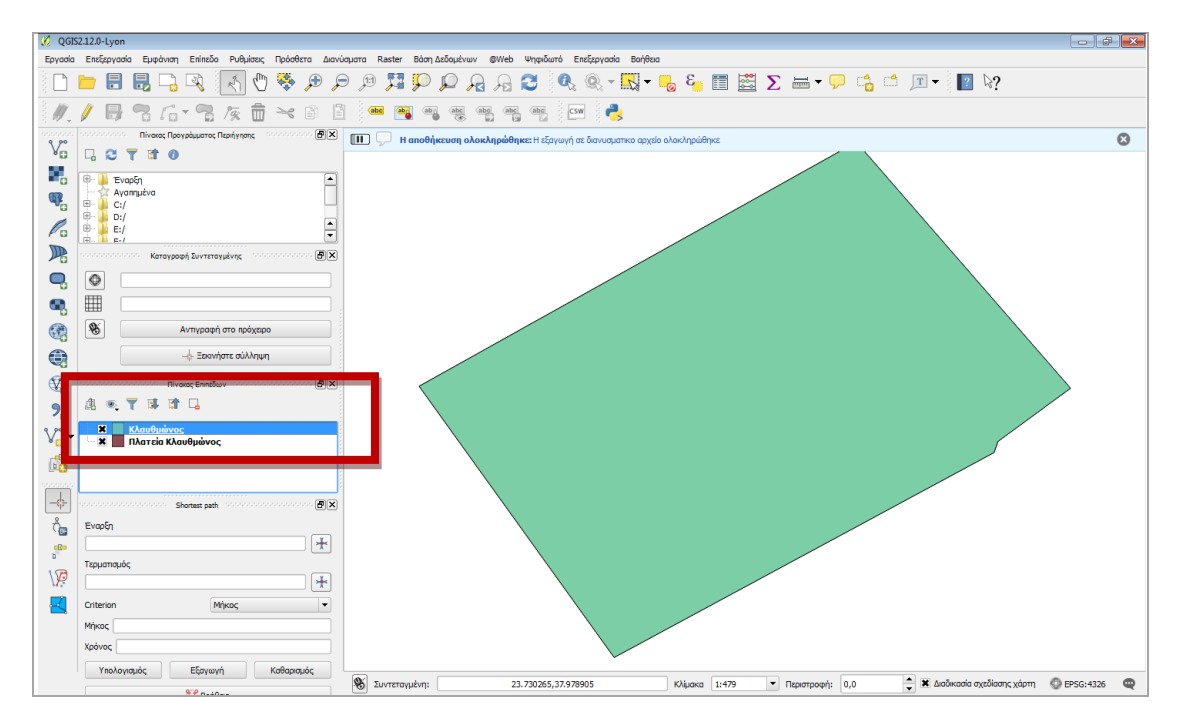

Και έχουμε πια και το επίπεδο που δημιουργήσαμε σε μορφή .shp

Εικονά 2-19. 4-2<sup>μ</sup> ενεργεία-δ Μετατρεποντάς το αρχείο κml σε shapefile

#### 5<sup>η</sup> ενέργεια: Οπτικός έλεγχος του παραγόμενου επιπέδου

Μπορούμε να δούμε και την σχετική ακρίβεια του παραγόμενου επιπέδου, εισάγοντας και το χαρτογραφικό υπόβαθρο του openstreetmap

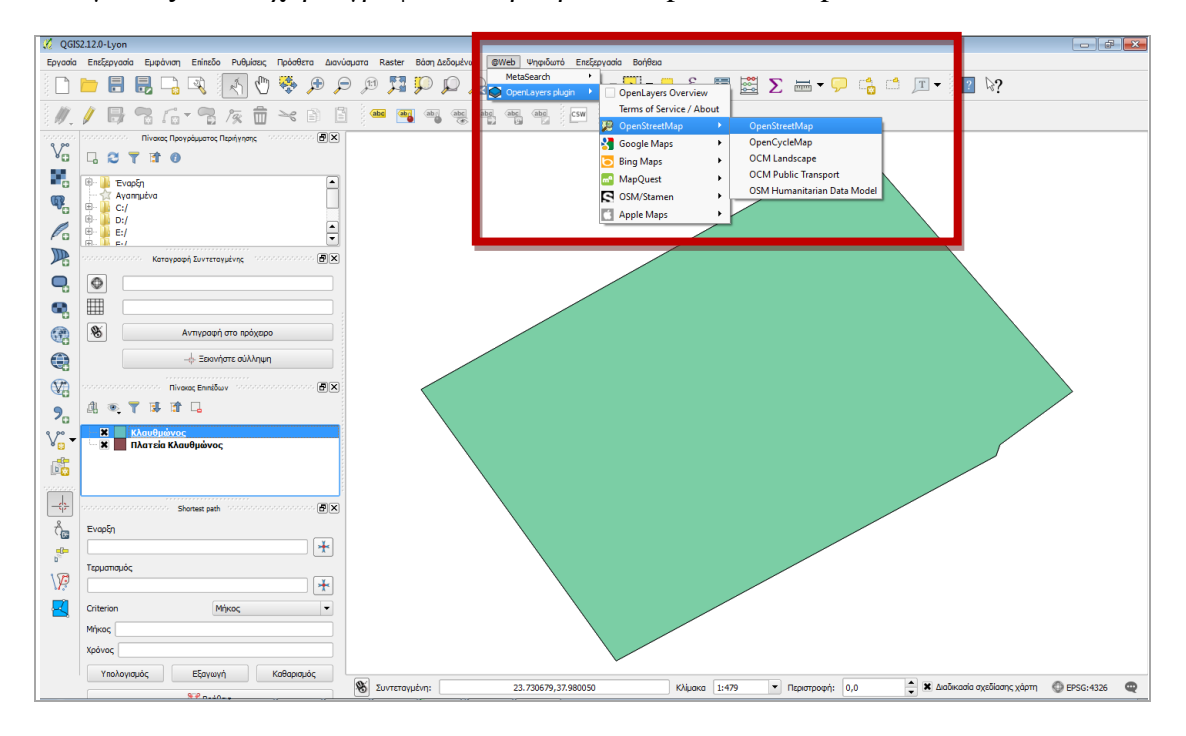

Εικονά 2-20. 5<sup>μ</sup> ενεργεία -α: οπτικός ελεγχός του παράχθεντος επιπεδού

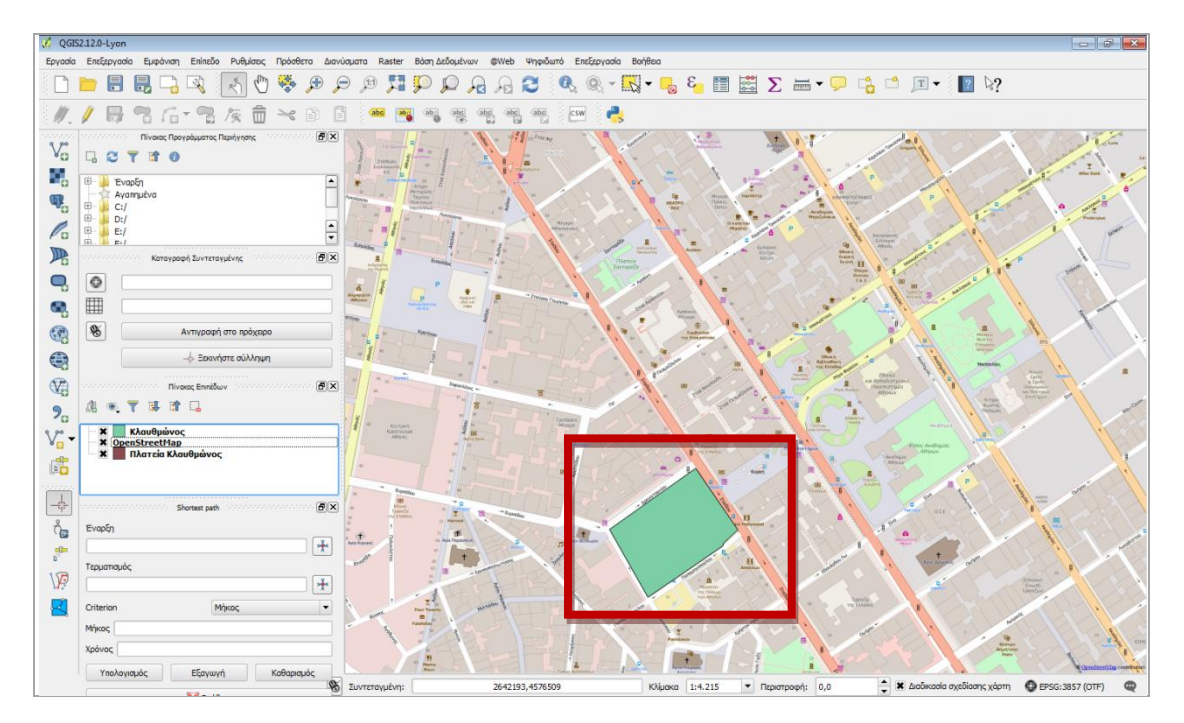

Εικονά 2-21. 5<sup>μ</sup> ενεργεία -b: οπτικός ελεγχός του παράχθεντος επιπεδού

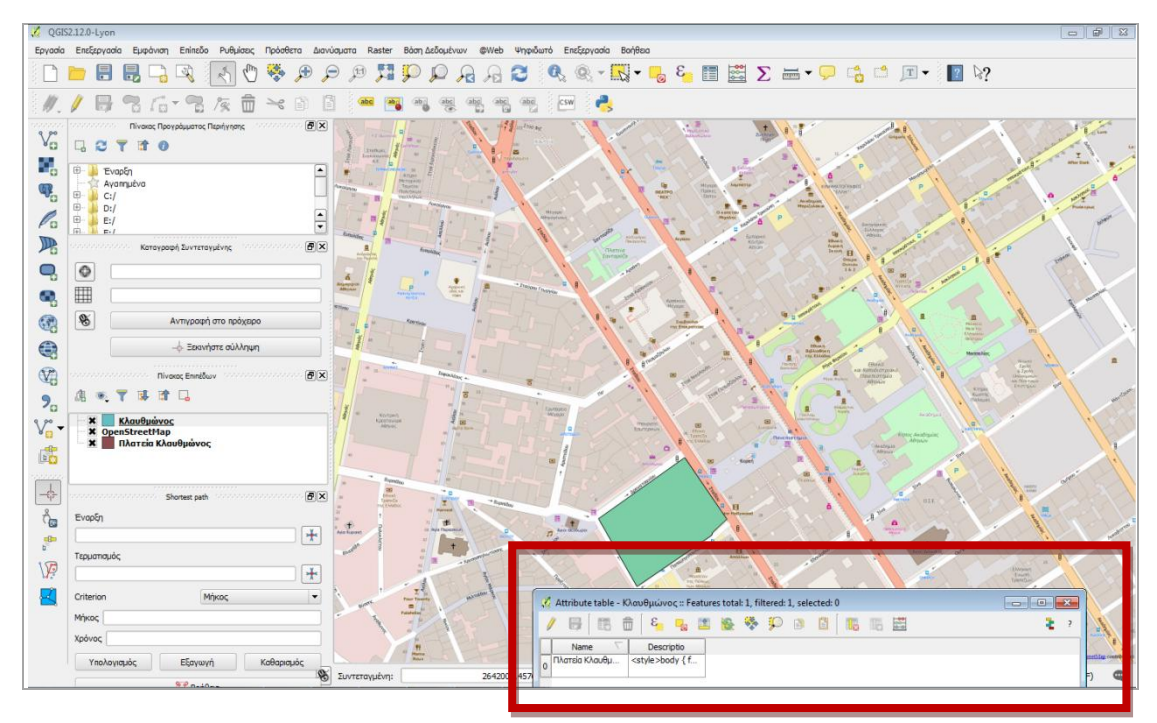

ενώ μπορώ να δω και τις πληροφορίες που του έχω αρχικά αποδώσει

Εικονά 2-22. 5<sup>μ</sup> ενεργεία - γ: οπτικός ελεγχός του παράχθεντος επιπεδού

ενώ μπορώ να κάνω αλλαγές και στη ψηφιοποίηση του επιπέδου, επιλέγοντας το επίπεδο και μπαίνοντας σε κατάσταση επεξεργασίας και αξιοποιώντας στη συνέχεια το εργαλείο κόμβου

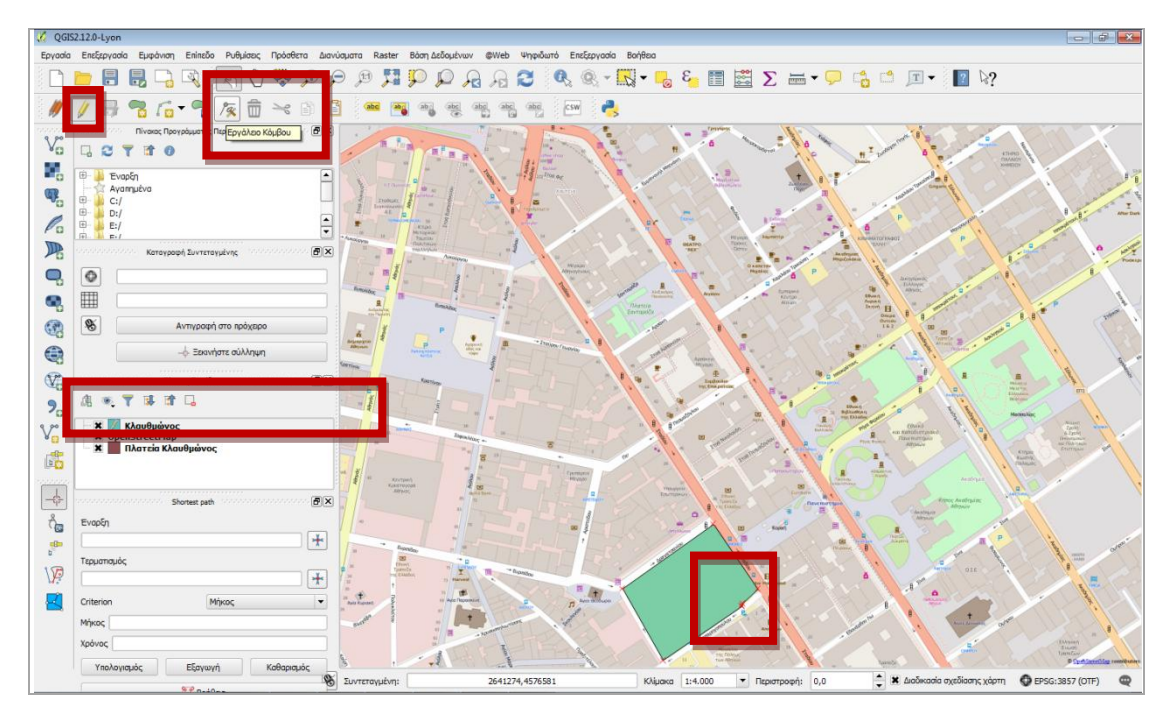

Εικονά 2-23. 5<sup>μ</sup> ενεργεία -Δ: Δύνατοτητά αλλαγών στην ψηφιοποιήση του επιπεδού

# Β3. Άλλοι τρόποι παραγωγής διανυσματικών γεωχωρικών δεδομένων

# 3.1 Δουλεύοντας με GPS

Μέσω gps παράγονται kml αρχεία τα οποία μπορούν να εισαχθούν ως διανυσματικά επίπεδα στο περιβάλλον του qgis.

# 3.2 Ψηφιοποίηση με υπόβαθρο της ΕΚΧΑ Α.Ε.

Επίσης μπορεί κανείς να χρησιμοποιήσει παρόμοια διαδικασία με αυτή που παρουσιάστηκε στο B1, αλλά έχοντας ως υπόβαθρο αυτό που δίνει η ΕΚΧΑ Α.Ε., δηλαδή εισάγοντας στο qgis την υπηρεσία wms της ΕΚΧΑ Α.Ε. που είναι το URL: http://gis.ktimanet.gr/wms/wmsopen/wmsserver.aspx

#### 3.3 Με γεωαναφερμένα σχέδια

Συχνά συμβαίνει να έχουμε σε μορφή εικόνας αρχεία με σχέδια, τα οποία αν είναι γεωαναφερμένα ή είναι σε γνωστό σύστημα αναφοράς, μπορούμε να τα γεωαναφέρουμε σε περιβάλλον qgis και να λειτουργήσουν ως υπόβαθρα οπότε μπορούμε να ακολουθήσουμε τις διαδικασίες του B1

## 3.4 Αποκτώντας συντεταγμένες από την εφαρμογή της ΕΚΧΑ Α.Ε.

Μέσω της εφαρμογής της ΕΚΧΑ Α.Ε. που είναι προσβάσιμη από τη διεύθυνση <u>http://gis.ktimanet.gr/wms/ktbasemap/default.aspx</u> μπορώ να βρω συντεταγμένες για τα σημεία / πολύγωνα που με ενδιαφέρουν και αυτά μετά να τα εισάγω ως αρχείο csv στο qgis και να τα μετατρέψω στη συνέχεια σε άλλης μορφής αρχεία (π.χ. shp).

Προφανώς υπάρχουν πολλοί άλλοι τρόποι παραγωγής διανυσματικών γεωχωρικών δεδομένων και επιγραμματικά συνοπτικά αναφέρθηκαν οι παραπάνω. Σε διάφορα βιβλία, εγχειρίδια και στο διαδίκτυο μπορεί κανείς να βρει πολλές παρουσιάσεις τέτοιων μεθόδων.

Βήμα 2ο: Παραγωγή μεταδεδομένων

Έστω λοιπόν ότι έχω ένα δεδομένο (π.χ. τις πλατείες που δημιούργησα στο Βήμα 10) και θέλω για αυτό να παράξω το μεταδεδομένο του. Μέσω του Inspire Metadata Editor (που είδαμε στο στάδιο: Προετοιμασία), μπορώ να δημιουργήσω ένα μεταδεδομένο, επιλέγοντας το Δημιουργία αρχείου και την επιλογή INSPIRE: Σύνολο γεωχωρικών δεδομένων

| Inspire-geoportal.ec.europa.eu/editor/                                      | ▼   <b>X</b>   Q, Se                                                               | tarch ☆ 自 🖡 🎓 🗩 🚍                                                         |
|-----------------------------------------------------------------------------|------------------------------------------------------------------------------------|---------------------------------------------------------------------------|
| INSPIRE GEOPO<br>European<br>Enhancing access to                            | RTAL<br>European spatial data                                                      | Contact   Search   Legal notice English (en)♥ ▲                           |
| EU OPEAN COMMISSION > INSPIRE > INSPIRE GEOPORT/ . > Metada                 | ta Editor                                                                          |                                                                           |
| a second second second second second                                        | n an an an an an an an an an an an an an                                           | User guide   What's new                                                   |
| Δημιουργία αρχείου Άνοιγμα Επικύρωση Αρθήκευση                              | Αποθήκευση ως πρότυπο Βοήθεια About INSPIRE Σύνολο χωρικών δεδομένων - el<br>bg Cl | s da de <mark>el</mark> en es et fifr hu it it iv mt ni pi pt ro sk si sv |
| INSPIRE Σύνολο χωρικών δεδομένων<br>INSPIRE Σεισά συνάλων γωρικών δεδομένων | γραφική Χρονική Ποιοτήτα και εγκυροτήτα Συμμορφωσή Περιορισμοι Αρμόδιο μέρο        | Βασική Ανανέωση                                                           |
| INSPIRE Υπηρεσίες χωρικών δεδομένων ΟΜΕ ΙΑ                                  |                                                                                    |                                                                           |
|                                                                             |                                                                                    |                                                                           |
| μεταδεδομένα (*)                                                            |                                                                                    | E                                                                         |
| Αρμόδιος για επικοινωνία 1                                                  |                                                                                    |                                                                           |
| <ul> <li>Ονομασία του οργανισμού (*)</li> </ul>                             |                                                                                    |                                                                           |
|                                                                             |                                                                                    |                                                                           |
|                                                                             |                                                                                    |                                                                           |
| ηλεκτρονική διεύθυνση (*)                                                   |                                                                                    |                                                                           |
| 0                                                                           |                                                                                    | ,                                                                         |
|                                                                             |                                                                                    |                                                                           |
| Ημερομηνία μεταδεδομένων                                                    |                                                                                    |                                                                           |
| 2015-11-11                                                                  |                                                                                    |                                                                           |
|                                                                             |                                                                                    |                                                                           |
| ι λωσσα μεταδεδομένων (*)                                                   |                                                                                    |                                                                           |
| greek •                                                                     |                                                                                    |                                                                           |
| Aναμονή για ags-sdi-public.jrc.ec.europa.eu                                 |                                                                                    |                                                                           |

Εικονά 2-1. συμπληρώνοντας την καρτελά μεταδεδομένα

## **B2.1 Συμπληρώνοντας την 1**<sup>η</sup> καρτέλα Μεταδεδομένα:

Σε αυτή την καρτέλα συμπληρώνω τα πεδία με γενικά πληροφοριακά στοιχεία :

| Enhancing access to European spatial data EUROPEAN COMMISSION > INSPIRE > INSPIRE GEOPORIAL > Netadata Editor User guide   What's new User guide   What's new User guide   Wha                                                                                                    | = |
|----------------------------------------------------------------------------------------------------|---|
| EUROPEAN COMMISSION > INSPIRE > INSPIRE GEOPORIAL > Metadata Editor<br>Leer guide   What's new<br>Leer guide   What's new<br>Le | ^ |
| Ueer guide   What's new                                                                                                    |   |
| Του         Του Τρωσημα         Επικάρωση         Αποθήμαυση μως πρότυπο         Βοήβαα         About         MRSPRE Σύνολο χορικών δάλχετων «         Eg         Cd         de         Eg         Cd         Au         March         Eg         Cd         Au         March         Eg         Cd         Au         March         Eg         Cd         Au         March         Eg         Cd         Au         March         Eg         Cd         Au         March         Eg         Cd         Au         March         Au         March         Eg         Cd         Au         March         Eg         Cd         Au         March         Au         March         Au         Au                                                                                                    |   |
| Ματαδεδομενο         κατηγοριοποιηση         Κατηγοριοποιηση         Κατηγοριση         Κατηγοριση         Κατηγοριση         Κατηγοριση         Κατηγοριση         Κατηγοριση         Κατηγοριση         Κατηγοριση         Κατηγοριση         Κατηγοριση         Κατηγοριση         Κ                                                                                                    |   |
|                                                                                                    |   |
|                                                                                                    |   |
|                                                                                                    |   |
| Conservation to a construction of the                                                                                                    |   |
|                                                                                                    |   |
| ΕΙΟ ΕΣΩΤΕΡΙΚΩΝ ΚΑΙ ΔΙΟΙΧΗΤΙΚΗΣ ΑΝΑΣΥΓΚΡΟΤΗΣΗ                                                                                                    |   |
| <sup>*</sup> ηλεκτρονική Οιεύθυνση (*)                                                                                                    |   |
| psamartzis@ypes.gr 🧧                                                                                                    | н |
| psamartzis@ypes.gr                                                                                                    |   |
|                                                                                                    |   |
|                                                                                                    |   |
| 2015-11-09                                                                                                    |   |
| Τλώσσα μεταδεδομόνων (*)                                                                                                    |   |
| greek •                                                                                                    | 4 |
| (1) Утоургантко                                                                                                    |   |
| Για προγωρημένους                                                                                                    |   |

Εικονά 2-2. συμπληρώνοντας την καρτελά μεταδεδομένα

#### Β.2 Συμπληρώνοντας την 2η καρτέλα Ταυτοποίηση :

Σε αυτή την καρτέλα συμπληρώνω τα πεδία σύμφωνα με τις οδηγίες που δίνει η επεξηγηματική βοήθεια. Εδώ χρειάζεται ανάμεσα σε άλλα να δώσουμε έναν τίτλο για το μεταδεδομένο, τον μοναδιαίο κωδικό αναγνώρισης του μεταδεδομένου (κωδικός) – τον οποίο εμείς κατασκευάζουμε -, και δίνουμε μια συνοπτική περιγραφή του.

| Image: Comparison of the second second sec | ⊽ C" Q                                         | , Search                                        | ☆ 自 ♣ 合 ❷ ☰             |
|----------------------------------------------------------------------------------------------------|------------------------------------------------|-------------------------------------------------|-------------------------|
| Enhancing access to European spatial data                                                                                                    |                                                |                                                 | *                       |
| EUROPEAN COMMISSION > INSPIRE > INSPIRE GEOPORTAL > Metadata Editor                                                                                                    |                                                |                                                 |                         |
|                                                                                                    |                                                |                                                 | User guide   What's new |
| Δημιουργία αρχείου Άνοιγμα Επικύρωση Αποθήκευση Αποθήκευση ως πρότυπο Βοήθεια Αbo                                                                                                    | IL INSPIRE Σύνολο χωρικών δεδομένων - el<br>bg | ics da de <mark>el</mark> en es et fifr hu it l | tlv mtnipiptrosk sisv   |
| Μεταδεδομενα Ταυτοποιηση Κατηγοριοποιηση Λεξη κλειδι Γεωγραφικη Χρονική Ποιοτητα και εγκυροτητα Σ                                                                                                    | υμμορφωση Περιορισμοι Αρμόδιο μέ               | ο Βασική <u>Ανανέω</u>                          | ση                      |
| ΤΑΥΤΟΠΟΙΗΣΗ                                                                                                    | ſ                                              | Î                                               |                         |
| <ul> <li>Τίτλος πόρου (*)</li> </ul>                                                                                                    |                                                |                                                 |                         |
| Πλατείες                                                                                                    |                                                |                                                 |                         |
| <sup>*</sup> Αναγνωριστικό (*)                                                                                                    | 0                                              |                                                 |                         |
| * Αναγνωριστικό 1 (*)                                                                                                    |                                                | _                                               |                         |
| Κωδικός (*) Χώρος ονομάτων                                                                                                    |                                                | =                                               |                         |
| 10112015plateies plateies                                                                                                    |                                                | •                                               | E                       |
|                                                                                                    |                                                |                                                 |                         |
| Το δεδομένο αυτό αφορά πλατείες του Δήμου και έγουν προέλθει απο ψηφιοποίηση                                                                                                    |                                                |                                                 |                         |
| χρησιμοποιώντας υπόβαθρο openstreetmap και google δορυφορικές σε κλίμακα 1:1000                                                                                                    |                                                |                                                 |                         |
|                                                                                                    |                                                |                                                 |                         |
|                                                                                                    |                                                |                                                 |                         |
| Εντοπιστής πόρου                                                                                                    |                                                |                                                 |                         |
| Έντοπιστής πόρου 1                                                                                                    |                                                |                                                 |                         |
| * Link (*)                                                                                                    |                                                | <ul> <li>Για προχωρημένους</li> </ul>           |                         |
| <u> </u>                                                                                                    | F.                                             |                                                 | -                       |

Εικονά 2-3. συμπληρώνοντας την καρτελά ταυτοποίηση (μερος Α)

| Inspire-geoportal.ec.europa.eu/editor/             |                                             |                                     | ⊽ C Q Search           | ☆ 自 ♣ 余 ❷ 目                                    |
|----------------------------------------------------|---------------------------------------------|-------------------------------------|------------------------|------------------------------------------------|
| European<br>Commission Enha                        | ncing access to European spat               | ial data                            |                        |                                                |
| PEAN COMMISSION > INSPIRE > INSPIRE                | GEOPORTAL > Metadata Editor                 |                                     |                        |                                                |
|                                                    |                                             |                                     |                        |                                                |
| Δημιουργία αρχείου Άνοιγμα Επικύ                   | ίρωση Αποθήκευση Αποθήκευση ως πρότυ        | πο Βοήθεια About INSPIRE Σύνολο     | (ωρικών δεδομένων - el |                                                |
|                                                    |                                             | 1                                   | og cs da de ei en      | es et ninr nu it it iv mit ni pi pt rosk si sv |
| Μετασεοσμέντα Ταυτοποίηση Κισηγορίου               | οιήση Λεξή κλειοί Ι εωγραφική Χρονική Ποίο. | ητα και εγκυροτητα Συμμορφωση Τιερι |                        | Avarabil                                       |
| Κωδικός (*)                                        | Χώρος ονομάτων                              |                                     |                        |                                                |
| 10112015plateies                                   | plateies                                    |                                     |                        |                                                |
|                                                    |                                             |                                     |                        |                                                |
|                                                    |                                             |                                     |                        |                                                |
| Σύνοψη πόρου (*)                                   |                                             | 0                                   |                        |                                                |
| Το δεδομένο αυτό αφορά πλατείε                     | ες του Δήμου και έγουν προέλθει απο ψ       | NO LONG (NGN                        |                        |                                                |
| χρησιμοποιώντας υπόβαθρο opens                     | streetmap και google δορυφορικές σε κ       | ίμακα 1:1000                        |                        |                                                |
|                                                    |                                             |                                     |                        |                                                |
|                                                    |                                             |                                     |                        |                                                |
|                                                    |                                             |                                     |                        |                                                |
| * Εντοπιστής πόρου                                 | 6                                           |                                     | •                      |                                                |
| * Εντοπιστής πόρου 1                               |                                             |                                     |                        |                                                |
| <b>•</b>                                           |                                             |                                     |                        |                                                |
| Link (*)                                           |                                             |                                     | E                      |                                                |
| http://www.ypes.gr                                 |                                             |                                     |                        |                                                |
|                                                    |                                             |                                     |                        |                                                |
|                                                    |                                             |                                     |                        |                                                |
|                                                    |                                             |                                     |                        |                                                |
| Τλώσσα πόρου                                       |                                             |                                     |                        |                                                |
| <ul> <li>Γλώσσα πόρου</li> <li>στο</li> </ul>      |                                             |                                     |                        |                                                |
| Τλώσσα πόρου           gre                         |                                             |                                     |                        |                                                |
| Γλώσσα πόρου       gre       greek                 |                                             |                                     |                        |                                                |
| Г Г Лшааа торои<br>gre<br>greek<br>(1) Утаургалко́ |                                             |                                     |                        |                                                |

Εικονά 2-4. συμπληρώνοντας την καρτελά ταυτοποίηση (Μερος Β)

#### Β.3 Συμπληρώνοντας την 3η καρτέλα Κατηγοριοποίηση :

Σε αυτή την καρτέλα συμπληρώνω τα πεδία σύμφωνα με τις οδηγίες που δίνει η επεξηγηματική βοήθεια. Σε αυτή και την επόμενη καρτέλα που θα δούμε στο B4, μπαίνουν θέματα περιγραφής του δεδομένου από άποψης κατηγοριών – θεματικών λέξεων κλειδιών με βάση τα οποία μπορεί να γίνεται στο μέλλον η αναζήτηση του μεταδεδομένου. Για το σκοπό αυτό χρειάζεται η εξοικείωση με τις επεξηγήσεις που παρέχονται από τις καρτέλες και τους κανονισμούς που παραπέμπουν. Μετά την εξοικείωσή μας με αυτά τα πράγματα είναι απλά.

| Image: The second second se | 🔍 Sear | arch                                          |         | Ê        | ÷     | î (   | 9 = |   |
|----------------------------------------------------------------------------------------------------|--------|-----------------------------------------------|---------|----------|-------|-------|-----|---|
| Enhancing access to European spatial data                                                                                                    |        |                                               |         |          |       |       |     | ^ |
| EUROPEAN COMMISSION > INSPIRE > INSPIRE GEOPORTAL > Metadata Editor                                                                                                    |        |                                               |         |          |       |       |     |   |
|                                                                                                    |        |                                               | Use     | r guide  | What  | s new |     |   |
| Δημιουργια αρχείου Αναραία Επικύρωση Αποθηκεύση Αποθηκεύση ως πρότυπο Βοηθεία About (NSPIRE Συνολό χωρικών δάδομενών - el                                                                                                    | g cs   | da de <mark>el</mark> en es et fi fr hu it It | lv mt i | ni pi pt | ro sk | sl sv |     |   |
| Μεταδεδομενα Ταυτοποιηστ Κατηγοριοποιηση / ξη κλειδι Γεωγραφικη Χρονική Ποιοτητα και εγκυροτητα Συμμορφωση Περιορισμοι Αρμόδιο μ                                                                                                    | έρο Ι  | Βασική Ανανέωσ                                | n       |          |       |       |     |   |
|                                                                                                    |        |                                               |         |          |       |       |     |   |
| Θεματική κατηγορία (*)                                                                                                    |        |                                               |         |          |       |       |     |   |
| Επιλογή τιμής                                                                                                    |        |                                               |         |          |       |       |     |   |
| (*) Υποχρεωτικό                                                                                                    |        |                                               |         |          |       |       |     |   |
|                                                                                                    |        |                                               |         |          |       |       |     |   |
|                                                                                                    |        |                                               |         |          |       |       |     |   |
|                                                                                                    |        |                                               |         |          |       |       |     |   |
|                                                                                                    |        |                                               |         |          |       |       |     |   |
|                                                                                                    |        |                                               |         |          |       |       |     | E |
|                                                                                                    |        |                                               |         |          |       |       |     |   |
|                                                                                                    |        |                                               |         |          |       |       |     |   |
|                                                                                                    |        |                                               |         |          |       |       |     |   |
|                                                                                                    |        |                                               |         |          |       |       |     |   |
|                                                                                                    |        |                                               |         |          |       |       |     |   |
|                                                                                                    |        |                                               |         |          |       |       |     |   |
|                                                                                                    |        |                                               |         |          |       |       |     |   |
|                                                                                                    |        |                                               |         |          |       |       |     |   |
|                                                                                                    |        |                                               |         |          |       |       |     |   |
|                                                                                                    | . 1    | Για προχωρημένους                             |         |          |       |       |     | Ļ |

Εικονά 2-5. συμπληρωνοντάς την καρτελά κατηγοριοποίηση (Μερος Α)

| ¢    | Inspire-geoportal.ec.europa.eu/editor/     |                        |                      |                |                              | ~ C Q          | Search                   |                 | Z           | ۱<br>أ   | +      | r g   | ) = | Ξ |
|------|--------------------------------------------|------------------------|----------------------|----------------|------------------------------|----------------|--------------------------|-----------------|-------------|----------|--------|-------|-----|---|
|      | European<br>Commission Enhancin            | g access to Eur        | opean spatial        | data           |                              |                |                          |                 |             |          |        |       |     | ^ |
| EURC | PPEAN COMMISSION > INSPIRE > INSPIRE GEOP  | DRTAL > Metadata Edit  | r                    |                |                              |                |                          |                 |             |          |        |       |     |   |
|      | Απιμομονία αρχείου Ανοινμα Επικύρωση       | Αποθήκευση Αποθ        | κευση ως ποότυπο     | Βοήθεια Αλ     | ουτ INSPIRE Σύνολο γωρικών Ι | δεδομένων - el |                          |                 | Us          | er guide | What's | new   |     |   |
|      | sellengh in shYees , a silke constraint    |                        | henced and reference | controler 1 co |                              | bg             | cs da de <mark>el</mark> | en es et fifrhu | it It Iv mt | ni pi pt | ro sk  | si sv |     |   |
|      | Μεταδεδομενα Ταυτοποιηση Κατηγοριοποιηση   | Λεξη κλειδι Γεωγραφικη | Χρονική Ποιοτητα ι   | και εγκυροτητα | Συμμορφωση Περιορισμοι       | Αρμόδιο μέρ    | o pronal                 | AVO             | νεωση       |          |        |       |     |   |
|      | ΚΑΤΗΓΟΡΙΟΠΟΙΗΣΗ ΧΩΡΙΚΩΝ ΔΕΔΟΜΕΝΙ           | ΩΝ ΚΑΙ ΥΠΗΡΕΣΙΩΝ       |                      |                |                              |                |                          |                 |             |          |        |       |     |   |
|      | <ul> <li>Θεματική κατηγορία (*)</li> </ul> |                        |                      |                |                              |                |                          |                 |             |          |        |       |     |   |
|      | structure                                  |                        |                      |                |                              |                |                          |                 |             |          |        |       |     |   |
|      | Κατασκευές 🗸                               |                        |                      |                |                              |                |                          |                 |             |          |        |       |     |   |
|      | (*) Υποχρεωτικό                            |                        |                      |                |                              |                |                          |                 |             |          |        |       |     |   |
|      |                                            |                        |                      |                |                              |                |                          |                 |             |          |        |       |     |   |
|      |                                            |                        |                      |                |                              |                |                          |                 |             |          |        |       |     |   |
|      |                                            |                        |                      |                |                              |                |                          |                 |             |          |        |       |     | Е |
|      |                                            |                        |                      |                |                              |                | 0                        |                 |             |          |        |       |     |   |
|      |                                            |                        |                      |                |                              |                |                          |                 |             |          |        |       |     |   |
|      |                                            |                        |                      |                |                              |                |                          |                 |             |          |        |       |     |   |
|      |                                            |                        |                      |                |                              |                |                          |                 |             |          |        |       |     |   |
|      |                                            |                        |                      |                |                              |                |                          |                 |             |          |        |       |     |   |
|      |                                            |                        |                      |                |                              |                |                          |                 |             |          |        |       |     |   |
|      |                                            |                        |                      |                |                              |                |                          |                 |             |          |        |       |     | 4 |
|      |                                            |                        |                      |                |                              |                |                          |                 |             |          |        |       |     |   |
|      |                                            |                        |                      |                |                              |                |                          | ορμένομς        |             |          |        |       |     |   |
|      | <                                          |                        | m                    |                |                              | •              | i in npoxut              | hillheador?     |             |          |        |       |     | Ŧ |

Εικονά 2-6. σύμπληρωνοντάς την καρτελά κατηγοριοποίηση (Μερος β)

#### Β.4 Συμπληρώνοντας την 4η καρτέλα Λέξη κλειδί :

Σε αυτή την καρτέλα συμπληρώνω τα πεδία σύμφωνα με τις οδηγίες που δίνει η επεξηγηματική βοήθεια

| One inspire-geoportal.ec.europa.eu/editor/                                                                             | ⊽ C Q Search                                                                     | ☆ 🖨 🖡 🎓 😕 🚍                         |
|----------------------------------------------------------------------------------------------------|----------------------------------------------------------------------------------|-------------------------------------|
| Enhancing access to European spatial data                                                                              |                                                                                  | •                                   |
| EUROPEAN COMMISSION > INSPIRE > INSPIRE GEOPORTAL > Metadata Editor                                                    |                                                                                  |                                     |
|                                                                                                    |                                                                                  | User guide   What's new             |
| Δημιουργία αρχείου Άνοιγμα Επικύρωση Αποθήκευση Αποθήκευση ως πρότυπο Βοήθεια Αbo                                      | ut INSPIRE Σύνολο χωρικών δεδομένων - el<br>bg cs da de <mark>el</mark> en es el | t fifrhuit It Ivm tnipipt rosk sisv |
| Μεταδεδομενα Ταυτοποιηση Κατηγοριοποιηση Λεξη κλειδι Γεωγραφικη Χρονική Ποιοτητα και εγκυροτητα Σ                      | υμμορφωση Περιορισμοι Αρμόδιο μέρο Βασική                                        | Ανανέωση                            |
| ΛΕΞΗ ΚΛΕΙΔΙ                                                                                                    | Â                                                                                |                                     |
| MANDATORY: Select at least an INSPIRE Data themes from the list. OPTIONAL: Select a keyword from the available reposit | laries.                                                                          |                                     |
| Turk me kéne vkvől (*)                                                                                                 |                                                                                  |                                     |
| (int int and it among )                                                                                                |                                                                                  |                                     |
| <ul> <li>Keyword from INSPIRE Data themes (*)</li> </ul>                                                               |                                                                                  |                                     |
| Επιλογή τιμής • <b>6</b>                                                                                               |                                                                                  |                                     |
| -                                                                                                    |                                                                                  |                                     |
| Λέξεις-κλειδιά για αναζήτηση                                                                                           | 8                                                                                |                                     |
| encedal visit                                                                                                    | •                                                                                |                                     |
| * Free keyword                                                                                                    |                                                                                  |                                     |
| Τιμή της λέξης κλειδί (*)                                                                                              |                                                                                  |                                     |
|                                                                                                    |                                                                                  |                                     |
|                                                                                                    |                                                                                  |                                     |
| EvelXofisko vsčivolko ulbosvanoliť                                                                                     |                                                                                  |                                     |
| Title (*)                                                                                                    |                                                                                  |                                     |
|                                                                                                    |                                                                                  |                                     |
| Ημερομηνία αναφοράς (*) Τύπος ημερομηνίας (*)                                                                          |                                                                                  |                                     |
| f miles in miles                                                                                                    | Για προχωρημένους                                                                |                                     |

Εικονά 2-7. συμπληρωνοντάς την καρτέλα λέξη κλειδι (Μέρος Α)

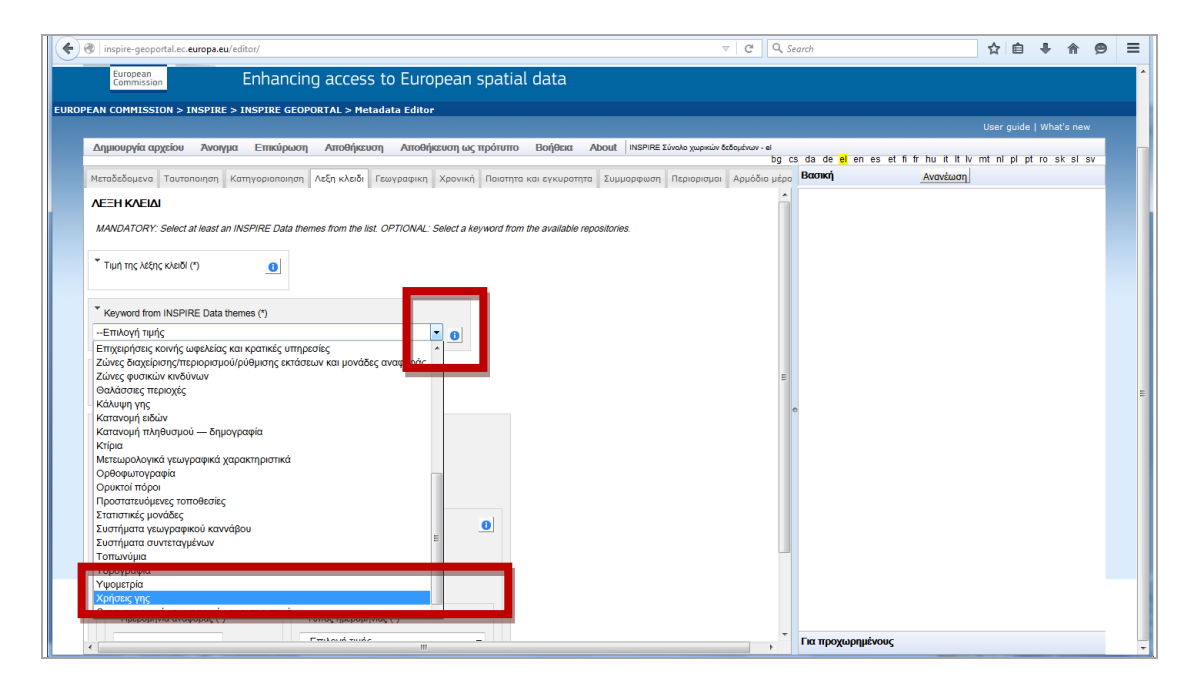

Εικονά 2-8. συμπληρωνοντάς την καρτέλα λέξη κλειδι (Μερος β)

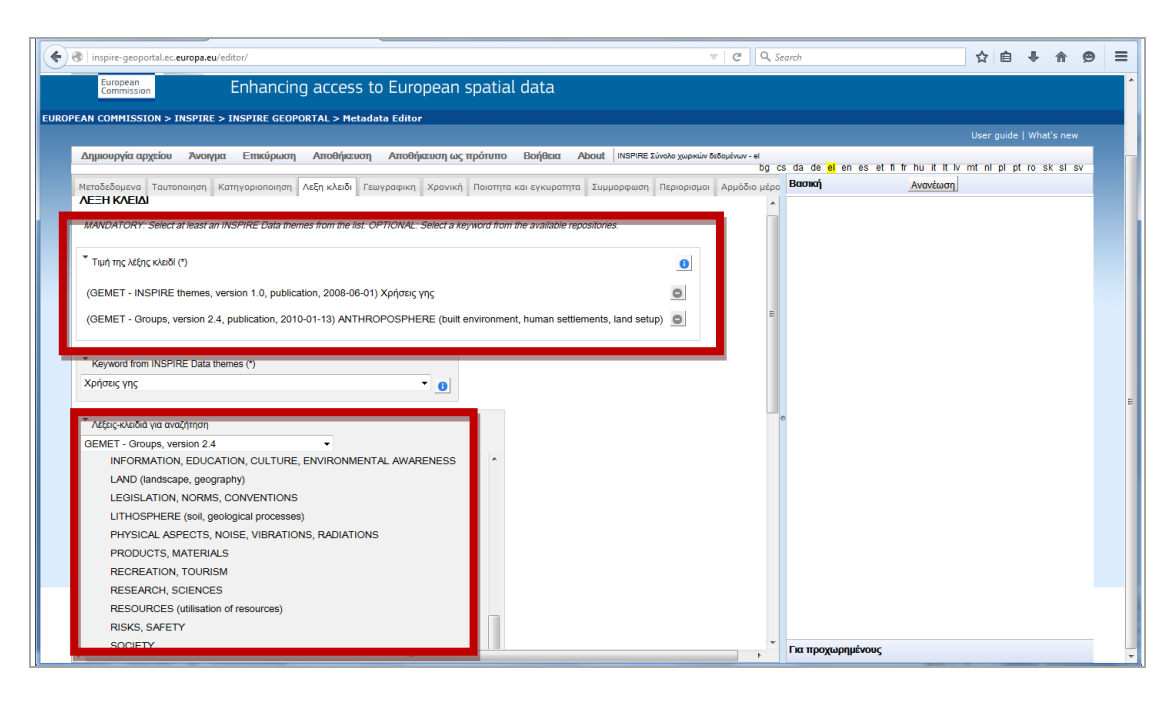

Εικονά 2-9. συμπληρώνοντας την καρτελά λέξη κλειδι (Μερος γ)

| Inspire-geoportal.ec.europa.eu/editor/                                                                                                    | V C Q Search                                                                                    | ☆          | Ê       | ÷      | r g   |  |
|----------------------------------------------------------------------------------------------------|-------------------------------------------------------------------------------------------------|------------|---------|--------|-------|--|
| European Enhancing access to European spatial data                                                                                                    |                                                                                                 |            |         |        |       |  |
| ROPEAN COMMISSION > INSPIRE > INSPIRE GEOPORTAL > Metadata Editor                                                                                                    |                                                                                                 |            |         |        |       |  |
|                                                                                                    |                                                                                                 | User       | guide   | What's | new   |  |
| Δημιουργία αρχείου Άνοιγμα Επικύρωση Αποθήκευση Αποθήκευση ως πρότυπο Βοήθεια                                                                                                    | About INSPIRE Zúvoko χωρικών δεδομένων - el<br>bg cs da de <mark>el</mark> en es et fi fr hu it | It ly mt n | i pi pt | ro sk  | sl sv |  |
| Μεταδεδομενα Ταυτοποιηση Κατηγοριοποιηση Λεξη κλειδι Γεωγραφικη Χρονική Ποιοτητα και εγκυροτ                                                                                                    | ητα Συμμορφωση Περιορισμοι Αρμόδιο μέρο Βασική Ανανέα                                           | ιση        |         |        |       |  |
| SPACE<br>TIME (chronology)<br>TRADE, SERVICES<br>TRAFFIC, TRANSPORTATION<br>WASTES, POLLUTANTS, POLLUTION<br>* Emileguesh number of the setup of the setup of |                                                                                                 |            |         |        |       |  |
| " Ехеγχόμινο λεξλόγιο προέλευσης           " Ττθε (*)           GEMET                                                                                                    |                                                                                                 |            |         |        |       |  |
| * Никроцитиа акадеорас (*)         * Татас пикроцитиа (*)           2015-11-10         Никроцитиа бијикоџрукас           Аррју         -                                                                                                    |                                                                                                 |            |         |        |       |  |
| € III.                                                                                                    | Για προχωρημένους                                                                               |            |         |        |       |  |

Εικονά 2-10. συμπληρώνοντας την καρτέλα λέξη κλειδι (Μερος Δ)

# Β.5 Συμπληρώνοντας την 5η καρτέλα Γεωγραφική :

Σε αυτή την καρτέλα συμπληρώνω τα πεδία που αφορούν τη γεωγραφική θέση του δεδομένου στο οποίο αναφέρεται το μεταδεδομένο.

| ( inspire-geoportal.ec.europa.eu/editor/                                                                                                    |                                                                                         | 7 C Q                                       | Search                               | ☆自                         | 4 A      | 9          | =   |
|----------------------------------------------------------------------------------------------------|-----------------------------------------------------------------------------------------|---------------------------------------------|--------------------------------------|----------------------------|----------|------------|-----|
| INSPI                                                                                                    | RE GEOPORTAL                                                                            |                                             | Conta                                | tt   Search   Legal notice | E        | nglish (en | • • |
| European<br>Commission Enhance                                                                                                    | ing access to European spatial data                                                     |                                             |                                      |                            |          |            |     |
| EUROPEAN COMMISSION > INSPIRE > INSPIRE GE                                                                                                    | OPORTAL > Metadata Editor                                                               |                                             |                                      |                            |          |            |     |
|                                                                                                    |                                                                                         |                                             |                                      | User guide                 | What's n | ew         |     |
| / Estonia                                                                                                    | τη Αποθήκευση Αποθήκευση ως πρότυπο Βοήθεια /                                           | About INSPIRE Σύνολο χωρικών δεδομένων - el | n ce da da <mark>la</mark> ah en a a | build by mind of ot        | n sk e   | ev         |     |
| EU-12<br>EU-15                                                                                                    |                                                                                         | Suumaanuaa Desuananua Asukõu ud             | gosdade <mark>en</mark> en es et π n | Ανανέωση                   | U ak ai  | 34         |     |
| EU-16<br>EU-26<br>FU-26<br>Former Yuposlav Republic of Macedonia<br>France<br>France Continental<br>Frence Notiana<br>Germany<br>Object Vallanc<br>Cudeloupe<br>Holy See Vallan City State<br>Hungary<br>Ireland<br>Italy<br>Labyia | n Асбл к/кеб Гешүрөркт Хрочкі Паатта кан сүкиротта<br>Гешүрөрко<br>Каурарко<br>Каурарко | Τυμμορφωση Περιορισμοι Αρμάδιο μέ           | E                                    | Ανανέωση                   |          |            | H   |
| -EmAcyi τμής                                                                                                    |                                                                                         |                                             |                                      |                            |          |            | -   |

Εικονά 2-11. συμπληρώνοντας την καρτέλα γεωγραφική (Μερος Α)

| inspire-geoportal.ec.europa.eu/editor/                                                                                                    | ▽   C                                                                                                    | Q. Search                   | ☆自                                | ∔ ♠           | ø         |
|----------------------------------------------------------------------------------------------------|----------------------------------------------------------------------------------------------------|-----------------------------|-----------------------------------|---------------|-----------|
|                                                                                                    | RTAL                                                                                                    |                             | Contact   Search   Legal notice   | Engli         | ish (en)' |
| Enhancing access to                                                                                                    | European spatial data                                                                                                    |                             |                                   |               |           |
| PEAN COMMISSION > INSPIRE > INSPIRE GEOPORTAL > Metadata                                                                                                    | a Editor                                                                                                    |                             |                                   |               |           |
| Δημιουργία αρχείου Άγρημα Επικύρωση Αποθήκευση                                                                                                    | Αποθήκευση ως πρότυπο Βρήθεια About INSPIRE Σύγολο γωρικών δεδουίγων                                                                                                    | el                          | User guide                        | what's new    |           |
| rallinghter chypera a ranither runshmost a monthmost                                                                                                    | Anonimental thereine content a second and the second second | bg cs da de <mark>el</mark> | en es et fifr huit It Iv mt nipip | t ro sk sl sv | v         |
| Ματαδεδομενο         Τουτοποιηο         Κατηγοριαιοποιη         Λέξη κλαδί         Γεων           πλάτος         μήκος         πλάτος         μήκος <td>ραφική Χρονική Ποιστητά και εγκυρότητα Συμμορφικάη Περιορισμοί Αρμόδ</td> <td>ο μέρο</td> <td>Ανανέωση</td> <td></td> <td></td> | ραφική Χρονική Ποιστητά και εγκυρότητα Συμμορφικάη Περιορισμοί Αρμόδ                                                                                                    | ο μέρο                      | Ανανέωση                          |               |           |
| * Countries                                                                                                    |                                                                                                    |                             |                                   |               |           |
| Greece 🗸                                                                                                    |                                                                                                    |                             |                                   |               |           |
|                                                                                                    |                                                                                                    |                             |                                   |               |           |
| μστερί 🔤 🦉                                                                                                    |                                                                                                    |                             |                                   |               |           |
| Αθήνα                                                                                                    |                                                                                                    | E                           |                                   |               |           |

Εικονά 2-12. συμπληρώνοντας την καρτελά γεωγραφική (Μερος β)

#### Β.6 Συμπληρώνοντας την 6η καρτέλα Χρονική :

Σε αυτή την καρτέλα συμπληρώνω τα πεδία σύμφωνα με τις οδηγίες που δίνει η επεξηγηματική βοήθεια. Είμαστε στον τομέα της χρονικής διάστασης του δεδομένου / πόρου για το οποίο παράγουμε το μεταδεδομένο και χρειάζεται να συμπληρωθεί τουλάχιστον ένα πεδίο

| The second second secon | ⊽   ⊄   Q                                                                                                    | Search 🔂 🖨 🕹 🏫 😕 🚍                                                          |
|----------------------------------------------------------------------------------------------------|----------------------------------------------------------------------------------------------------|-----------------------------------------------------------------------------|
| Enhancing access to Europe                                                                                                    | an spatial data                                                                                                    | ^<br>                                                                       |
| EUROPEAN COMMISSION > INSPIRE > INSPIRE GEOPORTAL > Metadata Editor                                                                                                    |                                                                                                    |                                                                             |
| terrent and the terrent function of the firmer terretion                                                                                                    | and the second second sec | User guide   What's new                                                     |
| Δημιουργια αρχειου Ανοιγμα Επικυρωση Αποθηκευση Αποθήκευσ                                                                                                    | η ως προτυπο Βοηθεία Ασομε ΙΝSPIRE Σύνολο χώρικων οτοομτνών - e                                                                                                    | cs da de <mark>el</mark> en es et fi fr hu it it iv mt ni pi pt ro sk si sv |
| Μεταδεδομενα Ταυτοποιηση Κατηγοριοποιηση Λεξη κλειδι Γεωγραφικ Χρ                                                                                                    | ννική οιοτητα και εγκυροτητα Συμμορφωση Περιορισμοι Αρμόδιο μέρ                                                                                                    | ο Βασική Ανανέωση                                                           |
| Individually all temporal reference elements are conditional but one or more temporal re                                                                                                    | ference must be provided.                                                                                                    |                                                                             |
| Χρονική έκταση                                                                                                    | 0                                                                                                    |                                                                             |
| <ul> <li>Χρονική έκταση 1</li> </ul>                                                                                                    |                                                                                                    |                                                                             |
| <ul> <li>Hjuppunjvá zvapěnc</li> <li>Hjuppunjvá zvapěnc</li> <li>Now</li> <li>Specify a date</li> </ul>                                                                                                    |                                                                                                    |                                                                             |
| <ul> <li>Ημερομηνία δημιουργίας</li> </ul>                                                                                                    |                                                                                                    |                                                                             |
| <ul> <li>Ημερομηνία δημοσίευση;</li> </ul>                                                                                                    |                                                                                                    |                                                                             |
| <ul> <li>Ημερομηνία τελευταίας αναθεώρησης</li> </ul>                                                                                                    |                                                                                                    |                                                                             |
| ٠ ( ا                                                                                                    |                                                                                                    | Για προχωρημένους                                                           |

Εικονά 2-13. συμπληρωνοντάς την καρτελά χρονική (Μερος α)

| ( ) inspire-geoportal.ec.europa.eu/editor/           |                                                  |                                     | ⊽   C   Q, S                  | earch                            | 4               | Ê        | ∔ ♠       | 9 E |
|------------------------------------------------------|--------------------------------------------------|-------------------------------------|-------------------------------|----------------------------------|-----------------|----------|-----------|-----|
| European<br>Commission Enhancir                      | ig access to European spat                       | tial data                           |                               |                                  |                 |          |           |     |
| EUROPEAN COMMISSION > INSPIRE > INSPIRE GEOF         | PORTAL > Metadata Editor                         |                                     |                               |                                  |                 |          |           |     |
|                                                      |                                                  |                                     |                               |                                  | Use             | r guide  | What's ne |     |
| Δημιουργια αρχειου Ανοιγμα Επικυρωση                 | Αποθηκευση Αποθηκευση ως προτυ                   | πο Βοηθεία About INSPIRE Συνολο ;   | ωρικων δεδομενων - el<br>bg ( | s da de <mark>el</mark> en es et | fifrhuitltlvmti | ni pi pt | ro sk sl  | 5V  |
| Μεταδεδομενα Ταυτοποιηση Κατηγοριοποιηση             | Λεξη κλειδι Γεωγραφικη Χρονική Ποιοτ             | τητα και εγκυροτητα Συμμορφωση Περι | ορισμοι Αρμόδιο μέρο          | Βασική                           | Ανανέωση        |          |           |     |
| ΧΡΟΝΙΚΗ ΑΝΑΦΟΡΑ                                      |                                                  |                                     |                               |                                  |                 |          |           |     |
| Individually all temporal reference elements are con | ditional but one or more temporal reference must | t be provided.                      |                               |                                  |                 |          |           |     |
| <ul> <li>Χρονική έκταση</li> </ul>                   | 0                                                |                                     |                               |                                  |                 |          |           |     |
| Χρονική έκταση 1                                     |                                                  |                                     |                               |                                  |                 |          |           |     |
| Ημερομηνία έναρξης                                   | Ημερομηνία λήξης                                 |                                     |                               |                                  |                 |          |           |     |
| •                                                    | Now                                              |                                     |                               |                                  |                 |          |           |     |
|                                                      | Specily a date                                   |                                     |                               |                                  |                 |          |           |     |
|                                                      |                                                  |                                     |                               | •                                |                 |          |           |     |
| <ul> <li>Ημερομηνία δημιουργίας</li> </ul>           |                                                  |                                     |                               |                                  |                 |          |           |     |
| 2015-11-10                                           |                                                  |                                     |                               |                                  |                 |          |           |     |
| T thursday Terrational                               |                                                  |                                     |                               |                                  |                 |          |           |     |
|                                                      |                                                  |                                     |                               |                                  |                 |          |           |     |
| 2010-11-10                                           |                                                  |                                     |                               |                                  |                 |          |           |     |
| Ημερομηνία τελευταίας αναθεώρησης                    |                                                  |                                     |                               |                                  |                 |          |           |     |
|                                                      |                                                  |                                     |                               |                                  |                 |          |           |     |
|                                                      |                                                  |                                     |                               |                                  |                 |          |           |     |
| •                                                    | III                                              |                                     | •                             | Για προχωρημένους                |                 |          |           |     |

Εικονά 2-14. σύμπληρωνοντας την καρτελά χρονική (Μερος β)

#### Β.7 Συμπληρώνοντας την 7η καρτέλα Ποιότητα και εγκυρότητα:

Σε αυτή την καρτέλα συμπληρώνω τα πεδία σύμφωνα με τις οδηγίες που δίνει η επεξηγηματική βοήθεια. Είναι ένα σημαντικό στοιχείο που μας επιτρέπει να περιγράψουμε πως παρήχθη ή αποκτήθηκε αυτό το δεδομένο και να δώσουμε επιπλέον πληροφορία που κατά την άποψή μας θα βοηθήσει έναν δυνητικό χρήστη του δεδομένου, στο οποίο αναφέρεται το μεταδεδομένο, να λάβει απόφαση για το κατά πόσο μπορεί να του είναι χρήσιμο για τη δουλειά του.

| Contraction (Contraction)                                                                                                    |                                                                   | ଟ   ୯   <b>୦</b> : | learch                                             | ☆    | Ê     | <b>↓</b> ☆ | ø  | ≡ |
|----------------------------------------------------------------------------------------------------|-------------------------------------------------------------------|--------------------|----------------------------------------------------|------|-------|------------|----|---|
| European<br>Commission Enhancing access                                                                                                    | s to European spatial data                                        |                    |                                                    |      |       |            |    | ^ |
| EUROPEAN COMMISSION > INSPIRE > INSPIRE GEOPORTAL > Met                                                                                                    | adata Editor                                                      |                    |                                                    |      |       |            |    |   |
|                                                                                                    |                                                                   |                    |                                                    | User | guide | What's r   | ew |   |
| Δημιουργια αρχειου Ανοιγμα Επικυρωση Αποθηκευ                                                                                                    | ση Αποθηκεύση ως προτύπο Βοηθεία About   INSPIRE Σύνολο χώρικών δ | bg                 | cs da de <mark>el</mark> en es et fi fr hu it It P | mtn  | pl pt | ro sk s    | sv |   |
| Μεταδεδομενα Ταυτοποιηση Κατηγοριοποιηση Λεξη κλειδι                                                                                                    | Γεωγραφική Χρονικ Ποιστήτα και εγκυροτήτα Συμμορφωσή Περιορισμοι  | Αρμόδιο μέρι       | Βασική Ανανέωση                                    |      |       |            |    |   |
| ΠΟΙΟΤΗΤΑ ΚΑΙ ΕΓΚΥΡΟΤΗΤΑ                                                                                                    |                                                                   |                    |                                                    |      |       |            |    |   |
| ταταγωγή                                                                                                    | 0                                                                 |                    |                                                    |      |       |            |    |   |
| Το διανυσματικό αρχείο με πλατείες του Δήμου                                                                                                    | έχει προέλθει απο ψηφιοποίηση που                                 |                    |                                                    |      |       |            |    |   |
| εγίνε σε περιβάλλου dgis με υποβάθρα openstr<br>κλίμακα 1:1000                                                                                                    | eetmap και google δορυφορικές, σε                                 |                    |                                                    |      |       |            |    |   |
|                                                                                                    |                                                                   |                    |                                                    |      |       |            |    |   |
|                                                                                                    |                                                                   |                    |                                                    |      |       |            |    |   |
| Χωρική ανάλυση                                                                                                    | 0                                                                 |                    |                                                    |      |       |            |    |   |
| ັ Χωρική ανάλυση 1                                                                                                    |                                                                   |                    |                                                    |      |       |            |    | Е |
| τισοδύναμη κλίμακα                                                                                                    |                                                                   |                    | •                                                  |      |       |            |    |   |
| 1000                                                                                                    |                                                                   |                    |                                                    |      |       |            |    |   |
|                                                                                                    |                                                                   |                    |                                                    |      |       |            |    |   |
| αποσταση χωρικής                                                                                                    | μονασα μηκους                                                     |                    |                                                    |      |       |            |    |   |
|                                                                                                    |                                                                   |                    |                                                    |      |       |            |    |   |
| (*) Vravasura                                                                                                    |                                                                   |                    |                                                    |      |       |            |    |   |
| () more and a second second seco |                                                                   |                    |                                                    |      |       |            |    |   |
|                                                                                                    |                                                                   |                    |                                                    |      |       |            |    |   |
|                                                                                                    |                                                                   |                    |                                                    |      |       |            |    |   |
| javascript:void(0);                                                                                                    | m                                                                 | •                  | Για προχωρημένους                                  | _    |       |            |    | ÷ |

Είκονα 2-15. συμπληρωνοντάς την καρτελά ποιότητα και εγκυροτητά

#### Β.8 Συμπληρώνοντας την 8η καρτέλα Συμμόρφωση:

Σε αυτή την καρτέλα συμπληρώνω τα πεδία σύμφωνα με τις οδηγίες που δίνει η επεξηγηματική βοήθεια, καθώς στην αρχή της προσπάθειας παραγωγής μεταδεδομένων χρειάζεται να εξοικειωθούμε με κανονισμούς που παραπέμπουν οι επεξηγήσεις ή τα προεπιλεγμένα πεδία της καρτέλας.

| e inspire-geoportal.ec.europa.eu/editor/                                                                                                    |                                                                                                    |
|----------------------------------------------------------------------------------------------------|----------------------------------------------------------------------------------------------------|
|                                                                                                    | Contact   Search   Legal notice [English (an)                                                                                                    |
| European European European European                                                                                                    |                                                                                                    |
| Enhancing access to European spatial of                                                                                                    | ata                                                                                                    |
| EUROPEAN COMMISSION > INSPIRE > INSPIRE GEOPORTAL > Metadata Editor                                                                                                    |                                                                                                    |
| Δημιουργία αρχείου Άνσγιμα Επικόρωση Αποθήκευση Αποθήκευση ως πρότυπο Γ<br>Μετοδεδομενα Τσυτοποιηση Κατηγοριοποιηση Λεξη κλεδι Γεωγραφικη Χρονική Ποιοτητα και<br>ΣΥΜΜΟΡΦΩΣΗ                                                                                                    | Loser puids   What's new<br>λοήθαα About   NSPRE Σύνοίο χωρικών έσξομέτων - el<br>bg cs da de <mark>el</mark> en es et fi fir hu it it iv mit ni pi pi tro sk si sv<br>εγκυροπ Σύμμορφιωση Γεριορισμοί Αρμόδιο μέρο<br>Β <b>ασική</b> <u>Ανανέωση</u>                                                                                                    |
| <sup>•</sup> Συμμορφωση <sup>•</sup> Συμμορφωση 1 <sup>•</sup> Specifications <sup>•</sup>                                                                                                    |                                                                                                    |
| Διορθωτικό στον κανονισμό (ΕΚ) αριθ. 1205/2008 της Επτεροτής, της 3ης Δεκεψβρίου 2008, γ<br>Κανονισμός (ΕΕ) αριθ. 1089/2010 της Επτεροτής της 23ης Νοεψβρίου 2010 σχετικά με την εφ<br>κατονισμός (ΕΕ) αριθ. 1089/2010 της Επτεροτής της 23ης Νοεψβρίου 2010, για τροποιτοιρο                   | ια εφορμογή της οδηγίας 2007/2/ΕΚ του Ευρωπαϊκού Κοινοβουλίου και του Συμβουλίου όσον αφορά τα μεταδεδομένα,2009-12-<br>ηρμογή της οδηγίας 2007/2/ΕΚ του Ευρωπαϊκού Κοινοβουλίου και του Συμβουλίου όσον αφορά τη διαλεπουργικότητα των συνόλ<br>Του κατονορίου (εκή αμια: 9/ 102009/ 0000 αφορείους υπημέσεις τη φεφαρικοής και της υπημέσεις μετιοχηματιοριος2010 το ο |
| Κανονταμός (ΕΧ) αριθ. 9/8/2009 της Επτροπης της 19ης Οκτωβριου 2009 για την υκοποιηση<br>Κανονταμός (ΕΕ) αριθ. 26/8/2010 της Επτροπής της 29ης Μαρτίου 2010 για την εφαρυργή της<br>Απτόφαση της Επτεροπής της 5ης Ιουνίου 2009 για την εφαρμογή της οδηγίας 2007/2/ΕΚ του Ε<br>μεν αφωιογήσηκε | της όθημας 2007/21-k τοι ευρωπαϊκου Κοινοξιούλιου και του Συβρουλίου σσον αφορά της δικαιτακές υπηρεαιες,2009-11-22<br>δογήκς 2007/226 του Ευρωπαϊκού Κοινοξιούλιου και του Συβρουλίου σσον αφορά της την δογάση των Βοτριώκη ογάλνων και<br>υρωπαϊκού Κοινοβουλίου και του Συμβουλίου όσον αφορά την παρακολούθηση και την υποβολή εκθέσεων (κοινοποιηθείσα υπζ         |
| (1) Упоурештий                                                                                                    |                                                                                                    |

# Εικονά 2-16. σύμπληρωνοντάς την καρτέλα σύμμορφωσή (μέρος α)

| ( inspire-geoportal.ec.europa.eu/editor/                                                                                                    | ⊽   C   C                                                                                                    | ↓ Search                                                                            | ☆ 自 ♣             | <b>☆ 9</b> Ξ    |
|----------------------------------------------------------------------------------------------------|----------------------------------------------------------------------------------------------------|-------------------------------------------------------------------------------------|-------------------|-----------------|
| INSPIRE GEOPORTAL                                                                                                    |                                                                                                    | Contact   Search                                                                    | Legal notice      | English (en)▼ ▲ |
| European Enhancing access to European spat                                                                                                    | ial data                                                                                                    |                                                                                     |                   |                 |
| EUROPEAN COMMISSION > INSPIRE > INSPIRE GEOPORTAL > Metadata Editor                                                                                               |                                                                                                    |                                                                                     | User quide L Wh   | at's now        |
| Δημιουργία αρχείου Άνσημα Επικάρωση Αποθήκευση Αποθήκευση ως πρότυ<br>Μεταδεδομενο Ταυτοποιηση Κατηγοριοποιηση Λεξη κλιαδί Γεωγροφική Χρονική Ποιστ<br>ΣΥΜΜΟΡΦΩΣΗ | το Βοήθεια Αbout ΝΝΡΡΙΚΕ Σύνολο χωρικών δεδομόνων - el<br>bi<br>ητα και εγκυροτητία Σύμμορφωση Περιορισμοι Αρμάδιο μ | g csdade <mark>el</mark> en esetfifrhuitlt<br><sub>έρο</sub> Βασική <u>Ανανέωστ</u> | lv mt ni pi pt ro | sk si sv        |
| <ul> <li>Συμμορφωση</li> <li>Συμμορφωση 1</li> </ul>                                                                                                    |                                                                                                    |                                                                                     |                   | E               |
| Specifications         Ο           Κανονομός (ΕΕ) αριθ. 1089/2010 της Επιτροπής της         Press ENTER to get all suggestions.                                   |                                                                                                    |                                                                                     |                   |                 |
| <ul> <li>Ημερομηνία (*)</li> <li>2010-12-08</li> <li>Ημερομηνία δημοσίευσης</li> </ul>                                                                            |                                                                                                    | e                                                                                   |                   |                 |
| <ul> <li>Βαθμός συμμόσφωσης (*)</li> <li>Δεν αξιολογήθηκε</li> </ul>                                                                                              |                                                                                                    |                                                                                     |                   |                 |
| (1) Ymospeumeó<br>javascriptvoid(0);                                                                                                    | 1                                                                                                    |                                                                                     |                   |                 |

## Εικονά 2-17. συμπληρώνοντας την καρτέλα συμμορφώση (μέρος β)

Σημείωση: Συχνά η εξοικείωση έρχεται και από την προσπάθεια επικύρωσης του μεταδεδομένου, οπότε η ίδια εφαρμογή που χρησιμοποιούμε εδώ μας δείχνει τα πιθανά λάθη που έχει εντοπίσει, και όπου είναι εφικτό μας δίνει και τις προτεινόμενες διορθώσεις

#### **Β.9 Συμπληρώνοντας την 9η καρτέλα Περιορισμοί**:

Στην καρτέλα αυτή συμπληρώνουμε τα όσα ισχύουν ως προς τους τυχόν περιορισμούς στη διάθεση των δεδομένων και πηγάζουν από την υφιστάμενη νομοθεσία μας.

| European Enhancin                                       | a access to European spatia            | d data                                         |                 |                                 |              |       |
|---------------------------------------------------------|----------------------------------------|------------------------------------------------|-----------------|---------------------------------|--------------|-------|
| Commission                                              | ig access to European spatia           | al uala                                        |                 |                                 |              |       |
| AN COMMISSION > INSPIRE > INSPIRE GEOP                  | ORTAL > Metadata Editor                |                                                |                 |                                 |              |       |
|                                                         |                                        |                                                |                 | Us <del>e</del> r gu            | ide   What's |       |
| Δημιουργία αρχείου Άνοιγμα Επικύρωση                    | Αποθήκευση Αποθήκευση ως πρότυπο       | Βοήθεια About INSPIRE Σύνολο χωρικών δεδομένων | /-el            | the first built it is not of of | of ro. ok    | ol ou |
| Ασταδεδομενα Ταμτοποιρατη Κατογοριοποιρατη              | Δεξα κλειδι Γεωνοσφικα Χοργικά Ποιστατ |                                                | διο μέρο Βασική | Ανανέωση                        | pt to sk     | 51 54 |
|                                                         |                                        |                                                | •               | Indiadol                        |              |       |
| ΠΕΡΙΟΡΙΣΜΟΙ ΣΧΕΤΙΚΑ ΜΕ ΤΗΝ ΠΡΟΣΒΑ                       | ΣΗ ΚΑΙ ΧΡΗΣΗ                           |                                                |                 |                                 |              |       |
|                                                         |                                        |                                                |                 |                                 |              |       |
| opor vid niv npoopdort kar ni gorjori ( )               | 0                                      |                                                |                 |                                 |              |       |
|                                                         | 0                                      |                                                |                 |                                 |              |       |
| Press ENTER to get all suggestions.                     |                                        |                                                |                 |                                 |              |       |
|                                                         |                                        |                                                |                 |                                 |              |       |
| <ul> <li>Περιορισμοί σχετικά με την πρόσβαση</li> </ul> | 0                                      |                                                |                 |                                 |              |       |
| του κοινού (*)                                          |                                        |                                                |                 |                                 |              |       |
|                                                         | 0                                      |                                                |                 |                                 |              |       |
| Press ENTER to get all suggestions.                     |                                        |                                                |                 |                                 |              |       |
|                                                         |                                        |                                                | e               |                                 |              |       |
| ) Υποχρεωτικό                                           |                                        |                                                |                 |                                 |              |       |
|                                                         |                                        |                                                |                 |                                 |              |       |
|                                                         |                                        |                                                |                 |                                 |              |       |
|                                                         |                                        |                                                |                 |                                 |              |       |
|                                                         |                                        |                                                |                 |                                 |              |       |
|                                                         |                                        |                                                |                 |                                 |              |       |
|                                                         |                                        |                                                |                 |                                 |              |       |
|                                                         |                                        |                                                |                 |                                 |              |       |
|                                                         |                                        |                                                |                 |                                 |              |       |
|                                                         |                                        |                                                |                 |                                 |              |       |
|                                                         |                                        |                                                |                 |                                 |              |       |

Εικονά 2-18. σύμπληρωνοντάς την καρτελά περιορισμοί (μερος α)

| linspire-geoportal.ec. <b>europa.eu</b> /e                                                     | ditor/                             |                                  | 7                                | ମ ଜ ବ               | Search                            |                   | ☆ 自       | <b>↓</b> 1 | 9     |
|------------------------------------------------------------------------------------------------|------------------------------------|----------------------------------|----------------------------------|---------------------|-----------------------------------|-------------------|-----------|------------|-------|
| European<br>Commission                                                                         | Enhancing access to Eu             | uropean spatial data             |                                  |                     |                                   |                   |           |            |       |
| AN COMMISSION > INSPIRE >                                                                      | INSPIRE GEOPORTAL > Metadata Ec    | litor                            |                                  |                     |                                   |                   |           |            |       |
|                                                                                                |                                    |                                  |                                  |                     |                                   | U                 | ser guide | What's     | new   |
| Δημιουργία αρχείου Ανοιγμα                                                                     | Επικύρωση Αποθήκευση Απ            | ιοθήκευση ως πρότυπο Βοήθειο     | ι About INSPIRE Σύνολο χωρικών δ | εδομένων - el<br>bg | cs da de <mark>el</mark> en es et | fifrhuit It Iv mt | nipip     | trosk:     | si sv |
| Ιεταδεδομενα Ταυτοποιηση Κ                                                                     | ατηγοριοποιηση Λεξη κλειδι Γεωγραφ | οικη Χρονική Ποιοτητα και εγκυρα | οτητα Συμμορφωση Περιορισμοι     | Αρμόδιο μέι         | ο Βασική                          | Ανανέωση          |           |            |       |
| ΤΕΡΙΟΡΙΣΜΟΙ ΣΧΕΤΙΚΑ ΜΕ                                                                         | την προεβάση και χρηση             |                                  |                                  |                     |                                   |                   |           |            |       |
| Οροι για την πρόσβαση και τη χρ<br>geossUserRegistration<br>geoss/titlotion<br>geoss/titlotion | for (*)                            |                                  |                                  |                     |                                   |                   |           |            |       |
| geossNoMonetaryCharge<br>geossMarginalCost<br>geossDataCore                                    |                                    |                                  |                                  |                     | ¢                                 |                   |           |            |       |
| geossonier<br>δεν ισχύουν όροι                                                                 |                                    |                                  |                                  |                     |                                   |                   |           |            |       |
|                                                                                                |                                    |                                  |                                  |                     |                                   |                   |           |            |       |
|                                                                                                |                                    |                                  |                                  |                     |                                   |                   |           |            |       |
|                                                                                                |                                    |                                  |                                  |                     | -                                 |                   |           |            |       |

Εικονά 2-19. σύμπληρωνοντας την καρτελά περιορισμοί (μερος β)

| S   inspire-geoportal.ec.europa.eu/editor/                                      | ▼                                                                                            | C <sup>e</sup> Q Search                         | ☆ 自 ♣ ♠ 🔗 ≡                                          |
|---------------------------------------------------------------------------------|----------------------------------------------------------------------------------------------|-------------------------------------------------|------------------------------------------------------|
| European<br>Commission Enhancing acces                                          | s to European spatial data                                                                   |                                                 |                                                      |
| EUROPEAN COMMISSION > INSPIRE > INSPIRE GEOPORTAL > Me                          | tadata Editor                                                                                |                                                 |                                                      |
|                                                                                 |                                                                                              |                                                 | User guide   What's new                              |
| Δημιουργία αρχείου Άνοιγμα Επικύρωση Αποθήκε                                    | ση Αποθήκευση ως πρότυπο Βοήθεια About INSPIRE Σύνολο χωρικών δεδο                           | uźwwy-el<br>ha cs da de <mark>el en es e</mark> | thift built by mind not no skist sy                  |
| Μεταδεδομενα Ταυτοποιηση Κατηγοριοποιηση Λεξη κλειδι                            | Γεωγραφική Χρονική Ποιοτήτα και εγκυροτήτα Συμμορφωσή Περιορισμοί Α                          | ρμόδιο μέρο Βασική                              | Ανανέωση                                             |
| ΠΕΡΙΟΡΙΣΜΟΙ ΣΧΕΤΙΚΑ ΜΕ ΤΗΝ ΠΡΟΣΒΑΣΗ ΚΑΙ ΧΡΗ                                     | ΣΗ                                                                                           |                                                 |                                                      |
| Όροι για την πρόσβαση και τη χρήση (*)                                          |                                                                                              |                                                 |                                                      |
| δεν ισχύουν όροι                                                                |                                                                                              |                                                 |                                                      |
| δεν ισχύουν όροι                                                                |                                                                                              |                                                 |                                                      |
| Press ENTER to get all suggestions.                                             |                                                                                              |                                                 |                                                      |
| <ul> <li>Περιορισμοί σχετικά με την πρόσβαση</li> <li>του κοινού (*)</li> </ul> |                                                                                              |                                                 |                                                      |
| 0                                                                               |                                                                                              |                                                 |                                                      |
| no limitation                                                                   |                                                                                              | 10                                              |                                                      |
|                                                                                 |                                                                                              |                                                 |                                                      |
| (*) (b) international relations, public security or national defer              | ce                                                                                           |                                                 |                                                      |
| (c) the course of justice, the ability of any person to receiv                  | e a fair trial or the ability of a public authority to conduct an enquiry of a criminal or o | isciplinary nature                              |                                                      |
| (d) the confidentiality of commercial or industrial information                 | n, where such confidentiality is provided for by national or Community law to protect        | t a legitimate economic interest, inc           | luding the public interest in maintaining statistica |
| (e) intellectual property rights                                                |                                                                                              |                                                 |                                                      |
| (i) the confidentiality or personal data and/or files relating                  | b a natural person where that person has not consented to the disclosure of the info         | annauon to the public, where such o             | do so unless that person has consented to the        |
| (b) the protection of the environment to which such inform                      | ation relates, such as the location of rare species                                          | ang paranasa, a ingal obligation to             | uo ao, unissa una person nds consented to the r      |
| (c) the protocol of the dimension to which addit mon                            |                                                                                              |                                                 |                                                      |
|                                                                                 |                                                                                              |                                                 |                                                      |
|                                                                                 |                                                                                              | -                                               |                                                      |
| •                                                                               |                                                                                              | Για προχωρημένους                               |                                                      |

Εικονά 2-20. σύμπληρωνοντάς την καρτελά περιορισμοί (μερος γ)

| ( inspire-geoportal.ec.europa.eu/editor/                                        |                                    |                      | ⊽ C <sup>i</sup>                | Q. Search                               | 5                          | ۱<br>۱   | ∔ ♠       | 9  | ≡ |
|---------------------------------------------------------------------------------|------------------------------------|----------------------|---------------------------------|-----------------------------------------|----------------------------|----------|-----------|----|---|
| Enhancing a                                                                     | ccess to European spatial          | data                 |                                 |                                         |                            |          |           |    | ^ |
| EUROPEAN COMMISSION > INSPIRE > INSPIRE GEOPORTA                                | L > Metadata Editor                |                      |                                 |                                         |                            |          |           |    |   |
|                                                                                 |                                    |                      |                                 |                                         | Us                         | er guide | What's ne | w  |   |
| Δημιουργια αρχειου Ανοιγμα Επικυρωση Ατ                                         | τοθηκευση Αποθηκευση ως προτυπο    | Bolificia Adout      | NSPIRE Συνολο χωρικων δεδομένων | -el<br>bg cs da de <mark>el</mark> en e | es et fi fr hu it It Iv mt | ni pi pi | ro sk sl  | sv |   |
| Μεταδεδομενα Ταυτοποιηση Κατηγοριοποιηση Λεξη                                   | κλειδι Γεωγραφικη Χρονική Ποιοτητα | και εγκυροτητα Συμμο | ρφωση Περιορισμοι Αρμόδ         | ιο μέρο Βασική                          | Ανανέωση                   |          |           |    |   |
| ΠΕΡΙΟΡΙΣΜΟΙ ΣΧΕΤΙΚΑ ΜΕ ΤΗΝ ΠΡΟΣΒΑΣΗ ΚΑ                                          | ΙΧΡΗΣΗ                             |                      |                                 |                                         |                            |          |           |    |   |
| Όροι για την πρόσβαση και τη χρήση (*)                                          | 0                                  |                      |                                 |                                         |                            |          |           |    |   |
| δεν ισχύουν όροι                                                                |                                    |                      |                                 |                                         |                            |          |           |    |   |
| δεν ισχύουν όροι                                                                | 0                                  |                      |                                 |                                         |                            |          |           |    |   |
|                                                                                 |                                    |                      |                                 |                                         |                            |          |           |    |   |
| <ul> <li>Περιορισμοί σχετικά με την πρόσβαση</li> <li>του κοινού (*)</li> </ul> | 0                                  |                      |                                 |                                         |                            |          |           |    |   |
| no limitation                                                                   |                                    |                      |                                 | •                                       |                            |          |           |    | н |
| no limitation                                                                   | 0                                  |                      |                                 |                                         |                            |          |           |    |   |
| Press ENTER to get all suggestions.                                             |                                    |                      |                                 |                                         |                            |          |           |    |   |
| Υποχρεωτικό                                                                     |                                    |                      |                                 |                                         |                            |          |           |    |   |
|                                                                                 |                                    |                      |                                 |                                         |                            |          |           |    |   |
|                                                                                 |                                    |                      |                                 |                                         |                            |          |           |    |   |
|                                                                                 |                                    |                      |                                 |                                         |                            |          |           |    |   |
|                                                                                 |                                    |                      |                                 |                                         |                            |          |           |    |   |
|                                                                                 |                                    |                      |                                 | Για ποργιγοριμέ                         | VOIC                       |          |           |    |   |
|                                                                                 | m                                  |                      |                                 | · w upoXabilite                         | *****                      |          |           | _  |   |

Εικονά 2-21. συμπληρώνοντας την καρτελά περιορισμοί (μερος δ)

## Β.10 Συμπληρώνοντας την 10η καρτέλα Αρμόδιο μέρος:

Στην καρτέλα αυτή δίνουμε πληροφορίες για τους ανθρώπους με τους οποίους ένας δυνητικός χρήστης μπορεί να έρθει σε επικοινωνία για το δεδομένο, προσδιορίζοντας και τους αντίστοιχους ρόλους

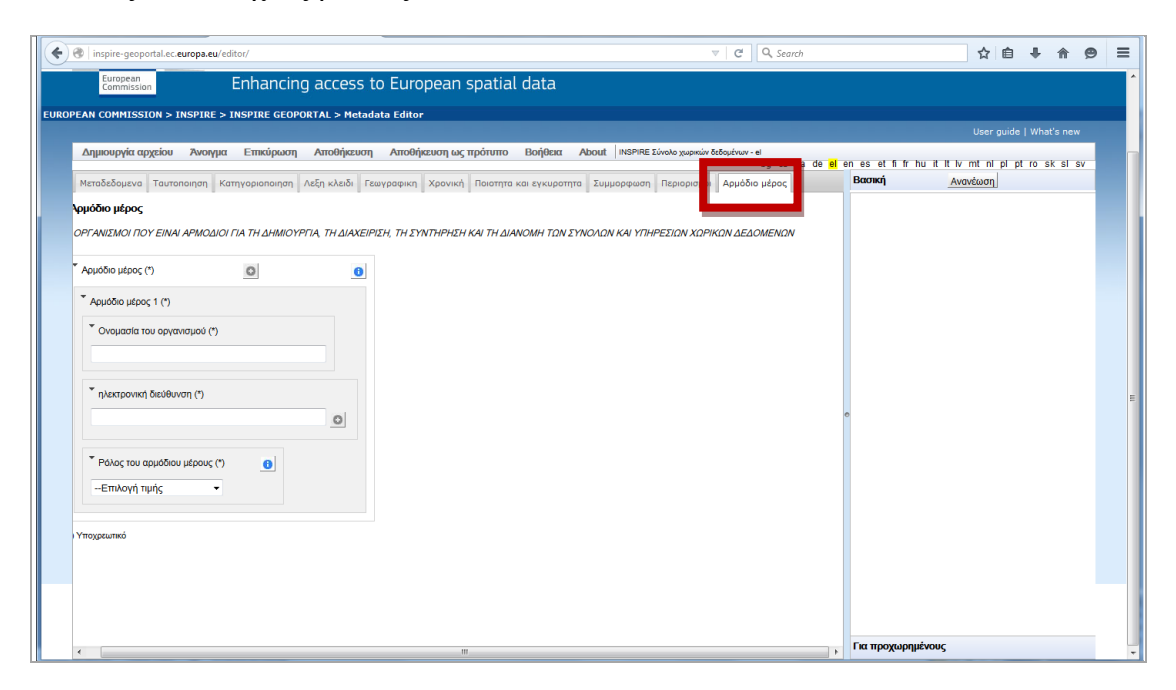

Εικονά 2-22. συμπληρώνοντας την καρτέλα αρμοδιό μέρος (μέρος α)

|      | European<br>Commission                          | Enhancing         | g access to       | o European spatia           | l data             |                                            |                             |                 |                        |             | ^    |
|------|-------------------------------------------------|-------------------|-------------------|-----------------------------|--------------------|--------------------------------------------|-----------------------------|-----------------|------------------------|-------------|------|
| EURC | PEAN COMMISSION > INSPIRE                       | > INSPIRE GEOPO   | RTAL > Metada     | ta Editor                   |                    |                                            |                             |                 |                        |             |      |
|      |                                                 |                   |                   |                             |                    |                                            |                             |                 |                        |             |      |
|      | Δημιουργία αρχείου Ανοιγι                       | μα Επικύρωση      | Αποθήκευση        | Αποθήκευση ως πρότυπο       | Βοήθεια About      | INSPIRE Σύνολο χωρικών δεδομένων - e       |                             |                 |                        |             |      |
|      |                                                 |                   |                   |                             |                    |                                            | bg cs da de <mark>el</mark> | en es et fifr h | u it it iv mt ni pi pt | ro sk sl sv |      |
|      | Μεταδεδομενα Ταυτοποιηση                        | Κατηγοριοποιηση   | Λεξη κλειδι Γεω   | γραφικη Χρονική Ποιοτητα    | και εγκυροτητα Συμ | ιμορφωση Περιορισμοι Α <mark>ρμόδιο</mark> | μέρος                       | Βασική          | Ανανέωση               |             |      |
|      | γρμόδιο μέρος                                   |                   |                   |                             |                    |                                            |                             |                 |                        |             | Ш    |
|      | ΟΡΓΑΝΙΣΜΟΙ ΠΟΥ ΕΙΝΑΙ ΑΡΜΟΔΙ                     | OI ΓΙΑ ΤΗ ΔΗΜΙΟΥΡ | ΓΙΑ, ΤΗ ΔΙΑΧΕΙΡΙ2 | ΕΗ, ΤΗ ΣΥΝΤΉΡΗΣΗ ΚΑΙ ΤΗ ΔΙΑ | ΑΝΟΜΗ ΤΩΝ ΣΥΝΟΛΩ   | Ν ΚΑΙ ΥΠΗΡΕΣΙΩΝ ΧΩΡΙΚΩΝ ΔΕΔΟ               | ΜΕΝΩΝ                       |                 |                        |             |      |
|      | Αρμόδιο μέρος (*)                               | 0                 | 0                 |                             |                    |                                            |                             |                 |                        |             |      |
|      | * Αρμόδιο μέρος 1 (*)                           |                   |                   |                             |                    |                                            |                             |                 |                        |             |      |
|      | <ul> <li>Ονομασία του οργανισμού (*)</li> </ul> |                   |                   |                             |                    |                                            |                             |                 |                        |             |      |
|      | ΙΟ ΕΣΩΤΕΡΙΚΩΝ ΚΑΙ ΔΙΟΙΚΗΤ                       | Ίκης ανασλικόοι   | ΙΣΗΣ              |                             |                    |                                            |                             |                 |                        |             |      |
|      | <ul> <li>ηλεκτρονική διεύθυνση (*)</li> </ul>   |                   |                   |                             |                    |                                            |                             |                 |                        |             | =    |
|      | psamartzis@ypes.gr                              |                   |                   |                             |                    |                                            |                             | 0               |                        |             |      |
|      | psamartzis@ypes.gr                              |                   | 0                 |                             |                    |                                            |                             |                 |                        |             |      |
|      | · · · · · · · · · · · · · · · · · · ·           |                   |                   |                             |                    |                                            |                             |                 |                        |             |      |
|      | Επιλογή τιμής                                   |                   |                   |                             |                    |                                            |                             |                 |                        |             |      |
|      | Επιλογή τιμής                                   |                   |                   |                             |                    |                                            |                             |                 |                        |             |      |
|      | Αρμοδιος για επικοινωνία                        |                   |                   |                             |                    |                                            |                             |                 |                        |             |      |
|      | Διανομέας                                       |                   |                   |                             |                    |                                            |                             |                 |                        |             |      |
|      | Εκδότης                                         |                   |                   |                             |                    |                                            |                             |                 |                        |             | 11   |
|      | Επεξεργαστής                                    |                   |                   |                             |                    |                                            |                             |                 |                        |             |      |
|      | Πάροχος πόρου                                   |                   |                   |                             |                    |                                            |                             |                 |                        |             |      |
|      | Πρωτεύων διερευνητής                            |                   |                   |                             |                    |                                            | - F                         | Για προχωρημ    | ένους                  |             | -    |
|      | - Numbered                                      |                   |                   |                             |                    |                                            |                             |                 |                        |             | 1000 |

Εικονά 2-23. σύμπληρωνοντάς την καρτελά αρμοδιό μέρος (μέρος β)

| inspire-geoportal.ec.europa.eu/                 | editor/               |            | _       |        |              |      |       |         |        |         | _       | _     | _       | _        | _       | ▼       | C' (     | 🔍 Searci | ,                   |         |          |       |         | ☆ €      |        | l A      | e  | 9 |
|-------------------------------------------------|-----------------------|------------|---------|--------|--------------|------|-------|---------|--------|---------|---------|-------|---------|----------|---------|---------|----------|----------|---------------------|---------|----------|-------|---------|----------|--------|----------|----|---|
| European<br>Commission                          | Enhancing a           | ccess t    | to E    | Eur    | rop          | pea  | an    | spa     | atia   | l dat   | a       |       |         |          |         |         |          |          |                     |         |          |       |         |          |        |          |    |   |
| EAN COMMISSION > INSPIRE :                      | INSPIRE GEOPORTA      | L > Metad  | idata E | Edito  | tor          |      |       |         |        |         |         |       |         |          |         |         |          |          |                     |         |          |       |         |          |        |          |    |   |
|                                                 |                       |            |         |        | o '          |      |       |         |        |         |         |       |         |          |         |         |          |          |                     |         |          |       | L       | lser gui | de   V | What's r | ew |   |
| Δημιουργία αρχείου Ανοίγμ                       | α Επικορωση Αι        | 1001 02001 | и и     | Allool | orper        | 2001 | ηως   | s iipoi | 10110  | Bolle   |         | ADOUL | INSPI   | RE ZUVOA | ю харка | w ozoop | b        | g cs đ   | a de <mark>l</mark> | l en es | et fi fr | hu it | lt lv m | n pl     | pt r   | o sk s   | sv | 1 |
| Μεταδεδομενα Ταυτοποιηση Η                      | ατηγοριοποιηση Λεξη   | κλειδι Γε  | Γεωγρα  | αφικη  | α X          | Χρον | ονική | По      | ιοτητα | και εγκ | υροτητα | Συμ   | μορφωι  | ση Πε    | ριορισμ | IOI A   | ομόδιο μ | έρος     |                     | Βασικ   | ή        |       | Avavó   | ωση      |        |          |    |   |
| ομόδιο μέρος                                    |                       |            |         |        |              |      |       |         |        |         |         |       |         |          |         |         |          |          |                     |         |          |       |         |          |        |          |    |   |
| ΟΡΓΑΝΙΣΜΟΙ ΠΟΥ ΕΙΝΑΙ ΑΡΜΟΔΙΟ                    | ΟΙ ΓΙΑ ΤΗ ΔΗΜΙΟΥΡΓΙΑ, | TH ΔΙΑΧΕΙΡ | ΊΡΙΣΗ,  | THΣ    | <u>ΣΥΝ</u> Τ | ITHP | ΡΗΣΗ  | H KAI   | ΤΗ ΔΙΑ | WOMH    | ΤΩΝ ΣΥ  | νολΩλ | V KAI Y | ΠΗΡΕΣ    | ίων χα  | ΡΙΚΩΝ   | ΔΕΔΟΛ    | ΈΝΩΝ     |                     |         |          |       |         |          |        |          |    |   |
|                                                 | 1921                  | 1921       |         |        |              |      |       |         |        |         |         |       |         |          |         |         |          |          |                     |         |          |       |         |          |        |          |    |   |
| Αρμόδιο μέρος (*)                               | 0                     | 0          |         |        |              |      |       |         |        |         |         |       |         |          |         |         |          |          |                     |         |          |       |         |          |        |          |    |   |
| Αρμόδιο μέρος 1 (*)                             |                       |            |         |        |              |      |       |         |        |         |         |       |         |          |         |         |          |          |                     |         |          |       |         |          |        |          |    |   |
| <ul> <li>Ονομασία του οργανισμού (*)</li> </ul> |                       |            |         |        |              |      |       |         |        |         |         |       |         |          |         |         |          |          |                     |         |          |       |         |          |        |          |    |   |
| ΙΟ ΕΣΩΤΕΡΙΚΩΝ ΚΑΙ ΔΙΟΙΚΗΤΙ                      | ΚΗΣ ΑΝΑΣΥΓΚΡΟΤΗΣΗΣ    |            |         |        |              |      |       |         |        |         |         |       |         |          |         |         |          |          |                     |         |          |       |         |          |        |          |    |   |
|                                                 |                       |            |         |        |              |      |       |         |        |         |         |       |         |          |         |         |          |          |                     |         |          |       |         |          |        |          |    |   |
| ηλεκτρονική διεύθυνση (*)                       |                       |            |         |        |              |      |       |         |        |         |         |       |         |          |         |         |          |          |                     |         |          |       |         |          |        |          |    |   |
| psamartzis@ypes.gr                              |                       |            |         |        |              |      |       |         |        |         |         |       |         |          |         |         |          |          |                     | •       |          |       |         |          |        |          |    |   |
| psamartzis@ypes.gr                              |                       | 0          |         |        |              |      |       |         |        |         |         |       |         |          |         |         |          |          |                     |         |          |       |         |          |        |          |    |   |
|                                                 |                       |            |         |        |              |      |       |         |        |         |         |       |         |          |         |         |          |          |                     |         |          |       |         |          |        |          |    |   |
| * Ρόλος του αρμόδιου μέρους (*                  | 0                     |            |         |        |              |      |       |         |        |         |         |       |         |          |         |         |          |          |                     |         |          |       |         |          |        |          |    |   |
| Αρμόδιος για επικοινωνία 👻                      |                       |            |         |        |              |      |       |         |        |         |         |       |         |          |         |         |          |          |                     |         |          |       |         |          |        |          |    |   |
|                                                 |                       |            |         |        |              |      |       |         |        |         |         |       |         |          |         |         |          |          |                     |         |          |       |         |          |        |          |    |   |
| Υποχρεωτικό                                     |                       |            |         |        |              |      |       |         |        |         |         |       |         |          |         |         |          |          |                     |         |          |       |         |          |        |          |    |   |
|                                                 |                       |            |         |        |              |      |       |         |        |         |         |       |         |          |         |         |          |          |                     |         |          |       |         |          |        |          |    |   |
|                                                 |                       |            |         |        |              |      |       |         |        |         |         |       |         |          |         |         |          |          |                     |         |          |       |         |          |        |          |    |   |
|                                                 |                       |            |         |        |              |      |       |         |        |         |         |       |         |          |         |         |          |          |                     |         |          |       |         |          |        |          |    |   |
| e [                                             |                       |            |         |        |              |      | n     |         |        |         |         |       |         |          |         |         |          |          |                     | Για τη  | ροχωρη   | μένου | s       |          |        |          |    |   |

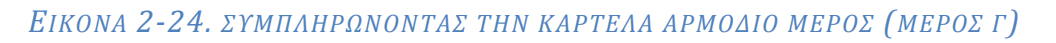

# B.11 Αποθηκεύοντας το παραγόμενο μεταδεδομένο (αρχείο μορφής xml)

Ολοκληρώνοντας τη διαδικασία μπορούμε να αποθηκεύσουμε το μεταδεδομένο μας

| 🔶 🕐 inspire-geoportal.ec.europa.eu/editor/ 🔍 🦉                                                                                    | Q. Search ☆ 自 ♣ ★ Ø Ξ                                                                |
|----------------------------------------------------------------------------------------------------|--------------------------------------------------------------------------------------|
| Enhancing access to European spatial data                                                                                         | ·                                                                                    |
| EUROPEAN COMMISSION > INSPIRE > INSPIRE GEOPORTAL > Metadata Editor                                                               |                                                                                      |
|                                                                                                    | User guide   What's new                                                              |
| Δημιουργία αρχείου Άνοιγμα Επικύρωσι Αποθήκευση ποθήκευση ως πρότυπο Βοήθεια About INSPIRE Σύνδο χωρικών δαδομόνων                | el<br>bg.cs.da.de. <mark>el</mark> en.es.et.fifr.hu.it.lt.lv.mt.nl.pl.pt.ro.sk.sl.sv |
| Μεταδεδομενα Ταυτοποιηση Κατηγοριοποιηση Λεξη κλειδι Γεωγραφικη Χρονική Ποιστητα και εγκυροτητα Συμμορφωση Περιορισμοι Αρμόδ      | ο μέρος Βασική Ανανέωση                                                              |
| Αρμόδιο μέρος                                                                                                    |                                                                                      |
| ΟΡΓΑΝΙΣΜΟΙ ΠΟΥ ΕΙΝΑΙ ΑΡΜΟΔΙΟΙ ΓΙΑ ΤΗ ΔΗΜΙΟΥΡΓΙΑ, ΤΗ ΔΙΑΧΕΙΡΙΣΗ, ΤΗ ΣΥΝΤΗΡΗΣΗ ΚΑΙ ΤΗ ΔΙΑΝΟΜΗ ΤΩΝ ΣΥΝΟΛΩΝ ΚΑΙ ΥΠΗΡΕΣΙΩΝ ΧΩΡΙΚΩΝ ΔΕΔ | ΟΜΕΝΩΝ                                                                               |
| Т Арџобко µфрос (*) О О                                                                                                    |                                                                                      |
| * Αρμόδιο μέρος 1 (*)                                                                                                    |                                                                                      |
| <ul> <li>Ονομασία του οργανισμού (*)</li> </ul>                                                                                   |                                                                                      |
| ΙΟ ΕΣΩΤΕΡΙΚΩΝ ΚΑΙ ΔΙΟΙΚΗΤΙΚΗΣ ΑΝΑΣΥΓΚΡΟΤΗΣΗΣ                                                                                      |                                                                                      |
| Αποθήκευση                                                                                                    |                                                                                      |
| ηλεκτρονική διεύθυνση (*) If the download does not start automatically, please click on 'Open file' button.                       | Άνοιγμα 7891c2.xml                                                                   |
| psamartzis@ypes.gr                                                                                                    | Επιλέξατε να ανοίξετε:                                                               |
| psamartzis@ypes.gr O                                                                                                    | 27891c2.xml                                                                          |
|                                                                                                    | που είναι: XML Document (2,2 KB)<br>από: http://inspire-geoportal.ec.europa.eu       |
| Ρόλος του αρμόδιου μέρους (*)                                                                                                    | Τι να κάνει ο Firefox με αυτό το αρχείο;                                             |
| Αρμόδιος για επικοινωνία 💌                                                                                                    | Ανοινμα με ΧΜL Editor (πορεπιλογή)                                                   |
|                                                                                                    | <ul> <li>Αποθήκευ<u>σ</u>η αρχείου</li> </ul>                                        |
| Чтоудештяй                                                                                                    | 🔲 Να γίνεται αυτόματα α <u>π</u> ό εδώ και πέρα για αρχεία αυτού του είδους.         |
|                                                                                                    | ОК Акіриең                                                                           |

Εικονά 2-25. αποθηκεύοντας το μεταδεδομένο σε μορφή .xml

Τα μεταδεδομένα που παράγονται είναι αρχεία μορφής xml και μπορούμε να τα δούμε (να τα ανοίξουμε) μέσα από το Inspire Metadata Editor και να δούμε κάνοντας validation τη συμμόρφωσή τους με την οδηγία Inspire.

Βήμα 3ο: Εισαγωγή μεταδεδομένων σε κατάλογο μεταδεδομένων

Στο Βήμα αυτό ξεκινάμε τη διαδικασία εισαγωγής του μεταδεδομένου, που δημιουργήσαμε στο προηγούμενο Βήμα, σε μια εφαρμογή καταλόγου μεταδεδομένων. Εδώ χρησιμοποιούμε την εφαρμογή geonetwork (που είδαμε στο στάδιο: **Προετοιμασία**).

#### Β3.1 Ξεκινώντας την εφαρμογή

Ξεκινώντας από το startup την εφαρμογή και αναμένοντας μέχρι να γίνει η σύνδεση στο @0.0.0:8080

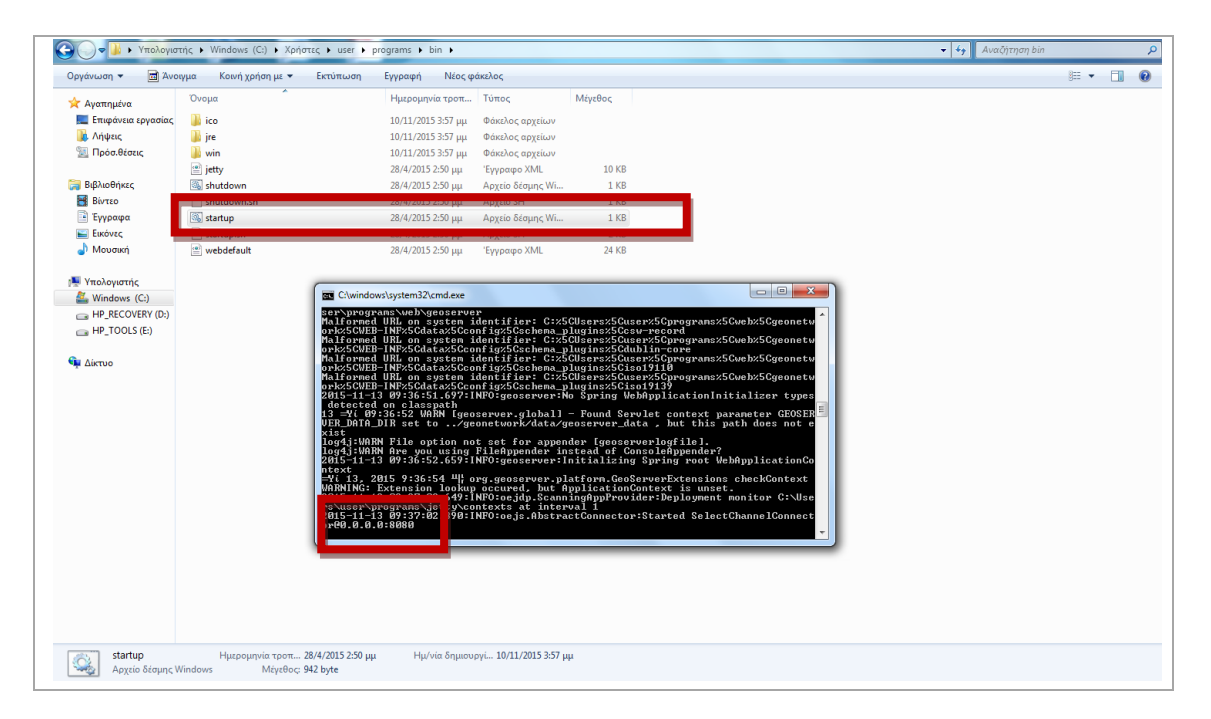

Εικονά 3-1. Ξεκινώντας την εφαρμογή geonetwork

πηγαίνω σε έναν φυλλομετρητή ιστοσελίδων και πληκτρολογώ:

http://localhost:8080/geonetwork,

οπότε και εμφανίζεται η αρχική σελίδα του καταλόγου μεταδεδομένων.

| ← → C 🗋 localhost:8080/geone                                   | etwork/srv/eng | /catalog.search#/home                                                                                                    | ☆ =                                                                                    |
|----------------------------------------------------------------|----------------|----------------------------------------------------------------------------------------------------|----------------------------------------------------------------------------------------|
| My GeoNetwork catalogue                                        | Q Search       | <b>⊕</b> Map                                                                                                    | €) Sign in English •                                                                   |
|                                                                |                | This webpage uses cookies. If you continue navigating this page, we will assume you<br>Want to know more about this message ?<br>Accept or Get me out of here | accept this.                                                                           |
| Get started<br>Search over 0 data sets, services and<br>Search | maps,          | ٩                                                                                                    | My organization Data<br>Portal<br>Here you will find data, services and maps and more. |
| Latest news Most popular                                       |                |                                                                                                    |                                                                                        |
|                                                                |                |                                                                                                    |                                                                                        |

Εικονά 3-2. η αρχική οθονή του καταλογού μεταδεδομένων

# Β3.2. Μπαίνοντας στην εφαρμογή

Από την αρχική οθόνη επιλέγω το **Sign in** προκειμένου να μπω σε περιβάλλον διαχείρισης και δίνω τους default :

# user name: admin kaı password: admin

| 🔹 My GeoNetwork catalogue 🔍 Search 🔹 🔊 Sign in                                        |  |
|---------------------------------------------------------------------------------------|--|
| User name       admin         Password          Sign in       Forgotten your details? |  |

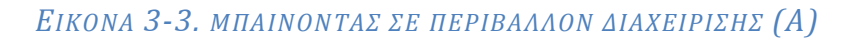

οπότε και είμαι σε περιβάλλον διαχείρισης

| C localhost:8080/geon My GeoNetwork catalogue | etwork/srv/eng/c | atalog.edit#/ | /board<br>+ Contribute | • | III Admin console | 🕑 admin admin (Adm | inistrator) 🕞 signout 🛛 English 🔍                                                                |
|-----------------------------------------------|------------------|---------------|------------------------|---|-------------------|--------------------|--------------------------------------------------------------------------------------------------|
| Only my record Search                         |                  |               |                        | ۹ | ×                 |                    | + Add new record                                                                                 |
|                                               |                  |               |                        |   |                   |                    | 1 Import new records                                                                             |
|                                               | No result:       | s found!      |                        |   |                   |                    | I≡ Manage directory                                                                              |
|                                               |                  |               |                        |   |                   |                    | Create or import new record from this page<br>Quickly access and manage all metadata<br>records. |
|                                               |                  |               |                        |   |                   |                    |                                                                                                  |
|                                               |                  |               |                        |   |                   |                    |                                                                                                  |

Εικονά 3-4. μπαινοντάς σε περιβάλλον διαχειρίσης (β)

# Β3.3.Εισάγοντας το μεταδεδομένο

Από τις διαθέσιμες καρτέλες επιλέγω από την επάνω σειρά το **Contribute** και στη συνέχεια από τη στήλη που εμφανίζεται δεξιά επιλέγω το **Import new records** 

| ← → C [] localhost:8080/geonetv | vork/srv/eng/catalog.edit | #/board        |                   |                     | ☆ =                                                                                               |
|---------------------------------|---------------------------|----------------|-------------------|---------------------|---------------------------------------------------------------------------------------------------|
| 🔹 My GeoNetwork catalogue       | Q Search @ Map            | + Contribute - | III Admin console | 🕘 admin admin (Admi | nistrator) 🕞 signout English 🔻                                                                    |
| Only my record Search           |                           | ٩              | ×                 |                     | + Add new record                                                                                  |
|                                 | No results found!         |                |                   |                     | 1 Import new records                                                                              |
|                                 | e no results foundi       |                |                   |                     | I≡ Manage directory                                                                               |
|                                 |                           |                |                   |                     | Create or import new record from this page.<br>Quickly access and manage all metadata<br>records. |
|                                 |                           |                |                   |                     |                                                                                                   |

Εικονά 3-5. Εισαγοντάς το μεταδεδομένο (Α)

| C localhost:8080/geonetwork/srv/eng/catalo                                                 | g.edit#/import                                                                     |                              |                   |   |
|--------------------------------------------------------------------------------------------|------------------------------------------------------------------------------------|------------------------------|-------------------|---|
| 🔮 My GeoNetwork catalogue 🛛 Q Search 🛛 🥹 Ma                                                | p + Contribute → III Admin console                                                 | (Admin admin (Administrator) | 🕞 signout English | • |
| Import new records                                                                         |                                                                                    |                              |                   |   |
| Upload a file from your computer     Copy/Paste     Import a set of files from a folder on | the server<br>+ Choose or drop resource here                                       |                              |                   |   |
| Type of file<br>Type of record                                                             | XML      MEF Metadata                                                              |                              |                   |   |
| Record identifier processing                                                               | None     Overwrite metadata with same UUID     Generate UUID for inserted metadata |                              |                   |   |
| Apply XSLT conversion                                                                      | Validate                                                                           |                              |                   |   |
| Assign to group                                                                            | Assign to current catalog                                                          |                              |                   |   |
| Assign to category                                                                         | •                                                                                  |                              |                   |   |
|                                                                                            | + Import                                                                           |                              |                   |   |

Από την επιλογή: Choose or drop resource here

Εικονά 3-6. Εισαγοντάς το μεταδεδομένο (B)

Και μέσα από διαδοχικά παράθυρα

| Ο Άνοιγμα         |                                       |                                                  | Adaptation Strength Start                                                                                       |                                |                     | - 0 X |
|-------------------|---------------------------------------|--------------------------------------------------|----------------------------------------------------------------------------------------------------|--------------------------------|---------------------|-------|
| 😋 🖉 🖉 🕨 🕨 manual  |                                       | <ul> <li>4γ</li> <li>Αναζήτηση manual</li> </ul> |                                                                                                    |                                |                     | ☆ =   |
| Οργάνωση 🔻 Νέος ο | φάκελος                               | i= • 🔟 😧                                         | insole                                                                                                    | () admin admin (Administrator) | 🖙 signout 🛛 English | •     |
| 🔆 Αγαπημένα       | Όνομα                                 | Ημερομηνία τροπ Τύπος Ν                          |                                                                                                    |                                |                     | _     |
| 🧮 Επιφάνεια εργασ | 🕺 manual                              | 9/11/2015 12:20 µµ QGIS Project                  |                                                                                                    |                                |                     |       |
| 🚺 Λήψεις          | 📄 manual.qgs~                         | 9/11/2015 10:37 πμ Αρχείο QGS~                   |                                                                                                    |                                |                     |       |
| 🔛 Πρόσ.θέσεις     | Meed GIS Data                         | 4/11/2015 1:11 μμ Έγγραφο του Mic 🗏              |                                                                                                    |                                |                     |       |
| E                 | 📺 plateies                            | 10/11/2015 1:39 μμ Έγγραφο XML                   |                                                                                                    |                                |                     |       |
| 🔚 Βιβλιοθήκες     |                                       |                                                  |                                                                                                    |                                |                     |       |
| Βιντεο            | squares.cpg                           | 6/11/2015 11:00 πμ Αρχείο CPG                    |                                                                                                    |                                |                     |       |
| Εγγραφα           | squares.dbf                           | 9/11/2015 9:26 mu Aoyeto DBF                     |                                                                                                    |                                |                     |       |
| Δ Μουσική         | squares.prj                           | 6/11/2015 11:00 TH ADXED PRO                     |                                                                                                    |                                |                     |       |
| . Moodki          | squares.qpj                           | 9/11/2015 9:26 mu Apyzio SHP                     |                                                                                                    |                                |                     |       |
| 💷 Υπολογιστής     | squares.shx                           | 9/11/2015 9:26 πμ Aoyzio SHX                     |                                                                                                    |                                |                     |       |
| A Windows (C:)    | (a) squares                           | 10/11/2015 12:16 μμ Έννραφο XML                  |                                                                                                    |                                |                     |       |
| HP_RECOVERY (E *  | · · · · · · · · · · · · · · · · · · · |                                                  |                                                                                                    |                                |                     |       |
| Όνο               | μα αρχείου: plateies                  | <ul> <li>Όλα τα αρχεία</li> </ul>                |                                                                                                    |                                |                     |       |
|                   |                                       |                                                  | -                                                                                                    |                                |                     |       |
|                   |                                       | Ανοιγμα 🗸                                        |                                                                                                    |                                |                     |       |
|                   | Beened international and              |                                                  |                                                                                                    |                                |                     |       |
|                   | Record Identifier processing          | • NO B                                           |                                                                                                    |                                |                     |       |
|                   |                                       | Overwrite metadata with same UUID                |                                                                                                    |                                |                     |       |
|                   |                                       | Generate UUID for inserted metadata              |                                                                                                    |                                |                     |       |
|                   |                                       |                                                  |                                                                                                    |                                |                     |       |
|                   | Apply XSLT conversion                 |                                                  | •                                                                                                    |                                |                     |       |
|                   |                                       |                                                  |                                                                                                    |                                |                     |       |
|                   |                                       | Validate                                         |                                                                                                    |                                |                     |       |
|                   |                                       |                                                  |                                                                                                    |                                |                     |       |
|                   |                                       | Assign to current catalog                        |                                                                                                    |                                |                     |       |
|                   | Assign to group                       |                                                  |                                                                                                    |                                |                     |       |
|                   | Assign to group                       |                                                  |                                                                                                    |                                |                     |       |
|                   |                                       |                                                  |                                                                                                    |                                |                     |       |
|                   | Assign to category                    |                                                  | •                                                                                                    |                                |                     |       |
|                   |                                       |                                                  | to a second second second second second second second second second second second second second second second s |                                |                     |       |
|                   |                                       | +                                                | Import                                                                                                    |                                |                     |       |
|                   |                                       |                                                  |                                                                                                    |                                |                     | -     |

Εικονά 3-7. Εισαγοντάς το μεταδεδομένο (γ)

και επιλέγοντας από τις δυνατές τιμές που μου δίνονται στα πεδία Assign to group και Assign to category τα Sample space και Datasets αντίστοιχα

| My GeoNetwork catalogu ×                          | Participation, Newson, Manuel Wood, 9                                              |                                       |
|---------------------------------------------------|------------------------------------------------------------------------------------|---------------------------------------|
| ← → C [] localhost:8080/geonetwork/srv/eng/catalo | g.edit#/import                                                                     | ☆] =                                  |
| _                                                 |                                                                                    | · · · · · · · · · · · · · · · · · · · |
| Import new records                                |                                                                                    |                                       |
| Upload a file from your computer     Copy/Paste   |                                                                                    |                                       |
| Import a set of files from a folder on            | the server                                                                         |                                       |
|                                                   | Choose or drop resource here     plateles.xml (text/xml / 11.52 KB)                |                                       |
| Type of file                                      | ⊛ XML ◎ MEF                                                                        |                                       |
| Type of record                                    | Metadata                                                                           |                                       |
| Record identifier processing                      | None     Overwrite metadata with same UUID     Generate UUID for inserted metadata |                                       |
| Apply XSLT conversion                             | <b></b>                                                                            |                                       |
|                                                   | Validate                                                                           |                                       |
|                                                   | Assian to current catalog                                                          |                                       |
| Assign to group                                   | Sample group •                                                                     |                                       |
| Assign to category                                | Datasets                                                                           |                                       |
|                                                   | + Import                                                                           |                                       |

# Εικονά 3-8. Εισαγοντάς το μεταδεδομένο (Δ)

επιλέγω και το **Import** και εμφανίζεται η οθόνη με πληροφορία επιτυχούς εισαγωγής του μεταδεδομένου.

| localhost:8080/geonetwork/srv/eng/catalo                                                  | g.edit#/import                                                                                                   |                                                     |  |
|-------------------------------------------------------------------------------------------|----------------------------------------------------------------------------------------------------|-----------------------------------------------------|--|
| Import new records                                                                        |                                                                                                    | import speed                                        |  |
| Upload a file from your computer     Opy/Paste     Import a set of files from a folder on | the server<br>+ Choose or drop resource here                                                                     | File Upload Successful<br>One record imported. Reco |  |
| Type of file                                                                              | Plateles.xml (lext/xml / 11.52 KB)      B     WML ◎ MEF                                                          |                                                     |  |
| Type of record                                                                            | Metadata                                                                                                    |                                                     |  |
| Record identifier processing                                                              | <ul> <li>None</li> <li>Overwrite metadata with same UUID</li> <li>Generate UUID for inserted metadata</li> </ul> |                                                     |  |
| Apply XSLT conversion                                                                     | Validate                                                                                                    |                                                     |  |
| Assign to group                                                                           | Assign to current catalog Sample group                                                                           |                                                     |  |
| Assign to category                                                                        | Datasets                                                                                                    |                                                     |  |
|                                                                                           |                                                                                                    |                                                     |  |

Εικονά 3-9. Εισαγοντάς το μεταδεδομένο – η οθονή της επιτύχους καταχώρισης (ε)

Από όπου και μπορώ να επιλέξω να βρεθώ σε περιβάλλον edit του μεταδεδομένου οπότε και εμφανίζεται η καρτέλα του μεταδεδομένου.

| → C ☐ localhost:8               | 8080/geonetwork/srv/eng/cata                                                                                                    | log.edit#/metadata/336     |           |            |    |            |              |                                |                               | -                                        |
|---------------------------------|----------------------------------------------------------------------------------------------------|----------------------------|-----------|------------|----|------------|--------------|--------------------------------|-------------------------------|------------------------------------------|
|                                 |                                                                                                    |                            | ۰.        | <u>.</u>   | ۰. | ✓ Validate | Cancel       | ► Save & close                 | 🖺 Save metadata               | • •                                      |
| Identification inf              | ō                                                                                                    |                            |           |            |    |            | � Associ     | ated resources 🕂               |                               |                                          |
| Title ★                         | Πλατείες                                                                                                    |                            |           |            |    |            | 9.0-1        |                                |                               |                                          |
| Date ★                          | 10/11/2015                                                                                                    | :                          |           | (          | )- |            | http         | ://www.ypes.gr                 |                               |                                          |
| Date type ★                     | Publication                                                                                                    |                            |           |            | •  |            |              |                                |                               |                                          |
| Date ★                          | 10/11/2015                                                                                                    |                            |           | (          | )- |            |              |                                |                               | -                                        |
| Date type ★                     | Creation                                                                                                    |                            |           |            | •  |            | Validation   |                                |                               | 2                                        |
| Unique resource<br>identifier ★ | 10112015plateies                                                                                                    |                            |           |            |    |            | Sugge Need h | elp                            |                               | 2                                        |
| Codespace                       | plateles                                                                                                    |                            | Recommend | ded values | •  |            |              |                                |                               |                                          |
| Cited responsible party         | Search contact                                                                                                    | Search contact             |           |            |    |            |              |                                | Identifica<br>Point o<br>GEME | tion info<br>f contact<br>T - INSPIRE th |
| Abstract ★                      | Το δεδομένο αυτό αφορά πλατείες του Δήμου και έχουν προέλθει απο ψηφιοποίηση<br>χρησιμοποιώντας υπόβαθρο openstreetmap και google δορυφορικές σε κλίμακα 1:1000 |                            |           |            |    |            |              | version<br>GEME<br>2.4<br>GEME | 1.0<br>F - Groups, ve<br>F    |                                          |
| Point of contact                | t                                                                                                    |                            |           |            |    |            |              |                                | Spatia<br>Extent<br>Distribut | in information                           |
| Organisation<br>name            | ΥΠΟΥΡΓΕΙΟ ΕΣΩΤΕΡΙΚΩΝ ΚΑ                                                                                                    | Ι ΔΙΟΙΚΗΤΙΚΗΣ ΑΝΑΣΥΓΚΡΟΤΗΣ | HΣ        |            |    |            |              |                                | OnLine<br>Data que<br>Domais  | i resource<br>lity info                  |
| <ul> <li>Address</li> </ul>     |                                                                                                    |                            |           |            |    |            |              |                                | Lineag<br>Metadab<br>Metadab  | e<br>3                                   |

Εικονά 3-10. η καρτέλα του μεταδέδομενου μέσα στον καταλογό μεταδέδομενων

και αν βγούμε από την καρτέλα θα έχουμε μια οθόνη με το πρώτο μεταδεδομένο που εντάξαμε στον κατάλογο.

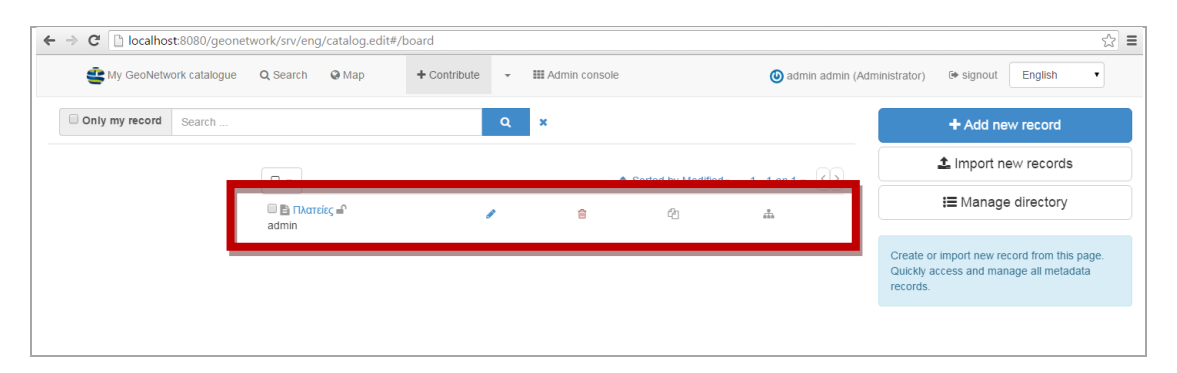

Είκονα 3-11. η αρχική οθονή του περιβαλλοντος διαχειρίσης (είκονα 3.5) με το μεταδεδομένο που είσαγαμε

# Β3.4. Βγαίνοντας από την εφαρμογή και κλείνοντάς τη.

Αν θέλω να κλείσω την εφαρμογή, αφού πατήσω **sign out**, πηγαίνω στο περιβάλλον με το αρχείο shutdown και αφού πατήσω διπλό κλικ παρατηρώ ότι ύστερα από λίγο κλείνει και το περιβάλλον DOS οπότε έκλεισε και η εφαρμογή.

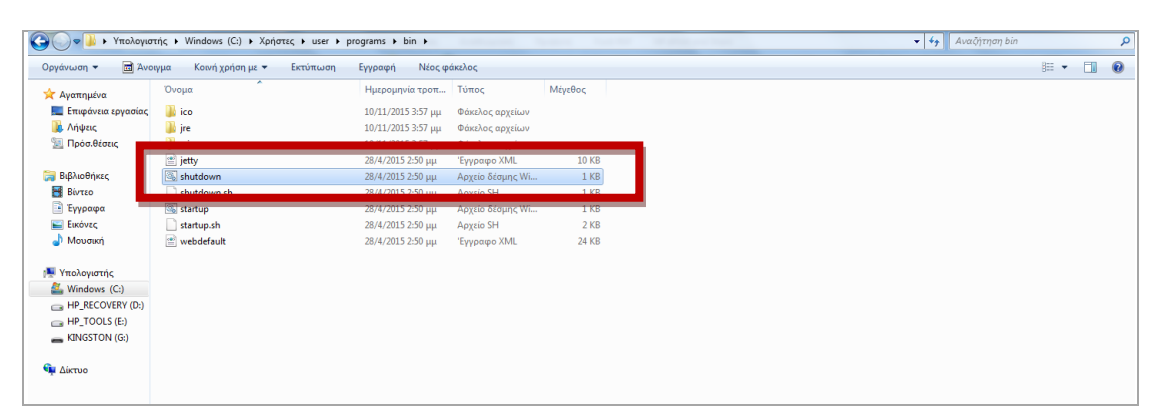

Εικονά 3-12. κλεινοντάς την εφαρμογή

Βήμα 4ο: Εισαγωγή δεδομένου στο server του καταλόγου των μεταδεδομένων

«Ανοίγοντας» την εφαρμογή του geonetwork αφού φθάσει σε παραθυρικό DOS στο σημείο @0.0.0:8080, πληκτρολογώ σε έναν φυλλομετρητή ιστοσελίδων το :

| localhost:8080/geoserver/web/                                      | /                                                                                                    |                           | ∀ C <sup>4</sup> | 🔍 browser στα ελληνικα                                                                                                    | → ☆ 自 | ∔ ♠ | ⊜ ≡ |
|--------------------------------------------------------------------|----------------------------------------------------------------------------------------------------|---------------------------|------------------|----------------------------------------------------------------------------------------------------|-------|-----|-----|
| GeoServer                                                          |                                                                                                    | Username                  |                  | Remember me 🔲 💆 Login                                                                                                    |       |     | Í   |
| About & Status<br>About CeoServer<br>Data<br>Lyve Preview<br>Demos | Welcome<br>Welcome<br>This GeoServer belongs to .<br>This GeoServer instance is running version 2.5.2. For more info | rmaton please contact the |                  | Service Capabilities<br>WCS<br>1.0.0<br>1.1.0<br>1.1.1<br>2.0.1<br>2.0.1<br>WFS<br>1.0.0<br>WMS<br>1.1.1<br>1.3.0<br>TMS<br>1.0.0<br>WMSC<br>1.1.1<br>1.1.1<br>1.3.0<br>TMS<br>1.0.0 |       |     |     |

http://localhost:8080/geoserver

## EIKONA 4-1 H APXIKH OOONH TOY GEOSERVER

Οπότε και δίνω τα default

## user name: admin

# password: geoserver

| localhost:8080/geoserver/                                  | web/                                                                                                    |                           |       | 🔍 browser στα ελληνικα                                                                                                    | → ☆ | ê, | F 🕆 | 9 | ≡ |
|------------------------------------------------------------|----------------------------------------------------------------------------------------------------|---------------------------|-------|----------------------------------------------------------------------------------------------------|-----|----|-----|---|---|
| GeoServer                                                  |                                                                                                    | admin                     | ••••• | R nember me 🔲 💆 Login                                                                                                    |     |    |     |   |   |
| About & Status<br>About GeoServer<br>Data<br>Data<br>Demos | Welcome<br>Wekome<br>This GeoServer belongs to .<br>This GeoServer instance is running version <b>2.5.2</b> . For more infor<br>administrator. | mation please contact the |       | Service Capabilities<br>WCS<br>1.0.0<br>1.1.1<br>2.0.1<br>2.0.1<br>2.0.0<br>2.0.0<br>2.0.0<br>WMS<br>1.1.1<br>1.3.0<br>TMS<br>1.0.0<br>WMSC<br>1.1.1<br>1.3.0<br>TMS<br>1.0.0<br>WMSC<br>1.1.1<br>1.0.0<br>1.0.0 |     |    |     |   |   |

Eikona 4-2  $\Delta$ inontas user name , password
| < > < localhost:8080/geo:                                                                                                    | server/web/                                                                                                    |                                                                                                    | ▽ C <sup>i</sup> Q, browser στα ελληνικα                                                                            | ÷ | 合自 | ÷ | Â | 9 | = |
|----------------------------------------------------------------------------------------------------|----------------------------------------------------------------------------------------------------|----------------------------------------------------------------------------------------------------|----------------------------------------------------------------------------------------------------|---|----|---|---|---|---|
| 🚯 GeoServe                                                                                                    | er                                                                                                    |                                                                                                    | Logged in as admin.                                                                                                 |   |    |   |   |   |   |
| About & Status<br>Server Status<br>GeoServer Logs<br>Al: Contact Information<br>About GeoServer<br>Data<br>Data<br>Workproces           | Welcome<br>Wekome<br>This GeoServer belongs to<br>4 Layers<br>2 Stores<br>3 Workspaces                                                                                                    | <ul> <li>Add layers</li> <li>Add stores</li> <li>Create workspaces</li> </ul>                                                                                                    | Service Capabilities<br>WCS<br>1.0.0<br>1.1.1<br>1.1.1<br>1.1                                                       |   |    |   |   |   |   |
| Vorkspaces     Stores     Stores     Layer Groups     Styles     Services     Wr5     Wr5     Settings     Global     Global     Global | Please read the file C:<br>Vmasterpw.info and remo     Please remove the file<br>Users.properties.old becc<br>risk.     The default user/grou<br>The default user/grou<br>The default user/grou<br>Notice commended the<br>Notice commended the | Userviuser/programs/web/geoserver/data/security<br>et afterwards. This file is a <b>security risk</b> .<br>C/Userviuser/programs/web/geoserver/data/security<br>use it contains user passwords in plain text. This file is a <b>security</b><br>p service should use digest password encoding.<br>word for this server has not been changed from the default. It is<br>you change it now. Change it<br>wordship without on the user strategies and a service file is | 2.0.1<br>WF5<br>1.0.0<br>1.1.0<br>2.0.0<br>WMS<br>1.1.1<br>1.3.0<br>TMS<br>1.0.0<br>WMS-C<br>1.1.1<br>WMTS<br>1.0.0 |   |    |   |   |   |   |
| Coverage Access Tile Caching Tile Layers Caching Defaults Gdsets Disk Quota Security                                                    | recommended<br>This GeoServer instance is<br>administrator.                                                                                                    | ; running version <b>2.5.2</b> . For more information please contact the                                                                                                    |                                                                                                    |   |    |   |   |   |   |
| Security<br>Settings<br>V Authentication<br>Passwords<br>Set Users, Groups, Roles<br>Data                                               |                                                                                                    |                                                                                                    |                                                                                                    |   |    |   |   |   |   |

Και εμφανίζεται η αρχική οθόνη του geoserver σε περιβάλλον διαχείρισης

## Είκονα 4-3 Η αρχική οθονή σε περιβάλλον διαχειρίσης

Εδώ βλέπουμε και κάποια μηνύματα για αλλαγή user name password, που στο πλαίσιο των σημειώσεων αυτών δεν προχωρούμε.

### 4.1 Δημιουργώντας χώρο εργασίας (workspace)

Το πρώτο πράγμα που έχουμε να κάνουμε είναι να δημιουργήσουμε το χώρο στον οποίο θα δουλεύουμε, δηλαδή το χώρο εργασίας μας στον οποίο θα βάζουμε τα δεδομένα μας. Για αυτό από την αριστερή στήλη επιλέγουμε το **workspaces** 

| About & Status       Welcome         Server Status       GeoServer Logs         Contact Information       This GeoServer belongs to .         About & Software       Layers         About & Software       Add layers         Layers       Add stores         J. Vordspaces       J. Vordspaces                                                                                                    | Logged in as admin. Electropolet<br>Service Capabilities<br>WCS<br>1.0.0<br>1.0                                                       |  |  |
|----------------------------------------------------------------------------------------------------|----------------------------------------------------------------------------------------------------|--|--|
| About & Status     Welcome       Server Status     Welcome       GeoServer Lops     This GeoServer belongs to .       About GeoServer     4 Layers       About GeoServer     Add byers       2. Stores     Add stores       3. Workspaces     3 Workspaces                                                                                                    | Service Capabilities<br>WCS<br>1.1.0                                                                                                  |  |  |
| Store         Layer Groups         Layer Groups         Styles         Styles         Please read the file ClUsers/user/programs/web/geoserver/data/security         With Styles         The default user/group service should use digest password encoding.         WMS         Correlate Access         The default user/group service should use digest password encoding.         And The default user/group service should use digest password encoding.         And The default user/group service should use digest password encoding.         Correlate Access         The Correlate Access         The Correlate Access         The Gedserver instance is running version 2.5.2. For more information please contact the administrator,         Place Strops         Authentication         Passorods         Users, Groups, Res         Were, Groups, Res | 1.1.1<br>1.1.1<br>2.0.1<br>WFS<br>1.0.0<br>1.1.0<br>2.0.0<br>WMS<br>1.1.1<br>1.3.0<br>TMS<br>1.0.0<br>VMS-C<br>1.1.1<br>VMTS<br>1.0.0 |  |  |

EIKONA 4-4  $\Delta$ HMIOYP $\Gamma\Omega$ NTA $\Sigma$  WORKSPACE (A)

οπότε και εμφανίζεται η οθόνη που μας επιτρέπει να διαγράψουμε ή να προσθέσουμε workspaces

| Solution (1997) Iocalhost:8080/geoserver/web/    | ?wicket:bookmarkablePage=:org.geoserver.web.data.workspace.WorkspacePage                       | ▼ C Q Search                 | ☆自∔ 余 😕 | ≡ |
|--------------------------------------------------|------------------------------------------------------------------------------------------------|------------------------------|---------|---|
| GeoServer                                        |                                                                                                | Logged in as admin. 🗿 Logout |         | ŕ |
| About & Status                                   | Workspaces                                                                                     |                              |         |   |
| Server Status GeoServer Logs Contact Information | Manage GeoServer Workspaces           Add new workspace           Remove selected workspace(s) |                              |         |   |
| About GeoServer                                  | Results 1 to 3 (out of 3 items)                                                                | 🔍 Search                     |         |   |
| Data                                             | Workspace Name                                                                                 | Default                      |         |   |
| Layer Preview                                    | Cte cte                                                                                        |                              | 1       |   |
| Stores                                           | n gn                                                                                           | *                            |         |   |
| Layers                                           |                                                                                                |                              |         |   |
| Styles                                           | << < 1 > Results 1 to 3 (out of 3 items)                                                       |                              |         | E |
| Services                                         |                                                                                                |                              |         |   |
| wcs                                              |                                                                                                |                              |         |   |
| WHS WMS                                          |                                                                                                |                              |         |   |
| Settings                                         |                                                                                                |                              |         |   |
| Global                                           |                                                                                                |                              |         |   |
| JAI<br>Coverage Access                           |                                                                                                |                              |         |   |
| Tile Caching                                     |                                                                                                |                              |         |   |
| Tile Layers                                      |                                                                                                |                              |         |   |
| Caching Defaults                                 |                                                                                                |                              |         |   |
| Disk Quota                                       |                                                                                                |                              |         |   |
| Security                                         |                                                                                                |                              |         |   |
| 🧬 Settings                                       |                                                                                                |                              |         |   |
| Authentication     Asswords                      |                                                                                                |                              |         |   |
| Busers, Groups, Roles                            |                                                                                                |                              |         |   |
| localhost:8080/geoserver/web/?wicket:boo         | kmarkablePage=:org.geoserver.web.data.workspace.WorkspaceNewPage                               |                              |         | - |

# Εικονά 4-5 Δημιούργωντας workspace ( Β)

Οπότε και δίνουμε: το όνομα test, ως σύνδεση το <u>http://test</u>, το θέτουμε ως το **by default χώρο εργασίας** και επιλέγουμε **submit** 

| Solution (1997) Iocalhost:8080/geoserver/web                                                   | a/?wicket:bookmarkablePage=:org.geoserver.web.data.workspace.WorkspaceNewPage                                |                     | ☆ 自 | + | r g | > ≡ |
|------------------------------------------------------------------------------------------------|----------------------------------------------------------------------------------------------------|---------------------|-----|---|-----|-----|
| 🎪 GeoServer                                                                                    |                                                                                                    | Logged in as admin. |     |   |     |     |
| About & Status<br>Server Status<br>GeoServer Logs<br>About GeoServer<br>About GeoServer        | New Workspace<br>Configure a new workspace<br>Name<br>Test<br>Namespace URI                                  |                     |     |   |     |     |
| Data<br>Layer Preview<br>Workspaces<br>Stores<br>Layers<br>Layers<br>Styles                    | Intp://iocalhostib00/geoserver The namegace unascolded with this workspace Default Workspace I Submit Cancel |                     |     |   |     |     |
| Services<br>BarWCS<br>C WFS<br>M WMS                                                           |                                                                                                    |                     |     |   |     |     |
| Settings<br>③ Global<br>题 JAI<br>题 Coverage Access                                             |                                                                                                    |                     |     |   |     |     |
| Tile Caching<br>Tile Layers<br>Caching Defaults<br>Gridsets<br>Disk Quota                      | -                                                                                                    |                     |     |   |     |     |
| Security<br>Settings<br>Settings<br>Authentication<br>Passwords<br>Sets, Groups, Roles<br>Data |                                                                                                    |                     |     |   |     |     |

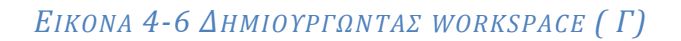

| ( Iocalhost:8080/geoserver/                                                                                                    | web/?wicket:bookmarkablePage=:org.geoserver.web.data.workspace.WorkspacePage                                                                               | v C C Search        | ☆ 自 ♣ ♠ ⊜ ☰ |
|----------------------------------------------------------------------------------------------------|----------------------------------------------------------------------------------------------------|---------------------|-------------|
| 🍈 GeoServe                                                                                                    | r                                                                                                    | Logged in as admin. |             |
| Coverage Access      Coverage Access      Coverage Access | Workspaces         Add new workspaces         Add new workspace(s)         C cee         gn         test         toop         cce         xst         toop | Search<br>Default   |             |
| Tile Caching<br>Tile Layers<br>⊕ Caching Defaults<br>⊕ Oching Defaults<br>⊕ Oching Defaults<br>⊕ Oching Defaults<br>⊕ Security<br>⊕ Sectings<br>⊕ Justientication<br>⊕ Paswords<br>⊕ Users, Groups, Roles<br>⊕ Oching                                                                                                    |                                                                                                    |                     |             |

# Εικονά 4-7 Δημιούργωντας workspace (Δ)

Επιλέγοντας το workspace που φτιάξαμε βγαίνουμε σε περιβάλλον editing όπου δίνεται η δυνατότητα να του δώσουμε και ιδιότητες παροχής services wcs, wfs, wms,

| Solution (1997)                                                                                                    | ?wicket:bookmarkablePage=:org.geoserver.web.data.works                                                                                                    | pace.WorkspaceEditPa | age&name=test                                                        | V | C <sup>e</sup> Q, nne space URI geo | oserver | ÷ ☆ | ė ↓ | 9 | ≡ |
|----------------------------------------------------------------------------------------------------|----------------------------------------------------------------------------------------------------|----------------------|----------------------------------------------------------------------|---|-------------------------------------|---------|-----|-----|---|---|
| 🍈 GeoServer                                                                                                    |                                                                                                    |                      |                                                                      |   | Logged in as admin.                 | Logout  |     |     |   | ŕ |
| About & Status<br>Server Status<br>GeoServer Logs<br>Contact Information<br>About GeoServer<br>Data<br>Univer Preview<br>Vorkspaces<br>Styles<br>Styles<br>Services<br>Styles<br>Services<br>Global<br>Al<br>Contact Sectors<br>Global<br>Al<br>Contage Sectors<br>The Caching<br>The Layers<br>Contage Defaults<br>Grodes<br>Data<br>Sectors<br>Sectors<br>Sec | Edit Workspace<br>Edit existing workspace<br>Mane<br>Test<br>Manespace URI<br>Intry//tast<br>The namespace unasociated with this workspace<br>Default Workspace<br>✓<br>Settings<br>Enabled<br>Save Cancel | •                    | PC WCS<br>PC Ma WCS<br>PC Ma WCS<br>PC Ma WKS<br>PC Ma WKS<br>PC MCS |   | Ø                                   |         |     |     |   | E |
| i Data                                                                                                    |                                                                                                    |                      |                                                                      |   |                                     |         |     |     |   | - |

Εικονά 4-8 Δημιούργωντας workspace - Προσθετοντας Υπηρέσιες (Ζ)

και πατώντας save ολοκληρώνεται η διαδικασία σε αυτό το σημείο

## 4.2 Δημιουργώντας χώρο αποθήκευσης (store)

Από την αριστερή στήλη επιλέγουμε το stores και εμφανίζεται ένα νέο παράθυρο με δυνατότητες διαγραφής υπαρχόντων ή δημιουργίας νέων stores

| e localhost:8080/geoserver/we                                                                                            | b/?wicket:bookmarkablePage=                                              | org.geoserver.web.dati                | i.store.StorePage               | ଟ   ୯   ୯                  | prowser στα ελληνικα  | → ☆ 自 | <b>+</b> ^ 9 | 9 <b>=</b> |
|----------------------------------------------------------------------------------------------------|--------------------------------------------------------------------------|---------------------------------------|---------------------------------|----------------------------|-----------------------|-------|--------------|------------|
| GeoServer                                                                                                    |                                                                          |                                       |                                 | Logged i                   | in as admin. 🙍 Logout |       |              |            |
| About & Status                                                                                                    | Stores<br>Nanage the stores provi<br>Add new Store<br>Remove selected St | ding data to GeoServe<br><i>tores</i> | 01-2 (Cellib)                   | Search                     |                       |       |              |            |
| Data                                                                                                    | Data Type                                                                | Workspace                             | Store Name                      | Туре                       | Enabled?              |       |              |            |
| Layer Preview                                                                                                    |                                                                          | gn                                    | naturalearth_boundaries         | Directory of spatial files | ×                     |       |              |            |
| Stores Layers Layer Groups Styles Services                                                                               |                                                                          | gn > Results 1 to 2 (out              | BlueMarble_world<br>of 2 items) | GeoTIFF                    | ~                     |       |              | Ę          |
| Settings                                                                                                    | -                                                                        |                                       |                                 |                            |                       |       |              |            |
| <ul> <li>Global</li> <li>JAI</li> <li>Coverage Access</li> </ul>                                                         | -                                                                        |                                       |                                 |                            |                       |       |              |            |
| Tile Caching<br>Tile Layers<br>Caching Defaults<br>Gridsets<br>Disk Quota                                                | -                                                                        |                                       |                                 |                            |                       |       |              |            |
| Security<br>Settings<br>V Authentication<br>Passwords<br>Users, Groups, Roles<br>Localhost:8080/geoserver/web/?wicket:bu | pokmarkablePage=:org.geosen                                              | ver.web.data.store.New[               | DataPage                        |                            |                       |       |              |            |

## Εικονά 4-10 Δημιούργωντας store ( Α)

Από την οθόνη που αναδύεται, μας δίνεται η δυνατότητα να ορίσουμε το είδος του δεδομένου που θα εισάγουμε στο geoserver, όπου στην περίπτωσή μας είναι αρχείο μορφής shapefile.

| Calhost:8080/geoserver/we                                                                                                    | b/?wicket:bookmarkablePage=:org.geoserver.web.data.store.NewDataPage                                                                                                    |                                                                                 | → ☆ 自 ↓ | ⊧ | ≡ |
|----------------------------------------------------------------------------------------------------|----------------------------------------------------------------------------------------------------|---------------------------------------------------------------------------------|---------|---|---|
| 🍈 GeoServer                                                                                                    |                                                                                                    | Logged in as admin.                                                             |         |   | Í |
| About & Status<br>Server Status<br>GeoServer Logs<br>About GeoServer Logs<br>About GeoServer<br>Data<br>Vorkspaces<br>Styles<br>Services<br>Layers<br>Layer Groups<br>Styles<br>Services<br>Corrage<br>Coloral<br>Coloral<br>Co | New data source way with the configure<br>Droses the type of data source you with the configure<br>Drosectory of spatial fies (shapefies) - Takes a directory of shapefies and exposes it as a d<br>Drosectory of spatial fies (shapefies) - Takes a directory of shapefies and exposes it as a d<br>Drosectory of spatial fies (shapefies) - Takes a directory of shapefies and exposes it as a d<br>Drosectory of spatial fies (shapefies) - Takes a directory of shapefies and exposes it as a d<br>Drosectory of spatial fies (shapefies) - Takes a directory of shapefies and exposes it as a d<br>Drosectory of spatial fies (shapefies) - Takes a directory of shapefies and exposes it as a d<br>Drosectory of spatial field (shapefies) - Takes a directory of shapefies and exposes it as a d<br>Drosectory of spatial field (shapefies) - Takes a directory of shapefies and exposes it as a d<br>Drosectory of spatial field (shapefies) - Takes a directory of shapefies and exposes it as a d<br>Drosectory of spatial field (shapefies) - Takes a directory of shapefies (shapefie) - Takes a directory of shapefies (shapefie) - Takes a directory of shapefies directory of shapefies (shapefie) - Takes a director | ata store<br>rver. This connection provides access to the Features published by |         |   | F |
| E Users, Groups, Roles                                                                                                    |                                                                                                    |                                                                                 |         |   |   |

## Εικονά 4-11 Δημιούργωντας store ( Β)

Οπότε και από την οθόνη που αναδύεται, μας δίνεται η δυνατότητα να ορίσουμε το όνομα του δεδομένου, μια σύντομη περιγραφή,

| Contract 10 localhost 8080/geoserver/v                                                                                                    | eb/?wickebinterface=:13::::                                                                                                    | ▼   C   Q ελληνικά για utf-8 | → ☆ 自 ♣ | <b>☆ 9</b> | = |
|----------------------------------------------------------------------------------------------------|----------------------------------------------------------------------------------------------------|------------------------------|---------|------------|---|
| GeoServei                                                                                                    |                                                                                                    | Logged in as admin. 👩 Logou  | ut      |            |   |
| About & Status  Sever Status  GeoServer Lops  Contact Information  About GeoServer  Data  Layer Preview  Vorkspaces  Survers  Layers  Layers  Severs  Severs Severs  Severs  Severs  Severs Severs  Severs  Severs Severs  Severs  Severs Severs  Severs Severs  Severs  Severs Severs | New Vector Data Source         Add new vector data source         Shapeffe         Basic Store Info         Workspace*         Test ©         Data Source Hame *         squires         Description         Intract rou dupoul         @ Enabled         Connection Parameters                                                                                                    |                              |         |            | E |
| Virds     Settings     Gobal     Al     Al     Al     Coverage Access     Tie Caching     Tie Layers     Goverage Access     Other Defaults     Goldens     Obd Quota     Security     Settings     Settings     Authentication     Answork Roles     Obd     Obd                                                                                                    | file:data/example.extension     Browse       DBF charact     ISO-9859-1       ISO-9859-1     Image: Control of the state of the state o | o be enabled)                |         |            |   |

Εικονά 4-12 Δινοντάς πληροφορία για το δεδομένο (Α)

να εισάγουμε το δεδομένο από την επιλογή connection parameters browse να φτάσω διαδοχικά στο χώρο που έχω το δεδομένο

| eserver/web                                                                                                    | b/?wicket:interface=:13::::                                                                                                    | _                                                                 |                                    | ~                                                                              | ୯୦                 | ελληνικά για utf-8      | → ☆ 自 | + | <b>^ 9</b> | = |
|----------------------------------------------------------------------------------------------------|----------------------------------------------------------------------------------------------------|-------------------------------------------------------------------|------------------------------------|--------------------------------------------------------------------------------|--------------------|-------------------------|-------|---|------------|---|
| GeoServer                                                                                                    |                                                                                                    |                                                                   |                                    |                                                                                | Logged             | d in as admin. 🙍 Logout |       |   |            | Í |
| About & Status         GeoServer Logs         GeoServer Logs         Contact Information         About GeoServer         Data         Layer Prevew         Workspaces         Stores         Layer S         Layers         Layers         Services         WCS         WMS         Settings         Global         JAI         Cording Defaults         Tile Layers         Cycotage Access | New Vector Da<br>Add a new vector data source<br>Shapefie<br>ESRI(tm) Shapefies (*.shp)<br>Back Store Info<br>Workspace *<br>Test ©<br>Data Source Imme *<br>isquares<br>Description<br>INarrisc rou Ahyou<br>© Enabled<br>Connection Parameters<br>fie:data/example.extension<br>Dif charset<br>ISO-8859-1 ©<br>© Create spatial index if misss<br>© Use memory mapped buff<br>© Cache and reuse memory | Shapefile location<br>Home directory<br>Name<br>squares_egisa.shp | p.samartzić/ Desktop/ m            | mual/ squares/<br>Last modified<br>20 Noc 2015 11:15 nμ<br>19 Noc 2015 1:07 μμ | Size<br>436<br>372 | ×                       |       |   |            | E |
| Security  Settings  Authentication                                                                                                    | Save Cancel                                                                                                    |                                                                   |                                    |                                                                                |                    |                         |       |   |            |   |
| Passwords<br>Busers, Groups, Roles<br>localhost:8080/geoserver/web/?wicket:in                                                                                                    | terface=:13:dataStoreForm:parameter                                                                                                    | sPanel:url:dialog:conter                                          | nt:fileTable:fileTable:fileContent | :files:47:nameLink::/LinkListener::                                            |                    |                         |       |   |            |   |

Είκονα 4-13 Δινοντάς πληροφορία για το δεδομένο – Εισαγοντάς το δεδομένο (B)

και αφού ολοκληρώσω τη διαδικασία να επιλέξω και την κωδικοποίηση χαρακτήρων που έχει το επίπεδο (εδώ εμείς του είχαμε δώσει UTF-8)

| Central Incalhost:8080/geoserver/web                                                                                                    | /?wicketinterface=:13::::                                                                                                    |                              | → ☆ 自 | + ^ | ø | ≡ |
|----------------------------------------------------------------------------------------------------|----------------------------------------------------------------------------------------------------|------------------------------|-------|-----|---|---|
| GeoServer                                                                                                    |                                                                                                    | Logged in as admin. 📃 Logout |       |     |   | ŕ |
| About & Status<br>Server Status<br>GeoServer Logs<br>Contact Information<br>About CoeServer<br>Data<br>Layer Preview<br>Stores<br>E Layers<br>Layers<br>Layers<br>Layers<br>Services<br>Services<br>WCS<br>WVSS | Add a new vector Data Source                                                                                                    |                              |       |     |   | E |
| Settings<br>Global<br>JAI<br>Coverage Access                                                                                                    | Windows-1255                                                                                                    |                              |       |     |   |   |
| Tile Caching<br>Tile Layers<br>Caching Defaults<br>Gridsets                                                                                                    | <ul> <li>Use memory mapped buffers (Disable on Windows)</li> <li>Cache and reuse memory maps (Requires Use Memory mapped buffers to be enabled)</li> </ul> |                              |       |     |   |   |
| Disk Quota     Security     Settings     Valthentication     Authentication     Disk Users, Groups, Roles     Iocalhost8080/geoserver/web/?wicketint                                                            | Saye Cancel                                                                                                    | Listener:                    |       |     |   |   |

Εικονά 4-14 Δινοντάς πληροφορία για το δεδομένο – Εισαγοντάς την κωδικοποίηση χαρακτήρων (γ)

Και αφού πατήσω Save εμφανίζεται η παρακάτω οθόνη

| Calhost:8080/geoserver/web                                                                                                    | /?wicket:interface=:13::::                                                                                                    |                                                                                                    | ⊽ C Q Search        |          | ☆ 自 | + | Â | 9 | ≡ |
|----------------------------------------------------------------------------------------------------|----------------------------------------------------------------------------------------------------|----------------------------------------------------------------------------------------------------|---------------------|----------|-----|---|---|---|---|
| GeoServer                                                                                                    |                                                                                                    |                                                                                                    | Logged in as admin. | g Logout |     |   |   |   | Î |
| About & Status<br>Server Status<br>GeoServer Logs<br>Contact Information<br>About GeoServer                                    | New Layer<br>Ad a new layer<br>You can create a new feature type by manually configu<br>Here is a list of resources contained in the store "harding | ring the attribute names and types. <b>Create new f</b> i<br>ç õŋuou'. Cick on the layer you wish to configure | eature type         |          |     |   |   |   |   |
| Data                                                                                                    | Published                                                                                                    | Laver name                                                                                                    | Action              |          |     |   |   |   |   |
| Layer Preview Vorlogaces Vorlogaces Stores Layers Styles Services Global Global Coverage Access The Caching                    | <pre>c&lt; c ] &gt; &gt;&gt; Results 1 to 1 (out of 1 Ren </pre>                                                                                    | 5)<br>                                                                                                    | Publin              |          |     |   |   |   | н |
| The Layes Caching Defaults Gridsets Gridsets Block Quota Security Settings Authentication Passwords Gloces, Groups, Roles Data |                                                                                                    |                                                                                                    |                     |          |     |   |   |   |   |

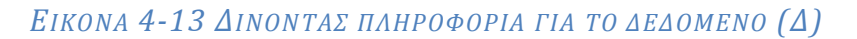

Από εδώ επιλέγοντας publish μεταφέρομαι σε ένα σύνολο καρτελών:

| 🗲 🛞   localhost:8080/geoserver/                                              | web/Wicketinterface=x17::: 🔻 🧭 🖉                                                                                                    |
|------------------------------------------------------------------------------|----------------------------------------------------------------------------------------------------|
| 🚯 GeoServe                                                                   | Logged in as admin. 🛱 Logout                                                                                                    |
| About & Status                                                               | Edit Layer<br>Edit byer data and publishing<br>test:squares                                                                                                    |
| About GeoServer  Data Layer Preview Workspaces                               | Configure the resource and publishing information for the current layer           Data         Publishing         Dimensions         Tile Caching           Basic Resource Info         End of the current layer         End of the current layer |
| Stores Layers Layer Groups Styles                                            | Name squares                                                                                                    |
| Services<br>WCS<br>WFS<br>WFS                                                | Advertised Tele Squares Abstract                                                                                                    |
| Settings<br>Global<br>JAI<br>Coverage Access                                 |                                                                                                    |
| File Caching<br>Tile Layers<br>Caching Defaults<br>Gridsets<br>Disk Quota    | Keywords<br>Current Keywords<br>features * Remove selected                                                                                                    |
| Security   Settings  V Authentication  Passwords  Users, Groups, Roles  Data | New Keyword Vocabulary                                                                                                    |

Εικονά 4-14 Δινοντάς πληροφορία για το δεδομένο – Δημοσιοποίηση Δ)

Όπου πηγαίνοντας προς τα κάτω στην οθόνη μου εμφανίζονται πεδία που έχουν να κάνουν με το Σύστημα συντεταγμένων

79

| 🗲 🛞   localhost:8080/geoserver/web/?wicket:interf                                             | ace=:15::::                                               |                                                  | マ   C   Ω ελληνικά για utf-8 | → ☆ 🖻 | <br>ø | ≡ |
|-----------------------------------------------------------------------------------------------|-----------------------------------------------------------|--------------------------------------------------|------------------------------|-------|-------|---|
| Tile Layers RCYNON<br>Caching Defaults Current K<br>Gridsets features<br>Disk Quota squares   | aə<br>zywords                                             | Remove selected                                  |                              |       |       |   |
| Security New Keyw  Sectops  Authentcation  Passwords  Users, Groups, Roles  Services  Metadat | v<br>word<br>a links                                      |                                                  |                              |       |       |   |
| Demos No metad Tools Add link                                                                 | ata links so far                                          | itadata links show up in VVMS 1,1,1 capabilities |                              |       |       | [ |
| Coordin<br>Itative SR<br>UtRNOW<br>Declared<br>SR5 hand<br>Force de<br>Boundir                | ate Reference Systems<br>5<br>N<br>SRS<br>Ing<br>clared T |                                                  |                              |       |       |   |
| Native Bo<br>Min X                                                                            | unding Box<br>Min Y Max                                   | X Max Y                                          |                              |       |       |   |
| Compute<br>Lat/Lon B                                                                          | from data<br>bunding Box                                  |                                                  |                              |       |       |   |
| Min X                                                                                         | Min Y Max                                                 | K Max Y                                          |                              |       |       |   |
| Feature                                                                                       | Type Details                                              |                                                  |                              |       |       |   |

# Είκονα 4-15 Δίνοντας πληροφορία για το δεδομένο – Συστημά Σύντεταγμένων

Και στο πεδίο Declared SRS πατώ το FIND

| Tile Lavers      | ncyworu3                 |            |                                                            |  |
|------------------|--------------------------|------------|------------------------------------------------------------|--|
| Caching Defaults | Current Keywords         |            |                                                            |  |
| Gridsets         | features                 |            |                                                            |  |
| Disk Quota       | squares                  |            | <ul> <li>Remove selected</li> </ul>                        |  |
| ecurity          | New Keyword              |            |                                                            |  |
| Settings         |                          |            | ×                                                          |  |
| Authentication   | Vocabulary               |            |                                                            |  |
| Passwords        |                          |            |                                                            |  |
| Data             | Add Keyword              | Select a o | ordinate system. Use the search box <b>chancew the ist</b> |  |
| Services         |                          |            | 2100                                                       |  |
|                  | Metadata links           | Code       | Description 2100                                           |  |
| Jemos            | No metadata links so far | 2000       | Anguila 1957 / British West Indies Grid                    |  |
| fools            | Add link Note only FG    | 2001       | Antigua 1943 / British West Indies Grid                    |  |
|                  | Add link Note only rot   | 2002       | Dominica 1945 / British West Indies Grid                   |  |
|                  | Coordinate Reference     | Sy 2003    | Grenzida 1953 / British West Indias Grid                   |  |
|                  | Native SRS               | 2003       | Manharman 1050 / Delich West Tables Cid                    |  |
|                  | UNKNOWN                  | 2004       | Montserrac 1958 / Brickin West Indies Gru                  |  |
|                  | Declared SRS             | 2005       | St. Kitts 1955 / British West Indies Grid                  |  |
|                  |                          | 2006       | St. Lucia 1955 / British West Indies Grid                  |  |
|                  | SRS handling             | 2007       | St. Vincent 45 / British West Indies Grid                  |  |
|                  | Force declared           | 2008       | NAD27(CGQ77) / SCoPQ zone 2                                |  |
|                  |                          | 2009       | NAD27(CGQ77) / SCoPQ zone 3                                |  |
|                  | Bounding Boxes           | 2010       | NAD27(CGQ77) / SCoPQ zone 4                                |  |
|                  | Native Bounding Box      | 2011       | NAD27(CGO77) / SCoPO zone 5                                |  |
|                  | Min X Min Y              | 2012       | NAD27(CGO77) / SCOPO zone 6                                |  |
|                  |                          | 2012       | NAD37(CC037) / CC080 3200 7                                |  |
|                  | Compute from data        |            |                                                            |  |
|                  | Lat/Lon Bounding Box     |            |                                                            |  |
|                  | Min X Min Y              | Max        | ( Max Y                                                    |  |
|                  |                          |            |                                                            |  |
|                  | Compute from native boun | ds         |                                                            |  |
|                  |                          |            |                                                            |  |

Είκονα 4-16 Δινοντάς πληροφορία για το δεδομένο – Συστημά Σύντεταγμένων

80

## Και βρίσκω το 2100 για το συγκεκριμένο δεδομένο

| 🔹 🛞   localhost:8080/geoserver/ | web/?wicket:interface=:15::::        |                     |                                | ⊽ C <sup>i</sup>        | 🔍 ελληνικά για utf-8 | → 🏠 自 | + 1 | • 9 |  |
|---------------------------------|--------------------------------------|---------------------|--------------------------------|-------------------------|----------------------|-------|-----|-----|--|
| Tile Layers<br>Caching Defaults | Current Keywords<br>features         | *                   | 1                              |                         |                      |       |     |     |  |
| a Disk Quota                    | squares<br>New Keyword               | *                   | Remove selected                |                         |                      |       |     |     |  |
| Settings                        |                                      |                     | •                              |                         |                      |       |     |     |  |
| Authentication<br>Passwords     | Vocabulary                           |                     |                                |                         |                      |       |     |     |  |
| Users, Groups, Roles<br>Data    | Add Keyword                          | Select a coordinate | system. Use the search box t   | o narrow the list       | ×                    |       |     |     |  |
| nos                             | Metadata links                       | Code                | Description                    | ~ 2100                  |                      |       |     |     |  |
| ols                             | No metadata links so far             | 2100                | GGRS87 / Greek Grid            |                         |                      |       |     |     |  |
|                                 | Add link Note only FGDC              | 32100               | >> Results 1 to 2 (out of 2 ma | tches from 4.951 items) |                      |       |     |     |  |
|                                 | Coordinate Reference S<br>Native SRS | (                   |                                |                         |                      |       |     |     |  |
|                                 | UNKNOWN                              | 1                   |                                |                         |                      |       |     |     |  |
|                                 |                                      | -                   |                                |                         |                      |       |     |     |  |
|                                 | SRS handling<br>Force declared       |                     |                                |                         |                      |       |     |     |  |
|                                 |                                      | 1                   |                                |                         |                      |       |     |     |  |
|                                 | Native Bounding Box                  | -                   |                                |                         |                      |       |     |     |  |
|                                 | Min X Min Y                          | -                   |                                |                         |                      |       |     |     |  |
|                                 | Compute from data                    | L                   |                                |                         |                      |       |     |     |  |
|                                 | Lat/Lon Bounding Box<br>Min X Min Y  | Max X               | Max Y                          |                         |                      |       |     |     |  |
|                                 | Compute from native bounds           |                     |                                |                         |                      |       |     |     |  |
|                                 | Feature Type Details                 |                     |                                |                         |                      |       |     |     |  |
| ost:8080/geoserver/web/?wicket  | tinterface=:15::::#                  |                     |                                |                         |                      |       |     |     |  |

Εικονά 4-17 Δινοντάς πληροφορία για το δεδομένο – Συστημά Σύντεταγμενών

|                    |                                   |                    |                  |                                         | the second second |  | <br>Ĩ., |
|--------------------|-----------------------------------|--------------------|------------------|-----------------------------------------|----------------------------------------------------------------------------------------------------|--|---------|
| Caching Defaults   | Current Keyne                     | vede               |                  |                                         |                                                                                                    |  |         |
| Grideote           | features                          |                    |                  | *                                       |                                                                                                    |  |         |
| Disk Ouota         | squares                           |                    |                  |                                         |                                                                                                    |  |         |
|                    | New Keyword                       |                    |                  |                                         |                                                                                                    |  |         |
| curity             | inclusion inclusion in the second |                    |                  |                                         |                                                                                                    |  |         |
| Settings           |                                   |                    |                  | •                                       |                                                                                                    |  |         |
| Authentication     | Vocabulary                        |                    |                  |                                         |                                                                                                    |  |         |
| Hears Groups Roles |                                   |                    |                  |                                         |                                                                                                    |  |         |
| Data               | Add Keywor                        | d                  |                  |                                         |                                                                                                    |  |         |
| Services           |                                   |                    |                  |                                         |                                                                                                    |  |         |
|                    | — Metadata lir                    | ıks                |                  |                                         |                                                                                                    |  |         |
| mos                | No metadata li                    | nks so far         |                  |                                         |                                                                                                    |  |         |
| ols                |                                   |                    |                  |                                         |                                                                                                    |  |         |
|                    | Add link A                        | lote only FGDC and | f TC211 metadata | links show up in WMS 1.1.1 capabilities |                                                                                                    |  |         |
|                    | 6                                 | D-6                |                  |                                         |                                                                                                    |  |         |
|                    | Coordinate                        | Reference Sys      | tems             |                                         |                                                                                                    |  |         |
|                    | Native SRS                        |                    |                  | concert crash card                      |                                                                                                    |  |         |
|                    | DINKNOVIN                         |                    |                  | ddk367_dreek_driu                       |                                                                                                    |  |         |
|                    | Declared SKS                      |                    |                  |                                         |                                                                                                    |  |         |
|                    | EPSG:2100                         |                    |                  | Find EPSG:GGR587 / Greek Gnd.           | ••                                                                                                    |  |         |
|                    | SRS handling                      |                    | _                |                                         |                                                                                                    |  |         |
|                    | Force declare                     | ed 🔹               | •                |                                         |                                                                                                    |  |         |
|                    |                                   |                    |                  |                                         |                                                                                                    |  |         |
|                    | Bounding B                        | oxes               |                  |                                         |                                                                                                    |  |         |
|                    | Native Boundi                     | ng Box             |                  |                                         |                                                                                                    |  |         |
|                    | Min X                             | Min Y              | Max X            | Max Y                                   |                                                                                                    |  |         |
|                    |                                   |                    |                  |                                         |                                                                                                    |  |         |
|                    | Compute from                      | data               |                  |                                         |                                                                                                    |  |         |
|                    | Lat/Lon Bound                     | ling Box           |                  |                                         |                                                                                                    |  |         |
|                    | Min X                             | Min Y              | Max X            | MaxY                                    |                                                                                                    |  |         |
|                    |                                   |                    |                  |                                         |                                                                                                    |  |         |
|                    | Compute from                      | native bounds      |                  |                                         |                                                                                                    |  |         |
|                    |                                   |                    |                  |                                         |                                                                                                    |  |         |
|                    | Easture Tur                       | - Details          |                  |                                         |                                                                                                    |  |         |

Εικονά 4-18 Δινοντάς πληροφορία για το δεδομένο – ΥΠΟΛΟΓΙΣΜΟΣ ΤΟΥ ΒΟUNDING BOX

| Gy   localnoscouou/ge | eoserver/web/?wicket:interface=:15:::: |                                    |                            |                    | f-8 → ☆ 目 ◆ 徻 | 9 |  |  |  |
|-----------------------|----------------------------------------|------------------------------------|----------------------------|--------------------|---------------|---|--|--|--|
| emos                  | No metadata links so f                 | ar                                 |                            |                    |               |   |  |  |  |
| ols                   | Add link Note on                       | ly FGDC and TC211 metadata links s | how up in WMS 1.1.1 capabi | lties              |               |   |  |  |  |
|                       | Coordinate Refere                      | ence Systems                       |                            |                    |               |   |  |  |  |
|                       | Native SRS                             |                                    |                            |                    |               |   |  |  |  |
|                       | UNKNOWN                                | 0                                  | GRS87_Greek_Grid           |                    |               |   |  |  |  |
|                       | Declared SRS                           | Declared SRS                       |                            |                    |               |   |  |  |  |
|                       | EPSG:2100                              |                                    | Find EPSG:GGRS87 / G       | reek Grid          |               |   |  |  |  |
|                       | SRS handling                           |                                    |                            |                    |               |   |  |  |  |
|                       | Force declared                         | •                                  |                            |                    |               |   |  |  |  |
|                       |                                        |                                    |                            |                    |               |   |  |  |  |
|                       | Bounding Boxes                         |                                    |                            |                    |               |   |  |  |  |
|                       | Native Bounding Box                    |                                    |                            |                    |               |   |  |  |  |
|                       | Min X Mi                               | n Y Max X                          | Max Y                      |                    |               |   |  |  |  |
|                       | Compute from data                      |                                    |                            |                    |               |   |  |  |  |
|                       | compose nom basa                       |                                    |                            |                    |               |   |  |  |  |
|                       | Lat/Lon Bounding Box                   |                                    |                            |                    |               |   |  |  |  |
|                       | Min X Mi                               | n Y Max X                          | мах ү                      |                    |               |   |  |  |  |
|                       | Compute from native                    | hounds                             |                            |                    |               |   |  |  |  |
|                       |                                        |                                    |                            |                    |               |   |  |  |  |
|                       | Feature Type Det                       | ails                               |                            |                    |               |   |  |  |  |
|                       | Property                               | Туре                               | Nillable                   | Min/Max Occurences |               |   |  |  |  |
|                       | the_geom                               | MultiPolygon                       | true                       | 0/1                |               |   |  |  |  |
|                       | id                                     | Long                               | true                       | 0/1                |               |   |  |  |  |
|                       | CODE                                   | Long                               | true                       | 0/1                |               |   |  |  |  |
|                       | NAME                                   | String                             | true                       | 0/1                |               |   |  |  |  |
|                       | Reload feature type                    | <u>A</u>                           |                            |                    |               |   |  |  |  |
|                       |                                        |                                    |                            |                    |               |   |  |  |  |
|                       |                                        |                                    |                            |                    |               |   |  |  |  |

Εικονά 4-19 Δινοντάς πληροφορία για το δεδομένο – ΥΠΟΛΟΓΙΣΜΟΣ ΤΟΥ ΒΟUNDING BOX

| 🛞   localhost:8080/geo | oserver/web/?wicket:interface=:15:::: |                             |                                 | ⊽ C Q ελ           | ληνικά για utf-8 | ÷ | ☆ 自 | + | 俞 | 9 |
|------------------------|---------------------------------------|-----------------------------|---------------------------------|--------------------|------------------|---|-----|---|---|---|
| Demos                  | No metadata links so fa               | r                           |                                 |                    |                  |   |     |   |   |   |
| ools                   | Add link Note only                    | FGDC and TC211 metadata in  | ks show up in WMS 1.1.1 capabil | ities              |                  |   |     |   |   |   |
|                        | Coordinate Refere                     | nce Systems                 |                                 |                    |                  |   |     |   |   |   |
|                        | Native SRS                            |                             |                                 |                    |                  |   |     |   |   |   |
|                        | UNKNOWN                               |                             | GGRS87_Greek_Grid               |                    |                  |   |     |   |   |   |
|                        | Declared SRS                          |                             |                                 |                    |                  |   |     |   |   |   |
|                        | EPSG:2100                             |                             | Find EPSG:GGRS87 / Gr           | eek Grid           |                  |   |     |   |   |   |
|                        | SRS handling                          |                             |                                 |                    |                  |   |     |   |   |   |
|                        | Force declared                        | •                           |                                 |                    |                  |   |     |   |   |   |
|                        | Bounding Boxes                        |                             |                                 |                    |                  |   |     |   |   |   |
|                        | Native Bounding Box                   |                             |                                 |                    |                  |   |     |   |   |   |
|                        | Min X Mir                             | Y Max X                     | Max Y                           |                    |                  |   |     |   |   |   |
|                        | 476.177,4664173 4.2                   | 203.201,61854€ 476.400,8544 | 527 4.203.386,167704            |                    |                  |   |     |   |   |   |
|                        | Compute from data                     |                             |                                 |                    |                  |   |     |   |   |   |
|                        | Lat/Lon Bounding Box                  |                             |                                 |                    |                  |   |     |   |   |   |
|                        | Min X Mir                             | Y Max X                     | Max Y                           |                    |                  |   |     |   |   |   |
|                        |                                       |                             |                                 |                    |                  |   |     |   |   |   |
|                        | Compute from native b                 | iounds                      |                                 |                    |                  |   |     |   |   |   |
|                        | Feature Type Deta                     | ils                         |                                 |                    |                  |   |     |   |   |   |
|                        | Property                              | Туре                        | Nillable                        | Min/Max Occurences |                  |   |     |   |   |   |
|                        | the_geom                              | MultiPolygon                | true                            | 0/1                |                  |   |     |   |   |   |
|                        | id                                    | Long                        | true                            | 0/1                |                  |   |     |   |   |   |
|                        | CODE                                  | Long                        | true                            | 0/1                |                  |   |     |   |   |   |
|                        | NAME                                  | String                      | true                            | 0/1                |                  |   |     |   |   |   |
|                        | Reload feature type 👍                 | <b>.</b>                    |                                 |                    |                  |   |     |   |   |   |
|                        | Save Cancel                           |                             |                                 |                    |                  |   |     |   |   |   |
| st:8080/geoserver/web/ | /?wicket:interface=:15::::#           |                             |                                 |                    |                  |   |     |   |   |   |

Εικονά 4-20 Δινοντάς πληροφορία για το δεδομένο – ΥΠΟΛΟΓΙΣΜΟΣ ΤΟΥ ΒΟUNDING BOX

Και πατώντας **Save** βγαίνουμε στην οθόνη αυτή, όπου επιλέγοντας το επίπεδο που βάλαμε :

| 🗲 🛞   localhost:8080/geoserver/web                                                 | /?wicket:bookmarka                                 | ablePage=:org.geos                                   | erver.web.data.layer.LayerPage              |                            | ⊽ С С €Хληνи   | ιά για utf-8   | ÷ | ☆ 🗈 | • | 俞 | 9 | ≡ |
|------------------------------------------------------------------------------------|----------------------------------------------------|------------------------------------------------------|---------------------------------------------|----------------------------|----------------|----------------|---|-----|---|---|---|---|
| GeoServer                                                                          |                                                    |                                                      |                                             |                            | Logged in as a | dmin. 🧕 Logout |   |     |   |   |   | Î |
| About & Status                                                                     | Layers<br>Manage the lay<br>Add a new<br>Remove se | rers being published<br>resource<br>lected resources | l by GeoServer<br>s 1 to 6 (out of 6 items) |                            | Search         |                |   |     |   |   |   |   |
| Data                                                                               | 🔲 Туре                                             | Workspace                                            | Store                                       | Layer Name                 | Enabled?       | Native SRS     |   |     |   |   |   |   |
| Layer Preview                                                                      |                                                    | gn                                                   | BlueMarble_world                            | world                      | 1              | EPSG:4326      |   |     |   |   |   |   |
| Stores                                                                             | N 🛛                                                | gn                                                   | naturalearth_boundaries                     | ne_50m_boundary_da         | ×              | EPSG:4326      |   |     |   |   |   |   |
| Layers                                                                             | N 🗉                                                | gn                                                   | naturalearth_boundaries                     | ne_50m_boundary_lines_land | 1              | EPSG:4326      |   |     |   |   |   |   |
| Styles                                                                             | n N                                                | gn                                                   | naturalearth_boundaries                     | ne_50m_coastline           | ×              | EPSG:4326      |   |     |   |   |   | = |
| Services                                                                           |                                                    | test                                                 | plateles_egsa                               | CODO, SOTOLIOS             | 1              | EPSG:2100      |   |     |   |   |   |   |
| WCS<br>Carlos<br>WFS<br>Carlos<br>WMS                                              | <<<1                                               | test                                                 | squares<br>s 1 to 6 (out of 6 items)        | squares                    | ~              | EPSG:2100      |   |     |   |   |   |   |
| Settings<br>Giobal<br>JAI<br>Coverage Access                                       |                                                    |                                                      |                                             |                            |                |                |   |     |   |   |   |   |
| Tile Caching<br>Tile Layers<br>Caching Defaults<br>Gridsets<br>Disk Quota          |                                                    |                                                      |                                             |                            |                |                |   |     |   |   |   |   |
| Security<br>Settings<br>Suthentication<br>Passwords<br>Sers, Groups, Roles<br>Data |                                                    |                                                      |                                             |                            |                |                |   |     |   |   |   |   |

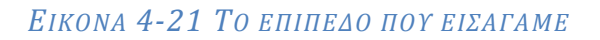

Βγαίνουμε σε περιβάλλον editing

| •                                       |                                                                         |   |  |  |
|-----------------------------------------|-------------------------------------------------------------------------|---|--|--|
| 🏠 GeoServe                              | Logged n as aomn. 😦 Logged                                              |   |  |  |
|                                         | Edit Layer                                                              |   |  |  |
| About & Status                          | Edit laver data and publishing                                          |   |  |  |
| Server Status                           |                                                                         |   |  |  |
| GeoServer Logs                          | test:squares                                                            |   |  |  |
| Contact Information     About GeoServer | Configure the resource and publishing information for the current laver |   |  |  |
|                                         |                                                                         |   |  |  |
| ata<br>L                                | Data Publishing Dimensions Tile Caching                                 | _ |  |  |
| Workspaces                              | Basic Resource Info                                                     |   |  |  |
| Stores                                  | Name                                                                    |   |  |  |
| Layers                                  | squares                                                                 |   |  |  |
| Styles                                  | Enabled                                                                 |   |  |  |
| micae                                   | Advertised                                                              |   |  |  |
| a wcs                                   | The                                                                     |   |  |  |
| WFS                                     | squares                                                                 |   |  |  |
| WMS                                     | Abstract                                                                |   |  |  |
| ettings                                 |                                                                         |   |  |  |
| Global                                  |                                                                         |   |  |  |
| JAI                                     |                                                                         |   |  |  |
| Coverage Access                         | li.                                                                     |   |  |  |
| e Caching                               | Kanwords                                                                |   |  |  |
| Lie Layers<br>Caching Defaults          | Current Keywords                                                        |   |  |  |
| Gridsets                                | features                                                                |   |  |  |
| i Disk Quota                            | squares remove selected                                                 |   |  |  |
| curity                                  | New Keyword                                                             |   |  |  |
| Settings                                | ×                                                                       |   |  |  |
| Authentication                          | Vocabulary                                                              |   |  |  |
| Users, Groups, Roles                    |                                                                         |   |  |  |
| b Data                                  | Add Keyword                                                             |   |  |  |

Εικονά 4-22 Το επίπεδο που εισαγάμε σε περιβάλλον editing

## Εδώ μπορούμε να πάμε στην καρτέλα **Publishing**

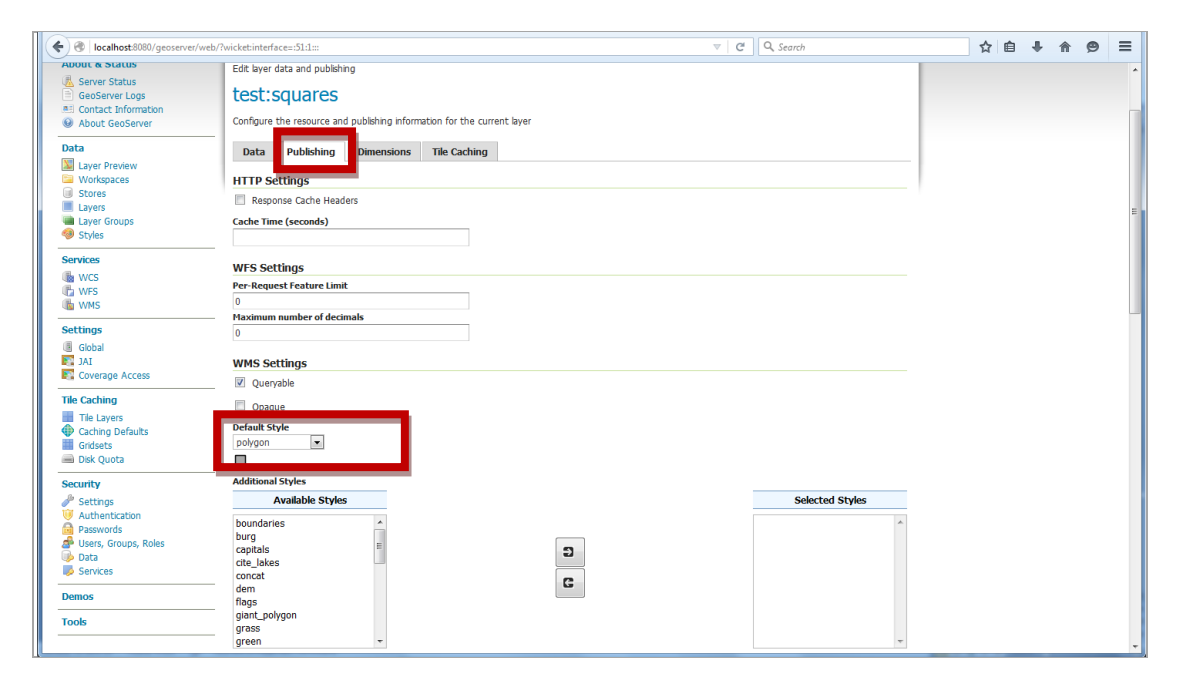

Εικονά 4-23 Η καρτελά Publishing του επίπεδου που εισαγάμε

Και εδώ είναι σημαντικό ότι παίρνει **by default ως συμβολισμό** το πολύγωνο σε χρώμα γκρί και πατώντας **Save**, μεταφερόμαστε στην παρακάτω οθόνη:

| Calhost:8080/geoserver/web/                                                                 | ?wicket:bookmarka                                  | blePage=:org.geose                                  | erver.web.data.layer.LayerPage            |                            | ⊽ C Q Search   |                | ☆ 自 | ÷ | Â | ø | ≡ |
|---------------------------------------------------------------------------------------------|----------------------------------------------------|-----------------------------------------------------|-------------------------------------------|----------------------------|----------------|----------------|-----|---|---|---|---|
| 🍈 GeoServer                                                                                 |                                                    |                                                     |                                           |                            | Logged in as a | lmin. 🙍 Logout |     |   |   |   | - |
| About & Status<br>Server Status<br>CeoServer Logs<br>Context Information<br>About GeoServer | Layers<br>Manage the lay<br>Add a new<br>Remove se | ers being published<br>resource<br>lected resources | by GeoServer<br>: 1 to 5 (out of 5 items) |                            | Search         |                |     |   |   |   |   |
| Data                                                                                        | Type                                               | Workspace                                           | Store                                     | Layer Name                 | Enabled?       | Native SRS     |     |   |   |   |   |
| Layer Preview                                                                               |                                                    | gn                                                  | BlueMarble_world                          | world                      | ~              | EPSG:4326      |     |   |   |   |   |
| Stores                                                                                      |                                                    | gn                                                  | naturalearth_boundaries                   | ne_50m_boundary_da         | ~              | EPSG:4326      |     |   |   |   |   |
| Layers                                                                                      |                                                    | gn                                                  | naturalearth_boundaries                   | ne_50m_boundary_lines_land | ~              | EPSG:4326      |     |   |   |   |   |
| Styles                                                                                      |                                                    | gn                                                  | naturalearth_boundaries                   | ne_50m_coastline           | ~              | EPSG:4326      |     |   |   |   | Е |
| Services<br>WCS<br>WFS<br>WMS                                                               | << <1                                              | >>> Results                                         | i 1 to 5 (out of 5 items)                 |                            |                |                |     |   |   |   |   |
| Settings<br>Global<br>Slobal<br>Sloverage Access                                            |                                                    |                                                     |                                           |                            |                |                |     |   |   |   |   |
| Tile Caching<br>Tile Layers<br>Caching Defaults<br>Gridsets<br>Disk Quota                   |                                                    |                                                     |                                           |                            |                |                |     |   |   |   |   |
| Security<br>Settings<br>V Authentication<br>Passwords<br>Security Security, Roles<br>Data   |                                                    |                                                     |                                           |                            |                |                |     |   |   |   |   |

Εικονά 4-24 Η καρτελά με ολοκλήρωμενη την εισαγώγη του δεδομενού

Σε αυτό το σημείο αν από την αριστερή στήλη επιλέξω το *layer preview* έχω τη δυνατότητα προεπισκόπησης του επιπέδου που βάλαμε

| Cocalhost:8080/geoserver/web/?                                                                  | wicket:bookmarka                                   | ablePage=:org.geose                                  | rver.web.data.layer.LayerPage           |                            | C <sup>i</sup> Q ελληνικ | ά για utf-8   | ÷ | ☆ 🗈 | ф. – | ñ 9 | Ξ |
|-------------------------------------------------------------------------------------------------|----------------------------------------------------|------------------------------------------------------|-----------------------------------------|----------------------------|--------------------------|---------------|---|-----|------|-----|---|
| GeoServer                                                                                       |                                                    |                                                      |                                         |                            | Logged in as ad          | min. 🙍 Logout |   |     |      |     | Â |
| About & Status<br>& Genver Status<br>GeoServer Logs<br>M Contact Information<br>About GeoServer | Layers<br>Manage the lay<br>Add a new<br>Remove se | rers being published<br>resource<br>vected resources | by GeoServer<br>1 to 6 (out of 6 items) |                            | Search                   |               |   |     |      |     |   |
|                                                                                                 | 🔲 Туре                                             | Workspace                                            | Store                                   | Layer Name                 | Enabled?                 | Native SRS    |   |     |      |     |   |
| Layer Preview                                                                                   |                                                    | gn                                                   | BlueMarble_world                        | world                      | ×                        | EPSG:4326     |   |     |      |     |   |
| Contraction Workspaces                                                                          | ыи                                                 | gn                                                   | naturalearth_boundaries                 | ne_50m_boundary_da         | ×                        | EPSG:4326     |   |     |      |     |   |
| Layers                                                                                          | N 🗉                                                | gn                                                   | naturalearth_boundaries                 | ne_50m_boundary_lines_land | ~                        | EPSG:4326     |   |     |      |     |   |
| Layer Groups                                                                                    | ыИ                                                 | gn                                                   | naturalearth_boundaries                 | ne_50m_coastline           | ×                        | EPSG:4326     |   |     |      |     |   |
| Styles                                                                                          | []]                                                | test                                                 | plateies_egsa                           | squares_egsa               | ~                        | EPSG:2100     |   |     |      |     | - |
| Services                                                                                        | << < 1                                             | test                                                 | squares<br>1 to 6 (out of 6 items)      | squares                    | 4                        | EPSG:2100     |   |     |      |     |   |
| Settings<br>Global<br>JAI<br>Coverage Access                                                    |                                                    |                                                      |                                         |                            |                          |               |   |     |      |     |   |
| Tile Caching                                                                                    |                                                    |                                                      |                                         |                            |                          |               |   |     |      |     |   |
| Tile Layers<br>Caching Defaults<br>Gridsets<br>Disk Quota                                       |                                                    |                                                      |                                         |                            |                          |               |   |     |      |     |   |
| Security                                                                                        |                                                    |                                                      |                                         |                            |                          |               |   |     |      |     |   |
| Settings Authentication                                                                         |                                                    |                                                      |                                         |                            |                          |               |   |     |      |     |   |
| Passwords                                                                                       |                                                    |                                                      |                                         |                            |                          |               |   |     |      |     |   |
| Users, Groups, Roles<br>localhost:8080/geoserver/web/?wicket:book                               | kmarkablePage=:0                                   | rg.geoserver.web.de                                  | mo.MapPreviewPage                       |                            |                          |               |   |     |      |     |   |

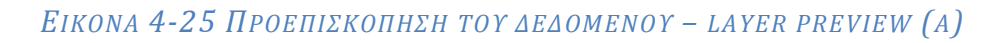

| ( Iocalhost:8080/geoserver/we                     | b/?wicket:bo   | ookmarkablePage=:org.geoserver.web.dem    | io.MapPreviewPage                                          |                    | Q, Search                  | ☆ 自 | + | <u>۾</u> | 9 | = |
|---------------------------------------------------|----------------|-------------------------------------------|------------------------------------------------------------|--------------------|----------------------------|-----|---|----------|---|---|
| 🎪 GeoServer                                       |                |                                           |                                                            | Lo                 | gged in as admin. 🙍 Logout |     |   |          |   | Í |
| About & Status<br>Server Status<br>GeoServer Logs | Lay<br>List of | al layers configured in GeoServer and pro | wides previews in various formats for each.<br>of 5 items) | 🔍 Sear             | ch                         |     |   |          |   |   |
| Contact Information                               | Туре           | Name                                      | Title                                                      | Common Formats     | All Formats                |     |   |          |   |   |
| Data                                              | - 📾            | gn:world                                  | Blue Marble world image                                    | OpenLayers KML     | Select one                 |     |   |          |   |   |
| Laver Preview<br>Workspaces                       | И              | gn:ne_50m_boundary_da                     | Admin 0 – Breakaway, disputed areas                        | OpenLayers KML GML | Select one                 |     |   |          |   |   |
| Stores<br>Layers                                  | М              | gn:ne_50m_boundary_lines_land             | Admin 0 – Boundary Lines                                   | OpenLayers KML GML | Select one                 |     |   |          |   |   |
| Styles                                            | И              | gn:ne_50m_coastline                       | Coastline                                                  | OpenLayers KML GML | Select one                 |     |   |          |   |   |
| Services                                          | ш              | test:squares                              | squares                                                    | OpenLayers KML GML | Select one                 |     |   |          |   |   |
| MFS<br>MWMS                                       | <<             | < 1 >>> Results 1 to 5 (out               | of 5 items)                                                |                    |                            |     |   |          |   |   |
| Settings<br>Global<br>JAI<br>Coverage Access      |                |                                           |                                                            |                    |                            |     |   |          |   |   |
| Tile Caching                                      | -              |                                           |                                                            |                    |                            |     |   |          |   |   |
| Tile Layers Caching Defaults                      |                |                                           |                                                            |                    |                            |     |   |          |   |   |
| <ul> <li>Gridsets</li> <li>Disk Quota</li> </ul>  |                |                                           |                                                            |                    |                            |     |   |          |   |   |
| Security                                          | -              |                                           |                                                            |                    |                            |     |   |          |   |   |
| de Settings                                       |                |                                           |                                                            |                    |                            |     |   |          |   |   |
| Authentication                                    |                |                                           |                                                            |                    |                            |     |   |          |   |   |
| Passwords                                         |                |                                           |                                                            |                    |                            |     |   |          |   |   |
| localhost:8080/geoserver/web/?wicket:b            | ookmarkable    | Page=:org.geoserver.web.demo.MapPrevi     | ewPage                                                     |                    |                            |     |   |          |   |   |

Eikona 4-26 Προεπισκοπήση του Δεδομένου – Layer preview (B)

Μπορώ να το δω σε υπόβαθρο Openlayers

| Ocalhost 8080/geoserver/w                        | eb/?wicket:bo | okmarkablePage=:org.geoserver.web.den     | 10.MapPreviewPage                               | ⊽   C <sup>e</sup>  <br>Lo     | Q Search<br>gged in as admin. 🛛 🗐 । | Logout     |              | ☆ 自        | + -        | ñ 9      |         |
|--------------------------------------------------|---------------|-------------------------------------------|-------------------------------------------------|--------------------------------|-------------------------------------|------------|--------------|------------|------------|----------|---------|
| Geoserver                                        | Lav           | er Preview                                |                                                 |                                |                                     |            |              |            |            |          |         |
| About & Status                                   | List of a     | by by and configured in GeoSenver and pro | widos proviouus in various formats for oach     |                                |                                     |            |              |            |            |          |         |
| server Status                                    |               |                                           | (complete previews in various formats for each. |                                |                                     |            |              |            |            |          |         |
| GeoServer Logs All Contact Information           |               | < 1 > >> Kesuits 1 to 5 (out              | or 5 items)                                     | Sear                           | ch All Country                      |            |              |            |            |          |         |
| About GeoServer                                  | Type          | name                                      | Hue                                             | Common Formats                 | Air ronnats                         |            |              |            |            |          |         |
| Data                                             | -   •         | gn:world                                  | Blue Marble world image                         | OpenLayers KML                 | Select one                          | -          |              |            |            |          |         |
| Layer Preview<br>Workspaces                      | И             | gn:ne_50m_boundary_da                     | Admin 0 – Breakaway, disputed areas             | OpenLayers KML GML             | Select one                          | •          |              |            |            |          |         |
| Stores     Layers                                | И             | gn:ne_50m_boundary_lines_land             | Admin 0 – Boundary Lines                        | OpenLayers KML GML             | Select one                          | •          |              |            |            |          |         |
| <ul> <li>Eaver Groups</li> <li>Styles</li> </ul> | И             | gn:ne_50m_coastline                       | Coastline                                       | OpenLayers KML GML             | Select one                          | •          |              |            |            |          |         |
| Services                                         | 11            | test:squares                              | squares                                         | OpenLavers Ki GML              | Select one                          | •          |              |            |            |          |         |
| WFS                                              | <<            | < 1 > >> Results 1 to 5 (out              | of 5 items)                                     |                                |                                     |            |              |            |            |          |         |
| Settings                                         | _             |                                           |                                                 |                                |                                     |            |              |            |            |          |         |
| JAI                                              |               |                                           |                                                 |                                |                                     |            |              |            |            |          |         |
| Coverage Access                                  |               |                                           |                                                 |                                |                                     |            |              |            |            |          |         |
| Tile Caching                                     |               |                                           |                                                 |                                |                                     |            |              |            |            |          |         |
| Tile Layers                                      |               |                                           |                                                 |                                |                                     |            |              |            |            |          |         |
| Gridsets                                         |               |                                           |                                                 |                                |                                     |            |              |            |            |          |         |
| 📾 Disk Quota                                     |               |                                           |                                                 |                                |                                     |            |              |            |            |          |         |
| Security                                         | _             |                                           |                                                 |                                |                                     |            |              |            |            |          |         |
| de Settings                                      |               |                                           |                                                 |                                |                                     |            |              |            |            |          |         |
| Authentication Passwords                         |               |                                           |                                                 |                                |                                     |            |              |            |            |          |         |
| A Users, Groups, Roles                           |               |                                           |                                                 |                                |                                     |            |              |            |            |          |         |
| ocalhost:8080/geoserver/test/wms?sen             | ice=WMS&ve    | rsion=1.1.0&request=GetMap&layers=te      | t:squares&styles=&bbox=23.73039207.978686       | 61833125,23.73292811830338,37. | 98036149237966&width=513            | 2&height=3 | 338&srs=EPSG | :4326&form | at=applica | tion/ope | nlayers |

Εικονά 4-27 Προεπισκοπήση του Δεδομένου – σε περιβάλλον openlayers (A)

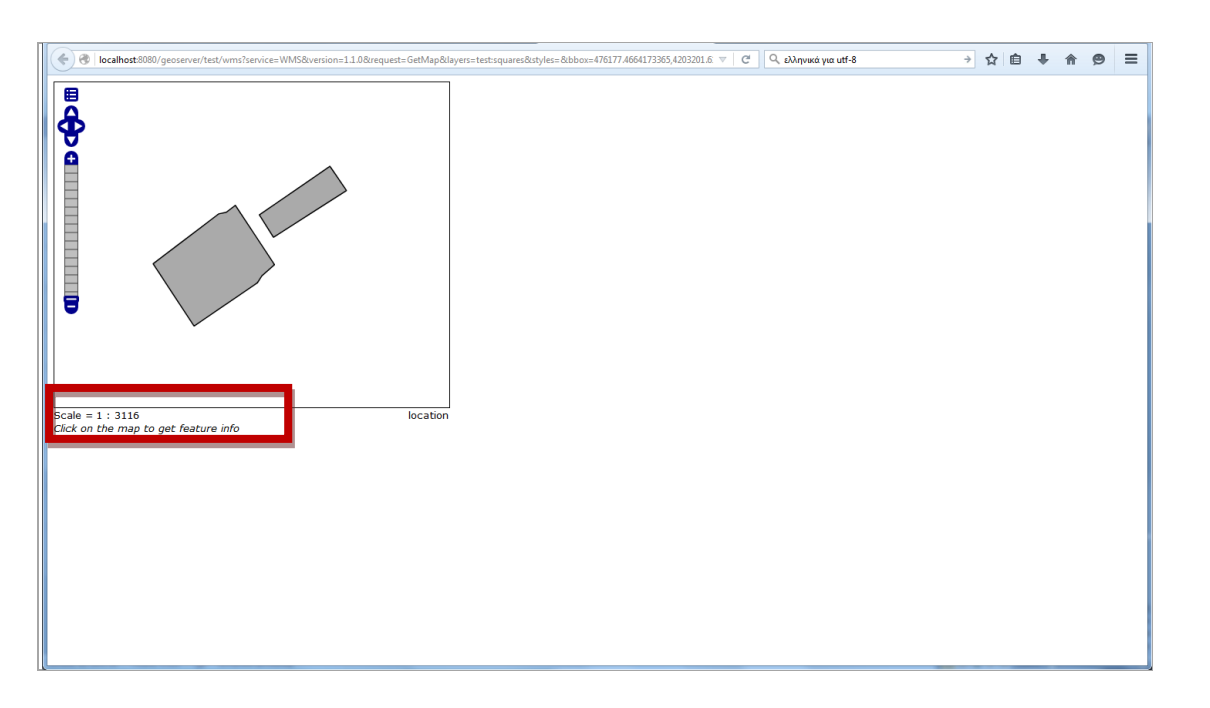

Εικονά 4-27 Προεπισκοπήση του Δεδομένου – σε περιβάλλον openlayers (b)

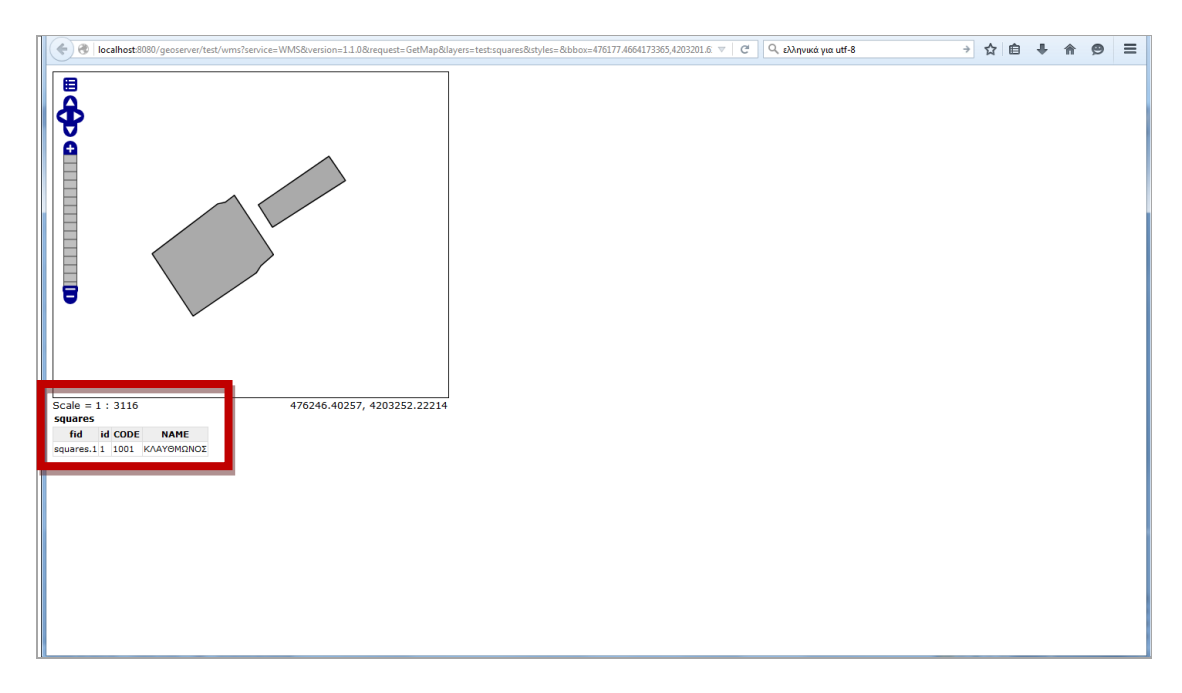

Εικονά 4-28 Προεπισκοπήση του δεδομένου – σε περιβάλλον openlayers – ιδιοτήτες (Γ)

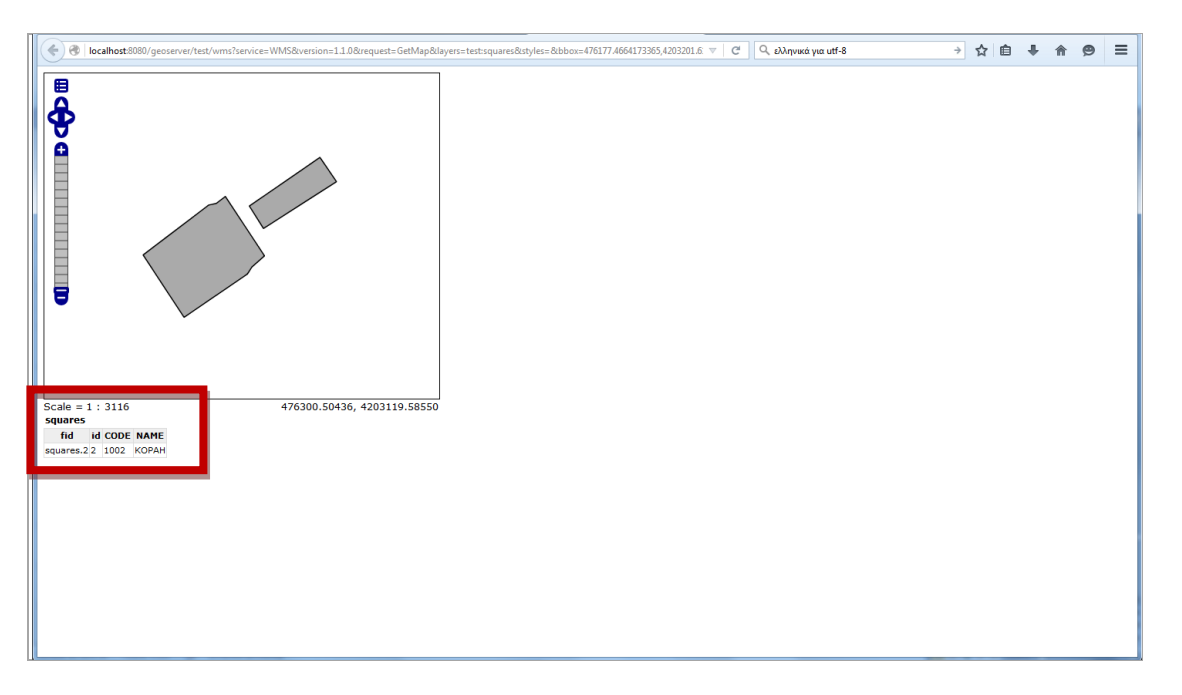

Εικονά 4-29 Προεπισκοπήση του δεδομένου – σε περιβάλλον openlayers – ιδιοτήτες (Δ)

Βήμα 5ο: Σύνδεση δεδομένου με μεταδεδομένο

Σε αυτό το βήμα κάνω τη σύνδεση μεταδεδομένου που είχαμε εισάγει στο geonetwork (Βήμα 3), με το δεδομένο που είχαμε εισάγει στον geoserver – του geonetwork – (Βήμα 4). Ξεκινώντας το geonetwork και μπαίνοντας με τα user name, password, βγαίνω στην παρακάτω οθόνη:

| Coalhost:8080/geonetwork/srv/eng/catalog.search#/home                | ⊽   C                                                                                                    | 🔍 browser στα ελληνικα                                    | → ☆ 自 ♣ ·  | ê 9 | ≡ |
|----------------------------------------------------------------------|----------------------------------------------------------------------------------------------------|-----------------------------------------------------------|------------|-----|---|
| This                                                                 | vebpage uses cookies. If you continue navigating this page, we will assume y<br>Want to know more about this message ?<br>Accept or Getme out of here | ou accept this.                                           |            |     | - |
| Get started<br>Search over 1 data sets, services and maps,<br>Search | ٩                                                                                                    | My organiza<br>Portal<br>Here you will find data, service | ation Data |     |   |
| Browse resources                                                     |                                                                                                    |                                                           |            |     | E |
| Latest news         Most popular           Πλατείες                  |                                                                                                    |                                                           |            |     |   |

EIKONA 5-1H APXIKH OOONH TOY GEONETWORK

#### 1η ενέργεια: Δυνατότητες αλλαγής του περιεχομένου του μεταδεδομένου.

Επιλέγοντας το μεταδεδομένο βγαίνουμε στην παρακάτω οθόνη, όπου μας δίνεται και η δυνατότητα τροποποίησης

| Calhost:8080/geonetwork/srv/eng/catalog.search                                                        | /search?type=dataset                                                                                                    | V C browser στα ελληνικα               | →☆ 🔒 🖡 🎓 😕 😑                    |
|----------------------------------------------------------------------------------------------------|----------------------------------------------------------------------------------------------------|----------------------------------------|---------------------------------|
| My GeoNetwork catalogue Q Search                                                                      |                                                                                                    | (Administrator)                        | 🕒 Sign out 🛛 English            |
|                                                                                                    | This webpage uses cookies. If you continue navigaling this page,<br>Want to know more about this messag<br>Accept or Get me out of here | we will assume you accept this.<br>e ? |                                 |
|                                                                                                    | Search                                                                                                    | I Q X                                  |                                 |
|                                                                                                    |                                                                                                    | \$ Sc                                  | orted by relevancy 1 - 1 on 1 + |
|                                                                                                    | Categories     Δ ά ά ά τ     Δ ά ά ά τ     Δ                                                                                            | 2                                      | Contemport                      |
| About O Githuh Dowered by neonetwork 3 (<br>localhost2080/geonetwork/srv/eng/catalog.edi#7metadata/36 | 0.0 🔊                                                                                                    |                                        |                                 |

Εικονά 5-2 1<sup>μ</sup> Ενεργεία: αλλάγες στο μεταδεδομένο

Ήδη μπορούμε να διαπιστώσουμε ότι το bounding box του μεταδεδομένου που έχουμε βάλει θέλει διόρθωση. Σε περιβάλλον λοιπόν editing

| 🗲 🛞   localhost:8080/geonetw           | ork/srv/eng/catalog.edit#/metadata/336                                                                                     |                                   |              |    | ⊽   C      | ᠙ browser στα ελληνικα | →☆自 ♣ 俞                                                     | 9            | ≡          |
|----------------------------------------|----------------------------------------------------------------------------------------------------|-----------------------------------|--------------|----|------------|------------------------|-------------------------------------------------------------|--------------|------------|
|                                        |                                                                                                    | •                                 | <b>철</b> 구   | ۰. | ✓ Validate | Cancel 🕞 Save & close  | 🖺 Save metadata 🕞                                           | ۰ س          |            |
| <ul> <li>Identification inf</li> </ul> | 0                                                                                                    |                                   |              |    |            |                        |                                                             |              |            |
| Title 🗙                                | Πλατείες                                                                                                    |                                   |              |    |            | % Online resources +   |                                                             |              |            |
| Date ★                                 | 2015-11-10                                                                                                    |                                   |              | ₩  |            | http://www.ypes.gr     | ×                                                           |              |            |
| Date type ★                            | Publication                                                                                                    |                                   |              | •  |            |                        |                                                             |              |            |
| Date ★                                 | 2015-11-10                                                                                                    |                                   |              | #  |            | ✓ Validation           |                                                             | 8            |            |
| Date type ★                            | Creation                                                                                                    |                                   |              | •  |            | 0° Suggestions         |                                                             |              |            |
| Unique resource<br>identifier ★        | 10112015plateles                                                                                                    |                                   |              |    |            | Need help              |                                                             |              |            |
| Codespace                              | plateies                                                                                                    | Recomment                         | ded values   | •  |            | leed help              | G<br>Identification in<br>Point of contact                  | fo<br>t      | T          |
| Cited responsible party                | Search contact                                                                                                    |                                   |              |    |            |                        | GEMET - INSPI<br>version 1.0<br>GEMET - Group               | RE ther      | nes,<br>on |
| Abstract ★                             | Το δεδομένο αυτό αφορά πλατείες του Δήμου και έχουν προέλθει<br>χρησιμοποιώντας υπόβαθρο openstreetmap και google δορυφορι | απο ψηφιοποίη<br>κές σε κλίμακα ΄ | ση<br>1:1000 |    |            |                        | GEMET<br>Spatial resolutio<br>Extent<br>Distribution Inform | on<br>nation |            |
| ▼ Point of contact                     | t                                                                                                    |                                   |              |    |            |                        | Distribution form<br>OnLine resource<br>Data quality info   | nat<br>P     |            |
| Organisation<br>name                   | ΥΠΟΥΡΓΕΙΟ ΕΣΩΤΕΡΙΚΩΝ ΚΑΙ ΔΙΟΙΚΗΤΙΚΗΣ ΑΝΑΣΥΓΚΡΟΤΗΣΗΣ                                                                        | I                                 |              |    |            |                        | Domain consiste<br>Lineage<br>Metadata<br>Metadata autho    | enoy         |            |

Εικονά 5-3 1<sup>μ</sup> ενεργεία: Περιβάλλον Εditing του μεταδεδομενού

| Iocalhost:8080/geonetwork/srv/eng/catalog.                                           | edit#/metadata/33b                                                                                                    |               |           |           | A G        | Showser στα a | λληνικα        | 7 订目 🕈 🎁                                                                                                    | 9              |
|--------------------------------------------------------------------------------------|----------------------------------------------------------------------------------------------------|---------------|-----------|-----------|------------|---------------|----------------|----------------------------------------------------------------------------------------------------|----------------|
|                                                                                      |                                                                                                    | ۰             | <u></u> * | 0-        | ✓ Validate | ວ Cancel      | 🕩 Save & close | 🖺 Save metadata 🕞                                                                                                    | ۰              |
| Extent     Geographic bounding box     Country Choose a region     WGS84 (EPSG:4326) | 37.996678950481€<br>NULLUN Hargana<br>Nullunum Hargana                                                                                                    | C             | ✓ Draw    | rectangle | *          |               |                |                                                                                                    |                |
| 23.70356122940()                                                                     | navers<br>re<br>Pocose<br>Pocose<br>Po | Aprt<br>x, Mt | 23.7598   | 616104    | <b>A</b>   |               |                | Identification<br>Point of conten-<br>OFART - Net                                                                              | 0<br>nfo<br>ct |
| 200<br>R ~ ~ ~                                                                       | 2004/0 1277€                                                                                                    |               |           |           |            |               |                | GEMET - INST<br>version 1.0<br>GEMET - Grou<br>2.4<br>GEMET<br>Spatial resolut<br>Extent<br>Distribution In<br>Distribution In | ion<br>formati |
| Distribution Information                                                             |                                                                                                    |               |           |           | ×          |               |                | OnLine resour<br>Data quality info                                                                                             | 22             |
| Distribution format                                                                  |                                                                                                    |               |           |           | ×          |               |                | Lineage                                                                                                    | ran ordy       |
|                                                                                      |                                                                                                    |               |           |           |            |               |                | Metadata<br>Metadata auth                                                                                                    | 101            |

και στο σημείο του Geographic bounding box ορίζουμε εκ νέου το χώρο

Eikona 5-4  $1^{\text{h}}$  enepgeia:  $\Pi$ epibaaaon Geographic bounding box

οπότε και αποθηκεύουμε την αλλαγή και βγαίνουμε από το περιβάλλον editing

## 2η ενέργεια: Δημοσιοποίηση του μεταδεδομένου

Για το μεταδεδομένο μπορώ να του δώσω τη δυνατότητα να δημοσιοποιείται σύμφωνα με το τι θέλουμε από την επιλογή **Privileges** 

|                                                                                                    | k/srv/eng/catalog.search#                                                                                       | /metadata/10112   | 015plateies             |                          |                                                                                      | ₹C                                  | 🝳 πδφ                       | ÷                                                                                                    | ☆ 自 ♣                                                 | A    | 9   |
|----------------------------------------------------------------------------------------------------|----------------------------------------------------------------------------------------------------|-------------------|-------------------------|--------------------------|--------------------------------------------------------------------------------------|-------------------------------------|-----------------------------|----------------------------------------------------------------------------------------------------|-------------------------------------------------------|------|-----|
| Wy GeoNetwork catalo                                                                               | igue <b>Q</b> Search                                                                                            | \varTheta Мар     | + Contribute            | ×                        | III Admin console                                                                    | ۵                                   | admin admin (Administrator) | 🕞 Sign out                                                                                                    | English                                               | •    |     |
|                                                                                                    |                                                                                                    | This webp         | page uses cookies.<br>V | If you<br>Vant to<br>Acc | continue navigating this pag<br>know more about this mess<br>ept or Get me out of he | e, we will assume yo<br>age ?<br>re | u accept this.              |                                                                                                    |                                                       |      |     |
| Back to search                                                                                     |                                                                                                    |                   |                         |                          | <b>#</b>                                                                             | Jpdated: a day ago                  | S Contact<br>ΥΠΟΥΡΓΕΙΟ ΕΣΩΤ | Privilege     Transfer     Publish                                                                                                    | ownership                                             | •    | ۰ ک |
| Το δεδομένο αυτό αφορά π/<br>google δορυφορικές σε κλίμ                                            | ιατείες του Δήμου και έ<br>ιακα 1:1000                                                                          | έχουν προέλθε     | ει απο ψηφιοποίηση      | ι χρησι                  | μοποιώντας υπόβαθρο ope                                                              | nstreetmap και                      | ΑΝΑΣΥΓΚΡΟΤΗΣΗ               | Can Duplicat                                                                                                    | e                                                     |      |     |
|                                                                                                    |                                                                                                    |                   |                         |                          |                                                                                      |                                     | O Constitutions             | 📥 Create a                                                                                                    | a child                                               |      |     |
| About this resc                                                                                    | urce                                                                                                    |                   |                         |                          |                                                                                      |                                     | Spatial extent              | <ul> <li>Create a</li> <li>Permalir</li> <li>Export (2)</li> </ul>                                                                                                    | a child<br>nk<br>ZIP)                                 | AT A | S   |
| About this resc<br><sup>Categories</sup><br>Keywords                                               | CUICE<br>· Χρήσεις γr<br>· ΑΝΤΗRΟΡ<br>· Squares<br>· structure                                                  | IS<br>OSPHERE (bu | lilt environment, hur   | nan se                   | ttlements, land setup)                                                               |                                     | Spatial extent              | Create a Permalir Export (a Export (f Export (f Export  | a child<br>Ik<br>ZIP)<br>PDF)<br>KML ISO1913<br>RDF)  | 9)   |     |
| About this resc<br><sup>Categories</sup><br>Keywords<br>Language                                   | • Squares<br>• Structure<br>• gre                                                                               | IS<br>OSPHERE (bu | lit environment, hur    | nan se                   | ttlements, land setup)                                                               |                                     | Spatial extent              | Create a Create a Permalir Export (a Export (a Export (b Export (b Export ( | a child<br>Ik<br>IP)<br>PDF)<br>KML ISO1913:<br>RDF)  | 9)   | Ται |
| About this resc<br>categories<br>Keywords<br>Language<br>Legal constraints                         | Curce<br>· Χρήσεις γr<br>· ΑΝΤΗRΟΡ<br>· Squares<br>· structure<br>· gre<br>no limitation                        | IS<br>OSPHERE (bu | iit environment, hur    | nan se                   | ttiements, land setup)                                                               |                                     | Spatial extent              | Create a Permalir Export (i Export (i Export (i Export (i Export (i C Export (i Export (i Expor | a child<br>ik<br>ZIP)<br>PDF)<br>KML ISO1913:<br>RDF) | 9)   | la  |
| About this resc<br>Categories<br>Keywords<br>Language<br>Legal constraints<br>Resource constraints | Xpήσεις γr     Xpήσεις γr     AUTHROP     Squares     structure     ore     roo limitation     devi σχύουν όροι | IS<br>OSPHERE (bu | iit environment, hur    | nan se                   | ttements, land setup)                                                                |                                     | Spatial extent              | Create a     Permaliar     Export (a     Export (a     Export (a     Export (c     Export (c     Export (c     Export (c     Constant)     Constant)                                                                                                    | a child<br>Ik<br>IP)<br>PDF)<br>(ML ISO1913:<br>RDF)  |      | Tai |

Εικονά 5-5- 2<sup>μ</sup> Ενεργεία: Δημοσιοποιώντας το μεταδεδομένο (Α)

| My GeoNetwork catalo                                                            | ogue 🔍 Search 🥥 Map                                                                                         | + Contribute            | 👻 🌐 Admin o        | console  |         | 🕑 admin admi | in (Administrator)   | 🕒 Sign out 🛛 English 💽                                                    |
|---------------------------------------------------------------------------------|----------------------------------------------------------------------------------------------------|-------------------------|--------------------|----------|---------|--------------|----------------------|---------------------------------------------------------------------------|
|                                                                                 | Privileges - Πλατείες                                                                                       |                         |                    |          |         |              | ×                    |                                                                           |
|                                                                                 | Who has access                                                                                              |                         |                    |          |         |              | Need help            |                                                                           |
| Back to search                                                                  | Filter groups                                                                                               |                         |                    |          |         |              |                      |                                                                           |
|                                                                                 | Groupst                                                                                                    | Publish                 | Interactive<br>Map | Download | Editing | Notify       |                      |                                                                           |
| Πλατείες                                                                        | All                                                                                                    |                         |                    |          |         |              |                      |                                                                           |
|                                                                                 | Intranet                                                                                                    |                         |                    |          |         |              |                      | ΈΡΙΚΩΝ ΚΑΙ ΔΙΟΙΚΗΤΙΚΗΣ                                                    |
| Το δεδουένο αυτό αφορά π                                                        | Guest                                                                                                    |                         |                    |          |         |              |                      | ΙΣ                                                                        |
| google δορυφορικές σε κλίμ                                                      | Jaka 1:100 Sample group                                                                                     |                         |                    |          | 1       |              |                      |                                                                           |
| About this read                                                                 |                                                                                                    |                         |                    |          |         |              | Save                 |                                                                           |
| Categories                                                                      | ource                                                                                                    |                         |                    |          |         | J.           |                      | ετρούπολη                                                                 |
| Categories<br>Keywords                                                          | Xpήσεις γης     ANTHROPOSPHERE (bu     Squares     structure                                                | ullt environment, human | settlements, lan   | d setup) |         | EOB          | n<br>r               | ετρουπολη<br>Αγιοι Ανάργυροι<br>Ιεριστέρι<br>Αθηνα                        |
| Categories<br>Keywords                                                          | Xpriozic VnC     ANTHROPOSPHERE (bu     Squares     structure     gre                                       | uit environment, human  | settlements, lan   | d setup) |         |              |                      | ετρούπολη<br>Αγιοι Ανάργυροι<br>Ιεριστέρι<br>Αθήνα                        |
| Categories<br>Categories<br>Keywords<br>Language<br>Legal constraints           | Xpήσεις γης     ANTHROPOSPHERE (bi     Squares     sfructure     gre     no limitation                      | ulit environment, human | settiements, ian   | d setup) |         |              | Πετρατα              | ετρούπολη<br>Αγιοι Ανάργυροι<br>Ιεριστέρι<br>Αθηνα<br>10 κοοδάφνης        |
| Categories<br>Keywords<br>Language<br>Legal constraints<br>Resource constraints | Xpήσεις γης     ANTHROPOSPHERE (bi     Squares     structure     gre     no limitation     δεν ισχύουν όροι | ult environment, human  | settlements, lan   | d setup) |         |              | Π<br>Γετραιο<br>Ρέμα | ετρούπολη<br>Αγιοί Ανάργυροι<br>Ιεριστέρι<br>Αθήνα<br>Ις<br>α Πικροδαφνης |

εδώ πλέον δίνουμε τη δυνατότητα να είναι προσβάσιμο το Μεταδεδομένο στο κοινό

Εικονά 5-6. 2<sup>μ</sup> Ενεργεία : Δημοσιοποιώντας το μεταδεδομένο (Β)

### και πατώντας Save

και αποθηκεύοντας τις αλλαγές

| Iocalhost:8080/geonetwork                               | k/srv/eng/catalog.search#/metadata                                                         | /10112015plateies           |                  |          | ∀ 0     | 🤇 🖓 πδφ       |                   | >                 | ☆ 自 ♣   | Â   | 9  |
|---------------------------------------------------------|--------------------------------------------------------------------------------------------|-----------------------------|------------------|----------|---------|---------------|-------------------|-------------------|---------|-----|----|
| My GeoNetwork catalo                                    | ogue Q Search 🎯 Map                                                                        | + Contribute                | - III Admin o    | onsole   |         | 🗿 admin admir | n (Administrator) | 🕞 Sign out        | English | •   |    |
|                                                         | Privileges - Πλατείε                                                                       | ς                           |                  |          |         |               | ×                 |                   |         |     |    |
|                                                         | Who has access                                                                             |                             |                  |          |         |               | Need help         |                   |         |     |    |
| Back to search                                          | Filter groups                                                                              |                             |                  |          |         |               |                   |                   |         |     |    |
| Duck to scaren                                          | Groupsl                                                                                    | Publish                     | Interactive      | Download | Editing | Notify        |                   | <u> </u>          |         |     |    |
| Πλατείες                                                | All                                                                                        | <b>v</b>                    |                  |          |         |               |                   |                   |         |     |    |
|                                                         | Intranet                                                                                   |                             |                  |          |         |               |                   |                   |         | ΚΗΣ |    |
| Το δεδομένο αυτό αφορά π/<br>google δορυφορικές σε κλίμ | λατείες το<br>Sample group                                                                 | V                           | V                | V        | V       | 7             | 121               |                   |         |     |    |
| About this resc                                         |                                                                                            |                             |                  |          |         |               | 🖺 Save            | J                 |         |     |    |
| Categories                                              |                                                                                            |                             |                  |          |         | N.            | Πε                | τρούπολη          | άονμοοι |     | 3  |
| Keywords                                                | <ul> <li>Χρήσεις γης</li> <li>ANTHROPOSPHER</li> <li>Squares</li> <li>structure</li> </ul> | E (built environment, human | settlements, lan | d setup) |         | EOB           | Slo-              | εριστέρι<br>Αθήνο | 0       | h   |    |
| Language                                                | • gre                                                                                      |                             |                  |          |         |               | Πειοαιά           |                   |         | ľ   | αι |
| Legal constraints                                       | no limitation                                                                              |                             |                  |          |         |               | Péuro             | Πικοοδάσου        | - r     |     | 0  |
| Resource constraints                                    | δεν ισχύουν όροι                                                                           |                             |                  |          |         |               | Utepu             |                   | 15 S-2  |     | 5  |
|                                                         |                                                                                            |                             |                  |          |         |               |                   |                   |         |     |    |

Εικονά 5-7 2<sup>μ</sup> Ενεργεία : Δημοσιοποιώντας το μεταδεδομένο (Γ)

#### Contemporation and the set of the set of the ☆ 自 ♣ ≡ Save & close - Identification info � Associated resources ±-Title \star Πλατείες Date \* 2015-11-10 m Validation 2 • Publication Suggestions 2 Date \* 2015-11-10 **#** • Creation Need help Unique resource identifier \* 10112015plateies Codespace Recommended values plateies 0 ▼ Cited responsible party Search contact Abstract \star Το δεδομένο αυτό αφορά πλατείες του Δήμου και έχουν προέλθει απο ψηφιοποίηση χρησιμοποιώντας υπόβαθρο openstreetmap και google δορυφορικές σε κλίμακα 1:1000 - Point of contact Organisation name ΥΠΟΥΡΓΕΙΟ ΕΣΩΤΕΡΙΚΩΝ ΚΑΙ ΔΙΟΙΚΗΤΙΚΗΣ ΑΝΑΣΥΓΚΡΟΤΗΣΗΣ

Εικονά 5-8 2<sup>μ</sup> Ενεργεία : Δημοσιοποιώντας το μεταδεδομένο (Δ)

Έχουμε κάνει και τις αλλαγές στη δημοσιότητα του μεταδεδομένου.

## 3η ενέργεια: Παρέχοντας δυνατότητες πρόσβασης στο δεδομένο

Τώρα υπάρχει μια μεγάλη γκάμα δυνατοτήτων για να δίνουμε τα δεδομένα είτε για να τα κάνουμε download, είτε ως υπηρεσία wms, είτε ως υπηρεσία wfs. Αυτό γίνεται σταδιακά μέσω του Associated resources. Από τις διαθέσιμες επιλογές εδώ, θα δούμε τα Add an online resource

| Iocalhost:8080/geonetw          | rk/srv/eng/catalog.edit#/metadata/336                                                                                      |                                                                                                    |                                                                         | ☆ 自 ♣ ♠ @                                                                                      |
|---------------------------------|----------------------------------------------------------------------------------------------------|----------------------------------------------------------------------------------------------------|-------------------------------------------------------------------------|------------------------------------------------------------------------------------------------|
|                                 |                                                                                                    | <ul> <li>&gt; </li> <li>&gt; </li> <li>&gt; </li> <li></li> <li></li></ul> | Validate 🏾 🖱 Cancel 🕞 Save & close 📄                                    | Save metadata 👻 👁                                                                              |
| Identification inf              | )                                                                                                    |                                                                                                    | S Associated resources                                                  |                                                                                                |
| Title ★                         | Πλατείες                                                                                                    |                                                                                                    | Add an online resource                                                  |                                                                                                |
| Date ★                          | 2015-11-10                                                                                                    | <b>m</b>                                                                                                    | Link to parent                                                          |                                                                                                |
| Date type ★                     | Publication                                                                                                    | •                                                                                                    | <ul> <li>Link to a service</li> <li>Link to a source dataset</li> </ul> | 2                                                                                              |
| Date 🗙                          | 2015-11-10                                                                                                    | <b>#</b>                                                                                                    | Link to a feature catalog     Link to other resources                   | 2                                                                                              |
| Date type ★                     | Creation                                                                                                    | •                                                                                                    | Need help                                                               |                                                                                                |
| Unique resource<br>identifier ★ | 10112015plateies                                                                                                    |                                                                                                    |                                                                         |                                                                                                |
| Codespace                       | plateies                                                                                                    | Recommended values •                                                                                                    |                                                                         | o                                                                                              |
| Cited responsible party         | Search contact                                                                                                    |                                                                                                    |                                                                         | Identification info<br>Point of contact<br>GEMET - INSPIRE<br>version 1.0<br>GEMET - Groups to |
| Abstract 🗙                      | Το δεδομένο αυτό αφορά πλατείες του Δήμου και έχουν προέλθει<br>χρησιμοποιώντας υπόβαθρο openstreetmap και google δορυφορι | απο ψηφιοποίηση<br>κές σε κλίμακα 1:1000<br>                                                                                                    |                                                                         | 2.4<br>GEMET<br>Spatial resolution<br>Extent                                                   |
| Point of contact                |                                                                                                    |                                                                                                    |                                                                         | Distribution Informatio<br>Distribution<br>Data quality info                                   |
| Organisation<br>name            | ΥΠΟΥΡΓΕΙΟ ΕΣΩΤΕΡΙΚΩΝ ΚΑΙ ΔΙΟΙΚΗΤΙΚΗΣ ΑΝΑΣΥΓΚΡΟΤΗΣΗ                                                                         | Σ                                                                                                    |                                                                         | Domain consistency<br>Lineage                                                                  |

Εικονά 5-9 3<sup>μ</sup> Ενεργεία: Δίνοντας προσβάση στα δεδομένα μέσω των μεταδεδομένων

| localhost:8080/geonetwo         | ork/srv/eng/catalog.edit#/metada                 | ıta/336                                                  | ⊽   C ] C adding data into geonetwork → 5                       | :<br>19 ♣ ♣ � ≡                                                                |
|---------------------------------|--------------------------------------------------|----------------------------------------------------------|-----------------------------------------------------------------|--------------------------------------------------------------------------------|
|                                 |                                                  |                                                          | 🕒 🛛 🖉 🗸 🖉 Validate 🏷 Cancel 🕞 Save & close 🔛 S                  | ave metadata 👻 👁 🕶                                                             |
| Identification info             | <u></u>                                          | Link an online                                           | resource to the current metadata                                |                                                                                |
| identification into             | U                                                |                                                          |                                                                 |                                                                                |
| Title ★                         | Πλατείες                                         |                                                          | % UR 1 Upload                                                   |                                                                                |
| Date ★                          | 2015-11-10                                       | Upload                                                   | +Choose or drop resource here                                   |                                                                                |
| Date type ★                     | Publication                                      |                                                          | Overwrite file if existing                                      | 2                                                                              |
| Date ★                          | 2015-11-10                                       | Description                                              | Description                                                     | 2                                                                              |
| Date type ★                     | Creation                                         |                                                          |                                                                 |                                                                                |
| Unique resource<br>identifier ★ | 10112015plateies                                 | Add an onlin                                             | e resource                                                      |                                                                                |
| Codespace                       | plateles                                         |                                                          | Recommended values                                              | O G                                                                            |
| Cited responsible party         | + Search contact                                 |                                                          |                                                                 | Identification info<br>Point of contact<br>GEMET - INSPIRE them<br>version 1.0 |
| Abstract 🗙                      | Το δεδομένο αυτό αφορά<br>χρησιμοποιώντας υπόβαθ | πλατείες του Δήμου και έχοι<br>po openstreetmap και goog | υν προίλθει απο ψηφιοποίηση<br>με δορυφορικές σε κλίμακα 1:1000 | GEMET - Groups, version<br>2.4<br>GEMET<br>Spatial resolution                  |
| Point of contact                |                                                  |                                                          |                                                                 | Extent<br>Distribution Information<br>Distributor<br>Data quality info         |
| Organisation name               | ΥΠΟΥΡΓΕΙΟ ΕΣΩΤΕΡΙΚΩ                              | Ν ΚΑΙ ΔΙΟΙΚΗΤΙΚΗΣ ΑΝΑΣΥ                                  | ΓΚΡΟΤΗΣΗΣ                                                       | Domain consistency<br>Lineage<br>Metadata                                      |
|                                 |                                                  |                                                          |                                                                 | Metadata author                                                                |

## 1η περίπτωση: Η δυνατότητα μεταφόρτωσης

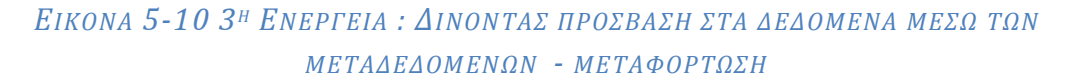

**Προσοχή** : Εδώ το αρχείο που έχουμε και θέλουμε να του δώσουμε δυνατότητα πρόσβασης πρέπει να είναι συμπιεσμένο αρχείο.

| G O ▼ 🗼 + manual +          |                                     | 👻 🗲 Αναζήτ                   | τηση manual        | P      |      |                                          |        |     |                | -        | _    |
|-----------------------------|-------------------------------------|------------------------------|--------------------|--------|------|------------------------------------------|--------|-----|----------------|----------|------|
| Οργάνωση 👻 Νέος φάκ         | ελος                                |                              | §= • 🔳             | 0      |      | C adding data into geonetwork            | ⇒ ਯ    |     | · 11           | 9        | =    |
| 🔆 Αγαπημένα                 | Όνομα                               | Ημερομηνία τροπ              | Τύπος              | N      |      | 👹 - 🗘 - Validate 🍏 Cancel 🕞 Save & close | 🖹 Save |     | ita 👻          | ٠        |      |
| 📃 Επιφάνεια εργασ           | \mu squares                         | 16/11/2015 12:05 μμ          | Φάκελος αρχείων    |        | 14   | t metadata X                             |        |     |                |          |      |
| 📜 Λήψεις                    | 🕺 arcexplorer                       | 13/11/2015 4:43 µµ           | QGIS Project       |        | 11   | Inelduala                                |        |     |                |          |      |
| 💹 Πρόσ.θέσεις               | 🕺 dokimi                            | 13/11/2015 2:54 µµ           | QGIS Project       | =      |      |                                          |        |     |                |          |      |
|                             | 🕺 manual                            | 9/11/2015 12:20 µµ           | QGIS Project       |        |      |                                          |        |     |                |          |      |
| 🥽 Βιβλιοθήκες 📱             | manual.ggs~                         | 9/11/2015 10:37 πμ           | Αρχείο QGS~        |        |      |                                          |        |     |                |          |      |
| 😸 Βίντεο                    | 🗐 Need GIS Data                     | 4/11/2015 1:11 µµ            | Έγγραφο του Mic    |        |      |                                          |        |     |                |          |      |
| 📑 Έγγραφα                   | 🕐 plateies                          | 10/11/2015 1:39 µµ           | Έγγραφο XML        |        |      |                                          |        |     |                |          |      |
| 🔛 Εικόνες                   | plateies_1                          | 10/11/2015 1:48 µµ           | Αρχείο             | _      |      | +Choose or drop resource here            |        |     |                |          |      |
| 🎝 Μουσική                   | 🛎 squares                           | 10/11/2015 12:16 µµ          | Έγγραφο ΧΜΕ        | -      |      |                                          |        |     |                |          |      |
|                             | 🚍 squares                           | 13/11/2015 12:30 μμ          | WinRAR ZIP archive | :      |      |                                          |        |     |                | 2        |      |
| 👰 Υπολογιστής               | 🗐 Βήμα 1ο Αναζήτηση παραγωνή δεδομέ | 16/11/2015 3:30 µц           | Έννραφο του Mic    |        |      |                                          |        |     |                |          |      |
| 🏭 Windows (C:) 📑            | 👎 Βήμα 1ο_Αναζήτηση_παραγωγή_δεδομέ | 9/11/2015 11:37 πμ           | Adobe Acrobat D    |        | - 11 |                                          |        |     |                |          |      |
| HP_RECOVERY ([ * *          | III                                 |                              |                    | •      | 40   |                                          |        |     |                | 2        |      |
| Όνομα ο                     | αρχείου: squares                    | <ul> <li>Όλα τα α</li> </ul> | αρχεία             | -      | ш    |                                          |        |     |                |          |      |
|                             |                                     |                              |                    |        | ш    |                                          |        |     |                |          |      |
|                             |                                     | Ανσιγμ                       | на 🗸 Акоро         | ·      |      | i.                                       |        |     |                |          |      |
|                             |                                     | ·                            |                    |        | 2    |                                          |        |     |                |          |      |
| identifier                  | * 10112015plateies                  | Add an online                | e resource         |        |      |                                          |        |     |                |          |      |
|                             |                                     |                              |                    |        |      |                                          |        |     |                |          |      |
| Ordenser                    |                                     |                              |                    |        | _    |                                          |        |     |                |          |      |
| Codespace                   | plateies                            |                              | R                  | lecom  | mei  | nded values 💌                            |        |     |                | 0        |      |
|                             |                                     |                              |                    |        |      |                                          |        | Id  | ntification    | info     |      |
| Other discourse and the lat |                                     |                              |                    |        |      |                                          |        |     | Point of con   | tact     |      |
| party                       | + Search contact                    |                              |                    |        |      |                                          |        |     |                |          |      |
| All strength a              |                                     |                              |                    |        |      |                                          |        |     | SEMET - Ge     | oups, ve | sion |
| Abstract :                  | Το δεδομένο αυτό αφορά πλατείες     | του Δήμου και έχου           | ν προέλθει απο ψ   | ιηφιοπ | τοίη | ση                                       |        |     | £4             |          |      |
|                             | χρησιμοποιώντας υπόβαθρο open       | streetmap και googl          | le δορυφορικές σε  | κλίμα  | ιкα  | 1:1000                                   |        |     |                |          |      |
|                             |                                     |                              |                    |        |      |                                          |        |     | Extent         |          |      |
|                             |                                     |                              |                    |        |      |                                          |        | Die | tribution Inf  | ormation |      |
| Point of conta              | act                                 |                              |                    |        |      |                                          |        |     | listributor    |          |      |
|                             |                                     |                              |                    |        |      |                                          |        | Da  | a quality in t |          |      |
| Organisation                |                                     |                              |                    |        |      |                                          |        |     |                |          |      |
| name                        | ΥΠΟΥΡΓΕΙΟ ΕΣΩΤΕΡΙΚΩΝ ΚΑΙ ΔΙ         | ΟΙΚΗΤΙΚΗΣ ΑΝΑΣΥΓ             | ΚΡΟΤΗΣΗΣ           |        |      |                                          |        |     |                |          |      |
|                             |                                     |                              |                    |        |      |                                          |        |     | Actodata au    | thor     |      |

Εικονά 5-11 3<sup>μ</sup> Ενεργεία : Δινοντάς προσβάση στα δεδομένα μέσω των μεταδεδομένων - μεταφορτώση

| localhost:8080/geonetw          | ork/srv/eng/catalog.edit#/metadata/336                                                                                              |                                     | ⊽   C <sup>4</sup>             | Reading data into geonetwork | → ☆ 自 🖶 1                                              | ñ 9                         |
|---------------------------------|----------------------------------------------------------------------------------------------------|-------------------------------------|--------------------------------|------------------------------|--------------------------------------------------------|-----------------------------|
|                                 |                                                                                                    | <b>●</b> • <b>●</b> • <b>●</b> •    | <ul> <li>✓ Validate</li> </ul> | Cancel 🕞 Save & close        | 🖺 Save metadata 🕞                                      | ۲                           |
| Identification inf              | 0                                                                                                    |                                     | ×                              | ✤ Associated resources +     | ~                                                      |                             |
| Title ★                         | Πλατείες                                                                                                    |                                     | )                              | ✤ Online resources +         |                                                        |                             |
| Date ★                          | 2015-11-10                                                                                                    | <b>#</b>                            | ]                              | squares.zip                  |                                                        | ×                           |
| Date type ★                     | Publication                                                                                                    | -                                   | )                              |                              |                                                        |                             |
| Date 🗙                          | 2015-11-10                                                                                                    | <b>m</b>                            |                                | ✓ Validation                 |                                                        | 0                           |
| Date type ★                     | Creation                                                                                                    | -                                   | )                              | 0° Suggestions               |                                                        |                             |
| Unique resource<br>identifier ★ | 10112015plateies                                                                                                    |                                     |                                | Need bein                    |                                                        |                             |
| Codespace                       | plateies                                                                                                    | Recommended values                  | ) <b>×</b>                     |                              | Identification<br>Point of or<br>GEMET -               | info<br>intact<br>INSPIRE t |
| Cited responsible party         | Search contact                                                                                                    |                                     |                                |                              | version 1.0<br>GEMET<br>2.4<br>GEMET                   | Groups, ve                  |
| Abstract ★                      | Το δεδομένο αυτό αφορά πλατείες του Δήμου και έχουν προέλθει απο<br>χρησιμοποιώντας υπόβαθρο openstreetmap και google δορυφορικές α | ψηφιοποίηση<br>ε κλίμακα 1:1000<br> |                                |                              | Spatial res<br>Extent<br>Distribution I<br>Distributor | olution                     |
| Point of contac                 | t                                                                                                    |                                     | ×                              |                              | Distributor<br>OnLine re<br>Data quality               | source<br>info              |
| Organisation                    | ΥΠΟΥΡΓΕΙΟ ΕΣΩΤΕΡΙΚΩΝ ΚΑΙ ΔΙΟΙΚΗΤΙΚΗΣ ΑΝΑΣΥΓΚΡΩΤΗΣΗΣ                                                                                 |                                     | ×                              |                              | Domain or<br>Lineage                                   | insistency                  |

Οπότε και εμφανίζεται ότι έχει εισαχθεί η δυνατότητα μεταφόρτωσης.

Εικονά 5-12. 3<sup>μ</sup> Ενεργεία : Δινοντάς προσβάση στα δεδομένα μέσω των μεταδεδομένων - μεταφορτώση

## 2η περίπτωση: Η δυνατότητα wms

Και πάλι από το σημείο της Εικόνας 5.9 μπαίνουμε στη διαδικασία εισαγωγής σύνδεσης

| 🛞 🛛 localhost:8080/geonetw | ork/srv/eng/catalog.edit#/metada | ata/336                    |                                   | ⊽ C" C¶ad  | lding data into geonetwork | → ☆ 自     | + 🕆             | 9        | Ξ |
|----------------------------|----------------------------------|----------------------------|-----------------------------------|------------|----------------------------|-----------|-----------------|----------|---|
|                            |                                  |                            | <b>●</b> - #- 0                   | - Validate | D Cancel 🕞 Save & close    | 🖺 Save me | adata 👻         |          | Ŧ |
| Identification info        | io.                              | Link an online             | resource to the current metadata  |            | ×                          |           |                 |          |   |
| identification init        | •                                |                            |                                   |            |                            |           |                 |          |   |
| Title 🗙                    | Πλατείες                         |                            | % URL 🔹 Upload                    |            |                            |           |                 |          |   |
|                            |                                  | Protocol                   |                                   |            | •                          |           |                 |          |   |
| Date ★                     | 2015-11-10                       |                            |                                   |            |                            |           |                 | ×        |   |
| Date type ★                | Dublication                      | URL                        | http://                           |            |                            |           |                 |          |   |
|                            | Publication                      | Resource                   | [object Object]                   |            |                            |           |                 |          |   |
| Date ★                     | 2015 11 10                       | name                       |                                   |            |                            |           |                 |          |   |
| Data tuno alt              | 2013-11-10                       | Description                | [object Object]                   |            |                            |           |                 | 2        |   |
| Date type 🛪                | Creation                         |                            |                                   |            |                            |           |                 |          |   |
|                            |                                  |                            |                                   |            | .4                         |           |                 | 2        |   |
| identifier *               | 10112015plateles                 | Add an onli                |                                   |            |                            |           |                 |          |   |
| Codespace                  |                                  |                            |                                   |            |                            |           |                 | info     |   |
| oodeopace                  | plateies                         |                            |                                   |            |                            |           | Point of co     | ntact    |   |
| Cited responsible          |                                  |                            |                                   |            |                            |           | version 1.0     |          |   |
| party                      | Search contact                   |                            |                                   |            |                            |           |                 |          |   |
| Abstract ★                 | Το δεδομένο αυτό αφορά           | πλατείες του Δήμου και έχο | υν προέλθει απο ψηφιοποίηση       |            |                            |           | Spatial res     |          |   |
|                            | χρησιμοποιώντας υπόβαθ           | po openstreetmap και goog  | jle δορυφορικές σε κλίμακα 1:1000 |            |                            |           | Distribution In | formatio |   |
|                            |                                  |                            |                                   |            |                            |           |                 |          |   |
| Point of contact           | t                                |                            |                                   |            |                            |           | OnLine res      | ource    |   |
| 1 on contact               | L                                |                            |                                   |            |                            |           | Data quality i  | nfo      |   |
| Organisation               |                                  |                            |                                   |            |                            |           |                 |          |   |
| name                       | ΥΠΟΥΡΓΕΙΟ ΕΣΩΤΕΡΙΚΩ              | ΙΝ ΚΑΙ ΔΙΟΙΚΗΤΙΚΗΣ ΆΝΑΣΥ   | τκροτήσης                         |            |                            |           | Metadata        |          |   |
|                            |                                  |                            |                                   |            |                            |           | Metadata a      | tuthor   |   |

Εικονά 5-13. 3<sup>μ</sup> Ενεργεία : Δινοντάς προσβάση στα δεδομένα μέσω των μεταδεδομένων - WMS

Και συμπληρώνω το Πρωτόκολλο (από καταρράκτη επιλογών), δίνω τη διεύθυνση που θα αναζητηθεί το δεδομένο που θέλουμε μέσω του μεταδεδομένου να παρέχεται η δυνατότητα wms

| Calhost:8080/geonetwo                   | ork/srv/eng/catalog.edit#/metadata/336                         |                            |                                     | ⊤ C C adding data i | nto geonetwork | → ☆    | ė 4     | 俞                                         | 9                | =     |
|-----------------------------------------|----------------------------------------------------------------|----------------------------|-------------------------------------|---------------------|----------------|--------|---------|-------------------------------------------|------------------|-------|
|                                         | (                                                              | Link an online             |                                     | ✓ Validate 🧿 Cance  | Save & close   | 🖺 Save | metada  | ta 🔹                                      | ۰.               |       |
| <ul> <li>Identification info</li> </ul> | o –                                                            |                            |                                     |                     |                |        |         |                                           |                  |       |
| Title 🗙                                 | Πλατείες                                                       |                            | 🗞 URL 土 Upload                      |                     |                |        |         |                                           |                  |       |
| Date ★                                  | 2015 11 10                                                     | Protocol                   | OGC Web Map Service (ver 1.3.0)     |                     | •              |        |         |                                           |                  |       |
| Date type ★                             | Publication                                                    | URL                        | http://localhost:8080/geoserver/wms |                     |                |        |         |                                           |                  |       |
| Data da                                 |                                                                | Resource<br>name           | [object Object]                     |                     |                |        |         |                                           |                  |       |
| Date type *                             | 2015-11-10                                                     |                            |                                     |                     |                |        |         |                                           | 2                |       |
| bute type #                             | Creation                                                       | Admin 0 – E                | Breakaway, disputed areas           |                     | _              |        |         |                                           | 2                |       |
| Unique resource<br>Identifier ★         | 10112015plateies                                               | Admin 0 â€" E              | Boundary Lines                      |                     |                |        |         |                                           |                  |       |
| Codespace                               | nistoies                                                       | Coastline<br>Blue Marble w | vorld image                         |                     | _              |        | lde     | ntification in                            | G<br>Ifo         |       |
|                                         | places                                                         | http:                      |                                     |                     |                |        |         |                                           | act<br>BPIRE the | emes, |
| Cited responsible<br>party              | + Search contact                                               | squares                    |                                     |                     |                |        |         |                                           | bups, vers       |       |
| Abstract ★                              | Το δεδομένο αυτό αφορά πλατείε<br>χρησιμοποιώντας υπόβαθρο ορε | Description                | [object Object]                     |                     |                |        | S.      | patial resol<br>xtent                     |                  |       |
|                                         |                                                                |                            |                                     |                     |                |        |         |                                           |                  |       |
| ▼ Point of contact                      |                                                                | Add an onlin               | ne resource                         |                     |                |        | Da      | nLine reso<br>a quality in<br>formain con | fo<br>sistence   |       |
| Organisation<br>name                    | ΥΠΟΥΡΓΕΙΟ ΕΣΩΤΕΡΙΚΩΝ ΚΑΙ                                       | VINITINIZ I WALLI          |                                     |                     | _              |        | L<br>Me | neage<br>adata<br>letadata a              |                  |       |

# Εικονά 5-14. 3<sup>μ</sup> Ενεργεία : Δίνοντας προσβάση στα δεδομένα μέσω των μεταδεδομένων - WMS

#### 🔶 🛞 | localhost:8080/geonetwork/srv/eng/catalog.edit#/meta → ☆ 自 ♣ 合 😕 ☰ Link an online resource to the current metadata Identification info 1 Upload Title \* Πλατείες OGC Web Map Service (ver 1.3.0) • ocalhost:8080/geo Resource name [object Object] Admin 0 – Breakaway, disputed area Admin 0 â€" Boundary Lines Coastline Blue Marble world image http squares Point of contact Add an online resource ΥΠΟΥΡΓΕΙΟ ΕΣΩΤΕΡΙ

Και το σύστημα μου δίνει να επιλέξω το αρχείο

Εικονά 5-15. 3<sup>μ</sup> Ενεργεία : Δινοντάς προσβάση στα δεδομένα μέσω των μεταδεδομένων - WMS

Και η οθόνη μας δίνει πλέον την πληροφορία ότι έχουμε συνδέσει 2 πηγές online και αποθηκεύουμε το μεταδεδομένο

| Iocalhost:8080/geonetw          | ork/srv/eng/catalog.edit#/metadata/336                                                                                                    |           |           | ~                         | C Radding data into geonetwork                                                                                                    | → ☆ <b>白 ↓ ☆ </b> ❷                                                |
|---------------------------------|----------------------------------------------------------------------------------------------------|-----------|-----------|---------------------------|----------------------------------------------------------------------------------------------------|--------------------------------------------------------------------|
|                                 |                                                                                                    | •         | *<br>•    | <ul> <li>Valid</li> </ul> | date 🖸 Cancel 💽 Save & close                                                                                                    | 🖺 Save metadata 👻 👁 🕶                                              |
| ldentification inf              | 0                                                                                                    |           |           |                           | S Associated resources +-                                                                                                    |                                                                    |
| Title ★                         | Πλατείες                                                                                                    |           |           |                           | Solution of the second second sec |                                                                    |
| Date ★                          | 2015-11-10                                                                                                    |           | Ê         |                           | squares.zip                                                                                                    | ×                                                                  |
| Date type ★                     | Publication                                                                                                    |           |           | •                         | • test:squares                                                                                                    | ×                                                                  |
| Date 🗙                          | 2015-11-10                                                                                                    |           | e         |                           |                                                                                                    |                                                                    |
| Date type ★                     | Creation                                                                                                    |           |           | •                         | ✓ Validation                                                                                                    | 2                                                                  |
| Unique resource<br>identifier ★ | 10112015plateies                                                                                                    |           |           |                           | Suggestions                                                                                                    | 2                                                                  |
| Codespace                       | plateies                                                                                                    | Recommend | ed values | •                         | Need help                                                                                                    | Identification info                                                |
| Cited responsible party         | Search contact                                                                                                    |           |           |                           |                                                                                                    | version 1.0<br>GEMET - Groups, vers<br>2.4                         |
| Abstract 🗙                      | Το δεδομένο αυτό αφορά πλατείες του Δήμου και έχουν προέλθει απο ψηφιοποίηση<br>χρησιμοποιώντας υπόβαθρο openstreetmap και google δορυφορικές σε κλίμακα 1:1000 |           |           |                           |                                                                                                    | GEMET<br>Spatial resolution<br>Extent<br>Distribution Information  |
| Point of contact                | t                                                                                                    |           |           |                           |                                                                                                    | Distributor<br>Distributor<br>OnLine resource<br>Data quality info |
| Organisation                    | ΥΠΟΥΡΓΕΙΟ ΕΣΩΤΕΡΙΚΩΝ ΚΑΙ ΔΙΟΙΚΗΤΙΚΗΣ ΑΝΑΣΥΓΚΡΟΤΗΣΗΣ                                                                                                    |           |           |                           |                                                                                                    | Domain consistency<br>Lineage                                      |

Εικονά 5-16. 3<sup>μ</sup> Ενεργεία : Δινοντάς προσβάση στα δεδομένα μέσω των μεταδεδομένων - WMS

Οπότε το μεταδεδομένο μας δίνει πλέον και τις δύο δυνατότητες: μεταφόρτωσης και wms

| O localhost:8080/geonetwork/srv/eng/catalo                                        | g.search#/metadata/10112015plate                           | es                                       |                                                                                                  | 🔻 🤇 C adding data into geonetwork                                                  | → ☆ 自 ↓ 余 ❷ Ξ                 |
|-----------------------------------------------------------------------------------|------------------------------------------------------------|------------------------------------------|--------------------------------------------------------------------------------------------------|------------------------------------------------------------------------------------|-------------------------------|
| My GeoNetwork catalogue                                                           | Q Search 😡 Map                                             | + Contribute 🗸                           | III Admin console                                                                                | (Administrator)                                                                    | 🖙 Sign out 🛛 English 🔹        |
|                                                                                   | This webpag                                                | je uses cookles. If you<br>Want tr<br>Ac | continue navigating this page, v<br>o know more about this message<br>cept or Get me out of here | e will assume you accept this.                                                     |                               |
| Q Back to search                                                                  |                                                            |                                          |                                                                                                  |                                                                                    | <ul> <li>• • • •</li> </ul>   |
| Πλατείες Το δεδομένο αυτό αφορά πλατείες του<br>αραφέ δρομφοφιές σε κλίμανα 1.100 | υ Δήμου και έχουν προέλθει α<br>Ιο                         | πο ψηφιοποίηση χρησ                      | ∰ Updated: a fα<br>ιμοποιώντας υπόβαθρο openstr                                                  | Contact<br>w seconds ago<br>μetmap και<br>Contact<br>ΥΠΟΥΡΓΕΙΟ ΕΣΩ<br>ΑΝΑΣΥΓΚΡΟΤΗΣ | ΤΕΡΙΚΩΝ ΚΑΙ ΔΙΟΙΚΗΤΙΚΗΣ<br>ΗΣ |
| Download and links                                                                |                                                            |                                          |                                                                                                  | Spatial extent                                                                     | Tradinala                     |
| Ł                                                                                 |                                                            |                                          | Download                                                                                         |                                                                                    | Αγιοι Ανάργυροι<br>εριστέρι   |
| Squares<br>This dataset is published<br>/geoserver/wms with laye                  | I in the view service http://loca<br>er name test:squares. | lhost:8080                               | Add to map                                                                                       |                                                                                    | Αθηνα<br>Γαι                  |
| ADOUT THIS RESOURCE                                                               |                                                            |                                          |                                                                                                  | Péµo                                                                               | Πικροδάφνης                   |
| calhost:8080/geonetwork/srv/eng/catalog.search#/h                                 | ome ήσεις γης                                              |                                          |                                                                                                  |                                                                                    |                               |

Είκονα 5-17. 3<sup>μ</sup> Ενεργεία : Δίνοντας προσβάση στα δεδομένα μέσω των μεταδεδομένων - μεταφορτώση και wms

Οπότε αν επιλέξουμε **Download** βλέπουμε ότι δίνεται το αρχείο (εικ. 5-18), και αν επιλέξουμε **Add to map** εμφανίζεται το δεδομένο σε χαρτογραφικό υπόβαθρο (εικ. 5-19)

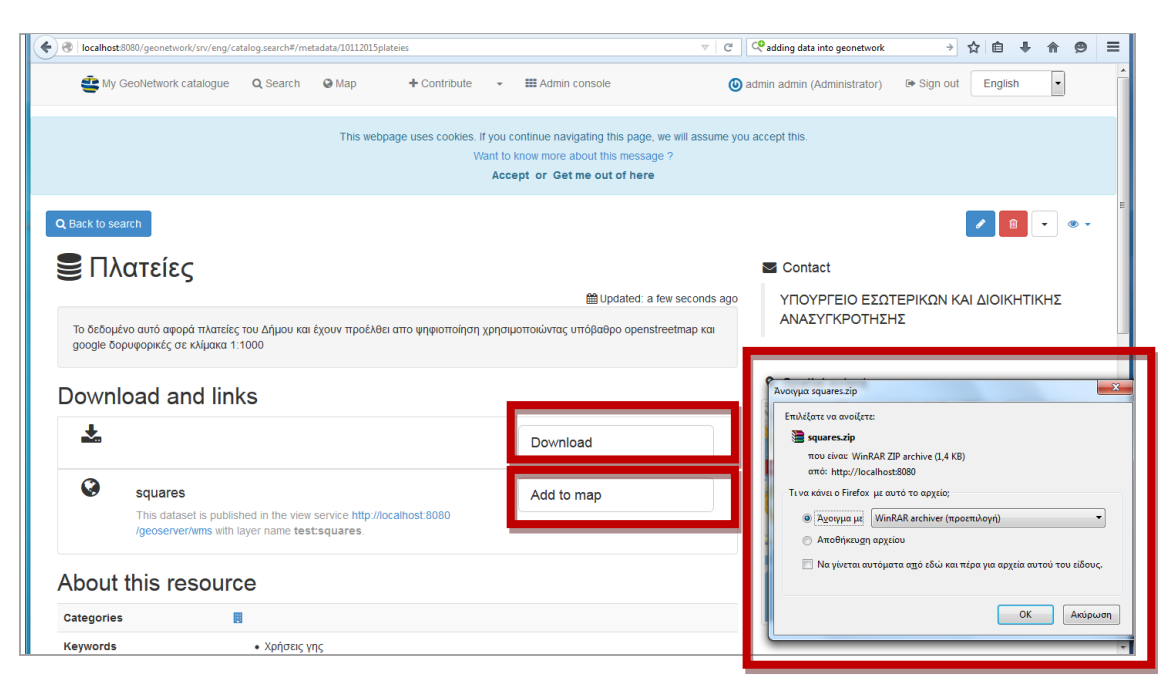

Εικονά 5-18. 3<sup>μ</sup> Ενεργεία : Δινοντάς προσβάση στα δεδομένα μέσω των μεταδεδομένων - μεταφορτώση

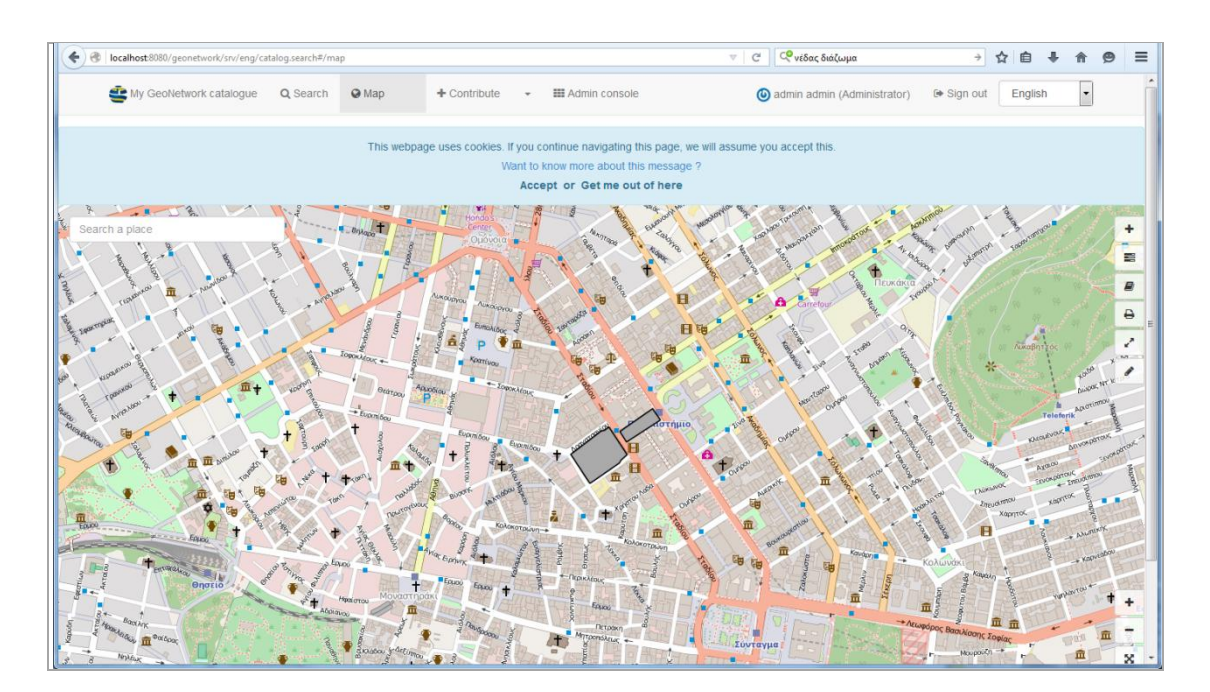

Είκονα 5-19. 3<sup>μ</sup> Ενεργεία : Δίνοντας προσβάση στα δεδομένα μέσω των μεταδεδομένων - WMS

Γλωσσάρι όρων

**Γεωαναφορά :** Ως Γεωαναφορά (Georeference) ορίζεται η διαδικασία κατά την οποία προσδίδονται πραγματικές γεωγραφικές συντεταγμένες επιθυμητού συστήματος αναφοράς συντεταγμένων σε μία ψηφιακή εικόνα που έχει προέλθει από σάρωση ενός αναλογικού χάρτη ή μίας αεροφωτογραφίας σε συσκευή σαρωτή (scanner). Η εικόνα που προκύπτει εφαρμόζοντας την παραπάνω μεθοδολογία ονομάζεται **γεωαναφερόμενη** και μπορεί να χρησιμοποιηθεί για την εξαγωγή χαρτογραφικών πληροφοριών σε διανυσματική μορφή με την διαδικασία της ψηφιοποίησης σε περιβάλλον Γεωγραφικών Συστημάτων Πληροφοριών (gis), ή να συνδυαστεί με ήδη υπάρχοντα ψηφιακά γεωναφερόμενα δεδομένα για την δημιουργία χαρτοσύνθεσης ή την γεωγραφική ανάλυση και εξαγωγή συμπερασμάτων, με προϋπόθεση την ύπαρξη ενός κοινού συστήματος γεωγραφικής αναφοράς. Στην Ελλάδα το σύστημα αναφοράς **ΓΕΣΑ '87.** 

## **γεωβάση** (geodatabase).

Η γεωβάση είναι μια συλλογή από γεωγραφικά σύνολα διαφόρων τύπων. Μια γεωβάση περιέχει ομάδες δεδομένων (datasets). Ένα dataset αντιπροσωπεύει μια ενιαία συλλογή πληροφορίας η οποία αντιστοιχεί σε ένα σύνολο οντοτήτων του πραγματικού χώρου.

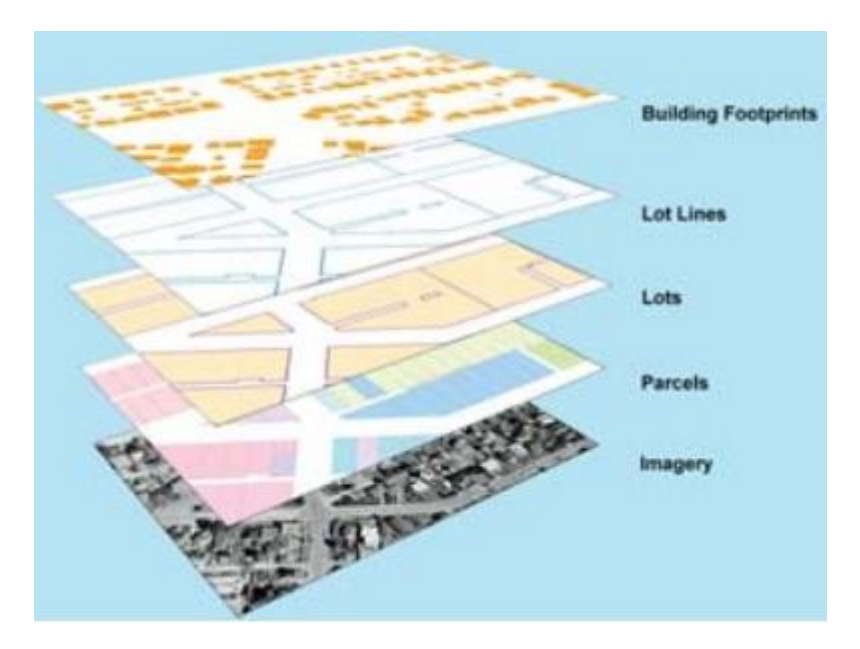

Ta datasets έχουν κοινές πληροφορίες οι οποίες χρησιμοποιούνται για τον έλεγχο της ακεραιότητας των δεδομένων

- Πεδία ορισμού (domains)
- Σχέσεις (relationships)
- Κοινή Τοπολογία
- Μεταδεδομένα

Στην ουσία αποτελεί *έναν εναλλακτικό και επιθυμητό τρόπο* να οργανώνουμε τα γεωχωρικά μας δεδομένα σε σχέση με το να διατηρούμε πολλά αρχεία shp σε πολλούς φακέλους

**Γεωχωρικά δεδομένα :** Οποιαδήποτε δεδομένα αφορούν άμεσα ή έμμεσα σε συγκεκριμένη τοποθεσία ή γεωγραφική περιοχή.(π.χ. το οδικό δίκτυο ενός Δήμου , οι χρήσεις γης, τα σημεία ενδιαφέροντος αλλά και πίνακες με πληθυσμιακά, οικονομικά ή στατιστικά στοιχεία αποτελούν γεωχωρική πληροφορία.)

**Διανυσματικά γεωχωρικά δεδομένα :** Σ' ένα γεωγραφικό Σύστημα Πληροφοριών (GIS) τα δεδομένα έχουν γεωγραφική διάσταση. Αυτό σημαίνει ότι η κάθε οντότητα δεδομένων σχετίζεται με συντεταγμένες στον τρισδιάστατο χώρο και αναφέρονται σε μια τοποθεσία στην επιφάνεια της Γης. Ο χώρος τον οποίο αντιπροσωπεύουν τα δεδομένα μπορεί να είναι ένα σημείο, μια γραμμή ή μια περιοχή (πολύγωνο).

**Μεταδεδομένα** : Τα μεταδεδομένα είναι πληροφορίες που περιγράφουν, εξηγούν, εντοπίζουν ή κάνουν ευκολότερη την ανάκτηση και διαχείριση των δεδομένων. Με άλλα λόγια είναι πληροφορίες σχετικά με τα δεδομένα και περιλαμβάνουν στοιχεία όπως τίτλο, περίληψη, συγγραφέα και λέξεις κλειδιά. Για παράδειγμα μεταδεδομένα για το ψηφιακό αρχείο με τα διοικητικά όρια της Ελλάδας μπορεί να είναι ότι προέρχεται από ψηφιοποίηση υποβάθρων της ΓΥΣ κλίμακας 1:50.000, δημιουργήθηκε από τον τάδε φορέα είναι ενημερωμένο μέχρι το 2015, μπορούμε να τα αναζητήσουμε χρησιμοποιώντας ως λέξη κλειδί τις λέξεις όρια ή boundaries κ.λ.π.

#### Γιατί δημιουργούνται

- Διευκόλυνση στην αναζήτηση πληροφοριών
- Οργάνωση ηλεκτρονικών πηγών
- Διαλειτουργικότητα
- Αρχειοθέτηση και συντήρηση

#### Μεταδεδομένα για Γεωγραφικά δεδομένα

Αξιοποίηση των χωρικών δεδομένων :

- Εύκολη και άμεση πρόσβαση ένταξη τους σε μηχανές αναζήτησης
   Γεωγραφικής Πληροφορίας
- Γνώση χρήσιμων πληροφοριών αξιολόγηση τους και χρήση τους σε ένα σύνολο εφαρμογών

**CSV** : είναι αρχεία στα οποία αποθηκεύονται μέσα τους δεδομένα "τύπου πίνακα". Πιο απλά, είναι αρχεία που περιέχουν μέσα τους δεδομένα υπό μορφή Excel, δηλαδή περιέχουν πολλαπλά πεδία με μία ή περισσότερες τιμές για κάθε τέτοιο πεδίο, όπως συμβαίνει με έναν πίνακα excel πχ με πολλαπλές στήλες και γραμμές. Το csv είναι τα αρχικά των λέξεων Comma Separated Values που υποδηλώνει μία σειρά μεταβλητών με τιμές μέσα τους, χωρισμένες απλά με ένα κόμμα.

**kml** : Πολλοί χρησιμοποιούν το Google Earth για να δημιουργήσουν διανυσματικά δεδομένα (σημεία, γραμμές, πολύγωνα). Αυτά στη συνέχεια μπορούμε να τα εξάγουμε ως kml αρχεία και στη συνέχεια να τα μετατρέψουμε, με τη βοήθεια ενός gis, σε shapefiles για να μπορέσουμε να τα διαχειριστούμε σε περιβάλλον gis.

**kmz :** Είναι συμπιεσμένο αρχείο kml

**shapefile :** είναι η πιο δημοφιλής μορφή γεωχωρικών διανυματικών δεδομένων για λογισμικά gis. Έχει αναπτυχθεί από την ESRI (η εταιρεία που δημιούργησε το ArcGIS). Τα δεδομένα που είναι σ' αυτό το format είναι γεωχωρικά διανυσματικά δεδομένα δηλαδή σημεία, γραμμές και πολύγωνα που αντιπροσωπεύουν για παράδειγμα ποτάμια, λίμνες, ισοϋψείς, κτίρια κ.λ.π.

**wfs :** (web feature service) Υπηρεσία δικτύου οντότητας, η οποία μπορεί να αξιοποιηθεί σε Γεωγραφικό Σύστημα Πληροφοριών Ορίζει διαδικτυακές λειτουργίες για ανάκτηση και επεξεργασία διανυσματικών γεωγραφικών δεδομένων όπως δρόμοι ή όρια λιμνών κ.λ.π.

**wms :** (web map service) Υπηρεσία δικτύου χάρτη, η οποία μπορεί να αξιοποιηθεί σε Γεωγραφικό Σύστημα Πληροφοριών. Ο χάρτης που παράγεται είναι σε εικονοποιημένη μορφή συνήθως PNG, GIF, JPEG. Εδώ η εικόνα του χάρτη δεν μπορεί να τροποποιηθεί από τον χρήστη που καλεί την υπηρεσία αυτή μέσω URL